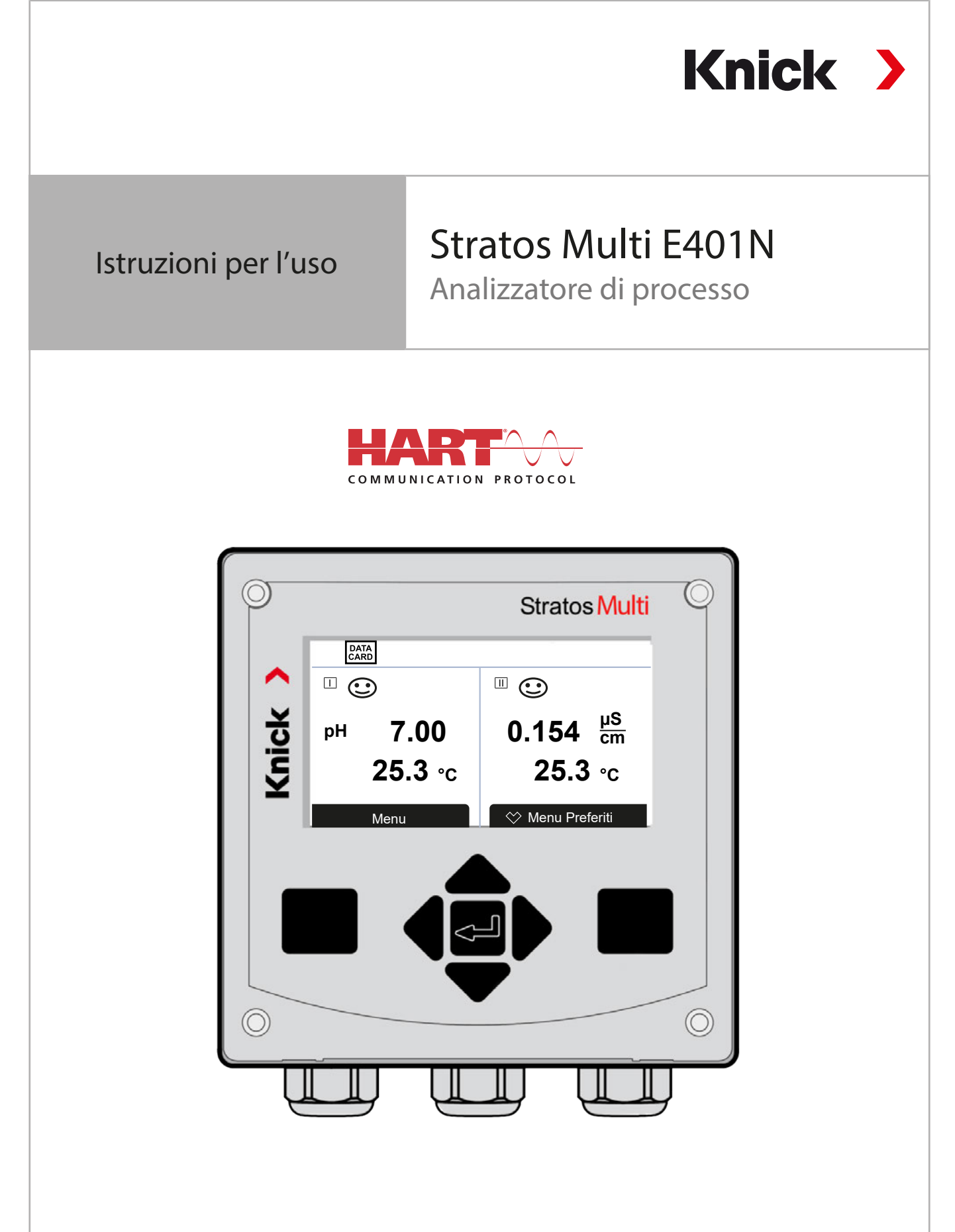

Leggere prima dell'installazione. Conservare per consultazione futura.

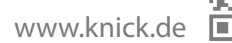

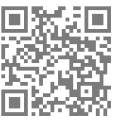

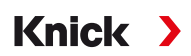

## Indicazioni supplementari

Leggere questo documento e conservarlo per un utilizzo futuro. Prima del montaggio, dell'installazione, dell'utilizzo o della manutenzione del prodotto, assicurarsi di aver compreso appieno le istruzioni e i rischi descritti nel presente documento. Assicurarsi di seguire tutte le avvertenze sulla sicurezza. La mancata osservanza delle istruzioni contenute nel presente documento può provocare gravi lesioni alle persone e/o danni alla proprietà. Il presente documento è soggetto a modifiche senza preavviso.

Le seguenti indicazioni supplementari spiegano il contenuto e la struttura delle informazioni relative alla sicurezza in questo documento.

#### Capitolo sulla sicurezza

Nel capitolo sulla sicurezza del presente documento, viene stabilita una comprensione di base della sicurezza. Si identificano i pericoli generali e si forniscono strategie per evitarli.

#### Guida alla sicurezza

Una comprensione di base della sicurezza è stabilita nella guida alla sicurezza esterna. Si identificano i pericoli generali e si forniscono strategie per evitarli.

### Indicazioni sulla sicurezza

Nel presente documento sono utilizzate le seguenti indicazioni sulla sicurezza per indicare situazioni di pericolo:

| lcona | Categoria  | Significato                                                                                          | Osservazioni                                        |  |
|-------|------------|----------------------------------------------------------------------------------------------------|-----------------------------------------------------|--|
| A     | AVVERTENZA | Indica una situazione che può portare alla morte o a lesioni<br>gravi (irreversibili) alle persone.  | Le informazioni su come<br>evitare il pericolo sono |  |
| A     | ATTENZIONE | Indica una situazione che può portare a lesioni da lievi a mo-<br>derate (reversibili) alle persone. | fornite nelle indicazioni sulla sicurezza.          |  |
| senza | AVVISO     | Indica una situazione che può portare a danni alla proprietà e<br>all'ambiente.                      |                                                     |  |

### Ulteriori informazioni sulla sicurezza

Guida alla sicurezza Stratos Multi

### Icone utilizzate nel presente documento

| lcona         | Significato                                                       |  |
|---------------|-------------------------------------------------------------------|--|
| $\rightarrow$ | Riferimenti incrociati ad altri contenuti                         |  |
| $\checkmark$  | Risultato intermedio o finale in un'indicazione di intervento     |  |
|               | Direzione del flusso nelle figure di un'indicazione di intervento |  |
| 1             | Numero di posizione in una figura                                 |  |
| (1)           | Numero di posizione nel testo                                     |  |

## Sommario

| 1 | Sicu | ırezza                                                               | 8  |
|---|------|----------------------------------------------------------------------|----|
|   | 1.1  | Utilizzo secondo destinazione                                        | 8  |
|   | 1.2  | Simboli e contrassegni sul prodotto                                  | 8  |
|   | 1.3  | Requisiti del personale                                              | 8  |
|   | 1.4  | Formazione in materia di sicurezza                                   | 9  |
|   | 1.5  | Installazione e messa in esercizio                                   | 9  |
|   | 1.6  | Manutenzione                                                         | 10 |
|   | 1.7  | Smaltimento                                                          | 10 |
|   | 1.8  | Rischi residui                                                       | 10 |
| 2 | Pro  | dotto                                                                | 11 |
|   | 2.1  | Struttura e funzione                                                 | 11 |
|   | 2.2  | Gamma di prodotti e opzioni di prodotto                              | 11 |
|   | 2.3  | Panoramica del sistema                                               | 14 |
|   |      | 2.3.1 Esempi applicativi                                             | 15 |
|   | 2.4  | Fornitura ed identificazione del prodotto                            | 17 |
|   |      | 2.4.1 Targhetta di identificazione                                   | 18 |
|   | 2.5  | Simboli e contrassegni sul display                                   | 18 |
| 3 | Inst | allazione                                                            | 20 |
|   | 3.1  | Montaggio                                                            | 20 |
|   |      | 3.1.1 Disegni in scala                                               | 21 |
|   |      | 3.1.2 Opzioli di montaggio dei contenitore                           | 22 |
|   |      | 3.1.4 Tettoia di protezione per montaggio a parete e su palo ZU0737  | 24 |
|   |      | 3.1.5 Kit per montaggio su quadro elettrico ZU0738                   | 25 |
|   |      | 3.1.6 Tappi ciechi, inserto di tenuta riduttore e multiplo           | 26 |
|   | 3.2  | Collegamenti                                                         | 27 |
|   | 3.3  | Installazione elettrica                                              | 28 |
|   |      | 3.3.1 Collegamento dell'alimentazione ausiliaria                     | 28 |
|   |      | 3.3.2 Contatti di commutazione: circuito di protezione               | 29 |
|   |      | 3.3.4 Disposizione dei morsetti                                      | 31 |
|   | 3.4  | Collegamento del sensore                                             | 32 |
|   |      | 3.4.1 Collegamento sensore Memosens/sensore di ossigeno ottico (LDO) | 32 |
|   |      | 3.4.2 Collegamento sensore analogico/secondo canale Memosens         | 33 |
|   | 3.5  | Disposizione dei morsetti dei moduli di misurazione                  | 34 |
| 4 | Mes  | ssa in servizio                                                      | 36 |
|   | 4.1  | Controllo finale della messa in servizio                             | 36 |
| 5 | Fun  | zionamento e comando                                                 | 37 |
|   | 5.1  | Cambio della lingua dell'interfaccia utente                          | 37 |
|   | 5.2  | Tastiera e display                                                   | 37 |
|   | 5.3  | Panoramica struttura del menu                                        | 40 |

|   | 5.4  | Controllo di accesso                                            | 40       |
|---|------|-----------------------------------------------------------------|----------|
|   | 5.5  | Stati operativi                                                 | 40       |
|   | 5.6  | Visualizzazione dei valori misurati                             | 41       |
| 6 | Para | ametrizzazione                                                  | 42       |
|   | 6.1  | Livelli operativi                                               | 42       |
|   | 6.2  | Blocco delle funzioni                                           | 43       |
|   | 63   | Menu di parametrizzazione                                       | 44       |
|   | 6.4  | Gestione del sistema                                            | лл       |
|   | 0.4  | 6.4.1 Scheda di memoria                                         | 44       |
|   |      | 6.4.2 Trasferimento della configurazione                        | 45       |
|   |      | 6.4.3 Set di parametri                                          | 46       |
|   |      | 6.4.4 Gestione delle funzioni                                   | 47       |
|   |      | 6.4.5 Biocchi di calcolo (opzione IAN FW-E020)                  | 47<br>17 |
|   |      | 6.4.7 Descrizione stazione di misurazione.                      | 47<br>47 |
|   |      | 6.4.8 Aggiornamento del firmware (opzione TAN FW-E106)          | 47       |
|   |      | 6.4.9 Abilitazione opzioni                                      | 48       |
|   |      | 6.4.10 Log book                                                 | 48       |
|   |      | 6.4.11 Registratore dei valori misurati (opzione IAN FW-E103)   | 48<br>70 |
|   |      | 6.4.13 Tabella concentrazione (opzione TAN FW-E002)             | 49       |
|   |      | 6.4.14 Applica impostazione di default                          | 49       |
|   |      | 6.4.15 Inserimento codice di accesso                            | 49       |
|   | 6.5  | Parametrizzazione generale                                      | 49       |
|   |      | 6.5.1 Impostazione della visualizzazione dei valori misurati    | 50       |
|   |      | 6.5.2 Display                                                   | 55       |
|   | 6.6  |                                                                 | 55       |
|   | 0.0  | 6 6 1 Uscite di corrente                                        | 50<br>56 |
|   |      | 6.6.2 Contatti di commutazione                                  | 58       |
|   |      | 6.6.3 Regolatore PID                                            | 62       |
|   |      | 6.6.4 Ingressi di comando                                       | 63       |
|   | 6.7  | Selezione del sensore [I] [II]                                  | 64       |
|   | 6.8  | Grandezza pH                                                    | 65       |
|   |      | 6.8.1 Dati sensore                                              | 68       |
|   |      | 6.8.2 Preimpostazioni per la calibrazione                       | /1<br>72 |
|   |      | 6.8.4 Funzione delta                                            | 72       |
|   |      | 6.8.5 Messaggi                                                  | 73       |
|   | 6.9  | Grandezza Redox                                                 | 74       |
|   |      | 6.9.1 Dati sensore                                              | 75       |
|   |      | 6.9.2 Preimpostazioni per la calibrazione                       | 76       |
|   |      | 6.9.3 Funzione delta                                            | /6<br>77 |
|   | 6 10 | Crandezza conduttività (conduttiva)                             | 70       |
|   | 0.10 | 6.10.1 Dati sensore                                             | 79<br>79 |
|   |      | 6.10.2 Preimpostazioni per la calibrazione                      | 82       |
|   |      | 6.10.3 Compensazione della temperatura del mezzo di misurazione | 82       |
|   |      | 6.10.4 Concentrazione (opzione TAN FW-E009)                     | 83       |

|   |      | 6.10.5 Funzione TDS                                             | 83 |
|---|------|-----------------------------------------------------------------|----|
|   |      | 6.10.6 Funzione USP                                             | 83 |
|   |      | 6.10.7 Messaggi                                                 | 84 |
|   | 6.11 | Grandezza conduttività (induttiva)                              | 85 |
|   |      | 6.11.1 Dati sensore                                             | 87 |
|   |      | 6.11.2 Preimpostazioni per la calibrazione                      | 89 |
|   |      | 6.11.3 Compensazione della temperatura del mezzo di misurazione | 89 |
|   |      | 6.11.4 Concentrazione (opzione TAN FW-E009)                     | 90 |
|   |      | 6.11.5 Funzione TDS                                             | 90 |
|   |      | 6.11.6 Funzione USP                                             | 90 |
|   |      | 6.11.7 Messaggi                                                 | 91 |
|   | 6.12 | Doppia misurazione della conduttività                           | 92 |
|   | 613  | Grandezza ossigeno                                              | 93 |
|   | 0.15 | 6 13 1 Dati sensore                                             | 96 |
|   |      | 6 13.2 Preimpostazioni per la calibrazione                      | 99 |
|   |      | 6.13.3 Correzione pressione                                     | 99 |
|   |      | 6.13.4 Correzione sale1                                         | 00 |
|   |      | 6.13.5 Messaggi                                                 | 00 |
|   | 614  | Portata 1                                                       | 01 |
|   | 0.14 |                                                                 | 01 |
|   | 6.15 | Comunicazione HART (con opzione TAN FW-E050)1                   | 01 |
| 7 | Cali | brazione/regolazione1                                           | 02 |
|   | 7.1  | Calibrazione/regolazione Memosens1                              | 03 |
|   | 7.2  | Calibrazione/regolazione grandezza pH1                          | 03 |
|   |      | 7.2.1 Procedimento di calibrazione                              | 04 |
|   |      | 7.2.2 Compensazione della temperatura durante la calibrazione   | 05 |
|   |      | 7.2.3 Opzioni di calibrazione/regolazione1                      | 05 |
|   |      | 7.2.4 Modalità di calibrazione: Calimatic1                      | 05 |
|   |      | 7.2.5 Modalità di calibrazione: Manuale1                        | 07 |
|   |      | 7.2.6 Modalità di calibrazione: Prodotto1                       | 08 |
|   |      | 7.2.7 Modalità di calibrazione: Inserimento dati1               | 09 |
|   |      | 7.2.8 Modalità di calibrazione: Punto zero ISFET1               | 10 |
|   |      | 7.2.9 Modalità di calibrazione: Temperatura1                    | 10 |
|   | 7.3  | Calibrazione/regolazione grandezza Redox1                       | 11 |
|   |      | 7.3.1 Modalità di calibrazione: Inserimento dati Redox1         | 11 |
|   |      | 7.3.2 Modalità di calibrazione: Regolazione Redox1              | 11 |
|   |      | 7.3.3 Modalità di calibrazione: Controllo Redox1                | 12 |
|   |      | 7.3.4 Modalità di calibrazione: Temperatura1                    | 13 |
|   | 7.4  | Calibrazione/regolazione grandezza conduttività (conduttiva)    | 14 |
|   |      | 7.4.1 Compensazione della temperatura durante la calibrazione1  | 14 |
|   |      | 7.4.2 Opzioni di calibrazione/regolazione1                      | 15 |
|   |      | 7.4.3 Modalità di calibrazione: Automatica1                     | 15 |
|   |      | 7.4.4 Modalità di calibrazione: Manuale1                        | 16 |
|   |      | 7.4.5 Modalità di calibrazione: Prodotto1                       | 17 |
|   |      | 7.4.6 Modalità di calibrazione: Inserimento dati1               | 19 |
|   |      | 7.4.7 Modalità di calibrazione: Temperatura1                    | 19 |
|   | 7.5  | Calibrazione/regolazione grandezza conduttività (induttiva)1    | 20 |
|   |      | 7.5.1 Compensazione della temperatura durante la calibrazione1  | 20 |
|   |      | 7.5.2 Opzioni di calibrazione/regolazione1                      | 21 |
|   |      | 7.5.3 Modalità di calibrazione: Automatica1                     | 21 |
|   |      | 7.5.4 Modalità di calibrazione: Manuale1                        | 22 |

|               |                                                                                                    | 7.5.5                                                                                                    | Modalità di calibrazione: Prodotto                                                                                                    | 123                                                                                                    |
|---------------|----------------------------------------------------------------------------------------------------|----------------------------------------------------------------------------------------------------|----------------------------------------------------------------------------------------------------|----------------------------------------------------------------------------------------------------|
|               |                                                                                                    | 7.5.6                                                                                                    | Modalità di calibrazione: Punto zero                                                                                                    | 124                                                                                                    |
|               |                                                                                                    | 7.5.7                                                                                                    | Modalità di calibrazione: Fattore di montaggio                                                                                                    | 125                                                                                                    |
|               |                                                                                                    | 7.5.8                                                                                                    | Modalità di calibrazione: Inserimento dati                                                                                                    | 125                                                                                                    |
|               |                                                                                                    | 7.5.9                                                                                                    | Modalità di calibrazione: Temperatura                                                                                                    | 126                                                                                                    |
|               | 7.6                                                                                                 | Calibr                                                                                                    | azione/regolazione grandezza ossigeno                                                                                                    | 127                                                                                                    |
|               |                                                                                                    | 7.6.1                                                                                                    | Opzioni di calibrazione/regolazione                                                                                                    | 128                                                                                                    |
|               |                                                                                                    | 7.6.2                                                                                                    | Modalità di calibrazione: In aria                                                                                                    | 128                                                                                                    |
|               |                                                                                                    | 7.6.3                                                                                                    | Modalità di calibrazione: In acqua                                                                                                    | 129                                                                                                    |
|               |                                                                                                    | 7.6.4                                                                                                    | Modalità di calibrazione: Inserimento dati                                                                                                    | 130                                                                                                    |
|               |                                                                                                    | 7.6.5                                                                                                    | Modalità di calibrazione: Prodotto                                                                                                    | 130                                                                                                    |
|               |                                                                                                    | 7.6.6                                                                                                    | Modalità di calibrazione: Punto zero                                                                                                    | 132                                                                                                    |
|               |                                                                                                    | 7.6.7                                                                                                    | Modalità di calibrazione: Temperatura                                                                                                    | 132                                                                                                    |
| 8             | Diad                                                                                                | gnosi .                                                                                                    |                                                                                                    | 133                                                                                                    |
|               | 8.1                                                                                                 | Menu                                                                                                    | Preferiti                                                                                                    | 133                                                                                                    |
|               | 8.2                                                                                                 | Funzi                                                                                                    | oni di diagnosi                                                                                                    | 134                                                                                                    |
|               | 0.2                                                                                                 | 8.2.1                                                                                                    | Panoramica funzioni di diagnosi                                                                                                    | 134                                                                                                    |
|               |                                                                                                    | 8.2.2                                                                                                    | Messaggi                                                                                                    | 134                                                                                                    |
|               |                                                                                                    | 8.2.3                                                                                                    | Log book                                                                                                    | 135                                                                                                    |
|               |                                                                                                    | 8.2.4                                                                                                    | Informazioni apparecchio                                                                                                    | 136                                                                                                    |
|               |                                                                                                    | 8.2.5                                                                                                    | Test apparecchio                                                                                                    | 136                                                                                                    |
|               |                                                                                                    | 8.2.6                                                                                                    | Descrizione stazione di misurazione                                                                                                    | 136                                                                                                    |
|               |                                                                                                    | 8.2.7                                                                                                    | Funzioni di diagnosi Canale I/II                                                                                                    | 137                                                                                                    |
|               | _                                                                                                   |                                                                                                    |                                                                                                    |                                                                                                    |
| 9             | Fun                                                                                                 | zioni c                                                                                                    | li manutenzione                                                                                                    | 139                                                                                                    |
| 9             | <b>Fun</b><br>9.1                                                                                   | <b>zioni c</b><br>Panor                                                                                                    | l <b>i manutenzione</b><br>amica funzioni di manutenzione                                                                                                    | <b>139</b><br>139                                                                                                    |
| 9             | <b>Fun</b><br>9.1<br>9.2                                                                            | Panor<br>Funzio                                                                                                    | li manutenzione<br>amica funzioni di manutenzione<br>oni di manutenzione Canale I/II                                                                                                    | <b>139</b><br>139<br>139                                                                                                    |
| 9             | <b>Fun</b><br>9.1<br>9.2                                                                            | Panor<br>Funzio<br>9.2.1                                                                                                    | amica funzioni di manutenzione<br>oni di manutenzione Canale I/II<br>Monitor sensore                                                                                                    | <ul><li><b>139</b></li><li>139</li><li>139</li><li>140</li></ul>                                                                                                    |
| 9             | <b>Fun</b><br>9.1<br>9.2                                                                            | Panor<br>Funzio<br>9.2.1<br>9.2.2                                                                                                    | <b>Ii manutenzione</b><br>amica funzioni di manutenzione<br>oni di manutenzione Canale I/II<br>Monitor sensore<br>Contatore di autoclavaggio                                                                                                    | <ol> <li>139</li> <li>139</li> <li>139</li> <li>140</li> <li>140</li> </ol>                                                                                                    |
| 9             | <b>Fun</b><br>9.1<br>9.2                                                                            | Panor<br>Funzio<br>9.2.1<br>9.2.2<br>9.2.3                                                                                                    | amica funzioni di manutenzione<br>oni di manutenzione Canale I/II<br>Monitor sensore<br>Contatore di autoclavaggio<br>Cambio elettrolita/cambio corpo membrana                                                                                                    | <ol> <li>139</li> <li>139</li> <li>139</li> <li>140</li> <li>140</li> <li>140</li> <li>140</li> </ol>                                                                                                    |
| 9             | <b>Fun</b><br>9.1<br>9.2                                                                            | Panor<br>Funzio<br>9.2.1<br>9.2.2<br>9.2.3<br>9.2.4                                                                                                    | amica funzioni di manutenzione<br>oni di manutenzione Canale I/II<br>Monitor sensore<br>Contatore di autoclavaggio<br>Cambio elettrolita/cambio corpo membrana<br>Cambio corpo membrana/cambio corpo interno                                                                                                    | <ol> <li>139</li> <li>139</li> <li>140</li> <li>140</li> <li>140</li> <li>140</li> <li>140</li> </ol>                                                                                                    |
| 9             | <b>Fun</b><br>9.1<br>9.2<br>9.3                                                                     | <b>Zioni c</b><br>Panor<br>Funzio<br>9.2.1<br>9.2.2<br>9.2.3<br>9.2.4<br>Contr                                                                                                    | amica funzioni di manutenzione<br>oni di manutenzione Canale I/II<br>Monitor sensore<br>Contatore di autoclavaggio<br>Cambio elettrolita/cambio corpo membrana<br>Cambio corpo membrana/cambio corpo interno<br>ollo funzionale manuale                                                                                  | <ul> <li><b>139</b></li> <li>139</li> <li>139</li> <li>140</li> <li>140</li> <li>140</li> <li>140</li> <li>140</li> <li>141</li> </ul>                                                                                                    |
| 9             | <b>Fun</b><br>9.1<br>9.2<br>9.3                                                                     | Panor<br>Funzie<br>9.2.1<br>9.2.2<br>9.2.3<br>9.2.4<br>Contr<br>9.3.1                                                                                                    | amica funzioni di manutenzione<br>oni di manutenzione Canale I/II<br>Monitor sensore<br>Contatore di autoclavaggio<br>Cambio elettrolita/cambio corpo membrana<br>Cambio corpo membrana/cambio corpo interno<br>ollo funzionale manuale<br>Generatore corrente                                                           | <ul> <li><b>139</b></li> <li>139</li> <li>139</li> <li>140</li> <li>140</li> <li>140</li> <li>140</li> <li>140</li> <li>141</li> <li>141</li> </ul>                                                                                                    |
| 9             | <b>Fun</b><br>9.1<br>9.2<br>9.3                                                                     | Panor<br>Funzio<br>9.2.1<br>9.2.2<br>9.2.3<br>9.2.4<br>Contr<br>9.3.1<br>9.3.2                                                                                                    | amica funzioni di manutenzione<br>oni di manutenzione Canale I/II<br>Monitor sensore<br>Contatore di autoclavaggio<br>Cambio elettrolita/cambio corpo membrana<br>Cambio corpo membrana/cambio corpo interno<br>ollo funzionale manuale<br>Generatore corrente<br>Test relè                                              | <ul> <li><b>139</b></li> <li>139</li> <li>140</li> <li>140</li> <li>140</li> <li>140</li> <li>141</li> <li>141</li> <li>141</li> <li>141</li> </ul>                                                                                                    |
| 9             | <b>Fun</b><br>9.1<br>9.2<br>9.3                                                                     | Panor<br>Funzie<br>9.2.1<br>9.2.2<br>9.2.3<br>9.2.4<br>Contr<br>9.3.1<br>9.3.2<br>9.3.3                                                                                                    | amica funzioni di manutenzione<br>oni di manutenzione Canale I/II<br>Monitor sensore<br>Contatore di autoclavaggio<br>Cambio elettrolita/cambio corpo membrana<br>Cambio corpo membrana/cambio corpo interno<br>ollo funzionale manuale<br>Generatore corrente<br>Test relè<br>Test del regolatore                       | <b>139</b><br>139<br>140<br>140<br>140<br>140<br>140<br>141<br>141<br>141<br>141                                                                                                    |
| 9             | 9.1<br>9.2<br>9.3                                                                                   | Panor<br>Funzie<br>9.2.1<br>9.2.2<br>9.2.3<br>9.2.4<br>Contr<br>9.3.1<br>9.3.2<br>9.3.3<br><b>ssa fuo</b>                                                                                                 | amica funzioni di manutenzione<br>oni di manutenzione Canale I/II<br>Monitor sensore<br>Contatore di autoclavaggio<br>Cambio elettrolita/cambio corpo membrana<br>Cambio corpo membrana/cambio corpo interno<br>ollo funzionale manuale<br>Generatore corrente<br>Test relè<br>Test del regolatore                       | <ul> <li><b>139</b></li> <li>139</li> <li>140</li> <li>140</li> <li>140</li> <li>140</li> <li>141</li> <li>141</li> <li>141</li> <li>141</li> <li>141</li> <li>141</li> <li>141</li> <li>141</li> </ul>                                                                                                    |
| 9             | Fun<br>9.1<br>9.2<br>9.3<br>9.3<br>10.1                                                             | Panor<br>Funzio<br>9.2.1<br>9.2.2<br>9.2.3<br>9.2.4<br>Contr<br>9.3.1<br>9.3.2<br>9.3.3<br><b>ssa fuo</b><br>Smalt                                                                                        | amica funzioni di manutenzione<br>oni di manutenzione Canale I/II<br>Monitor sensore<br>Contatore di autoclavaggio<br>Cambio elettrolita/cambio corpo membrana<br>Cambio corpo membrana/cambio corpo interno<br>ollo funzionale manuale<br>Generatore corrente<br>Test relè<br>Test del regolatore                       | <ul> <li><b>139</b></li> <li>139</li> <li>139</li> <li>140</li> <li>140</li> <li>140</li> <li>140</li> <li>141</li> <li>141</li></ul> |
| 9             | <b>Fun</b><br>9.1<br>9.2<br>9.3<br><b>Mes</b><br>10.1<br>10.2                                       | Panor<br>Funzie<br>9.2.1<br>9.2.2<br>9.2.3<br>9.2.4<br>Contr<br>9.3.1<br>9.3.2<br>9.3.3<br><b>ssa fuo</b><br>Smalt<br>2 Restit                                                                            | amica funzioni di manutenzione<br>oni di manutenzione Canale I/II<br>Monitor sensore<br>Contatore di autoclavaggio<br>Cambio elettrolita/cambio corpo membrana<br>Cambio corpo membrana/cambio corpo interno<br>ollo funzionale manuale<br>Generatore corrente<br>Test relè<br>Test del regolatore<br><b>ri servizio</b> | <ul> <li><b>139</b></li> <li>139</li> <li>139</li> <li>140</li> <li>140</li> <li>140</li> <li>140</li> <li>141</li> <li>141</li> <li>141</li> <li>141</li> <li>142</li> <li>142</li> <li>142</li> </ul>                                                                                                    |
| 9             | <b>Fun</b><br>9.1<br>9.2<br>9.3<br><b>Mes</b><br>10.1<br>10.2                                       | Panor<br>Funzie<br>9.2.1<br>9.2.2<br>9.2.3<br>9.2.4<br>Contr<br>9.3.1<br>9.3.2<br>9.3.3<br><b>ssa fuo</b><br>Smalt                                                                                        | II manutenzione                                                                                                    | <ul> <li><b>139</b></li> <li>139</li> <li>139</li> <li>140</li> <li>140</li> <li>140</li> <li>140</li> <li>141</li> <li>141</li> <li>141</li> <li>141</li> <li>142</li> <li>142</li> <li>142</li> <li>142</li> <li>143</li> </ul>                                                                                                    |
| 9<br>10<br>11 | Fun:<br>9.1<br>9.2<br>9.3<br>9.3<br>0 Mes<br>10.1<br>10.2<br>11.1                                   | Panor<br>Funzio<br>9.2.1<br>9.2.2<br>9.2.3<br>9.2.4<br>Contr<br>9.3.1<br>9.3.2<br>9.3.3<br><b>ssa fuo</b><br>Smalt<br>Restit                                                                              | II manutenzione                                                                                                    | <ul> <li><b>139</b></li> <li><b>139</b></li> <li><b>139</b></li> <li><b>140</b></li> <li><b>140</b></li> <li><b>140</b></li> <li><b>140</b></li> <li><b>141</b></li> <li><b>141</b></li> <li><b>141</b></li> <li><b>141</b></li> <li><b>142</b></li> <li><b>142</b></li> <li><b>142</b></li> <li><b>143</b></li> <li><b>144</b></li> </ul>                                                                                                    |
| 9<br>10<br>11 | Fun:<br>9.1<br>9.2<br>9.3<br>9.3<br>10.1<br>10.2<br>10.2<br>11.1                                    | 21001 C<br>Panor<br>Funzie<br>9.2.1<br>9.2.2<br>9.2.3<br>9.2.4<br>Contr<br>9.3.1<br>9.3.2<br>9.3.3<br>Ssa fuo<br>Smalt<br>2 Restit<br>Diuzior<br>Stati c                                                  | II manutenzione                                                                                                    | <ul> <li><b>139</b></li> <li>139</li> <li>139</li> <li>140</li> <li>140</li> <li>140</li> <li>140</li> <li>140</li> <li>141</li> <li>141</li> <li>141</li> <li>142</li> <li>142</li> <li>142</li> <li>142</li> <li>143</li> <li>143</li> </ul>                                                                                                    |
| 9<br>10<br>11 | Fun:<br>9.1<br>9.2<br>9.3<br>9.3<br>0 Mes<br>10.1<br>10.2<br>10.2<br>11.1<br>11.2                   | 21001 C<br>Panor<br>Funzie<br>9.2.1<br>9.2.2<br>9.2.3<br>9.2.4<br>Contr<br>9.3.1<br>9.3.2<br>9.3.3<br><b>ssa fuo</b><br>Smalt<br>Restit<br>Dluzior<br>Stati c<br>2 Messa                                  | li manutenzione                                                                                                    | <ul> <li><b>139</b></li> <li>139</li> <li>140</li> <li>140</li> <li>140</li> <li>140</li> <li>140</li> <li>141</li> <li>141</li> <li>141</li> <li>141</li> <li>142</li> <li>142</li> <li>142</li> <li>142</li> <li>143</li> <li>143</li> <li>145</li> </ul>                                                                                                    |
| 9<br>10<br>11 | Fun:<br>9.1<br>9.2<br>9.3<br>9.3<br>0 Mes<br>10.1<br>10.2<br>11.1<br>11.2<br>11.3                   | 21001 C<br>Panor<br>Funzio<br>9.2.1<br>9.2.2<br>9.2.3<br>9.2.4<br>Contr<br>9.3.1<br>9.3.2<br>9.3.3<br>Ssa fuo<br>Smalt<br>Restit<br>Diuzior<br>Stati c<br>Stati c<br>Sensc                                | li manutenzione                                                                                                    | <ul> <li><b>139</b></li> <li>139</li> <li>139</li> <li>140</li> <li>140</li> <li>140</li> <li>140</li> <li>141</li> <li>141</li> <li>141</li> <li>141</li> <li>142</li> <li>142</li> <li>142</li> <li>142</li> <li>143</li> <li>143</li> <li>158</li> </ul>                                                                                                    |
| 9<br>10<br>11 | Fun:<br>9.1<br>9.2<br>9.3<br>9.3<br>0 Mes<br>10.1<br>10.2<br>10.2<br>11.1<br>11.2<br>11.3<br>2 Acce | 21001 C<br>Panor<br>Funzie<br>9.2.1<br>9.2.2<br>9.2.3<br>9.2.4<br>Contr<br>9.3.1<br>9.3.2<br>9.3.3<br>Ssa fuo<br>Smalt<br>Restit<br>Diuzior<br>Stati c<br>Stati c<br>Stati c<br>Stati c<br>Sensc<br>Sensc | li manutenzione                                                                                                    | <ul> <li>139</li> <li>139</li> <li>139</li> <li>140</li> <li>140</li> <li>140</li> <li>140</li> <li>141</li> <li>141</li> <li>141</li> <li>141</li> <li>142</li> <li>142</li> <li>142</li> <li>142</li> <li>143</li> <li>143</li> <li>158</li> <li>161</li> </ul>                                                                                                    |

| 13 Dati tecnici                                                                                            | 164 |
|----------------------------------------------------------------------------------------------------|-----|
| 13.1 Alimentazione di energia (Power)                                                                      | 164 |
| 13.2 Ingressi e uscite (SELV, PELV)                                                                        |     |
| 13.3 Apparecchio                                                                                           | 166 |
| 13.4 Condizioni nominali di esercizio                                                                      | 167 |
| 13.5 Trasporto e conservazione                                                                             | 167 |
| 13.6 Conformità                                                                                            |     |
| 13.7 Interfacce                                                                                            |     |
| 13.8 Funzioni di misurazione                                                                               | 168 |
| 13.8.1 pH                                                                                                  | 168 |
| 13.8.2 Conduttività (conduttiva)                                                                           | 170 |
| 13.8.3 Conduttività (induttiva)                                                                            |     |
| 13.8.4 Conduttività (doppia)                                                                               |     |
| 13.8.5 Compensazione della temperatura (conduttività)                                                      |     |
| 13.8.6 Definizione della concentrazione conduttività (opzione TAN FW-E009)                                 |     |
| 13.8.7 Ossigeno                                                                                            |     |
| 13.9 Diagnosi e statistica                                                                                 | 176 |
| 14 Appendice                                                                                               | 177 |
| 14.1 Esempi di cablaggio canale ll                                                                         | 177 |
| 14.1.1 Esempi di cablaggio pH analogico                                                                    | 177 |
| 14.1.2 Esempi di cablaggio Pri di di cablaggio Pri di di cablaggio nationali di cablaggio Redox analogico. |     |
| 14.1.3 Esempio di cablaggio pH ISM                                                                         |     |
| 14.1.4 Esempi di cablaggio conduttività conduttiva                                                         |     |
| 14.1.5 Esempi di cablaggio conduttività induttiva                                                          |     |
| 14.1.6 Esempi di cablaggio conduttività doppia                                                             |     |
| 14.1.7 Esempi di cablaggio ossigeno                                                                        |     |
| 14.2 Tabelle tamponi                                                                                       | 200 |
| 14.3 Soluzioni di calibrazione                                                                             | 208 |
| 14.4 Opzioni TAN                                                                                           |     |
| 14.4.1 Tabella tamponi pH: Immissione del gruppo tamponi individuale (FW-E002)                             |     |
| 14.4.2 Curva caratteristica corrente (FW-E006)                                                             |     |
| 14.4.3 Definizione della concentrazione (FW-E009)                                                          | 212 |
| 14.4.4 Sensori Pfaudler (FW-E017)                                                                          | 217 |
| 14.4.5 Blocchi di calcolo (FW-E020)                                                                        | 219 |
| 14.4.6 HART (FW-E050)                                                                                      | 223 |
| 14.4.7 Sensori ISM digitali (FW-E053)                                                                      | 224 |
| 14.4.8 Set di parametri 1–5 (FW-E102)                                                                      | 225 |
| 14.4.9 Registratore dei valori misurati (FW-E103)                                                          | 226 |
| 14.4.10 Aggiornamento firmware (FW-E106)                                                                   | 228 |
| 15 Fondamenti                                                                                              | 229 |
| 15.1 Fondamenti della regolazione PID                                                                      | 229 |
| 16 Abbreviazioni                                                                                           | 231 |

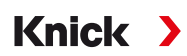

## 1 Sicurezza

Il presente documento contiene importanti istruzioni per l'utilizzo del prodotto. Seguire sempre con attenzione e utilizzare il prodotto con cura. Per eventuali domande contattare Knick Elektronische Messgeräte GmbH & Co. KG (di seguito definita anche "Knick") ai dati di contatto forniti sul retro di questo documento.

### 1.1 Utilizzo secondo destinazione

Stratos Multi E401N è un analizzatore di processo industriale con tecnologia a 4 conduttori e può misurare il valore del pH, il potenziale Redox, la conduttività (conduttiva o induttiva) così come il contenuto di ossigeno disciolto e in fase gassosa nel campo dell'analisi dei liquidi.

Oltre a un canale di misurazione I installato in modo permanente per i sensori Memosens, l'analizzatore di processo modulare dispone di un altro slot che può essere equipaggiato con moduli di misurazione analogici o digitali (canale di misurazione II). L'analizzatore di processo può essere ampliato con funzioni supplementari relative al dispositivo, le cosiddette opzioni TAN.

L'uso del prodotto è consentito solamente nel rispetto delle condizioni nominali di esercizio prestabilite. Tali condizioni sono reperibili nel capitolo Dati tecnici delle istruzioni per l'uso e in estratti del manuale di installazione.

Prestare sempre attenzione durante l'installazione, il funzionamento o la manipolazione diversa del prodotto. Qualsiasi uso del prodotto al di fuori dell'ambito qui descritto è vietato e può causare gravi lesioni personali, morte e danni materiali. I danni causati da un uso non conforme alla destinazione prevista del prodotto sono di esclusiva responsabilità del cliente.

### Ingressi e uscite (SELV, PELV)

Tutti gli ingressi e le uscite devono essere collegati a circuiti SELV-PELV.

### Apparecchi non destinati all'impiego in ambienti a rischio di esplosione

Gli apparecchi con la marcatura **N** nel nome del prodotto non devono essere utilizzati in ambienti a rischio di esplosione!

Condizioni speciali e punti di pericolo! Seguire le avvertenze sulla sicurezza e le istruzioni per l'uso sicuro

### 1.2 Simboli e contrassegni sul prodotto

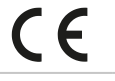

Marcatura CE

 $\bigwedge$ 

l

Invito a leggere la documentazione.

contenute nella documentazione del prodotto.

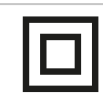

Classe di protezione II

### 1.3 Requisiti del personale

Il cliente deve garantire che i collaboratori che utilizzano o altrimenti maneggiano il prodotto siano adeguatamente formati e istruiti.

L'operatore deve rispettare tutte le leggi, i regolamenti, le ordinanze e gli standard di qualificazione industriale relativi al prodotto e assicurarsi che anche i suoi collaboratori si comportino allo stesso modo. La mancata osservanza delle suddette disposizioni costituirà un'inadempienza da parte dell'operatore rispetto al prodotto. Questo uso non conforme alla destinazione prevista del prodotto non è consentito.

### 1.4 Formazione in materia di sicurezza

Nell'ambito della prima messa in servizio, Knick Elektronische Messgeräte GmbH & Co. KG effettua, a richiesta, attività di formazione e addestramento sul prodotto in materia di sicurezza. Per ulteriori informazioni è possibile rivolgersi all'ufficio competente locale.

Knick

### 1.5 Installazione e messa in esercizio

Occorre rispettare le disposizioni e le norme nazionali e locali vigenti nel luogo di installazione per l'installazione degli impianti elettrici. Le informazioni sull'installazione sono reperibili nel manuale di installazione Stratos Multi.

Durante l'installazione e la messa in esercizio devono essere osservate le seguenti misure:

- L'apparecchio deve essere installato in modo permanente da un elettricista qualificato in conformità alle disposizioni e alle norme vigenti nel luogo di installazione.
- I fili delle linee non devono essere intaccati durante la spellatura.
- L'apparecchio deve essere messo in servizio e completamente configurato da uno specialista del sistema.

#### Cavo

Utilizzare solo cavi con un'adeguata resistenza alla temperatura.

| Apparecchio di misurazione | Resistenza alla temperatura dei cavi |
|----------------------------|--------------------------------------|
| Stratos Multi              | almeno 75 °C / 167 °F                |

#### Collegamento di rete

L'apparecchio non dispone di un interruttore di alimentazione. Durante la fase di installazione dell'impianto, per l'apparecchio occorre prevedere un dispositivo di separazione adeguatamente collocato e raggiungibile da parte dell'utente. Il dispositivo di separazione deve separare tutte le linee non messe a terra che conducono corrente. Il dispositivo di separazione va contrassegnato in modo da identificare l'apparecchio corrispondente. Il cavo di collegamento alla rete può trasportare tensioni di contatto pericolose. La protezione contro il contatto deve essere garantita da un'installazione professionale.

#### Parametrizzazione e regolazione

Una parametrizzazione e una regolazione errate possono provocare uscite difettose. Le procedure di messa in servizio, parametrizzazione e regolazione di Stratos Multi dovranno pertanto essere affidate a uno specialista del sistema.

### Stato operativo Controllo funzionale (funzione HOLD)

Dopo il richiamo della parametrizzazione, calibrazione o manutenzione, Stratos Multi passa allo stato operativo Controllo funzionale (HOLD). Le uscite di corrente e i contatti di commutazione si comportano in base alla parametrizzazione.

Il funzionamento nello stato operativo Controllo funzionale (HOLD) non è ammesso poiché ciò potrebbe mettere in pericolo l'utente a causa di un comportamento inaspettato del sistema.

#### Contatti di commutazione

La capacità di carico ammessa dei contatti di commutazione non deve essere superata nemmeno durante le operazioni di commutazione. I contatti dei relè sono soggetti a erosione elettrica, che riduce la durata dei contatti di commutazione (relè) con carichi induttivi e capacitivi.

### Tipo di protezione

Il contenitore dell'apparecchio è a tenuta di polvere, offre una completa protezione dal contatto e contro i forti getti d'acqua.

- Europa: tipo di protezione IP66
- USA: NEMA 4X Outdoor (con compensazione della pressione)

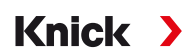

### Scheda di memoria

All'apertura dell'apparecchio, nell'area dei morsetti possono essere presenti tensioni pericolose. L'installazione professionale garantisce una protezione diretta contro il contatto.

La scheda di memoria può essere sostituita durante il funzionamento; nel fare ciò mantenete una distanza sufficiente dai cavi di collegamento alla rete e non utilizzate alcuno strumento.

### 1.6 Manutenzione

Stratos Multi non richiede manutenzione.

Se devono essere eseguiti lavori di manutenzione sulla stazione di misurazione (ad es. sostituzione del sensore), è necessario attivare lo stato operativo Controllo funzionale (HOLD) sull'apparecchio come segue:

- richiamo della calibrazione (solo canale selezionato)
- richiamo della manutenzione (generatore di corrente, stazioni di misurazione)
- · richiamo della parametrizzazione a livello funzionamento e specialista

### 1.7 Smaltimento

Per il corretto smaltimento del prodotto devono essere seguite le disposizioni e le leggi locali.

### 1.8 Rischi residui

Il prodotto è stato sviluppato e costruito conformemente alle regole riconosciute per la sicurezza tecnica. Sussistono i seguenti rischi residui:

- Le condizioni ambientali con sostanze chimicamente corrosive possono compromettere il funzionamento del sistema.
- Nel menu Parametrizzazione gli accessi al livello operatore e livello specialista non sono stati protetti contro utilizzi errati da appositi codici di accesso.

2 Prodotto

### 2.1 Struttura e funzione

 Il trasmettitore a 1 e 2 canali consente la libera combinazione tra le grandezze pH/Redox, conduttività (sensori a 2/4 elettrodi, sensori induttivi) e ossigeno e può, ad es., misurare contemporaneamente il valore pH e la conduttività.

Knick

- Il display grafico a colori TFT consente di rappresentare in modo differenziato gli stati operativi e gli errori durante la parametrizzazione o la misurazione secondo le raccomandazioni NAMUR.
- L'interfaccia utente è multilingue con guida a menu a tutto testo.

| Dotazione base          |  |
|-------------------------|--|
| 1 canale di misurazione |  |
| 2 uscite di corrente    |  |

Secondo canale di misurazione tramite modulo di misurazione aggiuntivo

Multiparametro: grandezze commutabili a piacere in pH, Redox, ossigeno, conduttività (conduttiva/induttiva)

#### Contatto porta

3 contatti di commutazione liberamente assegnabili

per messaggi NAMUR (Guasto, Necessità di manutenzione, Fuori specifica, Controllo funzionale), interruttore a valore limite, regolatore, set di parametri contatto di lavaggio, USP (per conduttività), Sensoface

Ingresso controllo funzionale (HOLD)

2 ingressi di comando

Misurazione portata

Ulteriori funzioni (opzioni TAN) possono essere attivate inserendo un numero di transazione (TAN). → Gamma di prodotti e opzioni di prodotto, P. 11

### 2.2 Gamma di prodotti e opzioni di prodotto

| Versione | Possibili combinazioni                                                                                           |
|----------|----------------------------------------------------------------------------------------------------|
| 1 canale | 1x sensore Memosens                                                                                              |
|          | 1x sensore di ossigeno ottico SE740                                                                              |
|          | 1x sensore analogico tramite modulo di misurazione (modulo MK)                                                   |
|          | 1x sensore ISM digitale tramite modulo di misurazione (modulo MK) e opzione TAN FW-E053                          |
| 2 canali | 2x sensore Memosens (1x tramite modulo MK-MS)                                                                    |
|          | 1x sensore Memosens (modulo MK-MS)<br>e 1x sensore di ossigeno ottico SE740                                      |
|          | 1x sensore Memosens<br>e 1x sensore analogico tramite modulo di misurazione (modulo MK)                          |
|          | 1x sensore Memosens<br>e 1x sensore ISM digitale tramite modulo di misurazione (modulo MK) e opzione TAN FW-E053 |
|          | Doppia misurazione della conduttività (modulo MK-CC)                                                             |

I trasmettitori riportano la denominazione E401N per l'area non Ex.

#### Programma di fornitura

| Apparecchio (apparecchio di base digitale)                                     | N. ordine    |
|--------------------------------------------------------------------------------|--------------|
| Stratos E401N                                                                  | E401N        |
| Modulo di misurazione per sensori analogici o Memosens a 2 canali, zona non Ex | N. ordine    |
| Valore pH, misurazione Redox                                                   | MK-PH015N    |
| Misurazione dell'ossigeno                                                      | MK-OXY046N   |
| Misurazione della conduttività conduttiva (a contatto con i fluidi)            | MK-COND025N  |
| Misurazione della conduttività induttiva                                       | MK-CONDI035N |
| Misurazione della conduttività doppia                                          | MK-CC065N    |
| Memosens multiparametro (per versione a 2 canali)                              | MK-MS095N    |

Le seguenti funzioni supplementari (opzioni TAN) possono essere attivate con un TAN:

| Funzione supplementare (opzione TAN)                                       | N. ordine |
|----------------------------------------------------------------------------|-----------|
| Tabella tamponi pH: immissione gruppo tamponi individuale                  | FW-E002   |
| Curva caratteristica corrente                                              | FW-E006   |
| Definizione della concentrazione per l'impiego con sensori di conduttività | FW-E009   |
| Misurazione dell'ossigeno nel campo delle tracce                           | FW-E015   |
| Sensori Pfaudler                                                           | FW-E017   |
| Blocchi di calcolo                                                         | FW-E020   |
| HART                                                                       | FW-E050   |
| Ingresso di corrente                                                       | FW-E051   |
| Uscite di corrente 3 e 4                                                   | FW-E052   |
| Sensori digitali ISM-pH/Redox e ISM-ossigeno amperometrici                 | FW-E053   |
| Set di parametri 1–5                                                       | FW-E102   |
| Registratore dei valori misurati                                           | FW-E103   |
| Log book                                                                   | FW-E104   |
| Aggiornamento del firmware                                                 | FW-E106   |
| Accessori                                                                  | N. ordine |

| Kit di montaggio su tubo                                                                         | ZU0274 |
|--------------------------------------------------------------------------------------------------|--------|
| Kit di montaggio su quadro elettrico                                                             | ZU0738 |
| Tettoia di protezione                                                                            | ZU0737 |
| Connettore apparecchio M12 per il collegamento del sensore<br>con cavo Memosens / connettore M12 | ZU0860 |

| Schede di memoria, non Ex | N. ordine                      |
|---------------------------|--------------------------------|
| Data Card                 | ZU1080-S-N-D                   |
| FW Update Card            | ZU1080-S-N-U                   |
| FW Repair Card            | ZU1080-S-N-R                   |
| Custom FW Update Card     | ZU1080-S-N-S-*** <sup>1)</sup> |
| Custom FW Repair Card     | ZU1080-S-N-V-*** <sup>1)</sup> |

Vedere in merito anche

→ Scheda di memoria, P. 161

<sup>&</sup>lt;sup>1)</sup> \*\*\* = Firmware dell'apparecchio

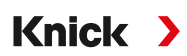

#### Funzionamento con sensori analogici

Per il funzionamento con sensori analogici vengono inseriti moduli di misurazione analogici che devono essere parametrizzati durante la prima messa in servizio.

#### Funzionamento con sensori ottici

Il sensore di ossigeno ottico digitale SE740 per ossigeno disciolto può essere collegato direttamente a Stratos Multi.

#### Set di parametri

Nell'apparecchio possono essere memorizzati 2 set di parametri completi (A, B). L'elemento di comando per la commutazione dei set di parametri (ingresso optoaccoppiatore OK1, softkey) viene definito nella gestione del sistema.

Un contatto di commutazione può essere utilizzato per segnalare quale set di parametri è attualmente attivo.

#### Alimentazione di energia

Per l'alimentazione di corrente viene utilizzata un'alimentazione di rete universale 80 ... 230 V CA, 45 ... 65 Hz / 24 ... 60 V CC.

#### Trasmissione dati HART (opzione TAN)

L'identificazione dell'apparecchio, i valori misurati, lo stato e i messaggi, i dati di calibrazione, la parametrizzazione del loop di corrente e le variabili HART vengono trasmessi tramite la comunicazione HART.  $\rightarrow$  HART (FW-E050), P. 223

### 2.3 Panoramica del sistema

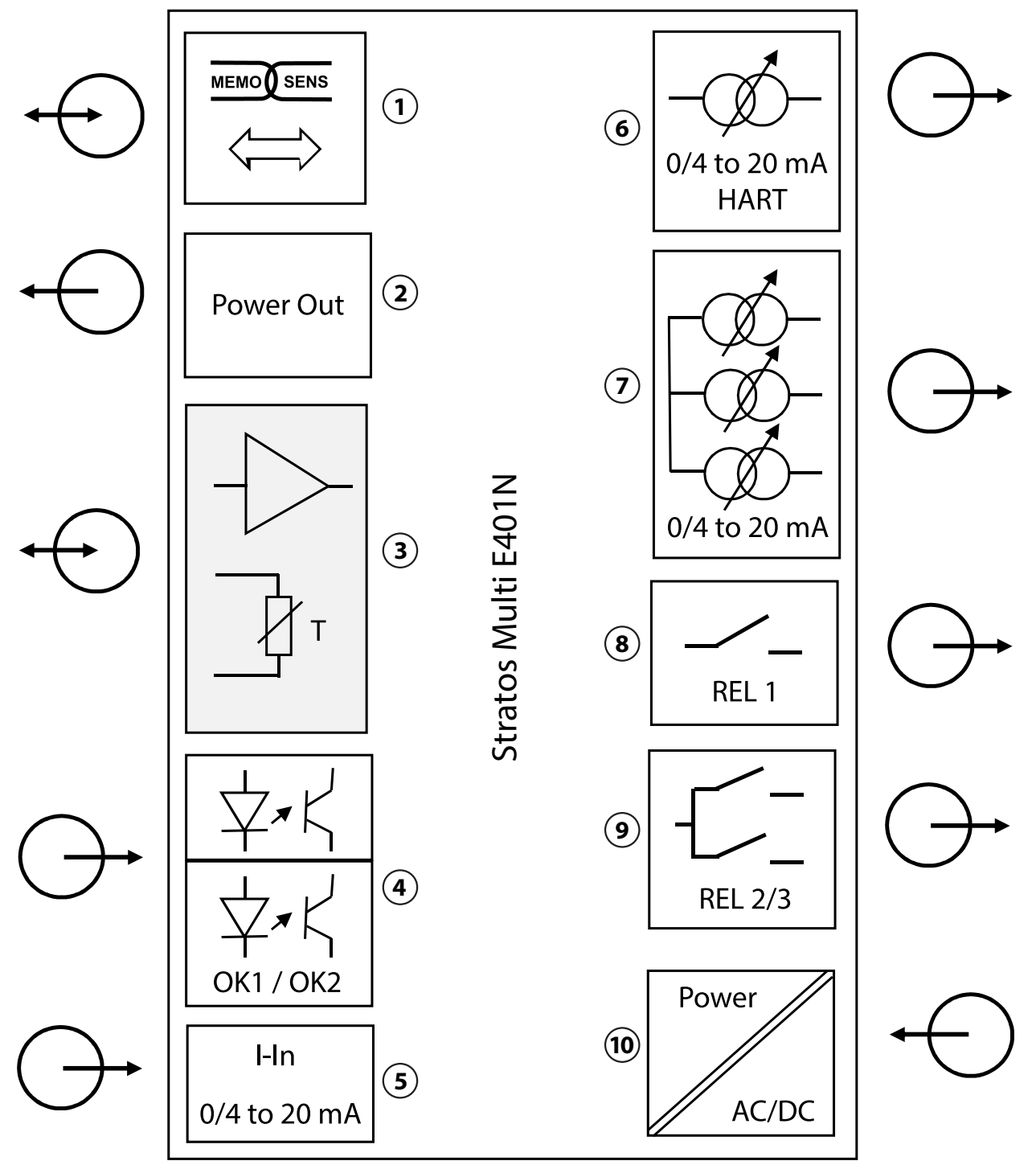

- 1 Ingresso per sensori Memosens o sensore di ossigeno ottico SE740
- 2 Uscita alimentazione ausiliaria 3/15/24 V per sensore di ossigeno ottico SE740 o trasmettitore esterno
- 3 Slot per un modulo MK analogico o Memosens tramite modulo MK-MS
- 4 Ingressi optoaccoppiatore OK1 / OK2 OK1: commutazione set parametri A/B, portata, ... OK2: controllo funzionale (HOLD)
- 5 Ingresso di corrente 0/4...20 mA per trasmettitore di pressione esterno (opzione TAN FW-E051)

- 6 Uscita di corrente 1: 0/4... 20 mA / HART attiva o passiva (opzione TAN FW-E050 HART: 4... 20 mA)
- 7 Uscite di corrente 2 / 3 / 4: attive o passive (uscite di corrente 3 e 4: opzione TAN FW-E052)
- 8 Contatto di commutazione K1: messaggi, valori limite, contatto di lavaggio, ...
- 9 Contatto di commutazione K2/K3: regolatori o messaggi, valori limite, contatti di lavaggio, ...
- **10** Ingresso di alimentazione ausiliaria: 80... 230 V CA / 24... 60 V CC < 15 VA/10 W

### 2.3.1 Esempi applicativi

### Misurazione del pH Memosens e regolazione PID

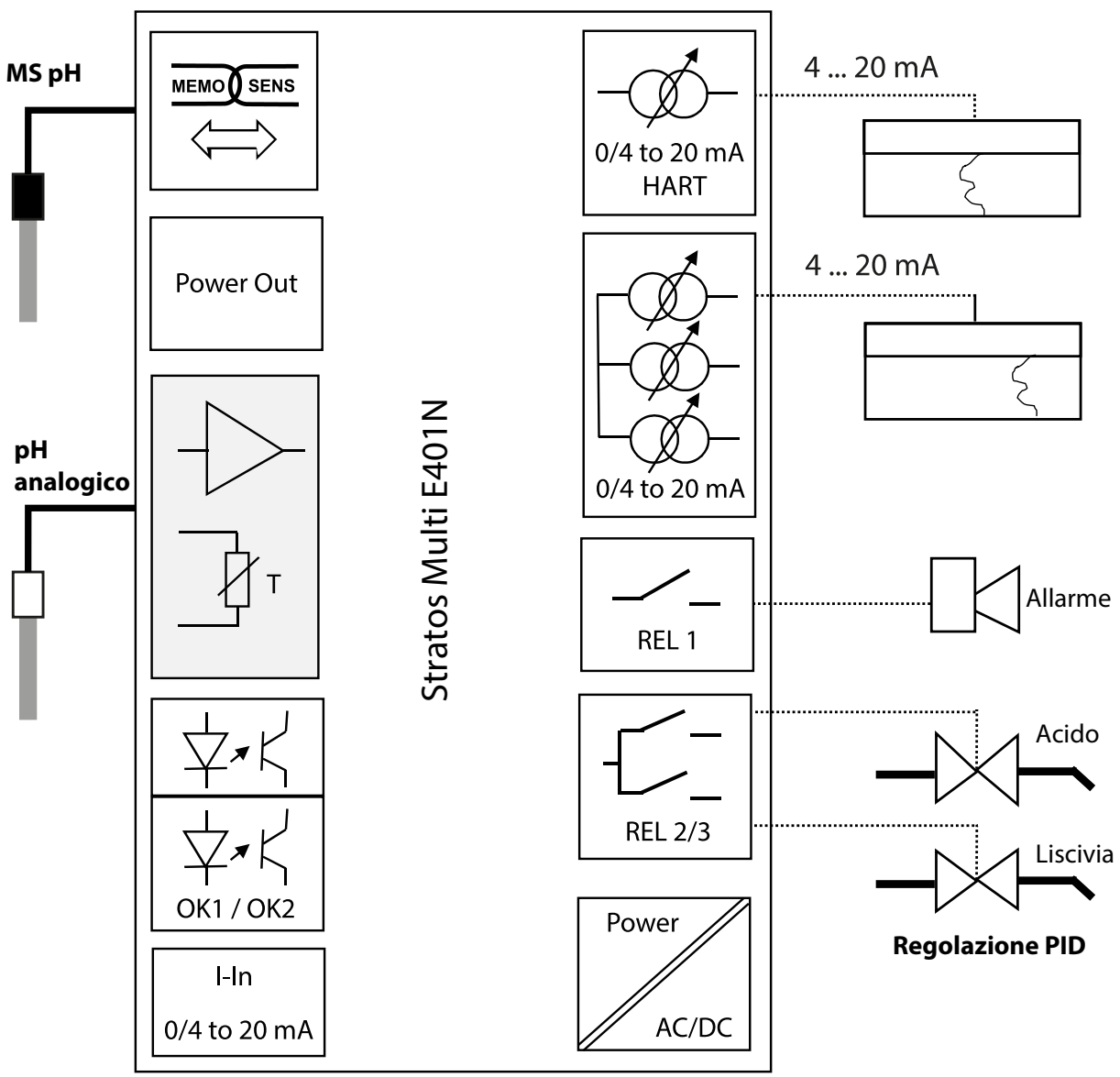

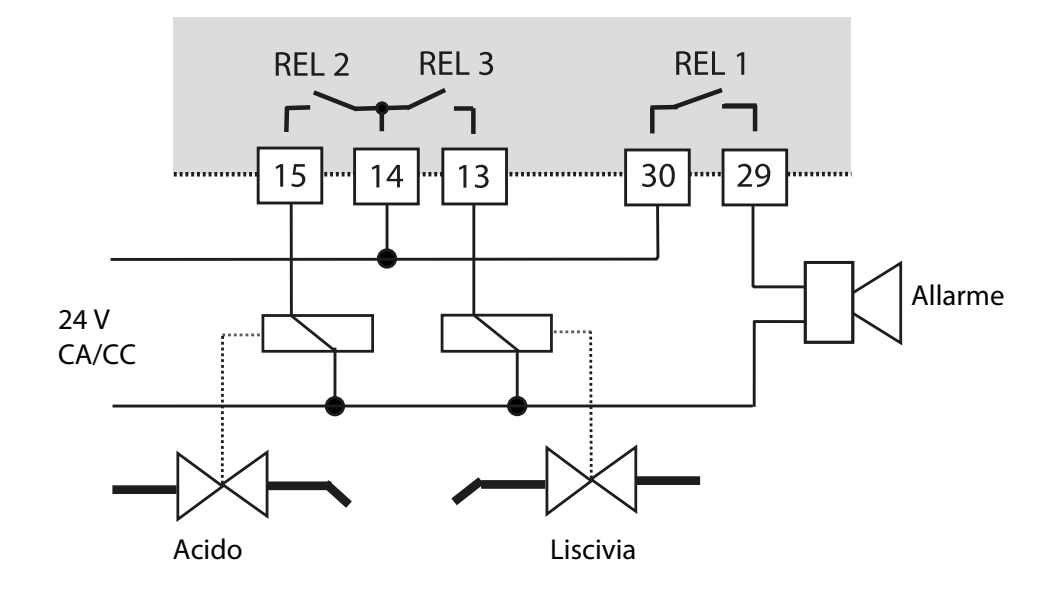

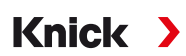

Misurazione dell'ossigeno Memosens e correzione della pressione con trasmettitore di pressione esterno (con opzione TAN FW-E051 "ingresso di corrente")

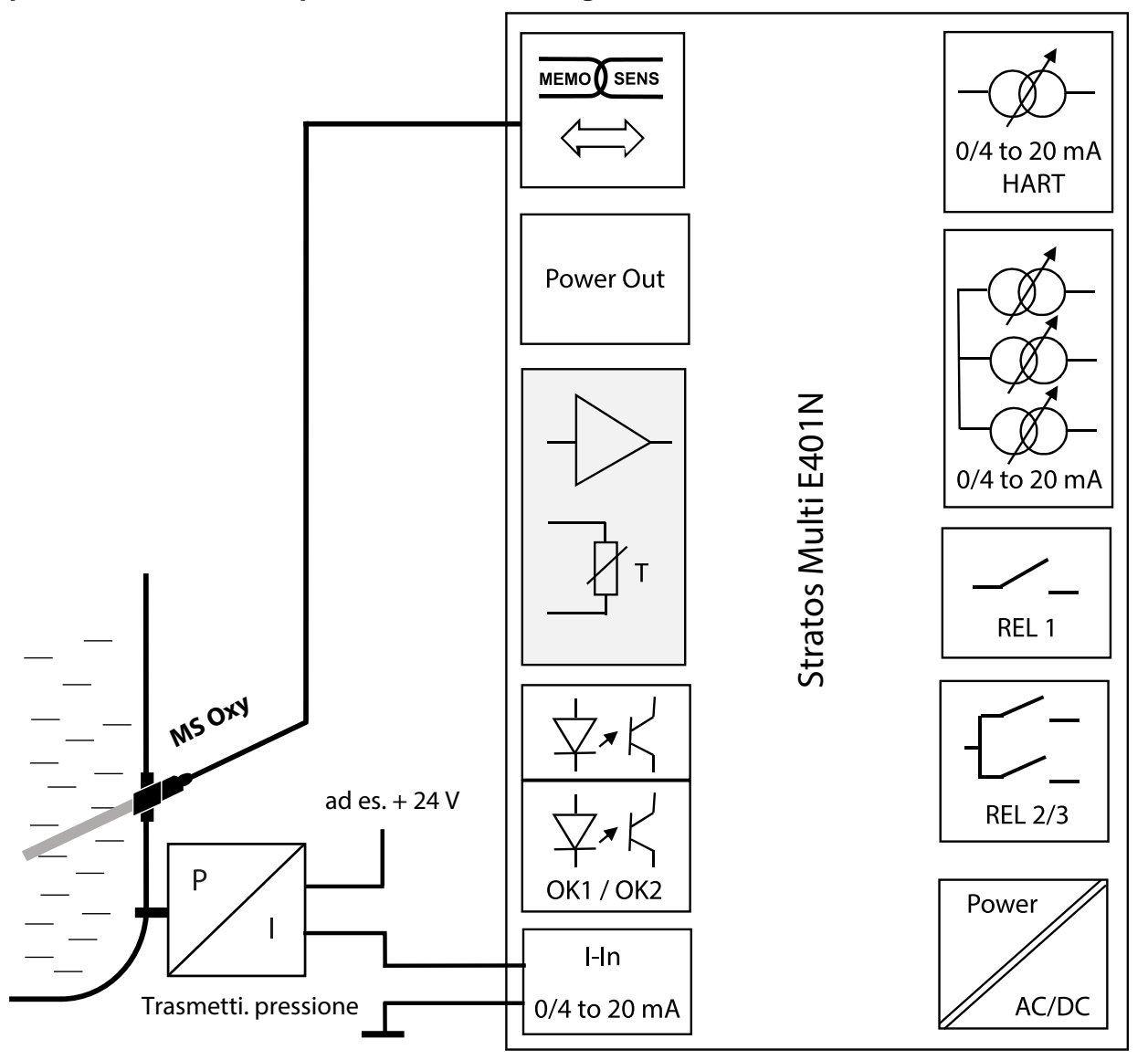

### 2.4 Fornitura ed identificazione del prodotto

- Apparecchio di base Stratos Multi
- Sacchetto con minuteria (2x chiusure in plastica, 1x perno cerniera, 1x lamiera per Conduits, 2x ponti di inserimento, 1x inserto di tenuta riduttore, 1x inserto di tenuta multiplo, 2x tappi ciechi, 5x pressacavi e dadi esagonali M20x1,5)

Knick >

- Verbale di controllo 2.2 sec. EN 10204
- Manuale di installazione
- Guida alla sicurezza ("Safety Guide")

**Nota:** al momento della ricezione controllare che tutti i componenti non presentino danni. Non utilizzare le parti danneggiate.

I moduli di misurazione non sono compresi nella fornitura dell'apparecchio di base.

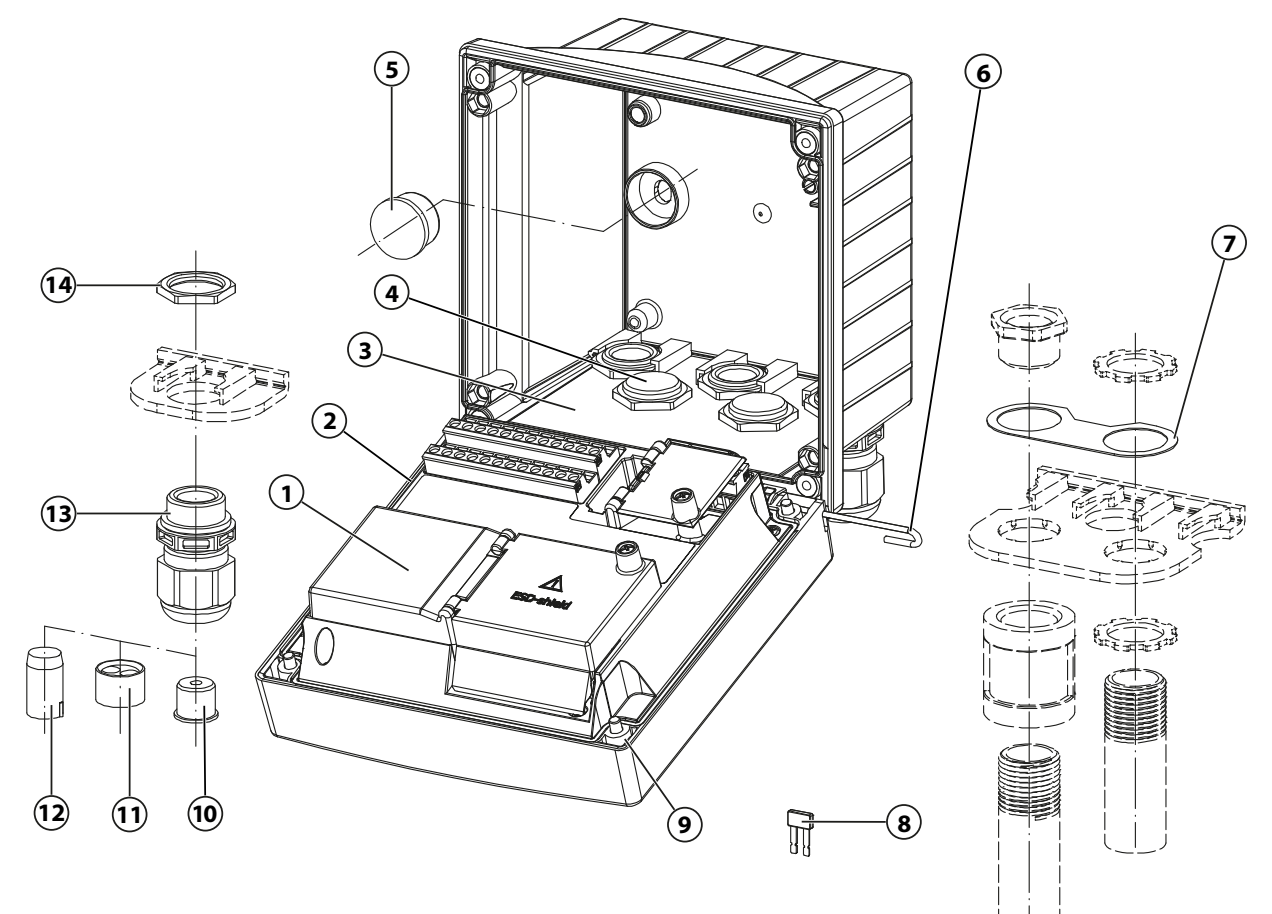

- 1 Unità frontale
- 2 Guarnizione perimetrale
- 3 Contenitore inferiore
- 4 Fori per i pressacavi a vite
- 5 Chiusure in plastica (2 pezzi), per la sigillatura con montaggio a parete
- 6 Perno cerniera (1 pezzo), innestabile da entrambi i lati
- 7 Lamiera (1 pezzo), per montaggio Conduit: rondella tra contenitore e dado

- 8 Ponte di inserimento (2 pezzi)
- 9 Viti del contenitore (4 pezzi)
- 10 Inserto di tenuta riduttore (1 pezzo)
- 11 Inserto di tenuta multiplo (1 pezzo)
- 12 Tappi ciechi (2 pezzi)
- 13 Pressacavi a vite (5 pezzi)
- 14 Dado esagonale (5 pezzi)

### 2.4.1 Targhetta di identificazione

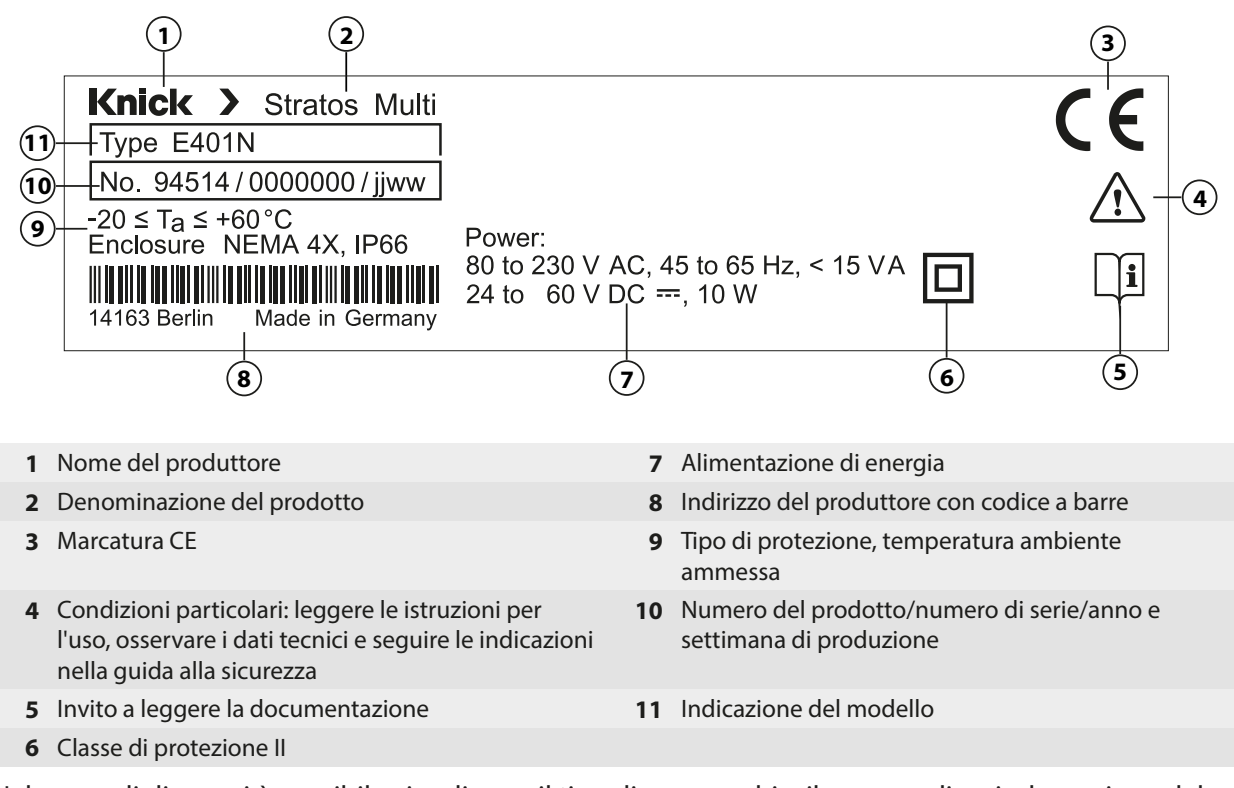

Nel menu di diagnosi è possibile visualizzare il tipo di apparecchio, il numero di serie, la versione del firmware/hardware e del bootloader del proprio apparecchio:

Selezione menu ► Diagnosi ► Informazioni apparecchio → Informazioni apparecchio, P. 136

### 2.5 Simboli e contrassegni sul display

|              | Controllo funzionale secondo NAMUR NE 107<br>Pittogramma di una chiave inglese su sfondo arancione<br>Il contatto NAMUR "HOLD" è attivo. Uscite di corrente come parametrizzate:<br>valore misurato attuale: il valore misurato attuale appare sull'uscita di corrente.<br>Ultimo valore misurato: l'ultimo valore misurato viene mantenuto sull'uscita di corrente.<br>Valore fisso: l'uscita di corrente fornisce un valore impostato fisso. |
|--------------|----------------------------------------------------------------------------------------------------|
| <u>?</u>     | Fuori specifica secondo NAMUR NE 107<br><i>Pittogramma di un punto interrogativo nero su sfondo giallo</i><br>Il contatto NAMUR "Fuori specifica" è attivo.<br>Messaggio di attivazione: Diagnosi  Elenco dei messaggi                                                                                                    |
| $\bigotimes$ | Gusto secondo NAMUR NE 107<br><i>Pittogramma lampeggiante di una croce nera su sfondo rosso</i><br>Il contatto NAMUR "Guasto" è attivo.<br>Messaggio di attivazione: Diagnosi  Elenco dei messaggi                                                                                                    |
|              | Necessità di manutenzione secondo NAMUR NE 107<br><i>Pittogramma di un oliatore su sfondo blu</i><br>Il contatto NAMUR "Necessità di manutenzione" è attivo.<br>Messaggio di attivazione: Diagnosi  Elenco dei messaggi                                                                                                    |
| CAL          | L'apparecchio è in modalità di calibrazione. Il controllo funzionale (HOLD) è attivo.                                                                                                    |
| MAINT        | L'apparecchio è in modalità di manutenzione. Il controllo funzionale (HOLD) è attivo.                                                                                                    |
| PAR          | L'apparecchio è in modalità di parametrizzazione. Il controllo funzionale (HOLD) è attivo.                                                                                                    |

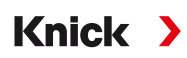

| DIAG                 | L'apparecchio è in modalità di diagnosi.                                                                                                    |
|----------------------|----------------------------------------------------------------------------------------------------|
| PAR<br>A<br>PAR<br>B | Set di parametri commutabili (A/B). Mostra quale set di parametri è attualmente attivo quando è stato selezionato un elemento di comando per la commutazione del set di parametri:<br>Parametrizzazione  Gestione del sistema Gestione delle funzioni                                                 |
|                      | Nell'apparecchio è presente un scheda di memoria "chiusa" per l'uso di tipo Data Card. La scheda di me-<br>moria può essere rimossa. Se tuttavia deve ancora essere utilizzata, selezionare "Apri scheda di memoria"<br>nel menu Manutenzione.                                                        |
| DATA<br>CARD         | Nell'apparecchio è presente un scheda di memoria abilitata di tipo Data Card.<br><b>Nota:</b> Prima della rimozione della scheda di memoria, selezionare "Chiudi scheda di memoria" nel menu<br>Manutenzione.                                                                                         |
| UP<br>CARD           | Nell'apparecchio è presente un scheda di memoria di tipo FW Update Card. È possibile salvare il firmware attuale dell'apparecchio o eseguire un aggiornamento del firmware dalla scheda di memoria. <b>Nota:</b> Controllare la parametrizzazione dopo l'avvenuto aggiornamento.                      |
| REP<br>CARD          | Riparazione gratuita del firmware in caso di errori dell'apparecchio. Qui l'opzione TAN FW-E106 non è<br>necessaria. I dati generali non possono essere memorizzati su questa scheda.                                                                                                    |
|                      | Designa il canale di misurazione per l'assegnazione univoca della visualizzazione dei valori/parametri<br>misurati per le stesse grandezze.<br>Canale I: sensore Memosens/sensore di ossigeno ottico SE740 (LDO)<br>canale II: modulo di misurazione per sensore analogico o secondo sensore Memosens |
| IIA<br>IIB           | Canale IIA: primo canale nel modulo MK-CC<br>canale IIB: secondo canale nel modulo MK-CC                                                                                                    |
| CI                   | Canale CI: blocco di calcolo 1<br>canale CII: blocco di calcolo 2                                                                                                    |
|                      | Si trova davanti a una riga di menu che contiene un altro livello di menu.<br>Aprire il sottomenu con <i>enter</i> .                                                                                                    |
| ſſ                   | Si trova davanti a una riga di menu che può essere bloccata al livello specialista per l'accesso dal livello<br>operatore.                                                                                                    |
| <b>6</b>             | Si trova davanti a una riga di menu che è stata bloccata nel livello specialista per l'accesso dal livello operatore.                                                                                                    |
|                      | Nella modalità di misurazione, gli smiley Sensoface indicano la valutazione dei dati del sensore:<br>felice                                                                                                    |
|                      | neutro                                                                                                    |
|                      | triste                                                                                                    |
|                      | Tempo di attesa, l'apparecchio è occupato.                                                                                                    |
|                      | Non è ancora stata completata una calibrazione del prodotto. Deve ancora essere inserito il valore di<br>laboratorio.                                                                                                    |
| $\Diamond$           | Si trova davanti a una voce di menu di diagnosi che è stata impostata come preferita.                                                                                                    |

## 3 Installazione

### 3.1 Montaggio

**AVVISO!** Possibili danni al prodotto. Per l'apertura e la chiusura del contenitore utilizzare esclusivamente un cacciavite a croce adatto. Non utilizzare oggetti appuntiti o affilati.

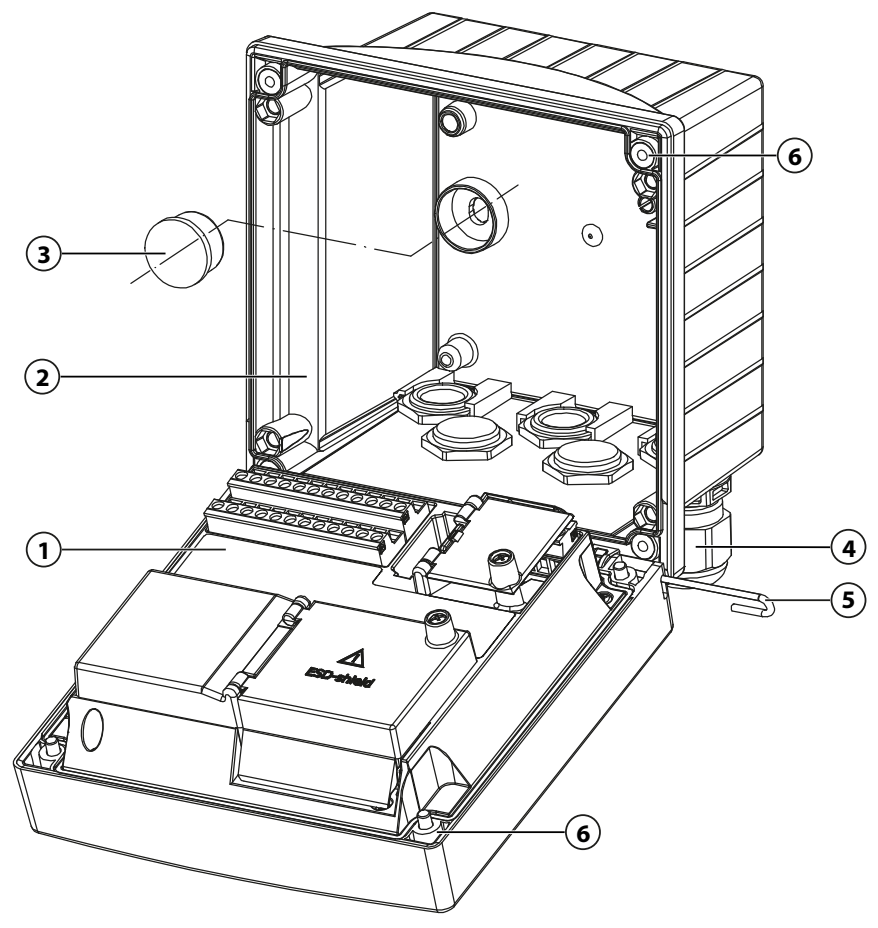

### Montare il contenitore

- 01. Selezionare l'opzione di montaggio e montare.
  - $\checkmark$  Montaggio a parete  $\rightarrow$  Disegni in scala, P. 21
  - $\checkmark$  Montaggio su palo  $\rightarrow$  Montaggio su palo ZU0274, P. 23
  - $\checkmark$  Montaggio su quadro elettrico  $\rightarrow$  Kit per montaggio su quadro elettrico ZU0738, P. 25
- 02. Dopo il montaggio a parete, sigillare i fori con chiusure in plastica (3).

**A ATTENZIONE! Possibile perdita del grado di tenuta specificato.** Osservare i diametri dei cavi ammessi e le coppie di serraggio. Installare e avvitare correttamente i pressacavi a vite e il contenitore. Non sporcare, non danneggiare la guarnizione perimetrale.

- 03. Montare i pressacavi a vite (4), contenuti nel sacchetto della minuteria, nel contenitore inferiore. → Fornitura ed identificazione del prodotto, P. 17
- 04. Condurre il cavo del sensore.
- 05. Sigillare i pressacavi a vite (4) non utilizzati con tappi ciechi.
  - → Tappi ciechi, inserto di tenuta riduttore e multiplo, P. 26
- 06. Event. inserire il modulo.  $\rightarrow$  Collegamento sensore analogico/secondo canale Memosens, P. 33
- 07. Collegare il sensore o i sensori.
  - $\rightarrow$  Collegamento sensore Memosens/sensore di ossigeno ottico (LDO), P. 32
- 08. Spingere il perno cerniera (5) per collegare l'unità frontale (1) e il contenitore inferiore (2).
- 09. Sollevare l'unità frontale e serrare le viti del contenitore (6) non perdibili sul lato anteriore dell'unità frontale (1) con un cacciavite a croce e procedendo diagonalmente.

### 3.1.1 Disegni in scala

Nota: Tutte le dimensioni sono indicate in millimetri [pollici].

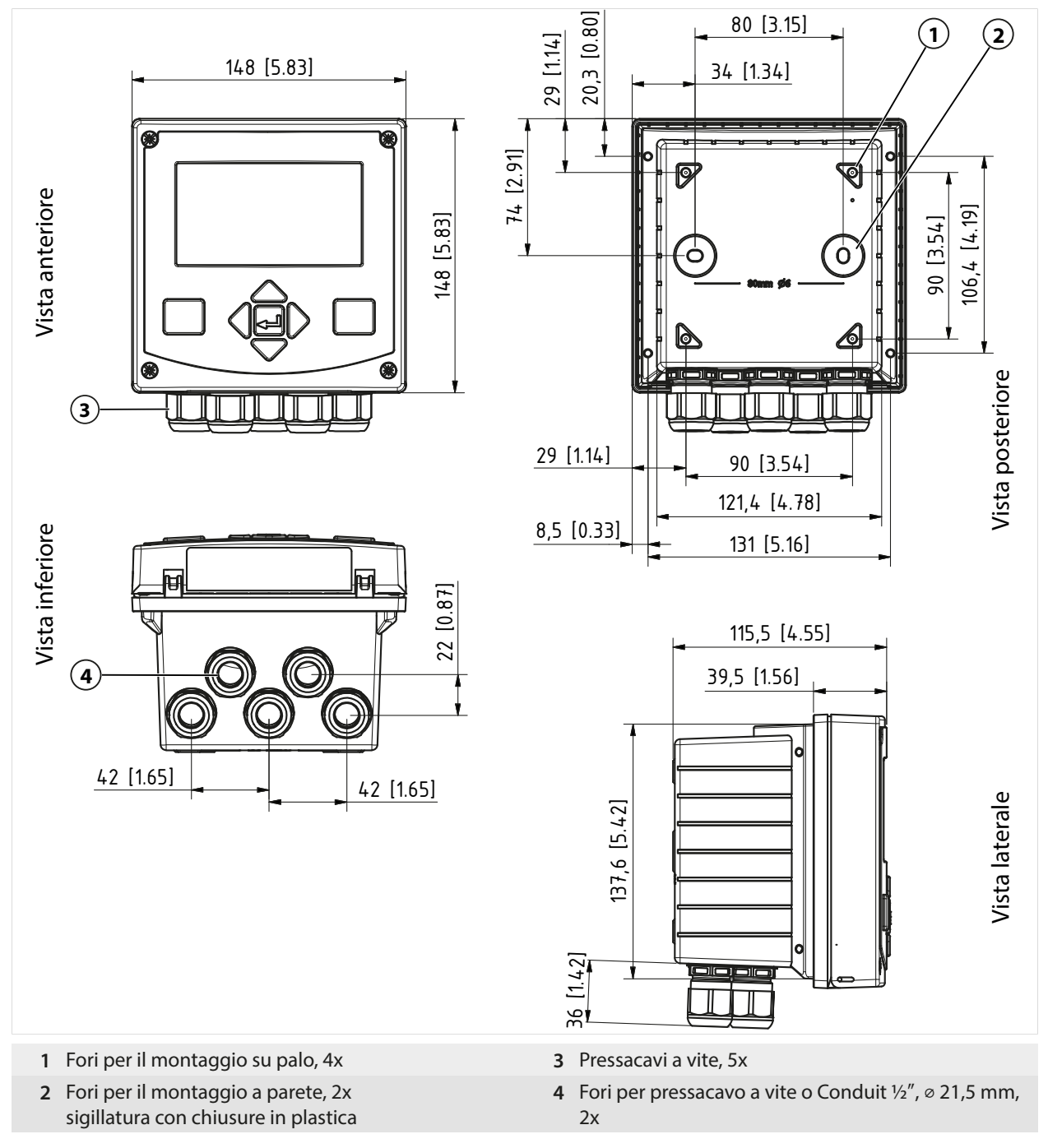

Vedere in merito anche

→ Tappi ciechi, inserto di tenuta riduttore e multiplo, P. 26

### 3.1.2 Opzioni di montaggio del contenitore

Nota: Tutte le dimensioni sono indicate in millimetri [pollici].

Le aperture predisposte nel contenitore inferiore offrono varie opzioni di montaggio:

- Montaggio a parete → Disegni in scala, P. 21
- Montaggio su palo → Montaggio su palo ZU0274, P. 23
- Montaggio su quadro elettrico  $\rightarrow$  Kit per montaggio su quadro elettrico ZU0738, P. 25
- Tettoia di protezione → Tettoia di protezione per montaggio a parete e su palo ZU0737, P. 24

Uscite dei cavi per il collegamento dei sensori:

• 3 aperture per pressacavi a vite M20x1,5 → Tappi ciechi, inserto di tenuta riduttore e multiplo, P. 26

Knick

• 2 aperture per pressacavi a vite M20x1,5 o NPT 1/2" o Rigid Metallic Conduit

**Nota:** Montare il perno cerniera per evitare un carico di trazione sui cavi di misurazione quando si sostituisce l'unità frontale. In caso contrario, sono possibili valori misurati imprecisi.

### Distanza di montaggio

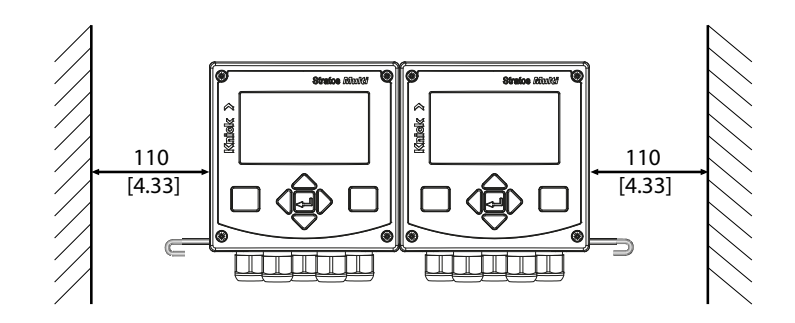

Il sacchetto con minuteria della fornitura → Fornitura ed identificazione del prodotto, P. 17 contiene un perno cerniera di 100 mm di lunghezza. Il perno cerniera collega l'unità frontale e il contenitore inferiore. A seconda dello spazio necessario, il perno cerniera può essere inserito a sinistra o a destra. Per poter sostituire l'unità frontale, è necessario mantenere una distanza minima di 110 mm [4,33 pollici] dal lato corrispondente.

### 3.1.3 Montaggio su palo ZU0274

Nota: Tutte le dimensioni sono indicate in millimetri [pollici].

Dimensioni del palo:

Diametro 40 ... 60 mm [1,57 ... 2,36"] o lunghezza del bordo 30 ... 45 mm [1,18 ... 1,77"]

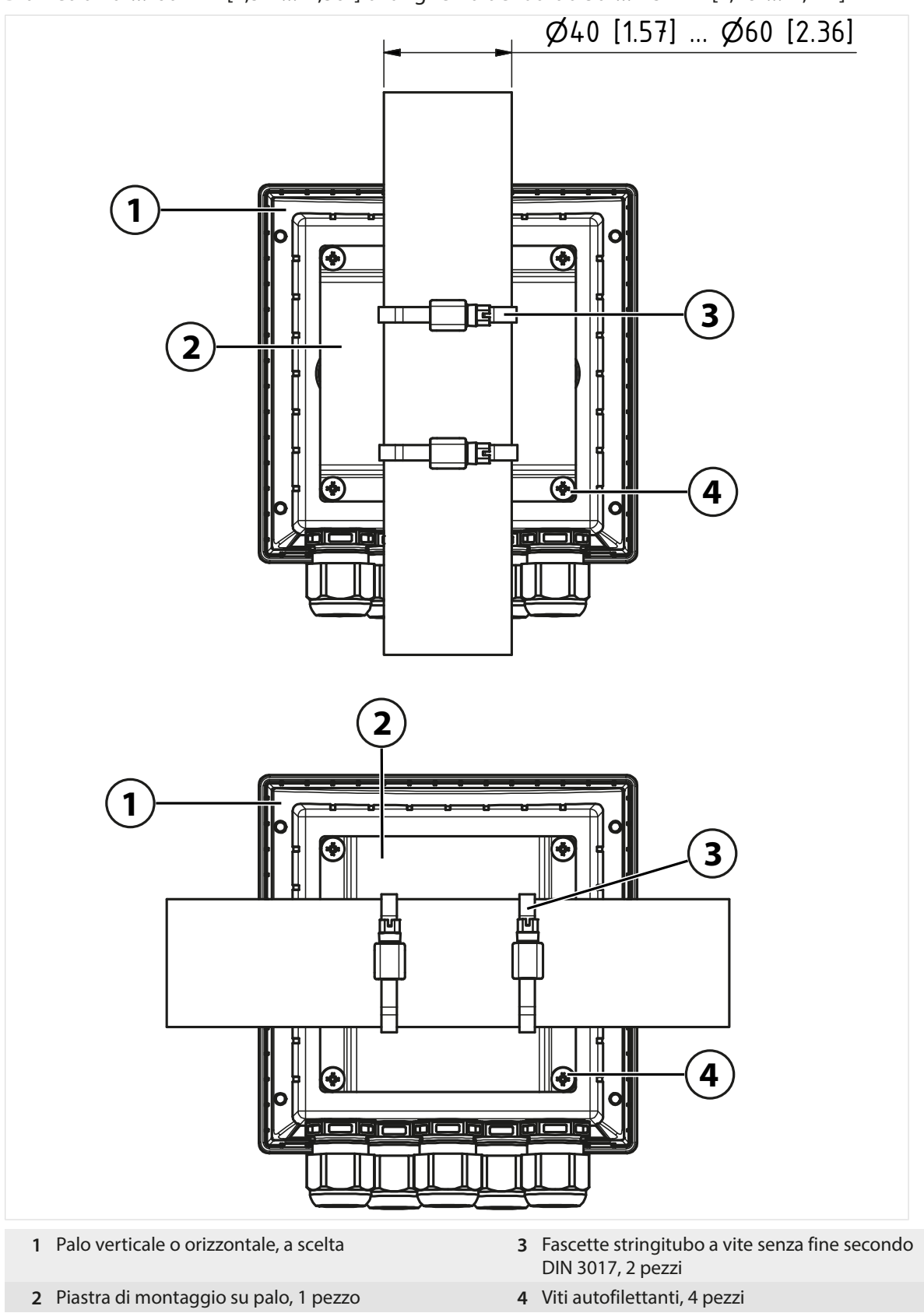

### 3.1.4 Tettoia di protezione per montaggio a parete e su palo ZU0737

Nota: Tutte le dimensioni sono indicate in millimetri [pollici].

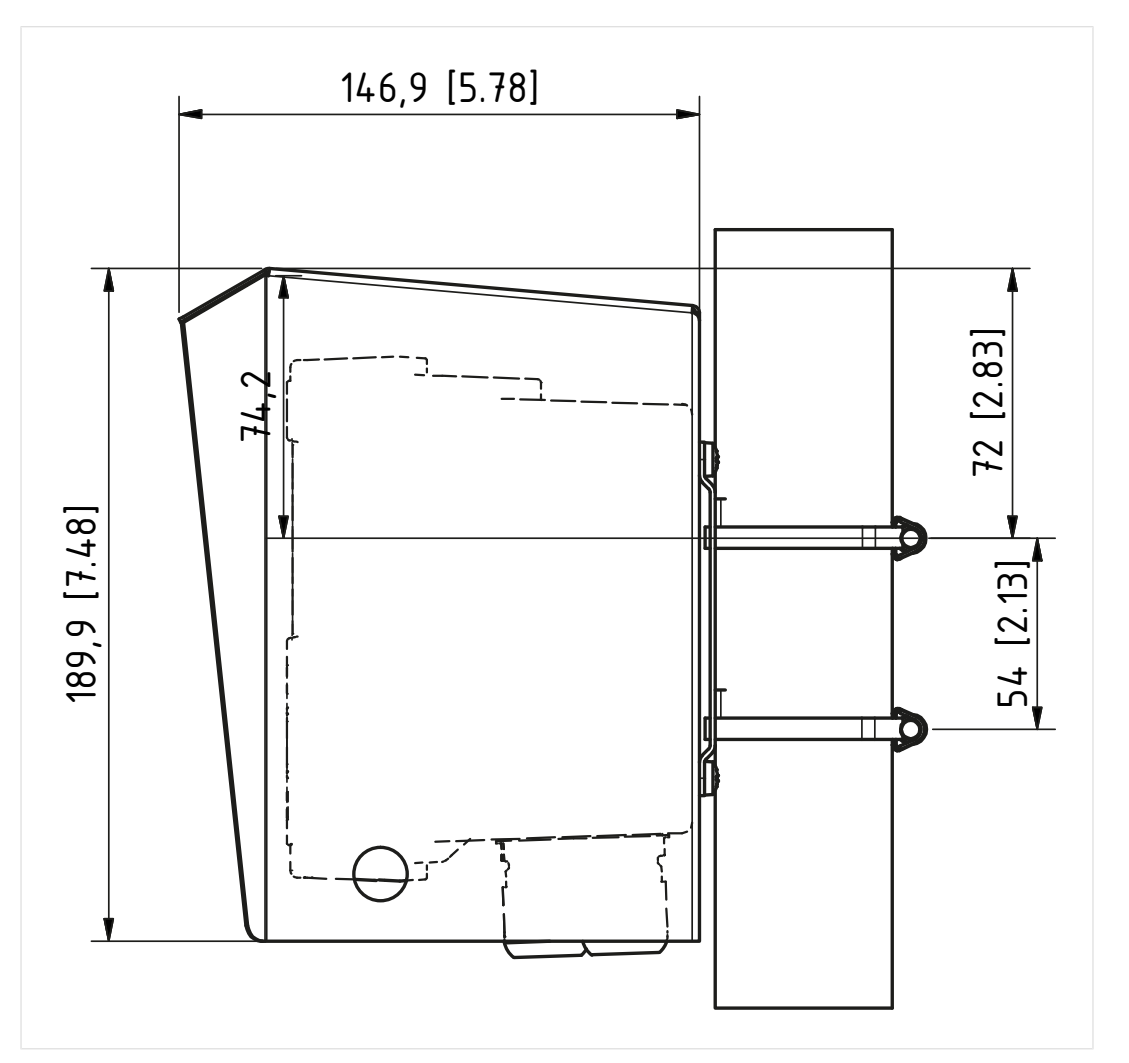

Knick >

La tettoia di protezione può essere utilizzata solo in caso di montaggio a parete e su palo.

La fornitura comprende 4 dadi M6 per il fissaggio della tettoia di protezione ai bulloni filettati del kit per montaggio su palo.

### 3.1.5 Kit per montaggio su quadro elettrico ZU0738

**Nota:** Tutte le dimensioni sono indicate in millimetri [pollici]. Incavo 138 x 138 mm (DIN 43700)

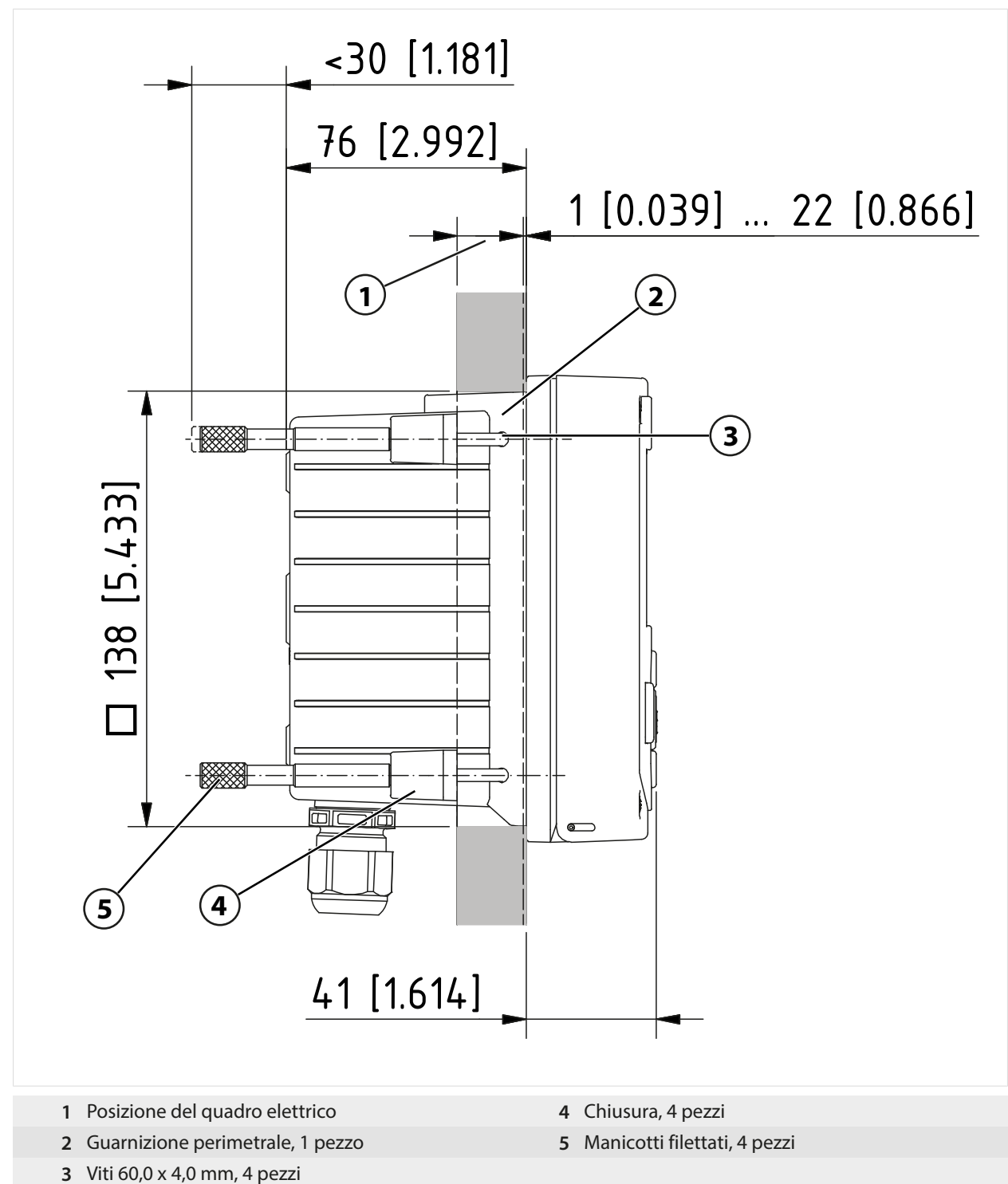

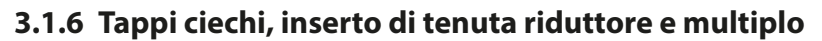

Alla consegna, ogni pressacavo a vite contiene un inserto di tenuta standard. Per l'inserimento ermetico di uno o due cavi più sottili, sono disponibili inserti di tenuta riduttori o inserti di tenuta multipli. La chiusura ermetica del collegamento a vite è possibile con un tappo cieco. La gestione avviene come illustrato di seguito.

Knick >

**ATTENZIONE! Possibile perdita del grado di tenuta specificato.** Installare e avvitare correttamente i pressacavi e il contenitore. Osservare i diametri dei cavi ammessi e le coppie di serraggio. Utilizzare solo accessori e ricambi originali.

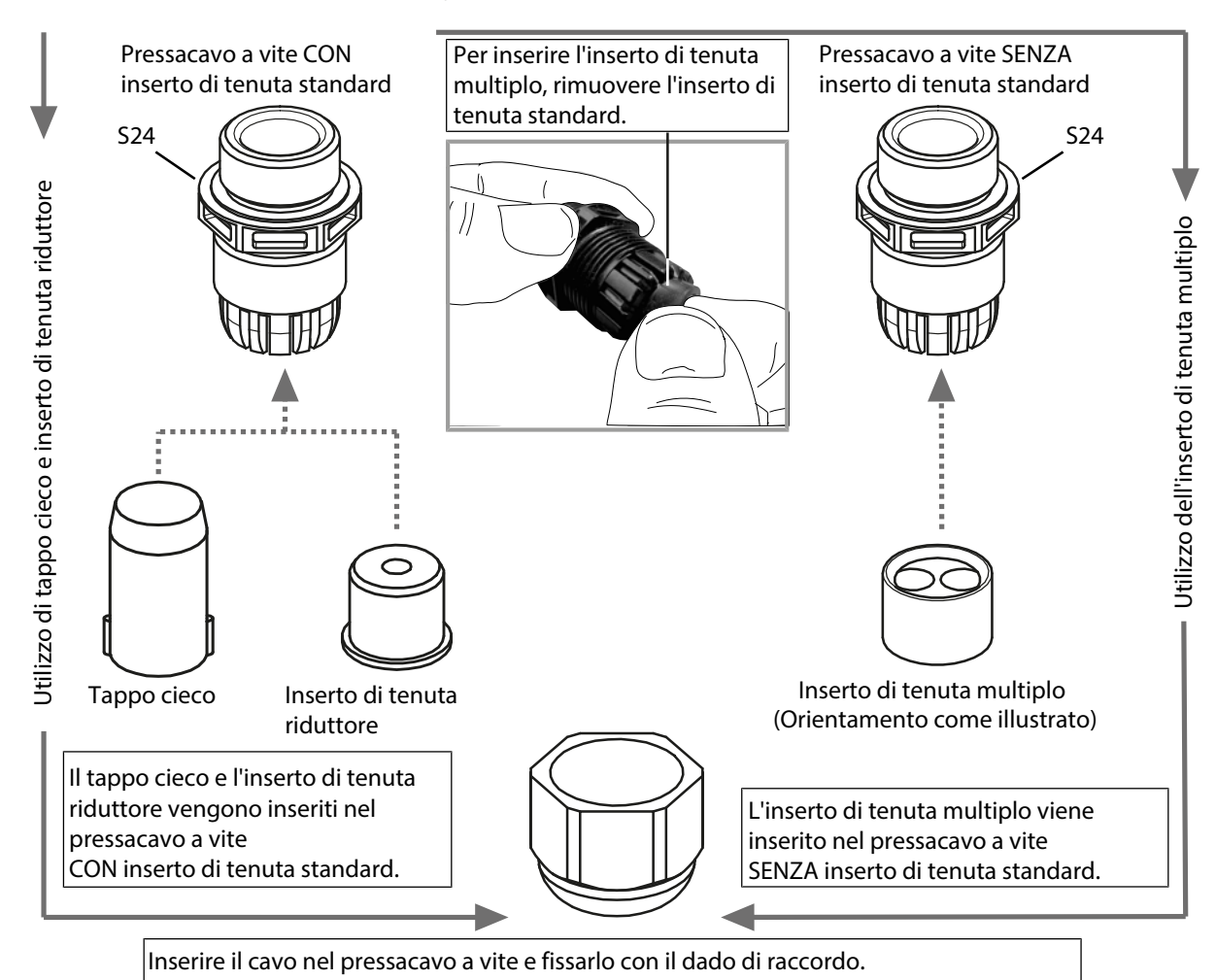

## 3.2 Collegamenti

Retro dell'unità frontale

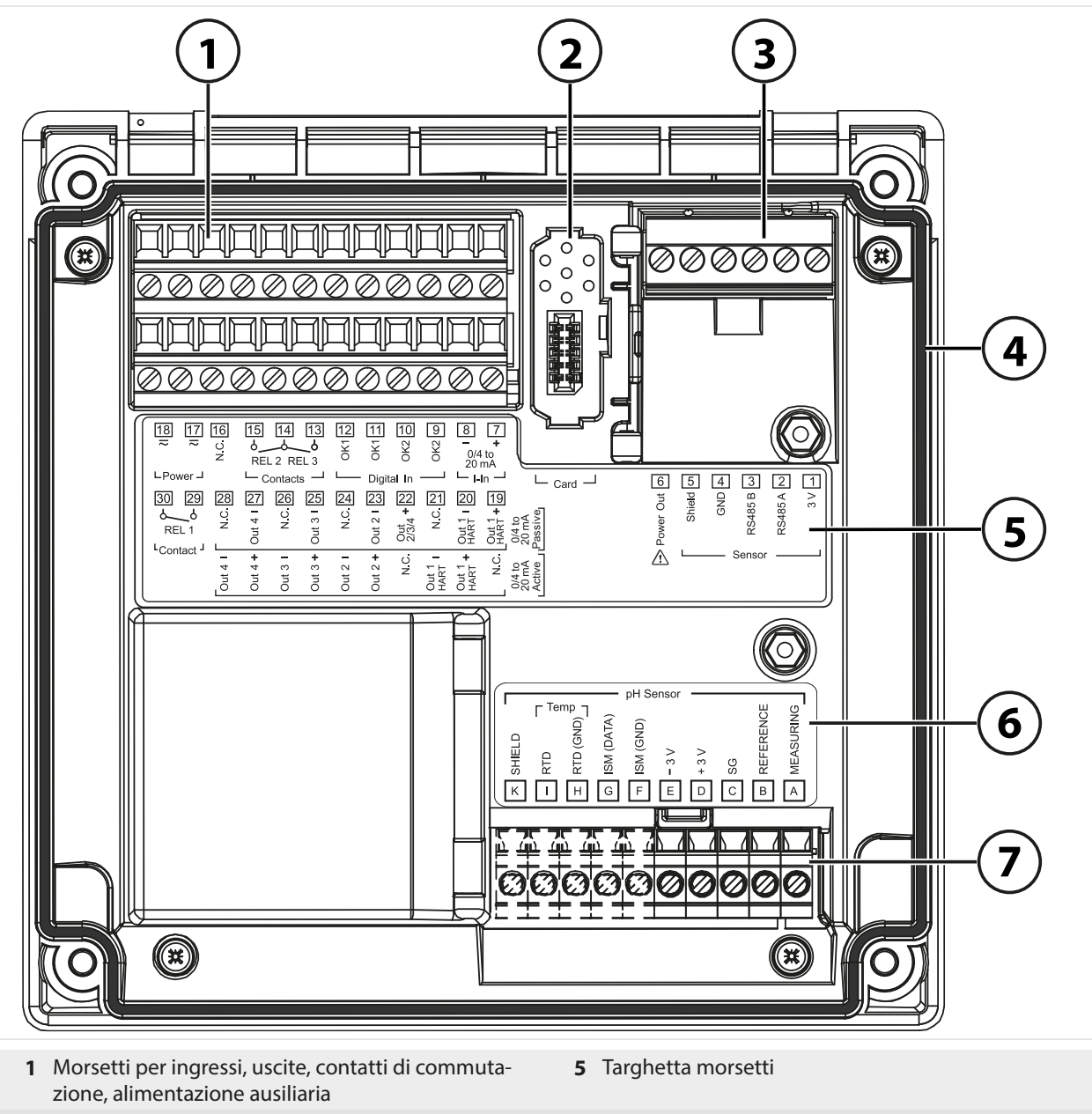

- **2** Slot per la scheda di memoria; osservare le istruzioni di installazione della scheda di memoria!
- **3** Interfaccia RS-485: collegamento del sensore per sensori digitali o Memosens
- 4 Guarnizione perimetrale

- **6** Targhetta moduli per sensori analogici; esempio per il modulo pH
- 7 Vano per moduli di misura

ATTENZIONE! Possibile perdita del grado di tenuta specificato. Non sporcare, non danneggiare la guarnizione perimetrale.

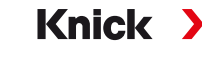

### 3.3 Installazione elettrica

**AVVERTENZA!** L'apparecchio non dispone di un interruttore di alimentazione. Durante la fase di installazione dell'impianto, per l'apparecchio occorre prevedere un dispositivo di separazione adeguatamente collocato e raggiungibile da parte dell'utente. Il dispositivo di separazione deve separare tutte le linee non messe a terra che conducono corrente ed essere contrassegnato in modo tale da identificare il prodotto corrispondente.

Prima di iniziare l'installazione, assicurarsi che tutte le linee da collegare siano prive di tensione.

**ATTENZIONE! Possibile perdita del grado di tenuta specificato.** Installare e avvitare correttamente i pressacavi e il contenitore. Osservare i diametri dei cavi ammessi e le coppie di serraggio. Utilizzare solo accessori e ricambi originali.

**AVVISO!** Spellare i fili delle linee con uno strumento adatto per evitare danni. Lunghezza spelatura → Dati tecnici, P. 164.

- 01. Cablare le uscite di corrente. Disattivare le uscite di corrente non utilizzate nella parametrizzazione o inserire i ponticelli.
- 02. Event. cablare i contatti di commutazione e gli ingressi.
- 03. Collegare l'alimentazione ausiliaria (valori  $\rightarrow$  Dati tecnici, P. 164).
- 04. Valido per misurazioni con sensori analogici/ISM o un secondo sensore Memosens: inserire il modulo di misurazione nello slot del modulo.
- 05. Collegare il sensore o i sensori.
- 06. Verificare se tutte le connessioni sono state cablate correttamente.
- 07. Chiudere il contenitore e stringere le viti del contenitore in diagonale una dopo l'altra.
- 08. Prima di attivare l'alimentazione ausiliaria, assicurarsi che la sua tensione rientri nel campo specificato.
- 09. Attivare l'alimentazione ausiliaria.

Vedere in merito anche

- → Esempi di cablaggio canale II, P. 177
- → Fornitura ed identificazione del prodotto, P. 17

### 3.3.1 Collegamento dell'alimentazione ausiliaria

| <u>18</u><br>≂<br>-Pov | 17<br>≂<br>ver ⊣ | 16<br>0<br>N |            | 14<br>L 2 RI  | 13<br>      | 12<br>12<br>12 | 11<br>Xo<br>Digit | 10<br>Xo<br>al In | OK2 @          | 8<br>0/4<br>20  | T<br>+<br>to<br>mA | I                          |          |
|------------------------|------------------|--------------|------------|---------------|-------------|----------------|-------------------|-------------------|----------------|-----------------|--------------------|----------------------------|----------|
|                        | 29<br><br>L 1    | 28<br>0<br>2 | Out 4 - 72 | 26<br>0.<br>z | 25<br>0rt 3 | 24<br>0<br>2   | Out 2   23        | Out + 2/3/4       | 21<br>.0<br>.2 | Out 1 DOUT 1    | Out 1<br>HART + GU | 0/4 to<br>20 mA<br>Passive | - Card — |
| Con                    | lact =           | Out 4        | Out 4 +    | Out 3         | Out 3 +     | Out 2          | Out 2 +           | N.C.              | Out 1<br>HART  | Out 1 +<br>HART | N.C.               | 0/4 to<br>20 mA<br>Active  |          |

AVVERTENZA! Il cavo di collegamento alla rete può trasportare tensioni di contatto pericolose. La protezione contro il contatto deve essere garantita da un'installazione professionale.

#### Morsetto

17, 18

Alimentazione ausiliaria, protetta contro l'inversione di polarità, vedere dati tecnici

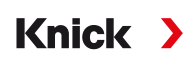

### 3.3.2 Contatti di commutazione: circuito di protezione

I contatti dei relè sono soggetti ad erosione elettrica. Soprattutto con carichi induttivi e capacitivi, questo riduce la durata dei contatti. Gli elementi utilizzati per sopprimere scintille e archi elettrici comprendono combinazioni RC, resistenze non lineari, resistenze in serie e diodi.

**AVVISO!** La capacità di carico ammessa dei contatti di commutazione non deve essere superata nemmeno durante le operazioni di commutazione.  $\rightarrow$  Alimentazione di energia (Power), P. 164

#### Nota sui contatti di commutazione

Alla consegna, i contatti dei relè sono adatti anche per piccole correnti di segnale (a partire da circa 1 mA). Se si commutano correnti superiori a circa 100 mA, la doratura si brucia durante il processo di commutazione. I relè quindi non commutano più in modo affidabile piccole correnti.

Parametrizzazione dei contatti di commutazione → Contatti di commutazione, P. 58

Cablaggio dei contatti di commutazione → Disposizione dei morsetti, P. 31

### Tipica applicazione CA con carico induttivo

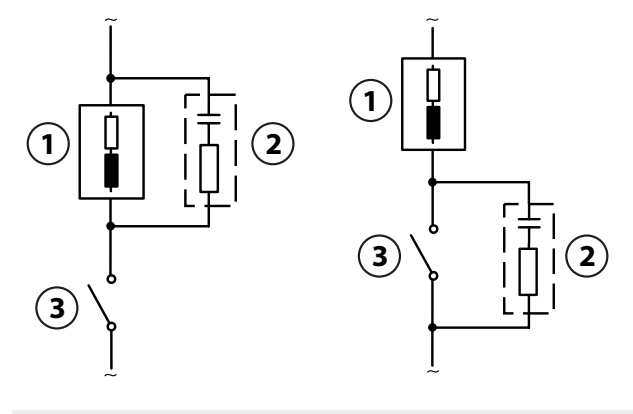

1 Carico

3 Contatto

2 Tipica combinazione RC ad es. condensatore 0,1  $\mu$ F, resistenza 100  $\Omega$  / 1 W

#### Tipica applicazione CC con carico induttivo

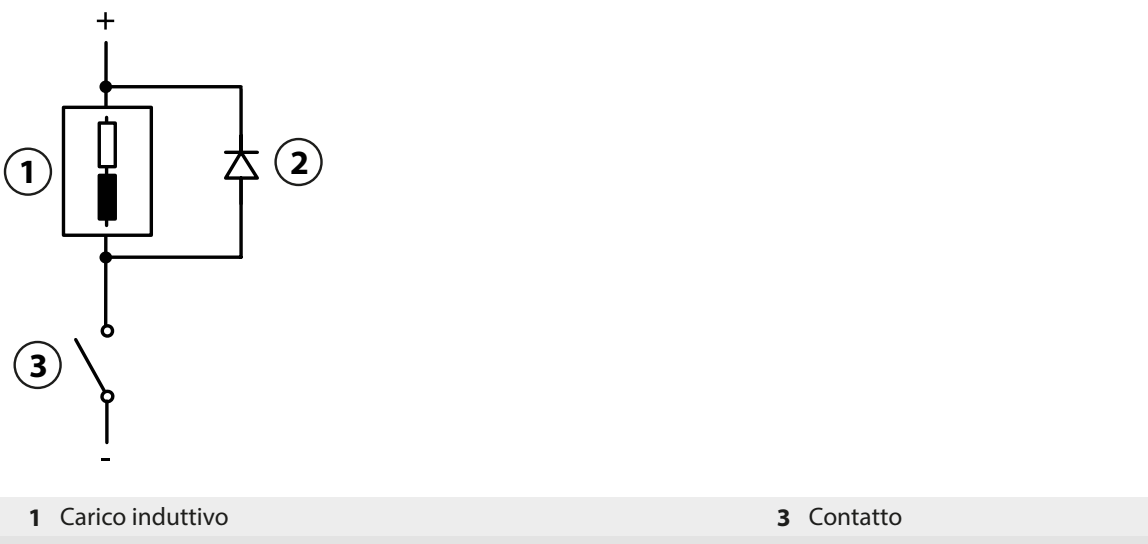

2 Diodo a ruota libera, ad es. 1N4007 (osservare la polarità)

### Tipica applicazione CA/CC con carico capacitivo

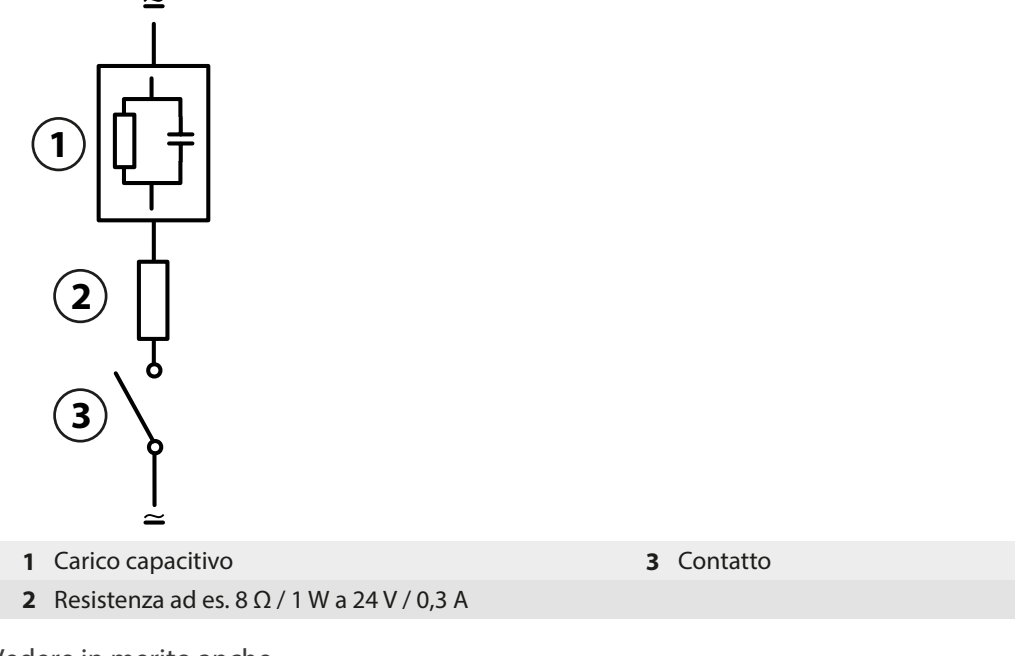

Vedere in merito anche

→ Alimentazione di energia (Power), P. 164

### 3.3.3 Installazione di uscite di corrente attive e passive

Le uscite di corrente forniscono una corrente (0/4 ... 20 mA) direttamente a un'utenza in base alla grandezza selezionata.

Le uscite di corrente passive richiedono una tensione di alimentazione esterna.

Nota: Osservare i dati tecnici e i valori di collegamento. → Dati tecnici, P. 164

### Schema della disposizione dei morsetti

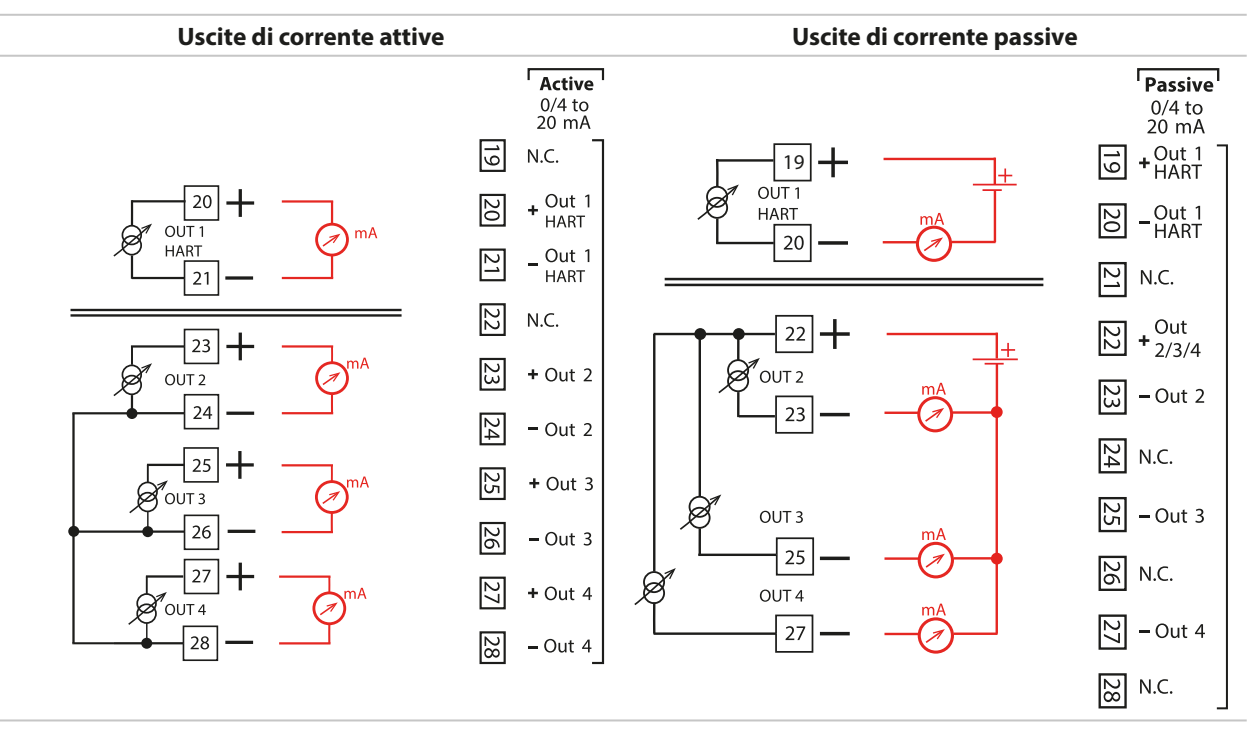

### 3.3.4 Disposizione dei morsetti

I morsetti di collegamento sono adatti per fili singoli/cavetti fino a 2,5 mm<sup>2</sup>.

|                                        |              | 10 9 8 7<br>X X - +<br>X X - +          |                                                                                                    |
|----------------------------------------|--------------|-----------------------------------------|----------------------------------------------------------------------------------------------------|
| LPower J L Contac                      | ts – Ligita  | 20 mA (                                 |                                                                                                    |
| 30 29 28 27 26                         | 25 24 23     | 22 21 20 19                             |                                                                                                    |
|                                        | 13 N.C.      | tt +                                    | ver C<br>Shir<br>S486<br>S486                                                                         |
|                                        | Out          | 201 HAF                                 |                                                                                                    |
| 4 4 m                                  | <b>+ - +</b> | N C + + C C C                           | Sensor                                                                                                |
| Out Out                                | Out<br>Out   | Out<br>HAF<br>HAF<br>Out<br>Out<br>Acti |                                                                                                    |
| Morsetto                               | Collega      | mento                                   |                                                                                                    |
| Sensore (sensore Memo                  | sens 1       | 3 V                                     |                                                                                                    |
| o altro sensore digitale)              | 2            | RS485 A                                 |                                                                                                    |
|                                        | 3            | RS485 B                                 |                                                                                                    |
|                                        | 4            | GND                                     |                                                                                                    |
|                                        | 5            | Shield                                  |                                                                                                    |
|                                        | 6            | Power Out                               | Uscita alimentazione ausiliaria<br>per l'alimentazione di sensori speciali<br>o trasmettitori esterni |
|                                        | Card         | Scheda di memoria                       |                                                                                                    |
| Ingressi di corrente                   | 7            | + I-Input                               |                                                                                                    |
| 0/4 mA 20 mA                           | 8            | - I-Input                               |                                                                                                    |
| Ingressi di comando                    | 9            | OK2                                     |                                                                                                    |
| digitali                               | 10           | OK2                                     |                                                                                                    |
|                                        | 11           | OK1                                     |                                                                                                    |
|                                        | 12           | OK1                                     |                                                                                                    |
| Contatti di commutazio<br>REL 2, REL 3 | <b>ne</b> 13 | Relè 3                                  | Carico ammissibile del contatto<br>→ Dati tecnici, P. 164                                             |
|                                        | 14           | Relè 2/ 3                               |                                                                                                    |
|                                        | 15           | Relè 2                                  |                                                                                                    |
|                                        | 16           | N.C.                                    | Nessun collegamento                                                                                   |
| Alimentazione di corren                | ite 17       | Power                                   | Ingresso alimentazione ausiliaria                                                                     |
|                                        | 18           | Power                                   | Ingresso alimentazione ausiliaria                                                                     |
| Uscite di corrente                     |              | Attivo                                  | Passivo                                                                                               |
| (0)4 mA 20 mA                          | 19           | N.C., nessun collegam                   | ento + Out 1 per HARI                                                                                 |
|                                        | 20           | + Out 1 per HARI                        | - Out 1 per HARI                                                                                      |
|                                        | 21           | - Out 1 per HART                        | N.C., nessun collegamento                                                                             |
|                                        | 22           | N.C., nessun collegam                   | ento + Out 2/3/4                                                                                      |
|                                        | 23           | + Out 2                                 | - Out 2                                                                                               |
|                                        | 24           | - Out 2                                 | N.C., nessun collegamento                                                                             |
|                                        | 25           | + Out 3                                 | - Out 3                                                                                               |
|                                        | 26           | - Out 3                                 | N.C., nessun collegamento                                                                             |
|                                        | 27           | + Out 4                                 | - Out 4                                                                                               |
| Contatta di commutati                  | 28           | - Out 4                                 | N.C., nessun collegamento                                                                             |
| REL 1                                  | one 29       | Kele I                                  | $\rightarrow$ Dati tecnici, P. 164                                                                    |
|                                        | 30           | Relė 1                                  |                                                                                                    |

Con collegamento di sensori analogici: montare il modulo di misurazione.

### Vedere in merito anche

→ Alimentazione di energia (Power), P. 164

### 3.4 Collegamento del sensore

### 3.4.1 Collegamento sensore Memosens/sensore di ossigeno ottico (LDO)

Vista dall'alto dei morsetti di collegamento per il sensore Memosens/LDO. La figura mostra l'apparecchio aperto, retro dell'unità frontale.

Knick

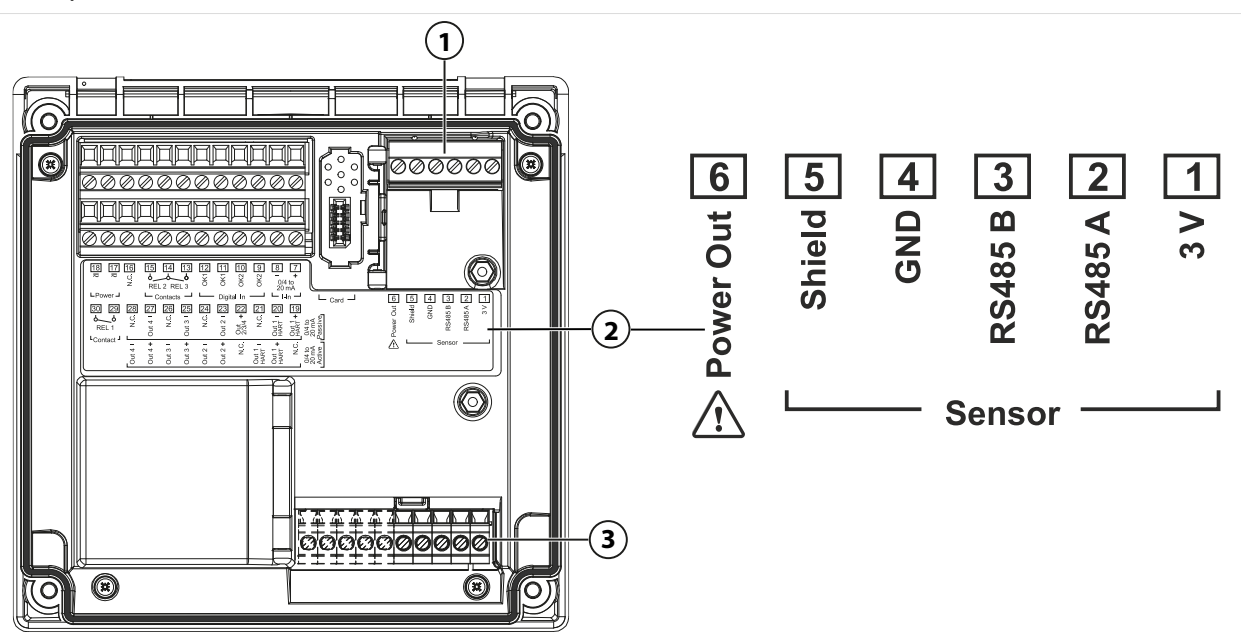

- 1 Interfaccia RS-485: collegamento del sensore standard per sensori digitali (sensore Memosens/sensore LDO SE740)
- 2 Targhetta morsetti con disposizione dei morsetti per sensore digitale
- 3 Collegamento del sensore per sensori analogici o secondo sensore Memosens tramite modulo di misurazione

| Sensore I | Memosens        |                            | Sensore d | Sensore di ossigeno ottico SE740 (LDO) |                       |  |  |
|-----------|-----------------|----------------------------|-----------|----------------------------------------|-----------------------|--|--|
| Morsetto  | Colore del filo | Cablaggio<br>cavo Memosens | Morsetto  | Colore del filo                        | Cablaggio<br>cavo M12 |  |  |
| 1         | Marrone         | +3V                        | 1         | -                                      |                       |  |  |
| 2         | Verde           | RS-485 A                   | 2         | Grigio                                 | RS-485 A              |  |  |
| 3         | Giallo          | RS-485 B                   | 3         | Rosa                                   | RS-485 B              |  |  |
| 4         | Bianco          | GND                        | 4         | Marrone                                | GND                   |  |  |
| 5         | Trasparente     | Schermo                    | 5         | -                                      | -                     |  |  |
| 6         |                 |                            | 6         | Bianco                                 | Power Out             |  |  |

- 01. Collegare un sensore Memosens o il sensore di ossigeno ottico SE740 (LDO) con un cavo sensore adatto all'interfaccia RS-485 (1) di Stratos Multi.
- 02. Collegare l'apparecchio, stringere le viti sul lato anteriore.
- 03. Selezionare quindi il metodo di misurazione e parametrizzare il sensore: Dalla modalità di misurazione premere la *softkey sinistra: Menu*.
   √ Si apre la Selezione menu.
- 04. Selezionare Parametrizzazione > Selezione del sensore [I] [II].

Nota: Il controllo funzionale (HOLD) è attivato.

- 05. Aprire Selezione del sensore [I] con enter.
- 06. Selezionare la grandezza, la modalità e la gamma di funzioni e confermare con *enter*. Definire ulteriori parametri con la *softkey sinistra: Indietro*.
- 07. Per terminare la parametrizzazione tornare alla modalità di misurazione, ad es. con la *softkey destra: Torna alla misurazione*.

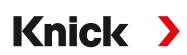

### 3.4.2 Collegamento sensore analogico/secondo canale Memosens

**ATTENZIONE! Scariche elettrostatiche (ESD).** Gli ingressi di segnale dei moduli sono sensibili alle scariche elettrostatiche. Adottare misure di protezione ESD prima di inserire il modulo e collegare gli ingressi.

**AVVISO!** Spellare i fili delle linee con uno strumento adatto per evitare danni. Lunghezza spelatura → Dati tecnici, P. 164.

# Moduli di misurazione per il collegamento di sensori analogici: pH, Redox, ossigeno, conduttività

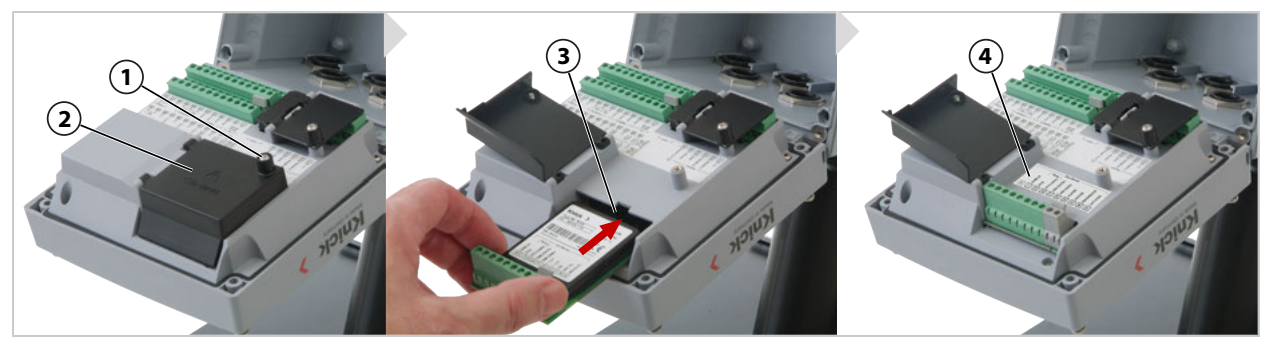

- 01. Spegnere l'alimentazione ausiliaria dell'apparecchio.
- 02. Aprire l'apparecchio (svitare le 4 viti sul lato anteriore).
- 03. Allentare la vite (1) sulla copertura del modulo (2) ("ESD-Shield"), aprire lo sportello.
- 04. Inserire il modulo nello slot del modulo (3).
- 05. Incollare la targhetta moduli adesiva (4).
- 06. Collegare il sensore ed event. la sonda termometrica separata. → Esempi di cablaggio canale II, P. 177

**ATTENZIONE! Possibile perdita del grado di tenuta specificato.** Installare e avvitare correttamente i pressacavi e il contenitore. Osservare i diametri dei cavi ammessi e le coppie di serraggio. Utilizzare solo accessori e ricambi originali.

- 07. Verificare se tutte le connessioni sono state cablate correttamente.
- 08. Chiudere la copertura del modulo (2), serrare la vite (1).
- 09. Collegare l'apparecchio, stringere le viti sul lato anteriore.
- 10. Attivare l'alimentazione ausiliaria.

#### Selezionare quindi il metodo di misurazione e parametrizzare il sensore

- 01. Dalla modalità di misurazione premere la softkey sinistra: Menu.
  - ✓ Si apre la Selezione menu.
- 02. Selezionare Parametrizzazione > Selezione del sensore [I] [II].

| PAR                                                                                                    |          |  |  |  |  |  |
|----------------------------------------------------------------------------------------------------|----------|--|--|--|--|--|
| Selezione del sensore 📺 (Specialista)                                                                                                    |          |  |  |  |  |  |
| Image: Construction of the sensore       Image: Construction of the sensore         Image: Construction of the sensore       Image: Construction of the sensore |          |  |  |  |  |  |
| Power Out                                                                                                    | ✓ Spento |  |  |  |  |  |
|                                                                                                    |          |  |  |  |  |  |
| Indietro                                                                                                    | 🔒 Blocca |  |  |  |  |  |

Nota: Il controllo funzionale (HOLD) è attivato.

03. Aprire Selezione del sensore [II] con enter.

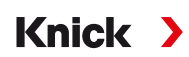

- 04. Selezionare il modulo e la modalità e confermare con *enter*. Definire ulteriori parametri con la *softkey sinistra: Indietro*.
- 05. Per terminare la parametrizzazione tornare alla modalità di misurazione, ad es. con la *softkey destra: Torna alla misurazione*.

#### Modulo di misurazione per il collegamento di un secondo sensore Memosens

Se devono essere registrate due grandezze con i sensori Memosens, il secondo canale richiede l'inserimento di un modulo Memosens tipo MK-MS095N.

- 01. Inserire il modulo Memosens nello slot del modulo e cablarlo (ved. sopra).
- 02. Selezionare quindi il metodo di misurazione e parametrizzare il sensore: dalla modalità di misurazione premere la *softkey sinistra: Menu*.
   √ Si apre la Selezione menu.
- 03. Selezionare Parametrizzazione > Selezione del sensore [I] [II].

Nota: Il controllo funzionale (HOLD) è attivato.

- 04. Aprire Selezione del sensore [II] con enter.
- 05. Selezionare il modulo MK-MS.
- 06. Selezionare la grandezza, la modalità e la gamma di funzioni e confermare con *enter*. Definire ulteriori parametri con la *softkey sinistra: Indietro*.
- 07. Per terminare la parametrizzazione tornare alla modalità di misurazione, ad es. con la *softkey destra: Torna alla misurazione*.

### 3.5 Disposizione dei morsetti dei moduli di misurazione

Installazione dei moduli di misurazione

 $\rightarrow$  Collegamento sensore analogico/secondo canale Memosens, P. 33

La targhetta moduli (1) è incollata sul modulo di misurazione, sotto la copertura del modulo sul retro dell'apparecchio.

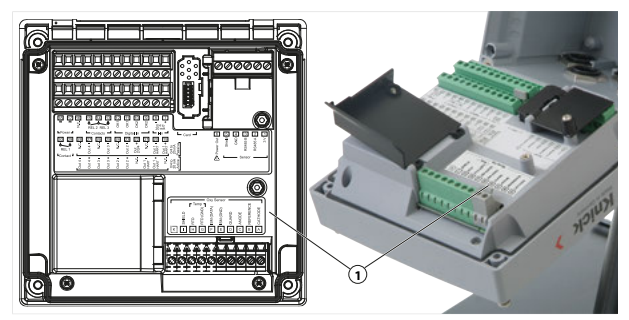

### Modulo di misurazione pH/Redox

Numero d'ordine MK-PH015N

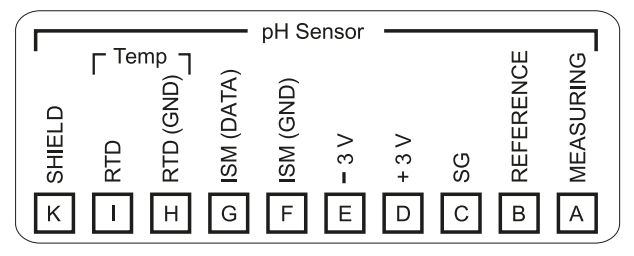

### Modulo di misurazione dell'ossigeno

Numero d'ordine MK-OXY046N

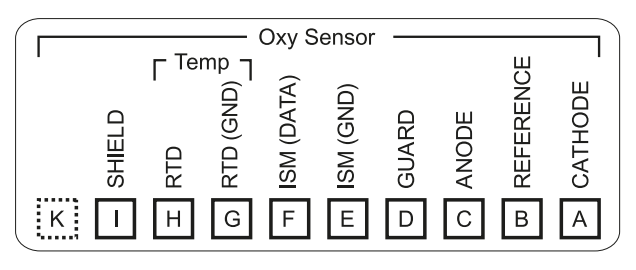

### Modulo di misurazione della conduttività conduttiva

Numero d'ordine MK-COND025N

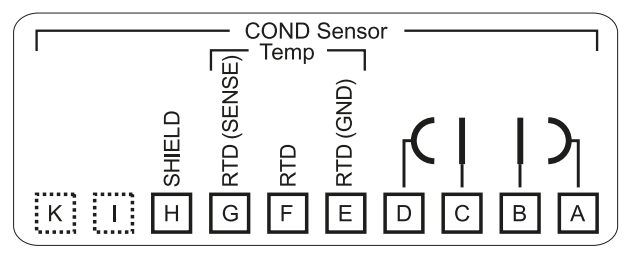

### Modulo di misurazione della conduttività induttiva

Numero d'ordine MK-CONDI035N

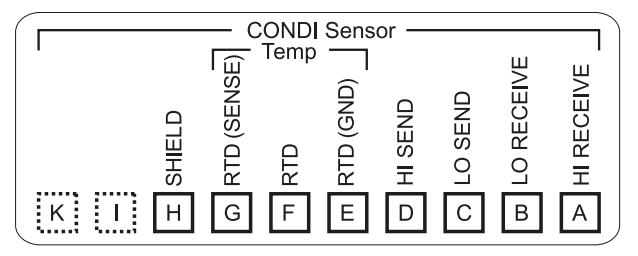

### Modulo di misurazione della conduttività doppio

Numero d'ordine MK-CC065N

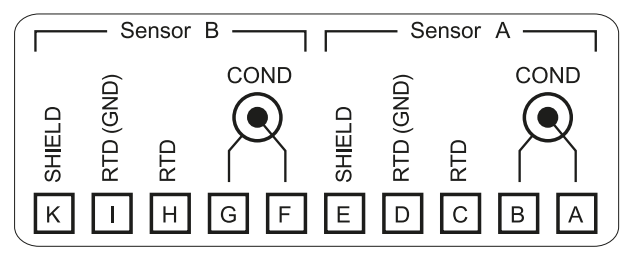

### **Modulo Memosens**

Numero d'ordine MK-MS095N

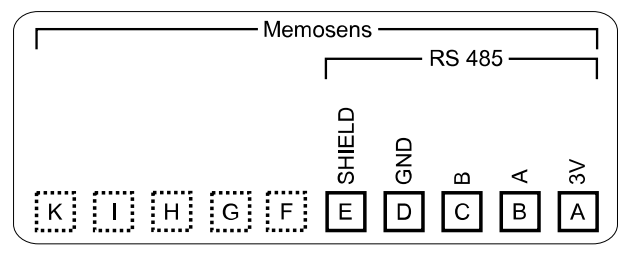

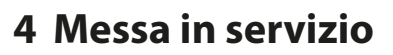

**Nota:** Nell'ambito della prima messa in servizio, Knick effettua, a richiesta, attività di formazione e addestramento sul prodotto in materia di sicurezza. Per ulteriori informazioni è possibile rivolgersi all'ufficio competente locale.

Knick

- 01. Montare il contenitore. → Montaggio, P. 20
- 02. Cablare i collegamenti. → Collegamenti, P. 27
- 03. Collegare il/i sensore/i.  $\rightarrow$  Collegamento del sensore, P. 32
- 04. Parametrizzare l'apparecchio. → Parametrizzazione, P. 42

### 4.1 Controllo finale della messa in servizio

- Stratos Multi e tutti i cavi sono integri all'esterno e non sono sottoposti a trazione?
- I cavi sono posati senza torsioni o sovrapposizioni?
- Tutte le linee sono collegate correttamente in base alla disposizione dei morsetti?
- È stata rispettata la coppia di serraggio dei morsetti a vite?
- Tutti i connettori sono inseriti saldamente?
- Tutti i passacavi sono montati, serrati e sigillati?
- · L'apparecchio è chiuso e avvitato correttamente?
- La tensione di alimentazione (alimentazione ausiliaria) corrisponde alla tensione indicata sulla targhetta di identificazione?
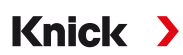

### 5 Funzionamento e comando

### 5.1 Cambio della lingua dell'interfaccia utente

Requisiti

• Stratos Multi viene alimentato con l'alimentazione ausiliaria. Sul display è visibile il modulo di misurazione.

Fasi operative

- 01. *Premere la softkey sinistra: Menu*. Si apre la Selezione menu.
- 02. *Premere la softkey destra: Lingua*. Premere il *tasto freccia* destro ed impostare la lingua dell'interfaccia utente.
- 03. Confermare con *enter*.

Nota: La lingua dell'interfaccia utente può essere modificata anche nel menu di parametrizzazione.

Parametrizzazione ► Generale ► Lingua → Parametrizzazione generale, P. 49

### 5.2 Tastiera e display

#### Display

Stratos Multi dispone di un display grafico a colori TFT da 4,3". I menu Calibrazione, Manutenzione, Parametrizzazione e Diagnosi hanno ciascuno un proprio colore. Il comando avviene in testo in chiaro in diverse lingue. I messaggi vengono emessi sotto forma di pittogrammi e di testo in chiaro.

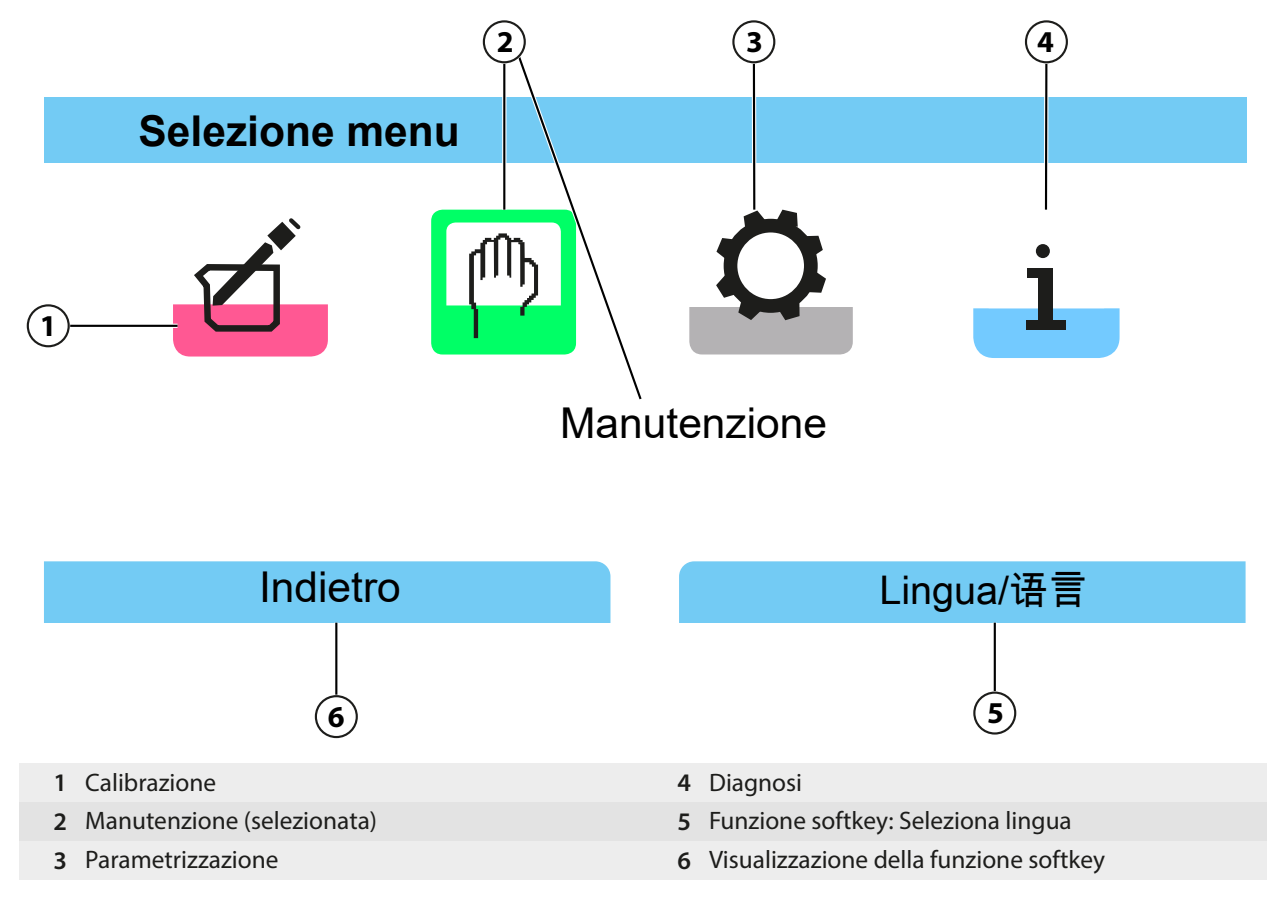

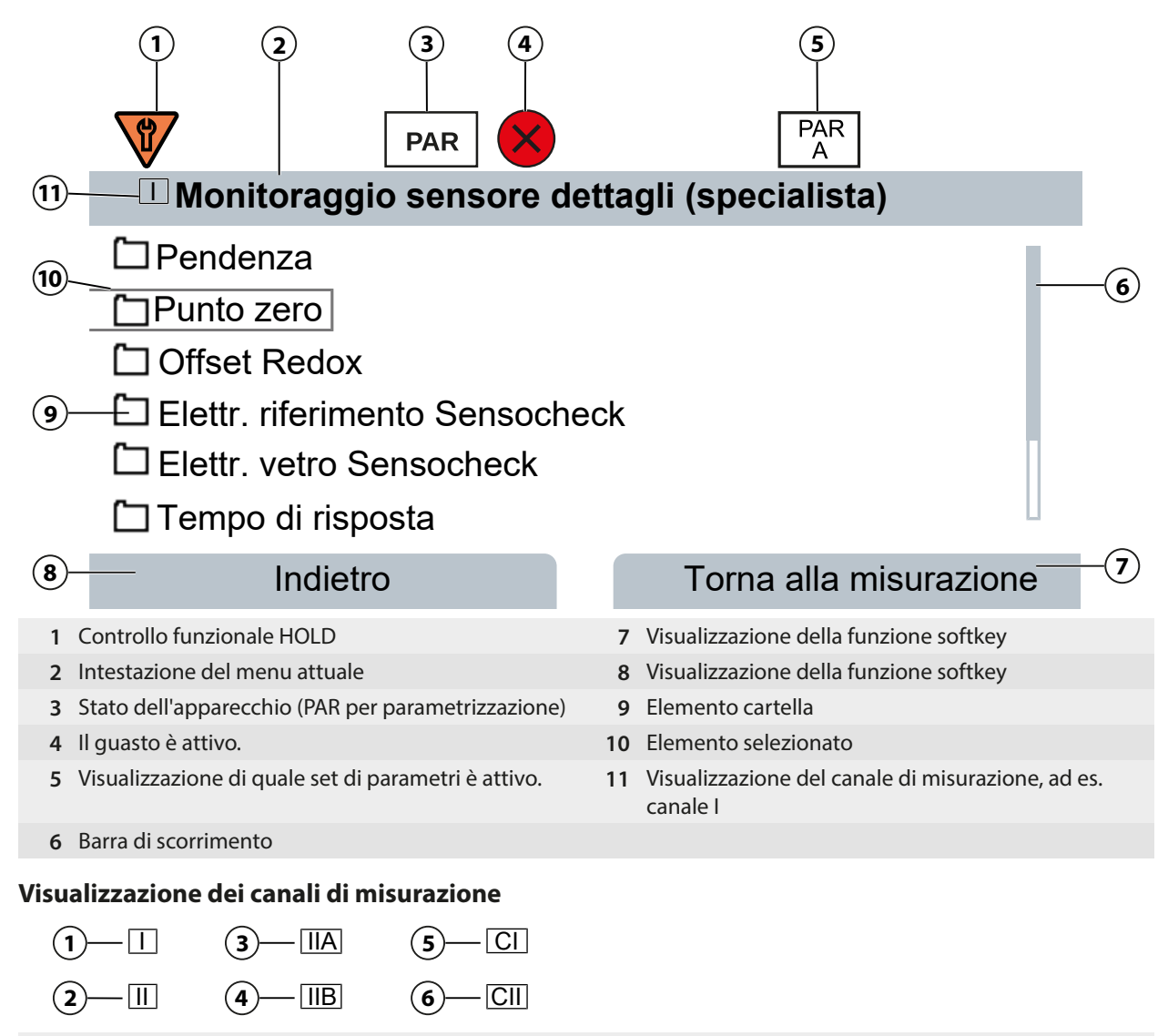

- 1 Canale I
- 2 Canale II
- 3 Primo canale nel modulo MK-CC

- 4 Secondo canale nel modulo MK-CC
- 5 Blocco di calcolo 1
- 6 Blocco di calcolo 2

#### Tastiera

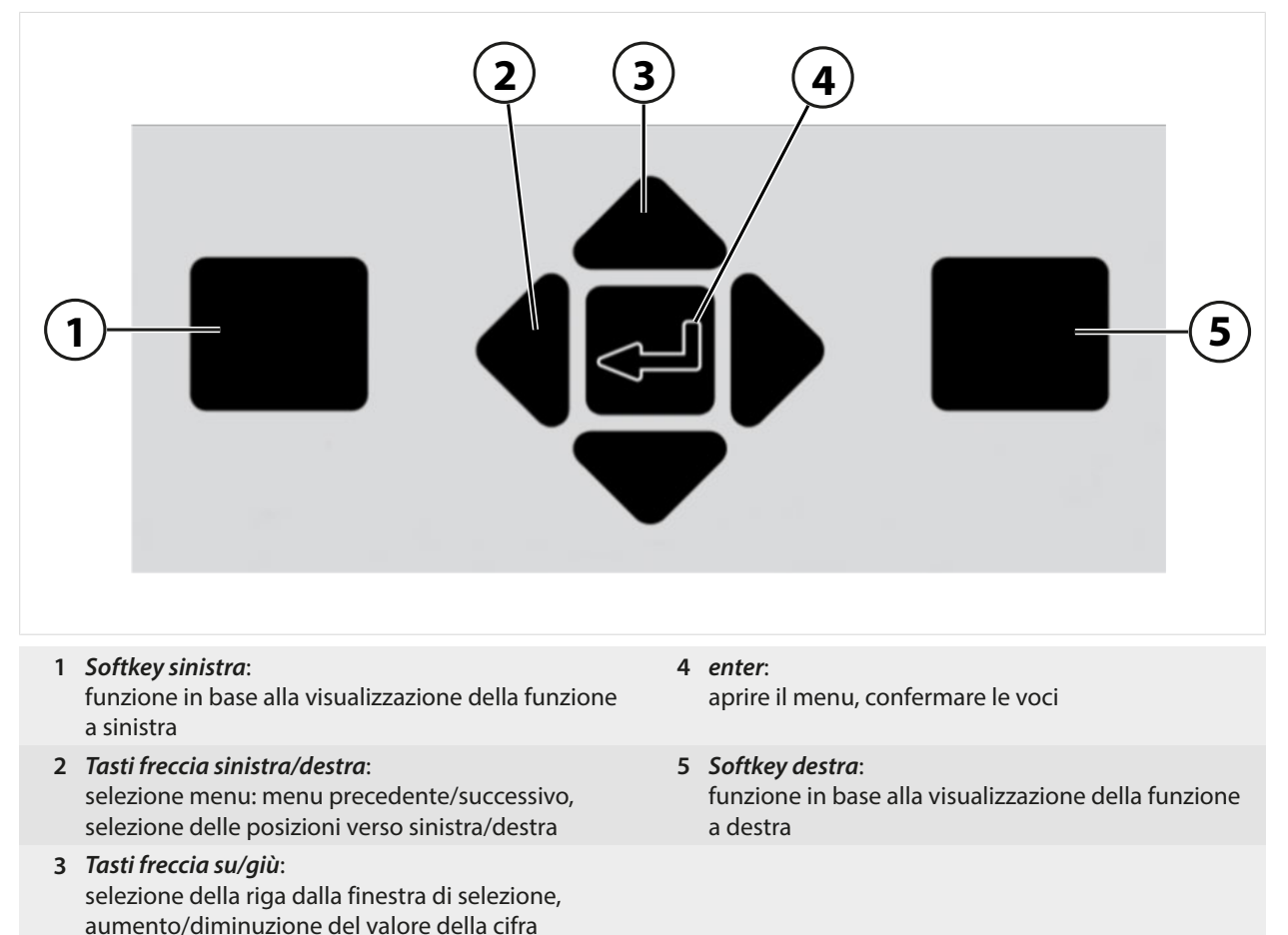

#### Inserimento di testo e numeri, selezione del segno

- 01. Selezionare la posizione della cifra con i *tasti freccia sinistra/destra*.
- 02. Con i tasti freccia su/giù inserire la cifra o la lettera.

Event. modificare il segno:

- 03. Con il tasto freccia sinistro passare al segno.
- 04. Con il tasto freccia su o giù impostare il valore del segno.
- 05. Confermare con enter.

**Nota:** Quando si immettono valori al di fuori di un intervallo di valori predefinito, viene visualizzata una finestra informativa che indica l'intervallo di valori consentito.

### 5.3 Panoramica struttura del menu

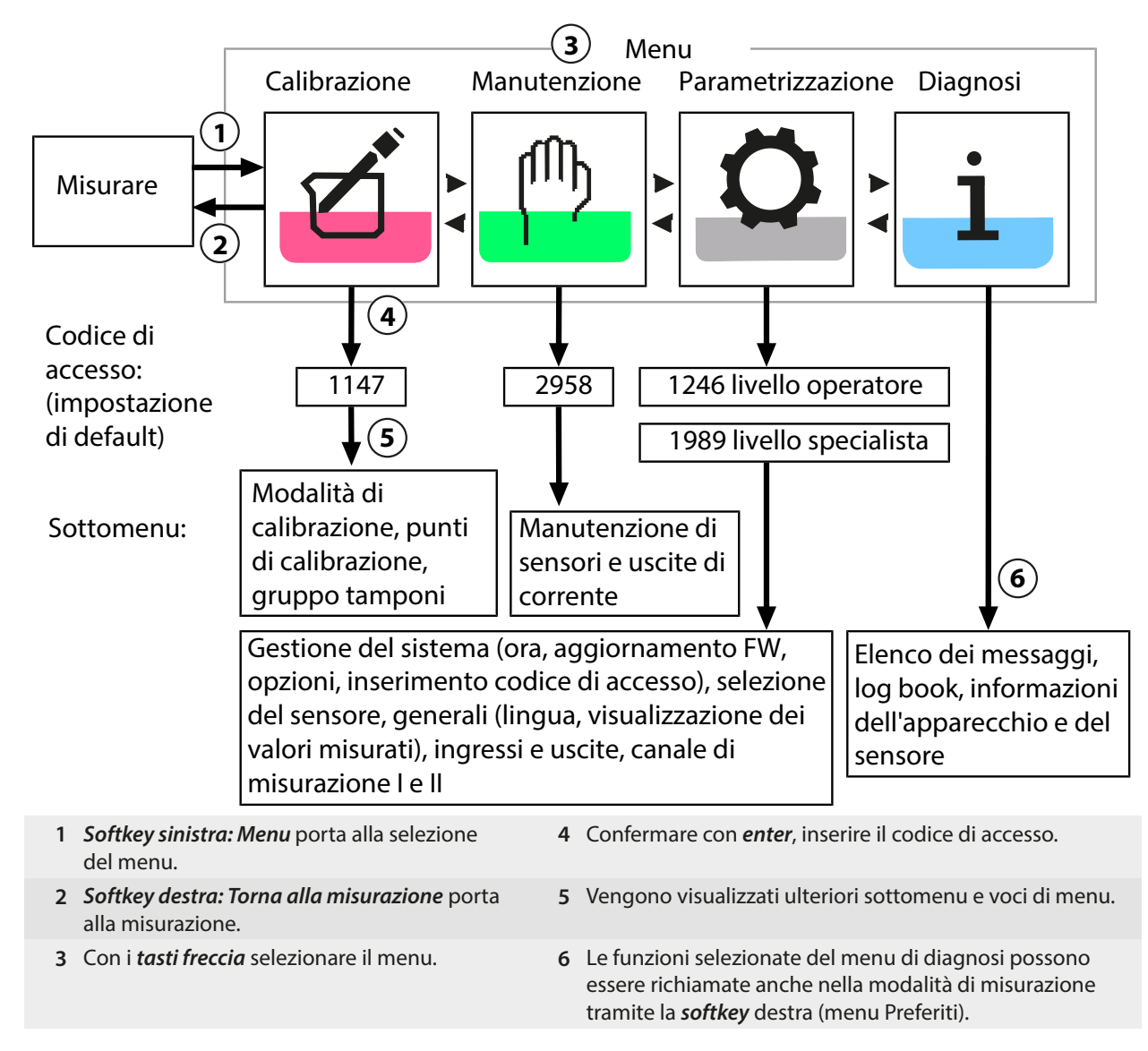

### 5.4 Controllo di accesso

L'accesso alle funzioni dell'apparecchio è regolato e limitato da codici di accesso impostabili individualmente. In questo modo è possibile impedire la modifica non autorizzata delle impostazioni dell'apparecchio o la manipolazione dei risultati di misurazione.

Impostazione dei codici di accesso in Parametrizzazione 
Gestione del sistema

 $\rightarrow$  Gestione del sistema, P. 44

### 5.5 Stati operativi

#### Stato operativo Controllo funzionale (funzione HOLD)

Dopo il richiamo della parametrizzazione, calibrazione o manutenzione, Stratos Multi passa allo stato operativo Controllo funzionale (HOLD). Le uscite di corrente e i contatti di commutazione si comportano in base alla parametrizzazione. ATTENZIONE! Nello stato operativo Controllo funzionale (HOLD) le uscite di corrente sono congelate sull'ultimo valore misurato o impostate su un valore fisso. L'operazione di misurazione nello stato operativo Controllo funzionale (HOLD) non è ammesso poiché ciò potrebbe mettere in pericolo l'utente a causa di un comportamento inaspettato del sistema.

Knick

| Modalità operativa                 | Uscite di corrente         | Contatti | Regolatore<br>(regolatore PID) | Timeout <sup>1)</sup>                    |
|------------------------------------|----------------------------|----------|--------------------------------|------------------------------------------|
| Misurare                           |                            |          |                                | -                                        |
| Diagnosi                           |                            |          |                                | -                                        |
| Calibrazione <sup>2)</sup>         | 8888                       | 8888     |                                | -                                        |
| Manutenzione <sup>2)</sup>         |                            |          |                                |                                          |
| Monitor sensore                    | 8888                       | 2000     |                                | -                                        |
| Generatore corrente                |                            | 8888     |                                | -                                        |
| Regolatore manuale                 | 8888                       |          |                                | -                                        |
| Parametrizzazione <sup>2)</sup>    | 8888                       | 888      |                                | 20 min                                   |
| Funzione di lavaggio <sup>2)</sup> | 888                        | 3)       |                                | Dopo lo scadere del<br>tempo di lavaggio |
| Attivo (l'uscita                   | funziona normalmente)      |          | Controllo manuale d            | elle uscite                              |
| Ultimo valore                      | o valore sostitutivo fisso | 8888     | A seconda della para           | metrizzazione                            |

### 5.6 Visualizzazione dei valori misurati

| Sono possibili le seguenti impostazioni:                     |                                                                                                    |
|--------------------------------------------------------------|----------------------------------------------------------------------------------------------------|
| 2, 4, 6 o 8 valori senza selezione del canale di misurazione | È possibile qualsiasi visualizzazione dei valori misurati dai canali di<br>misurazione e dall'apparecchio. |
| 2 o 4 valori con selezione del canale di misurazione         | Qualsiasi visualizzazione dei valori misurati dai canali di misurazione                                    |

Le impostazioni vengono effettuate nel sottomenu Visualizzazione dei valori misurati :

Parametrizzazione 

Generale

Visualizzazione dei valori misurati

Una panoramica delle opzioni di visualizzazione è disponibile nel capitolo Parametrizzazione. → *Parametrizzazione generale*, *P*. 49

La *softkey destra: Torna alla misurazione* porta direttamente alla misurazione da ogni livello di menu. Eventualmente è necessario confermare preventivamente che il sistema è pronto per la misurazione.

Se necessario, il display può essere configurato per spegnersi dopo un tempo parametrizzabile di non utilizzo.

Questa impostazione viene effettuata nel sottomenu Display :

Parametrizzazione 
Generale 
Display

Lo spegnimento del display può essere impostato come segue:

- nessuno spegnimento
- dopo 5 minuti
- dopo 30 minuti

<sup>&</sup>lt;sup>1)</sup> "Timeout" significa che dopo 20 minuti, senza ulteriore attività dei tasti, l'apparecchio torna in modalità di misurazione.

<sup>&</sup>lt;sup>2)</sup> Il controllo funzionale (HOLD) è attivato.

<sup>&</sup>lt;sup>3)</sup> Il contatto di lavaggio è attivo.

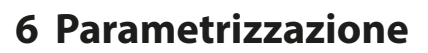

#### ATTENZIONE! Una parametrizzazione o una regolazione errata può provocare uscite difetto-

Knick

**se.** Le procedure di messa in servizio, parametrizzazione e regolazione, nonché la protezione da modifiche non autorizzate, di Stratos Multi dovranno pertanto essere completamente affidate a uno specialista del sistema.

#### Richiamo della parametrizzazione

*Softkey sinistra: Menu* Selezione menu Parametrizzazione

- 01. Dalla modalità di misurazione premere la softkey sinistra: Menu.
  - ✓ Viene aperta la Selezione menu.

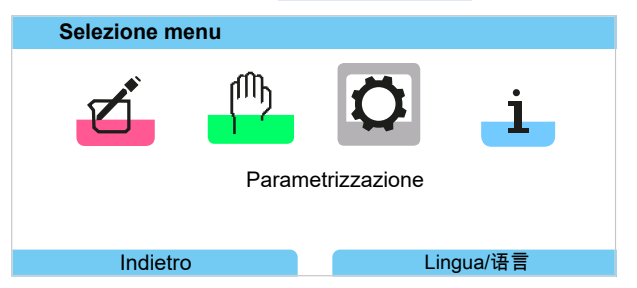

- 02. Con il *tasto freccia* destro selezionare il menu Parametrizzazione e confermare con *enter*.
- 03. Selezionare il livello operativo corrispondente, se necessario inserire il codice di accesso.
  - → Livelli operativi, P. 42
  - ✓ All'interno della parametrizzazione, vengono visualizzate le voci di menu per, ad es., gli ingressi e le uscite, la selezione dei sensori I e II, le gestione del sistema e la parametrizzazione generale. La parametrizzazione termina automaticamente 20 minuti dopo l'ultimo azionamento del tasto e Stratos Multi passa alla modalità di misurazione (timeout).

**Nota:** Il controllo funzionale (HOLD) è attivato. Le uscite di corrente e i contatti di commutazione si comportano in base alla parametrizzazione. Per terminare il controllo funzionale tornare alla modalità di misurazione, ad es. con la *softkey destra: Torna alla misurazione*.

### 6.1 Livelli operativi

Nel menu Parametrizzazione ci sono tre livelli di accesso:

- · Livello visualizzazione (dati generali)
- · Livello operatore (dati di funzionamento)
- Livello specialista (dati generali)

| PAR                                                                                            |                                       |
|------------------------------------------------------------------------------------------------|---------------------------------------|
| Parametrizzazione                                                                              |                                       |
| Livello visualizzazione (dat<br>Livello operatore (dati di fu<br>Livello specialista (dati gen | i generali)<br>nzionamento)<br>erali) |
| Indietro                                                                                       | TAN di emergenza                      |

#### Livello visualizzazione

- Visualizzazione di tutte le impostazioni
- Non è possibile modificare le impostazioni nel livello di visualizzazione.

#### Livello operatore

- Accesso a tutte le impostazioni rilasciate nel livello specialista.
- Le impostazioni bloccate appaiono in grigio e non possono essere modificate.

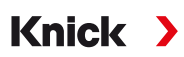

#### Livello specialista

- Accesso a tutte le impostazioni, compresa la determinazione dei codici di accesso. → Inserimento codice di accesso, P. 49
- Abilitazione e disabilitazione delle funzioni per l'accesso dal livello operatore. Le funzioni che possono essere bloccate per il livello operatore sono contrassegnate dal simbolo del lucchetto.

   *Blocco delle funzioni*, P. 43

**Nota:** Per una migliore panoramica, nella descrizione della parametrizzazione in questo documento viene omesso il passaggio "Selezionare il livello operativo e inserire il codice di accesso". Di norma, la parametrizzazione avviene nel livello specialista.

### 6.2 Blocco delle funzioni

Esempio: blocco dell'opzione di impostazione per il contatto di commutazione K1 per l'accesso dal livello operatore

- 01. Richiamare Parametrizzazione.
- 02. Selezionare Livello specialista.
- 03. Inserire il codice di accesso (impostazione di default 1989).
- 04. Selezionare il sottomenu:

Ingressi ed uscite 
Contatti di commutazione 
Contatto K1

| PAR                                                     |                   |
|---------------------------------------------------------|-------------------|
| Contatti di commutazio                                  | one (specialista) |
| Regolatore<br>Contatto K1<br>Contatto K2<br>Contatto K3 | ▼ Spento          |
| Indietro                                                | A Blocca          |

#### 05. Softkey destra: Blocca

√ Il sottomenu Contatto 1 è ora contrassegnato con il simbolo del lucchetto. L'accesso a questa funzione non è più possibile dal livello operatore.

La softkey riceve automaticamente la funzione Sblocca.

 $\checkmark$  Nel livello operatore, la funzione bloccata è visualizzata in grigio.

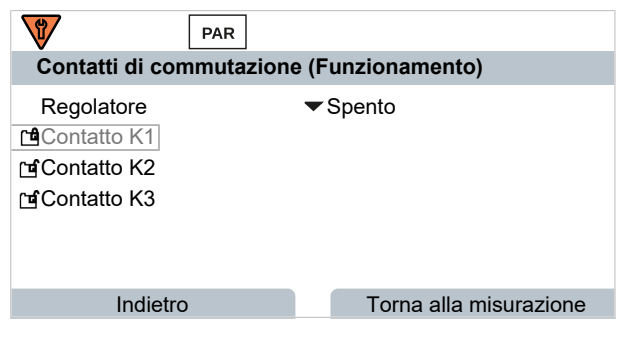

| Menu                           | Descrizione                                                              |
|--------------------------------|--------------------------------------------------------------------------|
| Gestione del sistema           | $\rightarrow$ Gestione del sistema, P. 44                                |
| Generale                       | $\rightarrow$ Parametrizzazione generale, P. 49                          |
| Ingressi ed uscite             | $\rightarrow$ Ingressi ed uscite, P. 56                                  |
| Selezione del sensore [I] [II] | $\rightarrow$ Selezione del sensore [I] [II], P. 64                      |
| [I] [Sensore]                  | Parametrizzazione Canale I: menu a seconda della selezione del sensore.  |
| [II] [Sensore]                 | Parametrizzazione Canale II: menu a seconda della selezione del sensore. |
| HART                           | → Comunicazione HART (con opzione TAN FW-E050), P. 101                   |

### 6.3 Menu di parametrizzazione

### 6.4 Gestione del sistema

| Sottomenu                           | Descrizione                                                                                                    |
|-------------------------------------|----------------------------------------------------------------------------------------------------|
| Scheda di memoria                   | La voce di menu viene visualizzata con Data Card inserita:<br>impostazioni per la registrazione dei dati del log book e del registratore dei<br>valori misurati. La scheda di memoria può essere formattata.<br>→ Scheda di memoria, P. 44 |
| Trasferimento della configurazione  | Con Data Card inserita, la configurazione dell'apparecchio di misurazione può<br>essere salvata e trasferita a un altro apparecchio di misurazione.<br>→ Trasferimento della configurazione, P. 45                                         |
| Set di parametri                    | Due set di parametri (A, B) sono disponibili nell'apparecchio. Con Data Card<br>inserita è possibile memorizzare fino a cinque set di parametri sulla Data Card o<br>caricarli dalla Data Card. $\rightarrow$ Set di parametri, P. 46      |
| Gestione delle funzioni             | Assegnazione delle funzioni da attivare tramite softkey o ingresso optoaccoppiatore OK1. $\rightarrow$ Gestione delle funzioni, P. 47                                                                                                    |
| Blocchi di calcolo                  | Opzione TAN FW-E020: calcolo delle grandezze esistenti in nuove grandezze.<br>→ Blocchi di calcolo (FW-E020), P. 219                                                                                                    |
| Ora/Data                            | Impostazione del formato di data e ora, inserimento della data, dell'ora e del giorno della settimana. $\rightarrow Ora/Data$ , P. 47                                                                                                    |
| Descrizione stazione di misurazione | Inserimento libero della descrizione della stazione di misurazione e delle note, richiamo nel menu di diagnosi. $\rightarrow$ Descrizione stazione di misurazione, P. 47                                                                   |
| Aggiornamento del firmware          | La voce di menu viene visualizzata con FW Update Card inserita. opzione TAN<br>FW-E106: Aggiornamento del firmware con FW Update Card.<br>→ Aggiornamento firmware (FW-E106), P. 228                                                       |
| Abilitazione opzioni                | Abilitazione delle opzioni aggiuntive tramite TAN. Il TAN è valido solo per<br>Stratos Multi con numero di serie corrispondente. $\rightarrow$ Abilitazione opzioni, P. 48                                                                 |
| Log book                            | Selezione degli eventi da registrare (guasto/necessità di manutenzione), richiamo nel menu di diagnosi. $\rightarrow$ Log book, P. 48                                                                                                    |
| Tabella tamponi                     | Opzione TAN FW-E002: impostazione di un proprio gruppo tamponi.<br>→ Tabella tamponi pH: Immissione del gruppo tamponi individuale (FW-E002), P. 210                                                                                       |
| Tabella concentrazione              | Opzione TAN FW-E009: impostazione di una soluzione di concentrazione speciale per la misurazione della conduttività.<br>→ Definizione della concentrazione (FW-E009), P. 212                                                               |
| Applica impostazione di default     | Ripristino della parametrizzazione all'impostazione di default.<br>→ Applica impostazione di default, P. 49                                                                                                    |
| Inserimento codice di accesso       | Modifica dei codici di accesso. → Inserimento codice di accesso, P. 49                                                                                                    |

### 6.4.1 Scheda di memoria

Il menu viene visualizzato con Data Card inserita.

Con opzione TAN attivata FW-E104 log book: attivare/disattivare la registrazione delle voci del log book sulla Data Card.  $\rightarrow$  Log book, P. 48

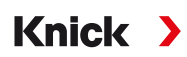

Con opzione TAN FW-E103 attivata registratore dei valori misurati: Attivare/disattivare la registrazione delle voci del registratore dei valori misurati sulla Data Card.

→ Registratore dei valori misurati (FW-E103), P. 226

Il separatore decimale può essere impostato su punto o virgola.

La Data Card può essere formattata. Nel fare ciò vengono cancellate tutte le voci memorizzate.

Vedere in merito anche → Scheda di memoria, P. 161

#### 6.4.2 Trasferimento della configurazione

Le impostazioni complete dell'apparecchio possono essere salvate su una scheda di memoria (Data Card): → Scheda di memoria, P. 161

Parametrizzazione 

Gestione del sistema

Trasferimento della configurazione

Nota: La Data Card inserita viene visualizzata sul display.

- Selezionando Salva configurazione le impostazioni complete dell'apparecchio (ad eccezione dei codici di accesso) vengono scritte sulla Data Card. File di backup creato sulla Data Card: param/config.par
- Selezionando Carica configurazione le impostazioni complete dell'apparecchio vengono lette dalla Data Card e trasferite all'apparecchio.

# Trasferimento delle impostazioni complete dell'apparecchio da un apparecchio ad altri apparecchi

Requisiti

- Gli apparecchi hanno un equipaggiamento hardware identico.
- Opzioni TAN (funzioni supplementari): Tutte le opzioni TAN necessarie devono essere attivate per poter essere trasferite.

#### Fasi operative

- 01. Parametrizzazione 
  Gestione del sistema 
  Trasferimento della configurazione
- 02. Voce di menu Configurazione: Salva
- 03. Con la *softkey destra: Esegui* avviare il trasferimento.
  - $\checkmark$  L'impostazione dell'apparecchio viene salvata nella Data Card.
- 04. Passare al menu Manutenzione > Apri/chiudi scheda di memoria.
- 05. Con la softkey destra: Chiudi terminare l'accesso alla scheda di memoria.
- 06. Rimuovere la Data Card.
  - ✓ È possibile trasferire le impostazioni dell'apparecchio ad altri apparecchi con equipaggiamento identico.
- 07. Inserire la Data Card contenente le impostazioni dell'apparecchio nell'apparecchio successivo da configurare.
- 08. Parametrizzazione 
  Gestione del sistema 
  Trasferimento della configurazione
- 09. Voce di menu Configurazione: Carica
- 10. Con la *softkey destra: Esegui* avviare il trasferimento.
   ✓ L'impostazione dell'apparecchio viene letta dalla Data Card e acquisita.
- 11. Passare al menu Manutenzione > Apri/chiudi scheda di memoria.
- 12. Con la softkey destra: Chiudi terminare l'accesso alla scheda di memoria.
- 13. Rimuovere la Data Card.

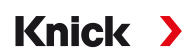

#### 6.4.3 Set di parametri

Stratos Multi offre due set di parametri completi e commutabili (A/B) per diversi compiti di misurazione. Un contatto di commutazione può essere utilizzato per segnalare quale set di parametri è attualmente attivo.  $\rightarrow$  *Contatti di commutazione, P. 58* 

Il set di parametri "B" consente di impostare solo i parametri relativi al processo.

Parametrizzazione 

Gestione del sistema

Set di parametri

#### Salva set di parametri

Il set di parametri attivo viene trasferito alla Data Card.

Nota: Il set di parametri memorizzato sulla Data Card viene sovrascritto.

#### Carica set di parametri

Un set di parametri memorizzato sulla Data Card viene trasferito sull'apparecchio.

Nota: Il set di parametri attuale nell'apparecchio viene così sovrascritto.

Con l'opzione TAN FW-E102 è possibile memorizzare fino a 5 set di parametri sulla Data Card.  $\rightarrow$  Set di parametri 1–5 (FW-E102), P. 225

#### Commutazione set di parametri A/B

L'elemento di comando per la commutazione dei set di parametri (ingresso optoaccoppiatore OK1 o softkey) viene definito in:

Parametrizzazione 

Gestione del sistema

Gestione delle funzioni

Il set di parametri attualmente attivo è indicato dal simbolo **PAR** o **B** 

Commutazione attraverso un segnale sull'ingresso optoaccoppiatore OK1:

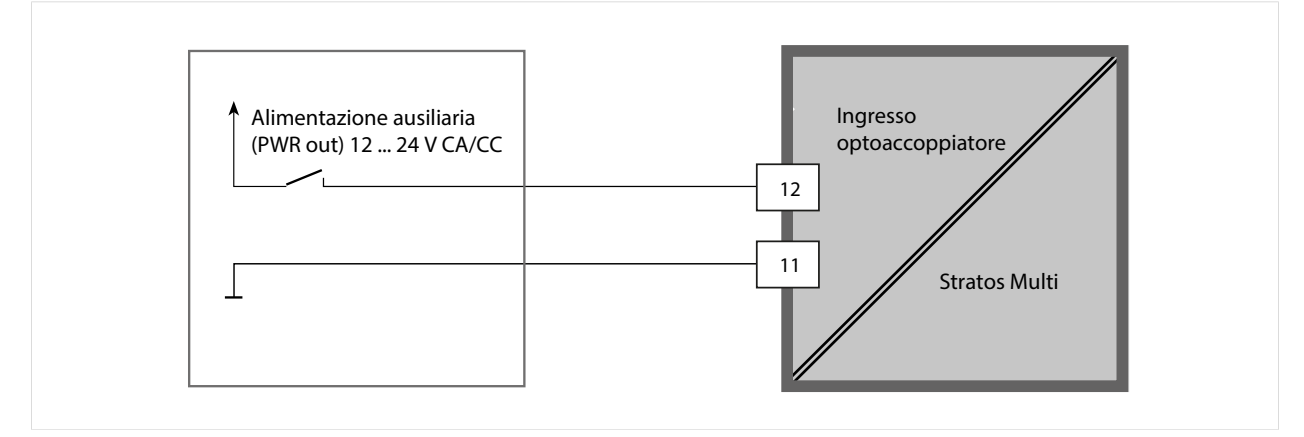

0 ... 2 V CA/CC: Set parametri A attivo

10 ... 30 V CA/CC: Set parametri B attivo

**Nota:** La commutazione non ha effetto se si utilizzano i set di parametri dalla scheda di memoria. La commutazione tra i set di parametri A e B funziona se sono memorizzati nell'apparecchio.

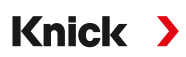

#### 6.4.4 Gestione delle funzioni

Le seguenti funzioni possono essere attivate tramite softkey o ingresso optoaccoppiatore OK1:

Ingresso OK1:

- Commutazione set parametri
- Portata
- Controllo funzionale
- Controllo funzionale (canale)

Softkey destra:

- Spento
- Valori in circolare
- Commutazione set parametri
- Menu Preferiti

La selezione viene effettuata nel sottomenu Gestione delle funzioni :

Parametrizzazione Gestione del sistema Gestione delle funzioni

#### 6.4.5 Blocchi di calcolo (opzione TAN FW-E020)

I blocchi di calcolo calcolano le grandezze esistenti per creare nuove grandezze.

Il menu viene visualizzato solo se è stata attivata l'opzione TAN. → Blocchi di calcolo (FW-E020), P. 219

Parametrizzazione 

Gestione del sistema

Blocchi di calcolo

#### 6.4.6 Ora/Data

L'ora e la data dell'orologio in tempo reale integrato sono necessarie per:

- Il controllo dei cicli di calibrazione e pulizia
- La visualizzazione dell'ora sul display
- L'assegnazione temporale dei dati di calibrazione nella testa del sensore dei sensori digitali
- Le funzioni di diagnosi, ad es. le voci del log book, ricevono una marcatura temporale.

Nota: Nessun passaggio automatico dall'ora solare a quella legale!

Le impostazioni vengono effettuate nel sottomenu Ora/Data :

Parametrizzazione 

Gestione del sistema

Ora/data

#### 6.4.7 Descrizione stazione di misurazione

È possibile inserire informazioni sulla stazione di misurazione e note (ad es. data dell'ultima manutenzione):

Parametrizzazione 

Gestione del sistema

Descrizione stazione di misurazione

- Selezione delle posizioni: Tasti freccia sinistra/destra
- Selezione caratteri A-Z 0-9 \_ # \* + / : < = > spazio: Tasti freccia su/giù

Visualizzazione della descrizione della stazione di misurazione nel menu Diagnosi

→ Descrizione stazione di misurazione, P. 136

#### 6.4.8 Aggiornamento del firmware (opzione TAN FW-E106)

L'aggiornamento del firmware avviene tramite opzione TAN FW-E106 e FW Update Card.  $\rightarrow$  Aggiornamento firmware (FW-E106), P. 228

Il menu viene visualizzato solo se è stata attivata l'opzione TAN ed inserita la FW Update Card.

Parametrizzazione 
Gestione del sistema 
Aggiornamento del firmware

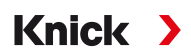

#### 6.4.9 Abilitazione opzioni

Le funzioni supplementari (opzioni TAN) ampliano la gamma di funzioni del sistema di apparecchi. Le opzioni TAN sono legate all'apparecchio. Pertanto, quando si ordina un'opzione TAN, oltre al numero d'ordine di questa funzione deve essere specificato il numero di serie dell'apparecchio. Il produttore fornisce quindi un TAN (numero di transazione), che consente di attivare la funzione supplementare. Questo TAN è valido solo l'apparecchio con numero di serie corrispondente.

Il numero di serie dell'apparecchio è reperibile in:

Diagnosi Informazioni apparecchio

Panoramica delle opzioni TAN → Gamma di prodotti e opzioni di prodotto, P. 11

Descrizione delle singole opzioni TAN → Appendice, P. 177

#### Attivazione opzione TAN

- 01. Parametrizzazione 
  Gestione del sistema 
  Abilitazione opzioni
- 02. Selezionare l'opzione da abilitare.
- 03. Con i *tasti freccia* impostare su "Attivo".

 $\checkmark$  Viene richiesto il TAN e viene visualizzato il numero di serie attuale.

04. Inserire il TAN e confermare con OK.

✓ L'opzione è disponibile.

**Nota:** Una volta attivata, l'opzione TAN può essere disattivata e riattivata senza dover inserire nuovamente il TAN.

#### 6.4.10 Log book

Nel log book vengono sempre registrati gli ultimi 100 eventi con data e ora e visualizzati sull'apparecchio.

Inoltre, quando si utilizza la Data Card e l'opzione TAN FW-E104, è possibile memorizzare almeno 20.000 voci sulla Data Card.

Parametrizzazione 

Gestione del sistema

Log book

- Selezione se i messaggi di guasto e/o di richiesta di manutenzione devono essere registrati nel log book.
- Cancellazione delle voci del log book

#### Visualizzazione delle voci del log book

Le voci sono visibili nel menu Diagnosi. → Log book, P. 135

Selezione menu Diagnosi Log book

#### 6.4.11 Registratore dei valori misurati (opzione TAN FW-E103)

Con opzione TAN FW-E103: Cancellazione dei dati memorizzati nel registratore dei valori misurati.

Il menu viene visualizzato solo se è stata attivata l'opzione TAN.

Parametrizzazione 

Gestione del sistema

Registratore dei valori misurati

Vedere in merito anche

→ Registratore dei valori misurati (FW-E103), P. 226

#### 6.4.12 Tabella tamponi (opzione TAN FW-E002)

Il menu viene visualizzato solo se è stata attivata l'opzione TAN.

Parametrizzazione 

Gestione del sistema

Tabella tamponi

Vedere in merito anche

→ Tabella tamponi pH: Immissione del gruppo tamponi individuale (FW-E002), P. 210

#### 6.4.13 Tabella concentrazione (opzione TAN FW-E009)

Il menu viene visualizzato solo se è stata attivata l'opzione TAN.

Parametrizzazione 

Gestione del sistema

Tabella concentrazione

Vedere in merito anche

→ Definizione della concentrazione (FW-E009), P. 212

#### 6.4.14 Applica impostazione di default

Consente il ripristino della parametrizzazione allo stato di fornitura:

Parametrizzazione 

Gestione del sistema

Applica impostazione di default

**AVVISO!** Dopo aver confermato con "Sì", tutti i singoli dati di parametrizzazione vengono sovrascritti con i dati di default.

#### 6.4.15 Inserimento codice di accesso

Codici di accesso (impostazione di default)

| Calibrazione        | 1147 |
|---------------------|------|
| Manutenzione        | 2958 |
| Livello operatore   | 1246 |
| Livello specialista | 1989 |

I codici di accesso possono essere modificati o disattivati nel sottomenu Inserimento codice di accesso :

Parametrizzazione 

Gestione del sistema 

Inserimento codice di accesso

Nota: Il codice di accesso del livello specialista non può essere disattivato.

**Nota:** In caso di perdita del codice di accesso per il livello specialista, l'accesso al sistema è bloccato. Un TAN di emergenza può essere generato dal produttore. In caso di domande contattare Knick Elektronische Messgeräte GmbH & Co. KG utilizzando i dati di contatto riportati sull'ultima pagina del presente documento.

### 6.5 Parametrizzazione generale

Nota: Il controllo funzionale (HOLD) è attivato.

| Sottomenu                              | Descrizione                                                                                                    |
|----------------------------------------|----------------------------------------------------------------------------------------------------|
| Lingua                                 | Lingua dell'interfaccia utente: tedesco (impostazione di default), inglese, francese, italiano,<br>spagnolo, portoghese, cinese, coreano, svedese                                             |
| Unità/Formati                          | Unità di temperatura °C (impostazione di default) o °F.<br>Altre unità e formati a seconda della grandezza selezionata, ad es. pressione in mbar, kPa, psi<br>Formato display pH xx.xx o xx.x |
| Visualizzazione dei<br>valori misurati | Valori da visualizzare (fino a 8) $\rightarrow$ Impostazione della visualizzazione dei valori misurati, P. 50                                                                                 |
| Display                                | Colore del display, luminosità e spegnimento automatico del display (impostazione di default: nessuna) $\rightarrow$ Display, P. 55                                                           |
| Registratore dei<br>valori misurati    | Opzione TAN FW-E103: Registrazione dei valori misurati e aggiuntivi<br>→ Registratore dei valori misurati (FW-E103), P. 226                                                                   |

Knick >

#### 6.5.1 Impostazione della visualizzazione dei valori misurati

Parametrizzazione 
Generale 
Visualizzazione dei valori misurati

- 01. Specificare il numero dei valori da visualizzare:
  2 valori (1 canale), 2 valori (2 canali), 4 valori (2 canali),
  2 valori, 4 valori, 6 valori, 8 valori
- 02. Se necessario, assegnare i canali e selezionare la/e grandezza/e da visualizzare.
- 03. Confermare con *enter*.

#### Visualizzazione dei valori misurati 2 valori esempio

| Selezione                                                                                                    |                                                                                                    | Risultato                                                        |           |
|----------------------------------------------------------------------------------------------------|----------------------------------------------------------------------------------------------------|------------------------------------------------------------------|-----------|
| Selezione di due gr                                                                                                    | andezze a piacere:                                                                                                    |                                                                  |           |
| Numero<br>1° valore<br>2° valore                                                                                                    | <ul> <li>2 va 2 valori (1 canale)</li> <li>□V<sup>2</sup> 2 valori (2 canali)</li> <li>□Te 4 valori (2 canali)</li> <li>2 valori</li> <li>4 valori</li> </ul>                 |                                                                  |           |
| Selezionare il nume                                                                                                    | ero dei valori.                                                                                                    |                                                                  |           |
| Confermare la selez                                                                                                    | zione con <i>enter</i> .                                                                                                    |                                                                  |           |
| Numero<br>1° valore<br>2° valore                                                                                                    | <ul> <li>✓ 2 valori</li> <li>✓ V<sub>e</sub> □Valore pH</li> <li>✓ Te</li> <li>□ Tensione Redox</li> <li>□ Temperatura</li> <li>□ Tensione pH</li> <li>□ Valore rH</li> </ul> |                                                                  |           |
| Selezionare la prim<br>Confermare la selez                                                                                                   | a grandezza.<br>zione con <b>enter</b> .                                                                                                    |                                                                  |           |
| Numero<br>1° valore<br>2° valore                                                                                                    | <ul> <li>✓ 2 valori</li> <li>✓ □Va</li> <li>✓ Ora</li> <li>✓ Ora</li> <li>✓ Data</li> </ul>                                                                                   | о с рн 7.С                                                       | 8         |
| Selezionare la secon<br>Confermare la selez<br>Definire ulteriori pa<br><i>Indietro.</i><br>Terminare la param<br><i>Torna alla misurazi</i> | nda grandezza.<br>zione con <i>enter.</i><br>arametri con la <i>softkey sinistra:</i><br>etrizzazione con la <i>softkey destra:</i><br>one.                                   | ② 14:03<br>Menu ⊘ Menu<br>(1) primo valore<br>(2) secondo valore | Preferiti |

| Visualizzazione de                                                                                                    | i valori misurati 2 valori (1 ca                                                                                                    | nale) esempio                                                                |                                   |
|----------------------------------------------------------------------------------------------------|----------------------------------------------------------------------------------------------------|------------------------------------------------------------------------------|-----------------------------------|
| Selezione                                                                                                    |                                                                                                    | Risultato                                                                    |                                   |
| Selezione di due grand                                                                                                    | ezze entro un canale di misurazion                                                                                                    | e:                                                                           |                                   |
| Numero<br>Canale 1<br>1° valore misurato<br>2° valore misurato                                                                                              | <ul> <li>2 val 2 valori (1 canale)</li> <li>✓ 1 Va 2 valori (2 canali)</li> <li>✓ 4 valori (2 canali)</li> <li>✓ 2 valori</li> <li>✓ 4 valori</li> </ul>                  |                                                                              |                                   |
| Selezionare il numero o<br>Confermare la selezion                                                                                                    | di valori e di canali.<br>e con <b>enter</b> .                                                                                                    |                                                                              |                                   |
| Numero<br>Canale 1<br>1° valore misurato<br>2° valore misurato                                                                                              | <ul> <li>✓ 2 valori (1 canale)</li> <li>✓ pH □ pH/Redox Memosens</li> <li>✓ □ Cond analogico</li> <li>✓ Tensione pH</li> </ul>                                            |                                                                              |                                   |
| Assegnare un sensore a<br>Confermare la selezion                                                                                                    | al canale.<br>e con <b>enter</b> .                                                                                                    |                                                                              |                                   |
| Numero<br>Canale 1<br>1° valore misurato<br>2° valore misurato                                                                                              | <ul> <li>✓ 2 valori (1 canale)</li> <li>✓ pt</li> <li>✓ Valore pH</li> <li>✓ Tensione Redox</li> <li>✓ Temperatura</li> <li>✓ Tensione pH</li> <li>✓ Valore rH</li> </ul> |                                                                              |                                   |
| Selezionare la prima gr<br>Confermare la selezion                                                                                                    | andezza per il Canale I.<br>e con <b>enter</b> .                                                                                                    |                                                                              |                                   |
| Numero<br>Canale 1<br>1° valore misurato<br>2° valore misurato                                                                                              | <ul> <li>✓ 2 valori (1 canale)</li> <li>✓ □ r Emperatura</li> <li>□ Tensione pH</li> <li>□ Valore rH</li> <li>□ Impedenza vetro</li> <li>□ Impedenza di rif.</li> </ul>   | 1 <b>C</b> pH                                                                | 9.89                              |
| Selezionare la seconda<br>Confermare la selezion<br>Definire ulteriori param<br><i>Indietro.</i><br>Terminare la parametri<br><i>Torna alla misurazione</i> | grandezza per il Canale I.<br>e con <i>enter</i> .<br>netri con la <i>softkey sinistra:</i><br>zzazione con la <i>softkey destra:</i>                                     | <ul> <li>(2)</li> <li>Menu</li> <li>(1) primo valore nel Canale I</li> </ul> | <b>178</b> mV<br>☆ Menu Preferiti |
|                                                                                                    |                                                                                                    | (2) secondo valore nel Canale                                                | l                                 |

### Vicualizzaziono doi valori micurati 2 valori (2 canali) ocompi

| Visualizzazione dei                                                                         | valori misurati 2 valori (2 ca                                                                                                    | anali) esempio                                                                           |
|---------------------------------------------------------------------------------------------|----------------------------------------------------------------------------------------------------|------------------------------------------------------------------------------------------|
| Selezione                                                                                   |                                                                                                    | Risultato                                                                                |
| Selezione di due grande                                                                     | ezze in due canali di misurazione.                                                                                                    |                                                                                          |
| Numero<br>Canale 1<br>1° valore misurato<br>2° valore misurato                              |                                                                                                    |                                                                                          |
| Confermare la selezione                                                                     | e con <i>enter</i> .                                                                                                    |                                                                                          |
| Numero<br>Canale 1<br>1° valore misurato<br>Canale 2<br>1° valore misurato                  | <ul> <li>✓ 2 valori (2 canali)</li> <li>✓ ① pH/Redox Memosens</li> <li>⑪ Cond analogico</li> <li>✓ ⑪ Cond analogico</li> <li>✓ ⑪ Conduttività</li> </ul>                    |                                                                                          |
| Assegnare un sensore a<br>Confermare la selezione                                           | l primo canale.<br>e con <i>enter</i> .                                                                                                    |                                                                                          |
| Numero<br>Canale 1<br>1° valore misurato<br>Canale 2<br>1° valore misurato                  | <ul> <li>2 valori (2 canali)</li> <li>□ pł □Valore pH</li> <li>□ Tensione Redox</li> <li>□ Temperatura</li> <li>□ Tensione pH</li> <li>□ Valore rH</li> </ul>               |                                                                                          |
| Selezionare la grandezz<br>Confermare la selezione                                          | a per il primo canale.<br>e con <i>enter</i> .                                                                                                    |                                                                                          |
| Numero<br>Canale 1<br>1° valore misurato<br>Canale 2<br>1° valore misurato                  | <ul> <li>✓ 2 valori (2 canali)</li> <li>✓ □ pH/Redox Memosens</li> <li>✓ □ Valore pH</li> <li>✓ □ C</li> <li>✓ □ pH/Redox Memosens</li> <li>▼ □ Cond analogico</li> </ul>   |                                                                                          |
| Assegnare un sensore a<br>Confermare la selezione                                           | l secondo canale.<br>e con <i>enter</i> .                                                                                                    |                                                                                          |
| Numero<br>Canale 1<br>1° valore misurato<br>Canale 2<br>1° valore misurato                  | <ul> <li>2 valori (2 canali)</li> <li>1 pr</li> <li>1 Conduttività</li> <li>1 Temperatura</li> <li>1 Conduttaità</li> <li>1 Resist. spec.</li> <li>1 Conduttanza</li> </ul> | терн <b>7.08</b>                                                                         |
| Selezionare la grandezz<br>Confermare la selezione<br>Definire ulteriori param<br>Indietro. | a per il secondo canale.<br>2 con <i>enter</i> .<br>etri con la <i>softkey sinistra:</i>                                                                                    | ② <sup>Ⅲ</sup> ⓒ 984 µS cm Menu ◊ Menu Preferiti                                         |
| Ierminare la parametriz<br>Torna alla misurazione.                                          | zazione con la <b>softkey destra:</b>                                                                                                    | <ul><li>(1) primo valore nel Canale I</li><li>(2) secondo valore nel Canale II</li></ul> |

#### Visualizzazione dei valori misurati 4 (6, 8) valori esempio

| Selezione           |                                                                         | Risultato |  |
|---------------------|-------------------------------------------------------------------------|-----------|--|
| Selezione di quatt  | ro (sei, otto) grandezze a piacere                                      |           |  |
| Numero<br>1° valore | <ul> <li>✓ 4 val 4 valori (2 canali)</li> <li>✓ □ Va2 valori</li> </ul> |           |  |

2° valore 3° valore 4° valore ↓□ Te 4 valori ↓□ Co 6 valori ↓□ Co 8 valori ↓□ Re

Selezionare il numero dei valori. Confermare la selezione con *enter*.

| Numero    | ✓4 valori                           |
|-----------|-------------------------------------|
| 1° valore | ↓ Uvalore pH                        |
| 2° valore | → □ T <sub>e</sub> □ Tensione Redox |
| 3° valore | ▼ III C II Temperatura              |
| 1° valore | Tensione pH                         |
|           | Valore rH                           |

Selezionare la prima grandezza.

Confermare la selezione con enter.

| ✓4 valori                       |
|---------------------------------|
| ✓ □ Valore □ Tensione pH        |
| ✓ II Tensio III Conduttività    |
| ✓ III Condui III Emperatura     |
| ▼ III Resist. III Resist. spec. |
|                                 |

#### Selezionare la seconda grandezza.

Confermare la selezione con enter.

| Numero    | ▼4 valori                       |
|-----------|---------------------------------|
| 1° valore | ✓ □ Valore □ Conduttività □     |
| 2° valore |                                 |
| 3° valore | ✓ III Condut                    |
| 4° valore | ▼ III Resist. III Resist. spec. |
|           |                                 |

Selezionare la terza grandezza. Confermare la selezione con *enter*.

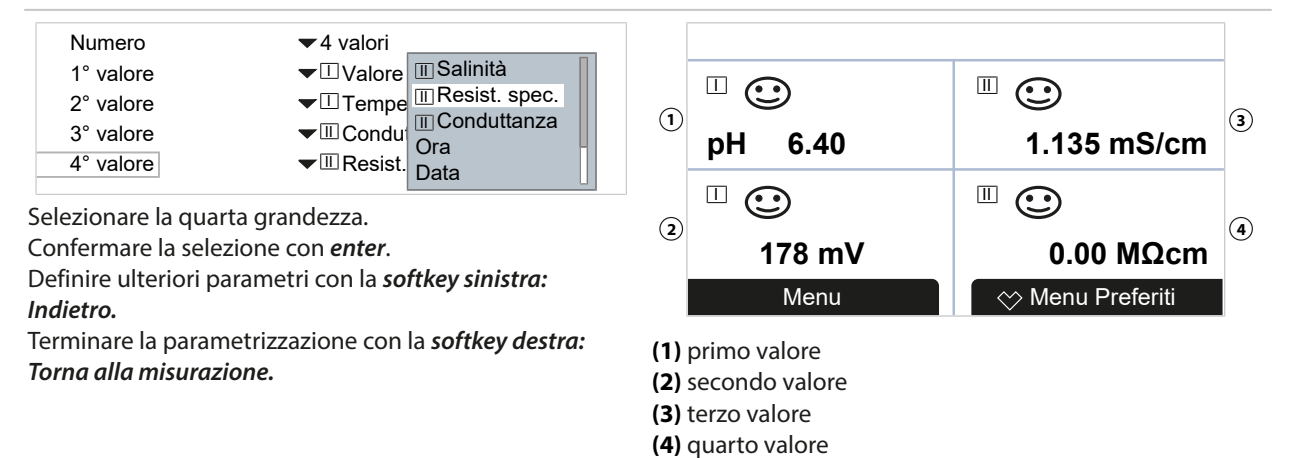

#### Visualizzazione dei valori misurati 4 valori (2 canali) esempio

Selezione

Risultato

Knick

Selezione di quattro grandezze in due canali di misurazione:

| ✓2 val2 valori (1 canale)  |
|----------------------------|
| ✓ □ Va 2 valori (2 canali) |
| ◀ 4 valori (2 canali)      |
| 2 valori                   |
|                            |
|                            |

Selezionare il numero di valori e di canali. Confermare la selezione con *enter*.

| ✓ 4 valori (2 canali) |
|-----------------------|
|                       |
| ■ Cond analogico      |
| ✓ II Tensione pH      |
| ✓III Cond analogico   |
|                       |

Assegnare un sensore al primo canale. Confermare la selezione con *enter*.

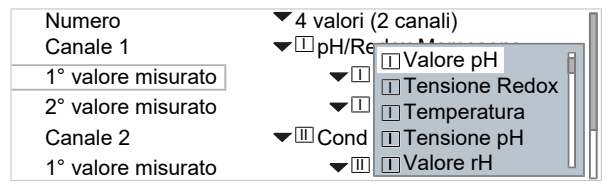

Selezionare la prima grandezza per il primo canale. Confermare la selezione con *enter*.

| Numero             |                                |
|--------------------|--------------------------------|
| Canale 1           |                                |
| 1° valore misurato | TValore rH                     |
| 2° valore misurato | ☐ Impedenza vetro              |
| Canale 2           | 🛨 🗉 Impedenza di riferimento 🛛 |

Selezionare la seconda grandezza per il primo canale. Confermare la selezione con *enter*.

| Numero             | ▼4 valori (2 canali) □    |
|--------------------|---------------------------|
| Canale 1           | ▼ □ pH/Redox Memosens     |
| 1° valore misurato | ▼ □ Valore pH             |
| 2° valore misurato | ▼ □ Tensione pH           |
| Canale 2           | ▼IIIC □ pH/Redox Memosens |
| 1° valore misurato | ■ Cond analogico          |

Assegnare un sensore al secondo canale. Confermare la selezione con *enter*.

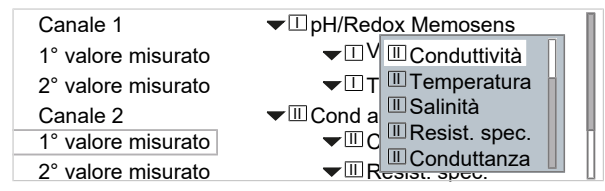

Selezionare la prima grandezza per il secondo canale. Confermare la selezione con *enter*.

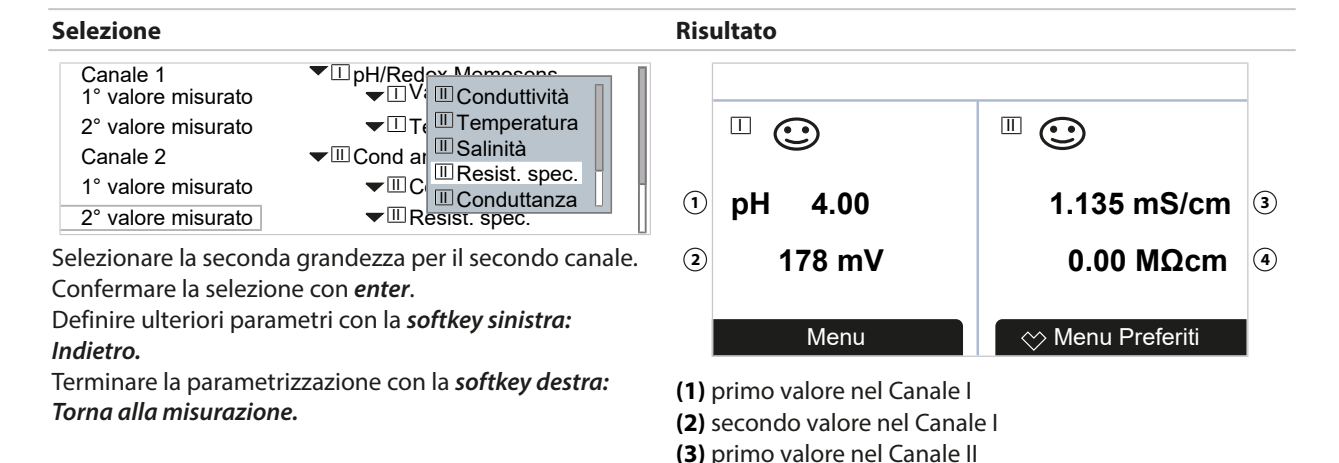

(4) secondo valore nel Canale II

#### 6.5.2 Display

È possibile regolare il colore e la luminosità del display.

| Sono possibili le seguenti impostazioni |                                                                                                    |  |
|-----------------------------------------|----------------------------------------------------------------------------------------------------|--|
| Colore del display                      | Bianco,<br>NE107 (impostazione di default): se per un valore misurato è presente un messaggio<br>NAMUR, il valore misurato viene retroilluminato in base al colore NAMUR.       |  |
|                                         | Per i messaggi "Guasto" o "Fuori specifica", è possibile definire i limiti a partire dai quali viene generato un messaggio: Parametrizzazione 🕨 [I] [II] [Sensore] 🕨 Messaggi 🕨 |  |
|                                         | Messaggi [Grandezza] > Monitoraggio                                                                                                    |  |
| Luminosità                              | Impostazione di default: 80 %                                                                                                    |  |
| Disattivazione                          | Nessuna (impostazione di default), dopo 5 min, dopo 30 min                                                                                                    |  |

Le impostazioni vengono effettuate nel sottomenu Display :

Parametrizzazione 
Generale 
Display

#### Nota sullo spegnimento del display

Il display si spegne completamente 5 o 30 minuti dopo l'ultimo azionamento del tasto. Premendo un tasto qualsiasi il display viene riacceso.

#### 6.5.3 Registratore dei valori misurati (opzione TAN FW-E103)

Il registratore dei valori misurati registra i valori misurati e quelli aggiuntivi in base alla sua parametrizzazione. Nella visualizzazione di Stratos Multi vengono rappresentate graficamente le ultime 100 voci.

Il menu appare solo se è stata attivata l'opzione TAN.

Parametrizzazione 
Generale 
Registratore dei valori misurati

Vedere in merito anche

→ Registratore dei valori misurati (FW-E103), P. 226

### 6.6 Ingressi ed uscite

Sono disponibili i seguenti ingressi e uscite:

 Quattro uscite di corrente 0/4 ... 20 mA per la trasmissione, ad es., del valore misurato e della temperatura (impostazione di default), di cui due attivabili tramite TAN; configurabili in modo attivo o passivo → Uscite di corrente, P. 56

Knick >

- Tre uscite di commutazione a potenziale zero liberamente configurabili,
   → Contatti di commutazione, P. 58
   due delle quali possono essere utilizzate per controllare un regolatore PID. → Regolatore PID, P. 62
- Due ingressi di comando digitali OK1 e OK2  $\rightarrow$  Ingressi di comando, P. 63

#### 6.6.1 Uscite di corrente

Le uscite di corrente sono disattivate di fabbrica. Le uscite di corrente 3 e 4 devono essere attivate via TAN (opzione TAN FW-E052).

| Parametri impostabili per uscite di corrente |                                                                                                    |                                                                                                    |
|----------------------------------------------|----------------------------------------------------------------------------------------------------|----------------------------------------------------------------------------------------------------|
| Utilizzo                                     | Acceso, spento                                                                                                    |                                                                                                    |
| Grandezza                                    | Selezione da tutte le grandezze disponibili                                                                                                    |                                                                                                    |
| Intervallo di corrente                       | 420 mA o 020 mA                                                                                                    |                                                                                                    |
| Curva caratteristica                         | Lineare<br>Trilineare (inserimento d<br>Funzione (inserimento d<br>logaritmica<br>Tabella (con opzione TAI<br>→ Curva caratteristica co                                         | i punti cardine aggiuntivi necessario)<br>i un punto 50 % necessario)<br>N FW-E006 "curva caratteristica corrente")<br>rrente (FW-E006), P. 212 |
| Uscita                                       | Intervallo della corrente di uscita 4 20 mA o 0 20 mA                                                                                                    |                                                                                                    |
| Inizio 0(4) mA                               | Inizio dell'intervallo di misura                                                                                                    |                                                                                                    |
| Fine 20 mA                                   | Fine dell'intervallo di misura                                                                                                    |                                                                                                    |
| Filtro di uscita                             | Per attenuare l'uscita di corrente, è possibile attivare un filtro passa basso con costante di tempo del filtro impostabile. Il filtro ha effetto solo sull'uscita di corrente. |                                                                                                    |
| Controllo funzionale                         | Comportamento dell'use                                                                                                    | cita di corrente nello stato operativo del controllo funzionale.                                                                                |
|                                              | Valore misurato attuale                                                                                                    | Il valore misurato attuale appare sull'uscita di corrente.                                                                                      |
|                                              | Ultimo valore misurato                                                                                                    | L'ultimo valore misurato viene mantenuto sull'uscita di corrente.                                                                               |
|                                              | Valore fisso                                                                                                    | L'uscita di corrente fornisce un valore impostato fisso 0 22 mA.                                                                                |
| Comportamento in caso<br>di messaggi         | Guasto                                                                                                    | Comportamento dell'uscita di corrente in caso di messaggio di<br>guasto: Spento, 3,6 mA, 22 mA                                                  |
|                                              | Ritardo                                                                                                    | Inserimento di un tempo di ritardo di 0 600 s per il messaggio<br>di guasto.                                                                    |

Le impostazioni vengono effettuate nel sottomenu Uscite di corrente :

Parametrizzazione 
Ingressi ed uscite 
Uscite di corrente

#### Impostazione dell'intervallo di misura: Inizio (0/4 mA) e fine (20 mA)

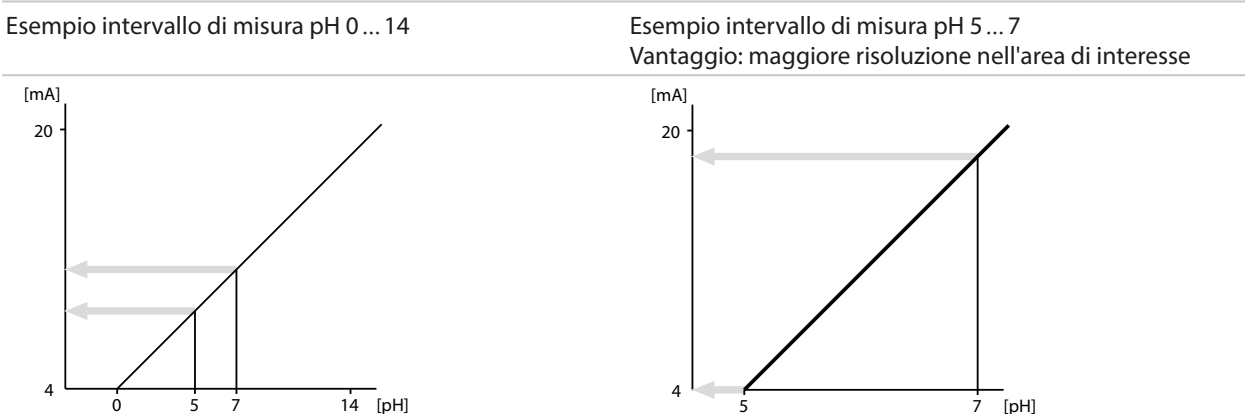

#### Andamenti curva caratteristica

#### Curva caratteristica lineare

La corrente di uscita segue linearmente la grandezza. Uscita 4 ... 20 mA, intervallo di misura pH 0 ... 14 Us

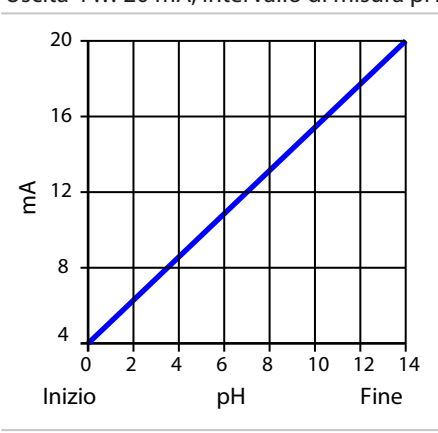

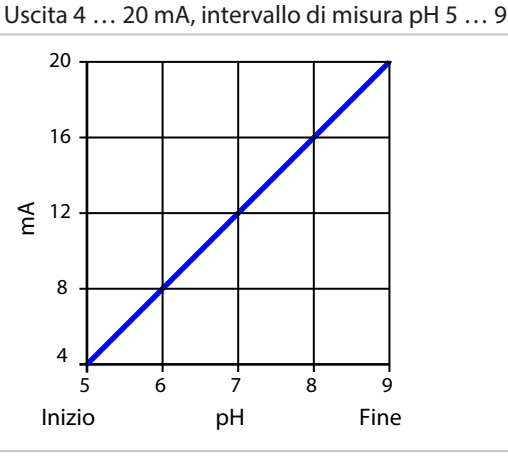

#### Curva caratteristica trilineare/bilineare

Richiede l'inserimento di due punti cardine aggiuntivi.

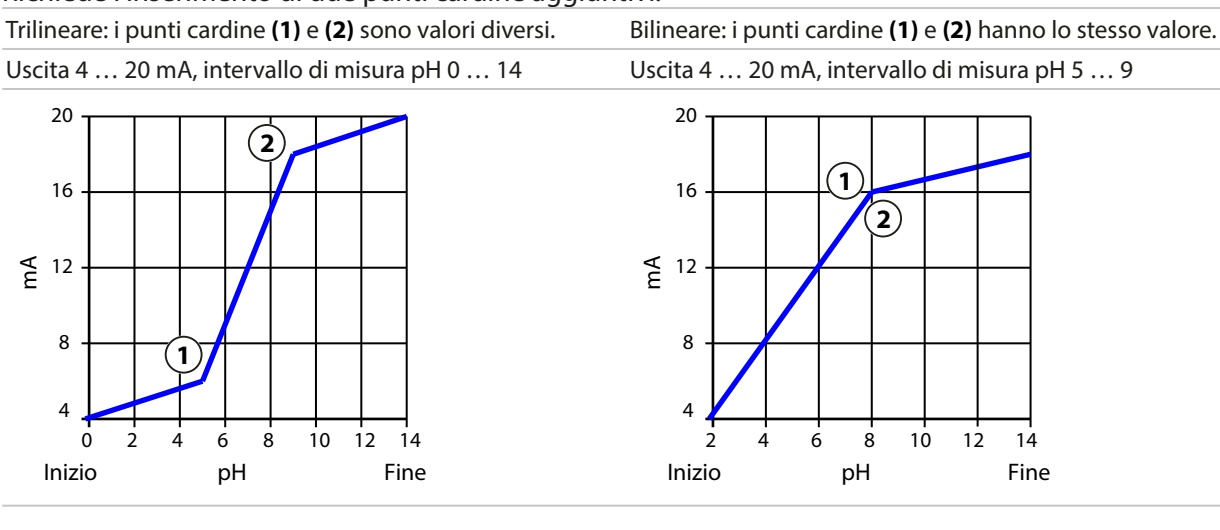

#### Funzione curva caratteristica/logaritmica

L'andamento non lineare della corrente di uscita consente una misurazione per diverse decadi, ad es. la misurazione di valori misurati molto piccoli con alta risoluzione e la misurazione di valori misurati grandi (bassa risoluzione). Richiede l'inserimento del valore per il 50 % della corrente di uscita.

Curva caratteristica: logaritmica

Curva caratteristica: funzione con inserimento 50 % valore (1)

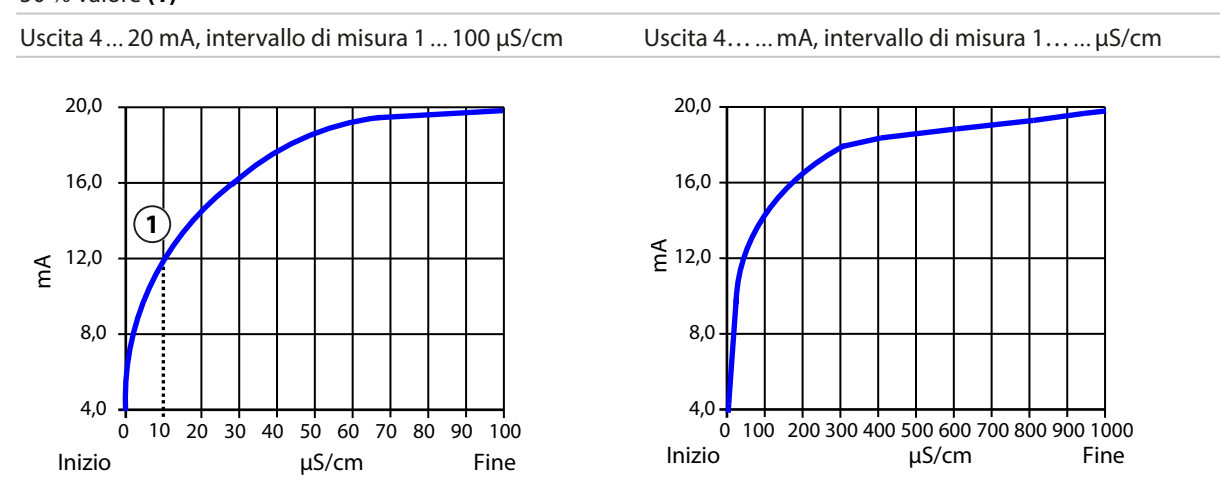

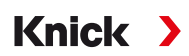

#### Costante di tempo filtro di uscita

Per attenuare l'uscita di corrente, è possibile attivare un filtro passa basso con costante di tempo impostabile. Con un salto in ingresso (100 %), dopo il raggiungimento della costante di tempo, l'uscita ha un livello del 63 %. La costante di tempo può essere impostata nell'intervallo 0 ... 120 s. Se la costante di tempo viene impostata su 0 s, l'uscita di corrente segue la grandezza di ingresso.

Nota: Il filtro ha effetto solo sull'uscita di corrente, non sul display, sui valori limite o sul regolatore!

#### Corrente con controllo funzionale (HOLD)

A seconda della parametrizzazione, le uscite di corrente assumono uno dei seguenti stati:

- Valore misurato attuale
- Ultimo valore misurato (impostazione di default)
- Valore fisso

#### Messaggio con superamento dell'intervallo di corrente

In caso di superamento dell'intervallo della corrente di uscita (< 3,8 mA o > 20,5 mA), allo stato di fornitura viene generato il messaggio "Guasto". La preimpostazione può essere modificata nella parametrizzazione del canale di misurazione interessato, menu Messaggi :

Parametrizzazione 
 [I] [II] [Sensore] 
 Messaggi

#### 6.6.2 Contatti di commutazione

È possibile parametrizzare fino a tre contatti di commutazione liberi K1 … K3. Se viene utilizzato il regolatore, i contatti K2 e K3 sono occupati. → *Regolatore PID, P. 62* 

Note sul cablaggio  $\rightarrow$  Contatti di commutazione: circuito di protezione, P. 29

#### Utilizzo dei contatti di commutazione

Sono possibili i seguenti utilizzi:

- Spento
- Guasto
- Necessità di manutenzione
- Fuori specifica
- Controllo funzionale
- Soglia
- Contatto di lavaggio
- Contatto lavaggio (canale) (con utilizzo di due canali)
- Set parametri B attivo
- Uscita USP (solo con sensore di conduttività)
- Sensoface
- Sensoface (canale) (con utilizzo di due canali)

Impostabile nel comportamento di commutazione (contatto di lavoro o di riposo)

- Contatto di lavoro N/O normally open / contatto normalmente aperto, significa: il contatto di commutazione si chiude quando viene attivato.
- Contatto di riposo N/C normally closed / contatto normalmente chiuso, significa: il contatto di commutazione si apre quando viene attivato.

Inoltre, è possibile parametrizzare i ritardi di intervento e di disattivazione.

Le impostazioni vengono effettuate nel sottomenu Contatti di commutazione :

Parametrizzazione 
Ingressi ed uscite 
Contatti di commutazione

#### Utilizzo: Guasto

- 01. Ingressi ed uscite > Contatti di commutazione
- 02. Selezionare il contatto desiderato con i *tasti freccia su/giù* e *enter*.
- 03. Utilizzo: Guasto
- 04. Parametrizzare il contatto.
- 8 Il guasto è attivo,
- se un valore parametrizzato "Limite di guasto Hi" o "Limite di guasto Lo" è stato superato o non raggiunto,
- se i limiti del campo di misura dell'apparecchio sono stati superati
- o con altri messaggi di guasto.

Ciò significa che il dispositivo di misurazione non funziona più correttamente o che i parametri di processo hanno raggiunto un valore critico.

Con "Controllo funzionale" (HOLD) il contatto di commutazione non viene attivato.

#### Utilizzo: Necessità di manutenzione

- 01. Ingressi ed uscite > Contatti di commutazione
- 02. Selezionare il contatto desiderato con i *tasti freccia su/giù* e *enter*.
- 03. Utilizzo: Necessità di manutenzione
- 04. Parametrizzare il contatto.

Necessità di manutenzione è attivo, se si presentano messaggi che richiedono manutenzione. Ciò significa che il dispositivo di misurazione funziona ancora correttamente ma deve essere sottoposto a manutenzione oppure che i parametri di processo hanno raggiunto un valore che richiede un intervento. Esempio tipico: l'apparecchio di misurazione ha rilevato un sensore usurato.

Con "Controllo funzionale" (HOLD) il contatto di commutazione non viene attivato.

#### Utilizzo: Fuori specifica

- 01. Ingressi ed uscite > Contatti di commutazione
- 02. Selezionare il contatto desiderato con i *tasti freccia su/giù* e *enter*.
- 03. Utilizzo: Fuori specifica
- 04. Parametrizzare il contatto.
- A Fuori specifica è attivo,
- se un valore parametrizzato "Fuori specifica Hi" o "Fuori specifica Lo" è stato superato o non raggiunto,
- se l'apparecchio ha rilevato scostamenti dalle condizioni ambientali o di processo consentite
- o sono presenti disturbi che indicano che l'incertezza di misura è probabilmente maggiore di quanto ci si aspetterebbe in condizioni operative normali.

Con "Controllo funzionale" (HOLD) il contatto di commutazione non viene attivato.

#### Utilizzo: Controllo funzionale

- 01. Ingressi ed uscite > Contatti di commutazione
- 02. Selezionare il contatto desiderato con i *tasti freccia su/giù* e *enter*.
- 03. Utilizzo: Controllo funzionale
- 04. Parametrizzare il contatto.

V Controllo funzionale (HOLD) è attivo:

- durante la calibrazione (solo canale corrispondente)
- durante la manutenzione (generatore di corrente, test relè)
- · durante la parametrizzazione a livello funzionamento e livello specialista
- durante un ciclo automatico di lavaggio.

Le uscite di corrente si comportano come parametrizzato:

Parametrizzazione 
Ingressi ed uscite 
Uscite di corrente 
Controllo funzionale

La visualizzazione dei valori misurati viene retroilluminata in arancione:

Parametrizzazione 
Generale 
Display 
Colore del display : NE107 (impostazione di default)

#### Utilizzo: Soglia

- 01. Ingressi ed uscite > Contatti di commutazione
- 02. Selezionare il contatto desiderato con i *tasti freccia su/giù* e *enter*.
- 03. Utilizzo: Soglia

04. Parametrizzare il contatto.

| PAR                      |                        |
|--------------------------|------------------------|
| Contatto K1(specialista) |                        |
| Utilizzo                 | ▼ Soglia               |
| Grandezza                | ✓Valore pH             |
| Soglia                   | pH 3.00                |
| Isteresi                 | pH 0.10                |
| Direzione effettiva      | ✓ Minimo               |
| Tipo di contatto         | ✓Lavoro N/O            |
| Indietro                 | Torna alla misurazione |

L'isteresi impedisce che piccole fluttuazioni del valore misurato intorno al valore limite inneschino costantemente un processo di commutazione.

L'isteresi è parametrizzabile e può essere attivata con un ritardo di accensione o spegnimento.

Il visualizzazione dei valori misurati indica con un simbolo se il valore limite è stato superato o non raggiunto.

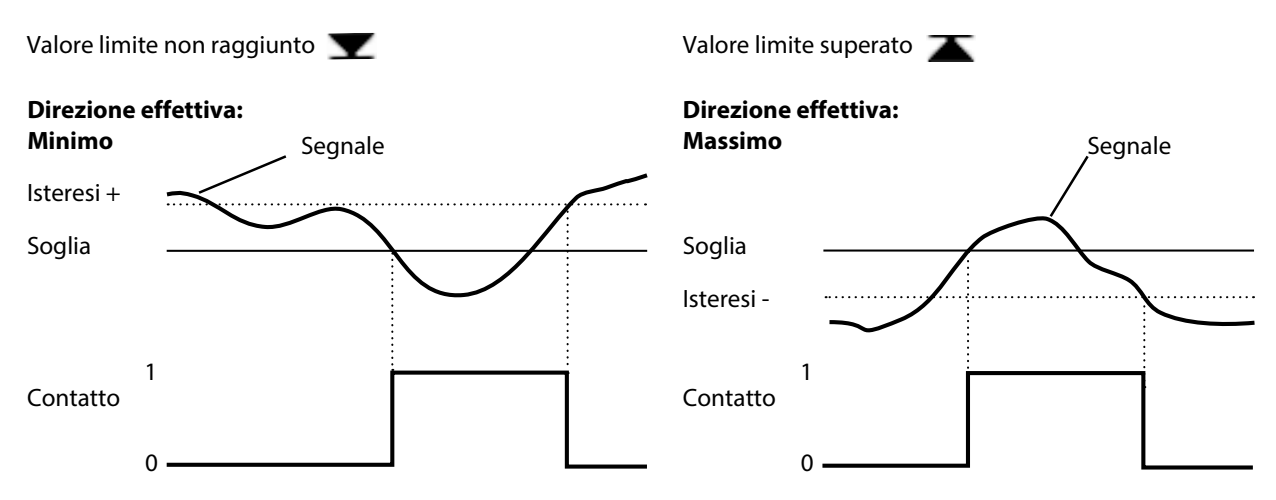

#### Utilizzo: Contatto di lavaggio

#### Note per la parametrizzazione della funzione "Contatto di lavaggio"

• Uno stato operativo esistente "Controllo funzionale" (HOLD) (ad es. durante una parametrizzazione) ritarda l'esecuzione della funzione "Contatto di lavaggio".

Knick

- Fino a 3 funzioni di lavaggio (contatti K1 ... K3) possono essere parametrizzate indipendentemente l'una dall'altra.
- Diverse funzioni di lavaggio non funzionano in modo sincrono tra loro.

#### Parametrizzazione del contatto di lavaggio

- 01. Ingressi ed uscite 
  Contatti di commutazione
- 02. Selezionare il contatto desiderato con i tasti freccia su/giù e enter.
- 03. Utilizzo: Contatto di lavaggio
- 04. Selezionare il tipo di contatto (ad es. lavoro N/O).
- 05. Specificare il intervallo di lavaggio.
- 06. Specificare la durata di lavaggio.
- 07. Specificare l'anticipo spurgo/misure

**Nota:** Durante la durata parametrizzata "Anticipo..." il Controllo funzionale (HOLD) è attivo.

08. Voce log book : Spento/acceso

#### Utilizzo: Uscita USP

È attivabile con l'impiego di un sensore di conduttività e l'utilizzo della funzione USP

 $\rightarrow$  Funzione USP, P. 83

- 01. Ingressi ed uscite > Contatti di commutazione
- 02. Selezionare il contatto desiderato con i tasti freccia su/giù e enter.
- 03. Utilizzo : Uscita USP
- 04. Assegnare il canale USP.
- 05. Parametrizzare il contatto.

#### **Utilizzo: Sensoface**

I messaggi Sensoface possono essere emessi tramite un contatto di commutazione.

Con l'impiego di due sensori, i messaggi Sensoface corrispondenti possono essere posizionati su contatti diversi:

- 01. Ingressi ed uscite > Contatti di commutazione
- 02. Selezionare il contatto desiderato con i tasti freccia su/giù e enter.
- 03. Utilizzo: Sensoface (canale)
- 04. Selezionare il canale.

| Contatto K1(specialista)                                                                     |                                                                                                    |
|----------------------------------------------------------------------------------------------|----------------------------------------------------------------------------------------------------|
| Utilizzo<br>Canale<br>Tipo di contatto<br>Ritardo di intervento<br>Ritardo di disattivazione | <ul> <li>✓ Sensoface (canale)</li> <li>✓ pH I □ pH Memosens</li> <li>✓ Lave □ Cond Memosens</li> <li>0 s</li> <li>0 s</li> </ul> |
| Indietro                                                                                     |                                                                                                    |

05. Parametrizzare il contatto.

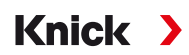

#### 6.6.3 Regolatore PID

Il regolatore PID può essere configurato come regolatore di lunghezza d'impulso o di frequenza d'impulso.

| Tipo di regolatore                                   | Regolatore di lunghezza d'impulso o regolatore di frequenza d'impulso, vedere sotto.                         |
|------------------------------------------------------|----------------------------------------------------------------------------------------------------|
| Grandezza regolata                                   | A seconda dei sensori collegati.                                                                             |
| Valore nominale e<br>zona neutra                     | Inserimento del valore nominale e della zona neutra come percentuale della rispettiva grandezza regolatrice. |
| Periodo di impulso o<br>frequenza di impulso massima | 0 600 secondi o<br>0 180 al minuto                                                                           |
| (P) Guadagno del regolatore                          | Dati in percentuale.                                                                                         |
| (I) Tempo integrale                                  | 0 9999 secondi. 0 s = tempo integrale (azione I) disattivato.                                                |
| (D) Tempo derivativo                                 | 0 9999 secondi. 0 s = tempo derivativo (azione D) disattivato.                                               |
| Allarme dosaggio dopo                                | 0 9999 secondi                                                                                               |
| Reazione su HOLD                                     | Y = costante o Y = 0 %.                                                                                      |

Le impostazioni vengono effettuate nel sottomenu Contatti di commutazione :

Parametrizzazione 
Ingressi ed uscite 
Contatti di commutazione 
Regolatore

Non appena viene selezionato il regolatore "PID lineare", i contatti K2 e K3 vengono occupati dal regolatore. Nel sottomenu Contatti del regolatore K2/K3 vengono visualizzate le relative opzioni di impostazione, ved. tabella.

#### Regolatore di lunghezza d'impulso

Il regolatore di lunghezza d'impulso viene utilizzato per controllare una valvola come attuatore. Attiva il contatto per un tempo la cui durata dipende dalla grandezza regolatrice (Y). La durata del periodo è costante. La durata di accensione minima di 0,5 s non scende mai al di sotto di questo valore, anche se la grandezza regolatrice assume i valori corrispondenti.

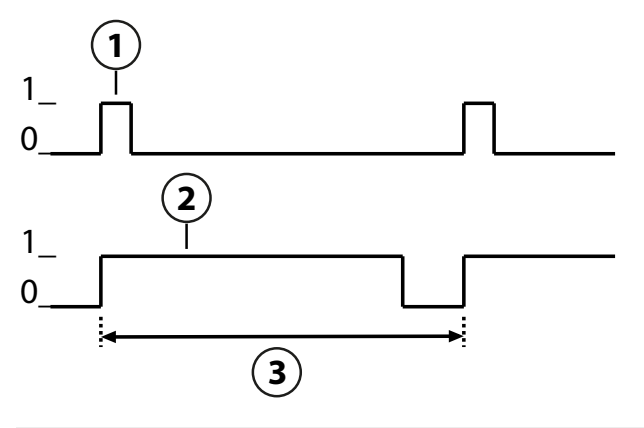

1 Durata di accensione (Y = 20 %)

2 Durata di accensione (Y = 80 %)

3 Periodo di impulso

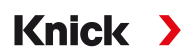

#### Regolatore di frequenza d'impulso

Il regolatore di frequenza d'impulso viene utilizzato per controllare un attuatore a frequenza controllata (pompa di dosaggio). Varia la frequenza di attivazione dei contatti. La frequenza di impulso massima [Imp/min] può essere parametrizzata. Dipende dall'attuatore. La durata di accensione è costante. Viene derivato automaticamente dalla frequenza di impulso massima parametrizzata:

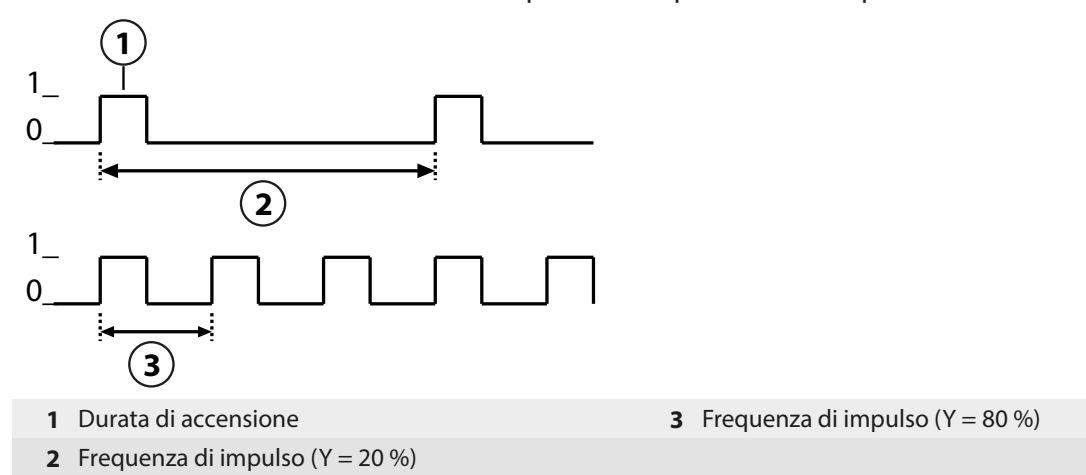

#### Grandezze regolate parametrizzabili

| Tipo sensore | Grandezza regolata                                                              |  |
|--------------|---------------------------------------------------------------------------------|--|
| pH, Redox    | Valore pH, tensione Redox, temperatura                                          |  |
| Conduttività | Conduttività, temperatura,<br>con opzione TAN FW-E009: Concentrazione (liquido) |  |
| Ossigeno     | Saturazione %Air, saturazione %O <sub>2</sub> , temperatura                     |  |

#### 6.6.4 Ingressi di comando

Stratos Multi dispone di 2 ingressi optoaccoppiatore digitali OK1, OK2.

Tramite i segnali di controllo possono essere attivate le seguenti funzioni (a seconda della parametrizzazione):

Ingresso OK1 : Spento, commutazione set parametri, portata, controllo funzionale totale o controllo funzionale canale

• La funzione dell'ingresso optoaccoppiatore OK1 viene definita nella Gestione del sistema :

Parametrizzazione ► Gestione del sistema ► Gestione delle funzioni → Gestione delle funzioni, P. 47

Ingresso OK2: Spento o controllo funzionale totale o controllo funzionale canale.

Selezione nel menu Parametrizzazione 
 Ingressi ed uscite 
 Ingressi di controllo 
 Ingresso OK2

Il livello di commutazione del segnale di controllo deve essere parametrizzato: Parametrizzazione 
Ingressi ed uscite 
Ingressi di comando 
Ingresso OK...

Livello ingresso : Attivo 10 ... 30 V o attivo < 2 V

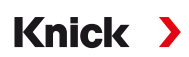

### 6.7 Selezione del sensore [I] [II]

**Nota:** Il controllo funzionale (HOLD) è attivato.

Stratos Multi è impostato di fabbrica sul metodo di misurazione del valore pH con sensore Memosens. Questo metodo di misurazione offre anche una misurazione del potenziale Redox. Il metodo di misurazione può essere commutato per la misurazione di conduttività o ossigeno nel menu Parametrizzazione :

Per preparare Stratos Multi per l'operazione di misurazione, deve essere impostata la modalità operativa del canale di misurazione utilizzato:

Parametrizzazione 
Selezione del sensore [I] [II]

Selezione del sensore [I] (canale di misurazione I): sensore Memosens o sensore di ossigeno ottico SE740 (LDO)

Selezione del sensore [II] (canale di misurazione II): secondo sensore Memosens, sensore analogico o sensore ISM (opzione TAN FW-E053) tramite modulo di misurazione

#### Riconoscimento automatico della grandezza

Con i sensori Memosens direttamente collegati, la grandezza può essere impostata su "Auto". Il sensore viene quindi riconosciuto automaticamente dall'apparecchio e l'apparecchio passa alla grandezza corretta. Questo non vale per il modulo Memosens MK-MS095N.

**AVVISO!** L'impostazione di tutti i parametri che dipendono dalla grandezza (ad es. visualizzazione dei valori misurati, uscite di corrente, contatti ...) è indipendente da ciò e non è automatica.

Se non si utilizza "Auto" con un sensore Memosens e in generale quando si utilizzano sensori analogici, la modalità operativa deve essere impostata sul sensore utilizzato. Successivamente, se non è collegato alcun sensore, è possibile impostare i parametri dipendenti dalla grandezza.

#### **Power Out**

Alla voce di menu Power Out viene selezionata la tensione di uscita del morsetto 6: 3,1 V, 14 V, 24 V. Questa tensione di uscita serve per l'alimentazione di sensori speciali o trasmettitori esterni. Con l'utilizzo del sensore di ossigeno ottico SE740 la tensione sul morsetto 6 viene adattata automaticamente. La voce di menu non è disponibile.

#### Identificazione di un sensore Memosens

Un sensore Memosens collegato si segnala con i seguenti dati sul display: nome del sensore, produttore; numero di serie, data dell'ultima regolazione

Tutti i parametri tipici del sensore vengono trasmessi automaticamente a Stratos Multi.

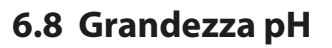

Nota: Il controllo funzionale (HOLD) è attivato.

**Nota:** Dopo la modifica della grandezza o del modulo di misurazione, Stratos Multi mantiene le impostazioni e deve essere riconfigurato.

Knick

#### Selezione di un sensore pH Memosens

Parametrizzazione 

Selezione del sensore [I] [II] 

Selezione del sensore [I]

Selezione del sensore pH Memosens collegato all'interfaccia RS-485 (morsetti 1 ... 5):

| Grandezza:         | Auto o pH                                            |
|--------------------|------------------------------------------------------|
| Modalità:          | Memosens                                             |
| Gamma di funzioni: | pH, ISFET o pH/Redox (a seconda del tipo di sensore) |

#### Selezione di un secondo sensore pH Memosens

Parametrizzazione > Selezione del sensore [I] [II] > Selezione del sensore [II]

Selezione di un secondo sensore pH Memosens collegato al modulo di misurazione MK-MS095N:Modulo:MK-MSGrandezza:pHModalità:MemosensGamma di funzioni:pH/Redox (a seconda del tipo di sensore)

#### Parametri impostabili per sensori pH Memosens Parametrizzazione > [I] [II] pH Memosens

| Filtro di ingresso                    | Soppressione impulso                                                                                                    | Attivare/disattivare la soppressione degli impulsi di interferenza.                                                                                                    |  |  |
|---------------------------------------|----------------------------------------------------------------------------------------------------|----------------------------------------------------------------------------------------------------|--|--|
| Dati sensore<br>→ Dati sensore, P. 68 | Sensoface                                                                                                    | Attivare/disattivare la visualizzazione delle note Sensoface e del pittogramma Sensoface.                                                                                                    |  |  |
|                                       | Monitoraggio sensore<br>dettagli                                                                                                    | Possibilità di inserimento di valori limite individuali per il monito-<br>raggio di pendenza e punto zero.<br>Attivare/disattivare il monitoraggio del sensore Sensocheck. Deter-<br>minare se Sensocheck deve generare un messaggio di guasto e di<br>necessità di manutenzione.<br>Possibilità di inserimento di valori individuali fino all'attivazione di<br>un messaggio per tempo di risposta, usura sensore, tempo di eser-<br>cizio del sensore e contatore SIP, con sensore pH/Redox anche con-<br>tatore CIP e contatore di autoclavaggio, con sensore ISFET anche<br>punto di lavoro e corrente di perdita. |  |  |
| Preimpostazioni cal.                  | Preimpostazione della modalità di calibrazione e dei relativi parametri, parametrizzazione del controllo deriva e timer di calibrazione. → Preimpostazioni per la calibrazione, P. 71 |                                                                                                    |  |  |
| CT soluzione misura                   | $\rightarrow$ Compensazione della t                                                                                                    | emperatura del mezzo di misurazione, P. 72                                                                                                    |  |  |
| Valore Redox / rH                     | Con sensore pH/Redox N<br>Selezione dell'elettrodo<br>Ag/AgCl, KCl 1 mol, Ag/A                                                                                                    | /lemosens<br>di riferimento:<br>\gCl, KCl 3 mol, Hg,Tl/TlCl, KCl 3,5 mol, Hg/Hg₂SO₄, K₂SO₄ sat.                                                                                                    |  |  |
|                                       | Attivare/disattivare la conversione Redox all'elettrodo di idrogeno standard SHE.                                                                                                    |                                                                                                    |  |  |
|                                       | Calcolare rH con o senza fattore.                                                                                                    |                                                                                                    |  |  |
| Funzione delta                        | Visualizzazione degli scostamenti da un valore predefinito (valore delta):<br>valore di uscita = valore misurato - valore delta $\rightarrow$ <i>Funzione delta, P. 72</i>            |                                                                                                    |  |  |
| Messaggi                              | Attivare/disattivare i messaggi per le singole grandezze o specificare i valori limite individuali.<br>→ Messaggi, P. 73                                                              |                                                                                                    |  |  |
|                                       |                                                                                                    |                                                                                                    |  |  |

#### Selezione di un sensore pH ISM digitale (opzione TAN FW-E053)

Parametrizzazione > Selezione del sensore [I] [II] > Selezione del sensore [II]

Selezione di un sensore pH ISM collegato al modulo di misurazione MK-PH015N: Modulo: MK-PH Modalità: ISM

#### Parametri impostabili per sensori pH ISM Parametrizzazione 🕨 [II] pH ISM

| Filtro di ingresso                    | Soppressione impulso Attivare/disattivare la soppressione degli impulsi di interferenza.                                                                                              |                                                                                                    |  |  |
|---------------------------------------|----------------------------------------------------------------------------------------------------|----------------------------------------------------------------------------------------------------|--|--|
| Dati sensore<br>→ Dati sensore, P. 68 | Sensoface                                                                                                    | Attivare/disattivare la visualizzazione delle note Sensoface e del pittogramma Sensoface.                                                                                                    |  |  |
|                                       | Monitoraggio sensore<br>dettagli                                                                                                    | Possibilità di inserimento di valori limite individuali per il monito-<br>raggio di pendenza, punto zero, offset Redox, Sensocheck, elettro-<br>do di riferimento/a vetro. Tempo di risposta, tempo di esercizio del<br>sensore, timer di manutenzione TTM, DLI Lifetime Indicator, conta-<br>tore CIP/SIP, contatore di autoclavaggio.<br>Determinare se con superamento deve essere generato un mes-<br>saggio di guasto e di necessità di manutenzione. |  |  |
| Preimpostazioni cal.                  | Preimpostazione della modalità di calibrazione e dei relativi parametri, parametrizzazione del timer di calibrazione e controllo Redox.                                               |                                                                                                    |  |  |
| CT soluzione misura                   | → Compensazione della temperatura del mezzo di misurazione, P. 72                                                                                                    |                                                                                                    |  |  |
| Valore Redox / rH                     | Selezione dell'elettrodo di riferimento:<br>Ag/AgCl, KCl 1 mol, Ag/AgCl, KCl 3 mol, Hg,Tl/TlCl, KCl 3,5 mol, Hg/Hg <sub>2</sub> SO <sub>4</sub> , K <sub>2</sub> SO <sub>4</sub> sat. |                                                                                                    |  |  |
|                                       | Attivare/disattivare la conversione Redox all'elettrodo di idrogeno standard SHE.                                                                                                    |                                                                                                    |  |  |
|                                       | Calcolare rH con o senza fattore.                                                                                                    |                                                                                                    |  |  |
| Funzione delta                        | Visualizzazione degli scostamenti da un valore predefinito (valore delta):<br>valore di uscita = valore misurato - valore delta $\rightarrow$ <i>Funzione delta, P. 72</i>            |                                                                                                    |  |  |
| Messaggi                              | Attivare/disattivare i messaggi per le singole grandezze o specificare i valori limite individuali.<br>→ Messaggi, P. 73                                                              |                                                                                                    |  |  |

Ulteriori informazioni sull'utilizzo dei sensori ISM → Sensori ISM digitali (FW-E053), P. 224

#### Selezione di un sensore pH analogico

Parametrizzazione 

Selezione del sensore [I] [II] 

Selezione del sensore [II]

| Selezione di un sens | ore pH o sensore pH/Redox collegato al modulo di misurazione MK-PH015N: |
|----------------------|-------------------------------------------------------------------------|
| Modulo:              | MK-PH                                                                   |
| Modalità:            | Analogico                                                               |

#### Parametri impostabili per sensori analogici

| Parametrizzazione                     | [II] pH analogico                                                                                                    |                                                                                                    |  |
|---------------------------------------|----------------------------------------------------------------------------------------------------|----------------------------------------------------------------------------------------------------|--|
| Filtro di ingresso                    | Soppressione impulso                                                                                                    | Attivare/disattivare la soppressione degli impulsi di interferenza.                                                                                |  |
| Dati sensore<br>→ Dati sensore, P. 68 | Tipo sensore e<br>Sensoface                                                                                                    | A seconda del tipo di sensore, è possibile impostare Sensoface, il<br>monitoraggio della temperatura e i dettagli del monitoraggio del<br>sensore. |  |
|                                       | Acquisizione<br>temperatura                                                                                                    | Selezionare la sonda termometrica, impostare la temperatura di misurazione e calibrazione.                                                         |  |
|                                       | Monitoraggio sensore<br>dettagli                                                                                                    | Impostare pendenza, punto zero, Sensocheck dell'elettrodo di<br>riferimento e a vetro nonché selezionare il tempo di risposta.                     |  |
| Preimpostazioni cal.                  | Preimpostazione della modalità di calibrazione e del timer di calibrazione e relativi parametri.<br>→ Preimpostazioni per la calibrazione, P. 71 |                                                                                                    |  |
| CT soluzione misura                   | $\rightarrow$ Compensazione della t                                                                                                    | emperatura del mezzo di misurazione, P. 72                                                                                                    |  |

#### Parametri impostabili per sensori analogici

| Parametrizzazione | ▶ [II] pH analogico                                                                                                    |  |
|-------------------|----------------------------------------------------------------------------------------------------|--|
| Valore Redox / rH | Con sensore pH/Redox:<br>Selezione dell'elettrodo di riferimento.                                                                                                    |  |
|                   | Attivare/disattivare la conversione Redox all'elettrodo di idrogeno standard SHE.                                                                                          |  |
|                   | Calcolare rH con o senza fattore.                                                                                                    |  |
| Funzione delta    | Visualizzazione degli scostamenti da un valore predefinito (valore delta):<br>valore di uscita = valore misurato - valore delta $\rightarrow$ <i>Funzione delta, P.</i> 72 |  |
| Messaggi          | Attivare/disattivare i messaggi per le singole grandezze o specificare i valori limite individuali.<br>→ Messaggi, P. 73                                                   |  |

#### Selezione di un sensore pH Pfaudler analogico con opzione TAN FW-E017 (sensori Pfaudler)

Parametrizzazione 

Selezione del sensore [I] [II] 

Selezione del sensore [II]

Selezione di un sensore pH Pfaudler collegato al modulo di misurazione MK-PH015N:Modulo:MK-PHModalità:Analogico

#### Parametri impostabili per sensori Pfaudler analogici

| Parametrizzazione     | [II] pH analogico                                                                                                    |                                                                                                    |  |
|-----------------------|----------------------------------------------------------------------------------------------------|----------------------------------------------------------------------------------------------------|--|
| Filtro di ingresso    | Soppressione impulso                                                                                                    | Attivare/disattivare la soppressione degli impulsi di interferenza.                                                                                                    |  |
| Dati sensore          | Tipo sensore                                                                                                    | Selezionare il tipo di sensore:                                                                                                    |  |
| → Dati sensore, P. 68 |                                                                                                    | Standard Pfaudler (sensore pH smaltato)                                                                                                    |  |
|                       |                                                                                                    | Diff. Pfaudler (sensore differenziale pH smaltato)                                                                                                    |  |
|                       |                                                                                                    | Diff. elettr. vetro (sensore differenziale pH con elettrodo a vetro)                                                                                                    |  |
|                       | Sensoface                                                                                                    | Impostare Sensoface.                                                                                                    |  |
|                       | Acquisizione<br>temperatura                                                                                                    | Selezionare la sonda termometrica, impostare la temperatura di<br>misurazione e calibrazione.                                                                                                    |  |
|                       | Monitoraggio sensore<br>dettagli                                                                                                    | Impostare pendenza, punto zero, Sensocheck dell'elettrodo di<br>riferimento e a vetro.<br>Selezionare monitoraggio "Individuale" e inserire valori specifici del<br>sensore in base scheda dati del sensore. |  |
| Preimpostazioni cal.  | Preimpostazione della modalità di calibrazione e del timer di calibrazione e relativi parametri.<br>$\rightarrow$ Preimpostazioni per la calibrazione, P. 71                       |                                                                                                    |  |
| CT soluzione misura   | → Compensazione della temperatura del mezzo di misurazione, P. 72                                                                                                    |                                                                                                    |  |
| Funzione delta        | Visualizzazione degli scostamenti da un valore predefinito (valore delta):<br>valore di uscita = valore misurato - valore delta $\rightarrow$ <i>Funzione delta</i> , <i>P. 72</i> |                                                                                                    |  |
| Messaggi              | Attivare/disattivare i messaggi per le singole grandezze o specificare i valori limite individuali.<br>$\rightarrow$ Messaggi, P. 73                                               |                                                                                                    |  |

Ulteriori informazioni sull'utilizzo dei sensori Pfaudler → Sensori Pfaudler (FW-E017), P. 217

#### 6.8.1 Dati sensore

#### Sensori Memosens

I sensori Memosens forniscono automaticamente i dati relativi al sensore.

#### Sensori analogici

Con l'utilizzo di sensori analogici deve essere selezionato il tipo di sensore:

| Parametrizzazio | ne 🕨 | [II] Analogico | Dati sensore |
|-----------------|------|----------------|--------------|
|                 | PAR  |                |              |

| III Dati sensore                |                        |  |  |  |  |
|---------------------------------|------------------------|--|--|--|--|
| Tipo sensore                    | ▼ Standard             |  |  |  |  |
| Sensoface                       | ▼Acceso                |  |  |  |  |
| □ Acquisizione temperatura      |                        |  |  |  |  |
| □ Monitoraggio sensore dettagli |                        |  |  |  |  |
|                                 |                        |  |  |  |  |
|                                 |                        |  |  |  |  |
| Indietro                        | Torna alla misurazione |  |  |  |  |
|                                 |                        |  |  |  |  |

01. In Acquisizione temperatura selezionare la sonda termometrica utilizzata e se la temperatura durante la misurazione e/o la calibrazione deve essere misurata automaticamente o a mano.

|                                                   | PAR                                                                                                    |  |  |  |  |  |
|---------------------------------------------------|----------------------------------------------------------------------------------------------------|--|--|--|--|--|
| III Acquisizione temperatura (specialista)        |                                                                                                    |  |  |  |  |  |
| Sonda termome<br>Temperatura di<br>Temperatura ca | etrica<br>misurazione<br>al.<br>→ Pt 1 Pt 100<br>→ Aut, Pt 1000<br>→ Aut, NTC 30k<br>NTC 8.55k<br>Balco 3 kΩ |  |  |  |  |  |
| Indietro                                          |                                                                                                    |  |  |  |  |  |

#### Sensoface

I pittogrammi Sensoface forniscono informazioni di diagnosi sull'usura e sulla necessità di manutenzione del sensore. Un pittogramma (smiley felice, neutri o triste) viene visualizzato sul display in modalità di misurazione in base al monitoraggio continuo dei parametri del sensore.

Le uscite di corrente possono essere parametrizzate in modo che un messaggio Sensoface generi un segnale di errore di 22 mA:

Parametrizzazione 
Ingressi ed uscite
Uscite di corrente
Uscita di corrente I...

Comportamento in caso di messaggi

Il messaggio Sensoface può essere emesso anche tramite un contatto di commutazione:

Parametrizzazione 
Ingressi ed uscite 
Contatti di commutazione 
Contatto K...

→ Utilizzo: Sensoface, P. 61

Sensoface monitora il sensore pH in base ai seguenti parametri: pendenza, punto zero, impedenza vetro (con Sensocheck attivato), tempo di risposta, timer di calibrazione, usura

#### Attivazione/disattivazione Sensoface

Sensoface viene attivato o disattivato nel sottomenu Dati sensore :

Parametrizzazione 
I] [I] [Sensore] 
Dati sensore

**Nota:** Al termine di una calibrazione, viene sempre visualizzato uno smiley come conferma, anche quando Sensoface è disattivato.

#### Impostazione del monitoraggio del sensore

- 01. Dati sensore > Monitoraggio sensore dettagli
- 02. Aprire un parametro del sensore, ad es. Pendenza.
- 03. Impostare il Monitoraggio della pendenza su automatico o individuale.
- 04. Con selezione "Individuale": possono essere inseriti la pendenza nominale nonché i valori limite min. e max.
- 05. Selezionare nella voce di menu Messaggio se e come deve essere visualizzato il superamento dei valori limite:
- Spento Non viene emesso alcun messaggio, ma il parametro viene comunque visualizzato nel menu di diagnosi e nel diagramma di rete sensore.
- Guasto Con superamento del valore limite, viene emesso un messaggio di guasto e viene visualizzato il simbolo NAMUR Scorrispondente. Con l'impostazione "Colore del display NE107" la visualizzazione dei valori misurati viene retroilluminata in rosso.
- Manutenzione Con superamento del valore limite, viene emesso un messaggio di necessità di manutenzione e viene visualizzato il simbolo NAMUR Corrispondente. Con l'impostazione "Colore del display NE107" la visualizzazione dei valori misurati viene retroilluminata in blu.
- 06. Per ulteriori dati del sensore, come ad es. punto zero, Sensocheck, tempo di risposta, usura sensore o tempo di esercizio del sensore, impostare i dettagli di monitoraggio del sensore.
- 07. Con la *softkey sinistra: Indietro* acquisire le impostazioni del monitoraggio del sensore ed impostare altri parametri.

Con la *softkey destra: Torna alla misurazione* acquisire le impostazioni del monitoraggio del sensore e terminare il controllo funzionale (HOLD).

#### **Contatore CIP/SIP**

Per i seguenti tipi di sensore pH sono disponibili contatori CIP/SIP:

|               | pH Memosens | pH/Redox Memosens | pH/Redox ISM <sup>1)</sup> |
|---------------|-------------|-------------------|----------------------------|
| Contatore CIP |             | +                 | +                          |
| Contatore SIP | +           | +                 | +                          |

l cicli CIP/SIP sono utilizzati per la pulizia o la sterilizzazione delle parti a contatto con fluidi nel processo. A seconda dell'applicazione, si utilizza una sola sostanza chimica (soluzione alcalina, acqua) o più sostanze chimiche (soluzione alcalina, acqua, soluzione acida, acqua).

- Temperatura CIP > 55 °C / 131 °F
- Temperatura SIP > 115 °C / 239 °F

Il conteggio dei cicli di pulizia (Cleaning In Place) o di sterilizzazione (Sterilisation In Place) con il sensore installato aiuta a misurare il carico sul sensore, ad esempio nelle applicazioni in biotecnologia.

**Nota:** Se le misurazioni vengono generalmente eseguite a temperature elevate (> 55 °C / 131 °F), i contatori devono essere spenti.

**Nota:** I cicli CIP o SIP non vengono inseriti nel log book fino a 2 ore dopo il loro inizio per garantire che si tratti di un ciclo completato.

Nota: Con i sensori Memosens, l'inserimento avviene anche nel sensore.

<sup>0</sup> 

<sup>&</sup>lt;sup>1)</sup> con opzione TAN FW-E053

### Knick )

#### Impostazione del contatore CIP/SIP

- 01. Monitoraggio sensore dettagli > Contatore CIP / Contatore SIP
- 02. Monitoraggio: spento o individuale
- 03. Con selezione "Individuale": inserire il numero massimo di cicli CIP/SIP.
- 04. Selezionare nella voce di menu Messaggio se e come deve essere visualizzato il superamento dei valori limite:
- Spento Non viene emesso alcun messaggio.
- Guasto Con superamento del valore limite, viene emesso un messaggio di guasto e viene visualizzato il simbolo NAMUR Scorrispondente. Con l'impostazione "Colore del display NE107" la visualizzazione dei valori misurati viene retroilluminata in rosso.
- Manutenzione Con superamento del valore limite, viene emesso un messaggio di necessità di manutenzione e viene visualizzato il simbolo NAMUR Corrispondente. Con l'impostazione "Colore del display NE107" la visualizzazione dei valori misurati viene retroilluminata in blu.

#### Contatore di autoclavaggio

Per i seguenti tipi di sensore è disponibile un contatore di autoclavaggio:

- pH/Redox Memosens
- pH/Redox ISM (con opzione TAN FW-E053)

Il conteggio dei cicli dell'autoclavaggio aiuta a misurare il carico sul sensore.

#### Impostazione del contatore di autoclavaggio

- 01. Monitoraggio sensore dettagli > Contatore di autoclavaggio
- 02. Monitoraggio: spento o individuale
- 03. Con selezione "Individuale": inserire il numero massimo di cicli di autoclavaggio.
- 04. Selezionare nella voce di menu Messaggio se e come deve essere visualizzato il superamento dei valori limite:

Spento Non viene emesso alcun messaggio.

- Guasto Con superamento del valore limite, viene emesso un messaggio di guasto e viene visualizzato il simbolo NAMUR corrispondente. Con l'impostazione "Colore del display NE107" la visualizzazione dei valori misurati viene retroilluminata in rosso.

Dopo ogni autoclavaggio, il contatore di autoclavaggio deve essere incrementato manualmente sull'apparecchio nel menu di manutenzione:

Manutenzione 
I][I] [Sensore] 
Contatore di autoclavaggio

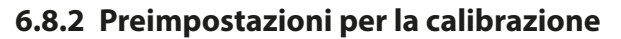

Le preimpostazioni di calibrazione possono essere definite nella parametrizzazione o modificate direttamente prima della calibrazione nel menu di calibrazione.

**Modalità di calibrazione**: preimpostazione della modalità di calibrazione, ad es. Calimatic, manuale, calibrazione del prodotto, inserimento dei dati, temperatura

Knick

Quando si seleziona la calibrazione automatica Calimatic, è necessario selezionare il gruppo tamponi da utilizzare.

Punti di calibrazione: selezione del numero di punti di calibrazione con cui effettuare la calibrazione

Controllo deriva: impostazione della sensibilità del controllo deriva (fine, standard, grezza)

| PAR PAR                                    |                           |  |  |  |
|--------------------------------------------|---------------------------|--|--|--|
| III Preimpostazioni cal. (specialista)     |                           |  |  |  |
| Modalità cal.                              | ▼Calimatic                |  |  |  |
| Gruppo tamponi                             | ✓Knick Knick CaliMat      |  |  |  |
| Punti di cal.                              | ✓ Autor Mettler-Toledo    |  |  |  |
| Controllo deriva                           |                           |  |  |  |
| ⊡Timer di calibrazione<br>⊡Controllo Redox | DIN19267<br>NIST standard |  |  |  |
| Indietro                                   |                           |  |  |  |

#### Timer di calibrazione

Il timer di calibrazione genera un messaggio di testo come nota di una calibrazione necessaria allo scadere di un intervallo di calibrazione preimpostato. Se si seleziona "Auto", l'intervallo è impostato su 168 h. Se si seleziona "Individuale", è possibile specificare un intervallo individuale.

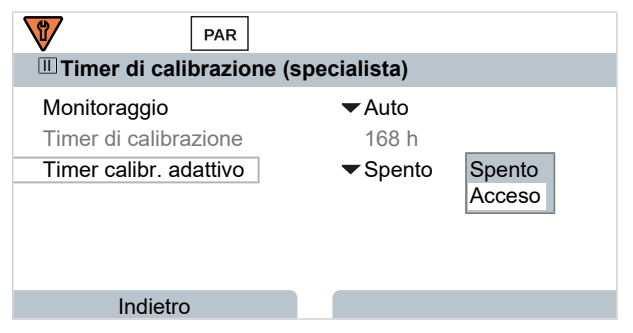

**Nota:** Se Sensoface è attivato, viene visualizzato uno smiley neutro non appena è trascorso l'80 % dell'intervallo. Non appena l'intervallo completo è scaduto, viene visualizzato uno smiley triste, viene generato un messaggio di necessità di manutenzione, viene visualizzato il simbolo NAMUR corrispondente e la visualizzazione dei valori misurati viene retroilluminata in blu (colore del display: NE107). Se relativa parametrizzazione delle uscite in corrente, viene generato un segnale di errore 22 mA.

**Timer di calibrazione adattivo**: A seconda della temperatura e del valore pH, il periodo fino alla calibrazione successiva viene automaticamente ridotto.

Vecchio sensore = il timer scade più velocemente.

Le seguenti condizioni di misurazione riducono l'intervallo del timer di calibrazione adattivo:

- Temperature al di sopra di 30 °C / 86 °F
- Intervalli del pH inferiori a pH 2 o superiori a pH 12

Il testo del messaggio viene visualizzato nel menu Diagnosi :

Diagnosi 🕨 Elenco dei messaggi

Con una calibrazione, il timer di calibrazione viene riportato al valore iniziale.

Le impostazioni vengono effettuate nel sottomenu Preimpostazioni cal. :

Parametrizzazione 
 [I] [II] [Sensore] 
 Preimpostazioni cal.

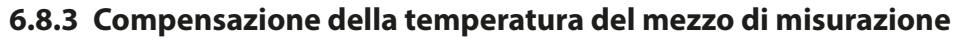

**Nota:** Se la compensazione della temperatura del mezzo di misurazione è attivata, sul display viene visualizzato "CT" nella modalità di misurazione.

Knick

**Nota:** Il controllo funzionale (HOLD) è attivato. Le uscite di corrente e i contatti di commutazione si comportano in base alla parametrizzazione. Per terminare il controllo funzionale tornare alla modalità di misurazione, ad es. con la *softkey destra: Torna alla misurazione*.

Sono disponibili per la selezione per la compensazione della temperatura:

- Lineare con immissione di un coefficiente di temperatura CT
- Acqua ultrapura
- Tabella

#### Compensazione lineare della temperatura del mezzo di misurazione

Se il valore pH del mezzo varia linearmente con la temperatura, il coefficiente di temperatura CT per la compensazione della temperatura può essere determinato in %/K come segue:

 $CT = (pH_{25} - pH_T) \cdot 100 / (25 \text{ °C} - T) [\%/K]$ 

| СТ               | Coefficiente di temperatura [%/K]          |
|------------------|--------------------------------------------|
| pH <sub>25</sub> | Valore pH a 25 °C                          |
| рН <sub>т</sub>  | Valore pH con temperatura di misurazione T |
| Т                | Temperatura di misurazione [°C]            |

#### Tabella

Con mezzi di misurazione con una curva di temperatura nota del valore pH, il valore di uscita del pH può essere corretto mediante una tabella. Lo scostamento percentuale dal valore misurato in % può essere inserito per temperature comprese tra 0 e 95 °C con incrementi di 5 °C. Il valore di uscita del pH viene quindi corretto con il corrispondente scostamento percentuale dal valore misurato, in %, a seconda della temperatura di misurazione. Viene eseguita un'interpolazione lineare tra i valori della tabella. Se la temperatura scende al di sotto o supera questo valore (< 0 °C o > 95 °C), per il calcolo viene utilizzato l'ultimo valore della tabella.

La tabella deve essere compilata con i seguenti valori con incrementi di 5 °C:

| ((pH <sub>25</sub> / | рН <sub>т</sub> ) – | 1)• | 100 [%] |  |
|----------------------|---------------------|-----|---------|--|
|----------------------|---------------------|-----|---------|--|

| pH <sub>25</sub> | Valore pH a 25 ℃                           |
|------------------|--------------------------------------------|
| pH <sub>T</sub>  | Valore pH con temperatura di misurazione T |

Le impostazioni vengono effettuate nel sottomenu CT mezzo di misurazione :

Parametrizzazione 
 [I] [II] ... pH 
 CT mezzo di misurazione

**Nota:** Se la funzione delta e la correzione CT sono attivate contemporaneamente, viene eseguita prima la correzione CT e poi viene sottratto il valore delta.

#### 6.8.4 Funzione delta

**Nota:** Se la funzione delta è attivata, sul display viene visualizzato " $\Delta$ " nella modalità di misurazione.

Con impostazione di un valore delta, il sistema di misurazione forma la differenza valore di uscita = valore misurato – valore delta

Il valore delta può essere impostato con un segno "+" o "-". Con segno negativo il valore delta viene sommato al valore misurato.

Il valore delta viene impostato nel sottomenu Funzione Delta :

Parametrizzazione 

[I] [II] [Sensore] 

Funzione delta

Tutte le uscite sono controllate dal valore di uscita, le visualizzazioni rappresentano il valore di uscita.

**Nota:** Se la funzione delta e la correzione CT sono attivate contemporaneamente, viene eseguita prima la correzione CT e poi viene sottratto il valore delta.
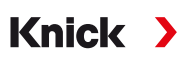

# 6.8.5 Messaggi

Tutti i valori determinati dal modulo di misurazione o dal sensore possono generare messaggi.

I messaggi possono essere parametrizzati per le seguenti grandezze:

- Valore pH
- Tensione Redox (con sensore pH/Redox)
- Valore rH (con sensore pH/Redox)
- Temperatura
- Tensione pH

### Parametrizzazione dei messaggi

Nel sottomenu Messaggi è possibile selezionare i limiti per l'area di monitoraggio per le singole grandezze:

Parametrizzazione 
II] [II] [Sensore] 
Messaggi 
Messaggi [Grandezza] 
Monitoraggio

- Limiti apparecchio max.: i messaggi vengono generati quando la grandezza è al di fuori del campo di misura. Viene visualizzato il simbolo "Guasto" o "Fuori specifica" e viene attivato il relativo contatto di commutazione. Le uscite in corrente possono emettere un messaggio 22 mA (parametrizzabile).
- Limiti variabili: per i messaggi "Guasto" o "Fuori specifica", è possibile definire limiti superiori e inferiori in corrispondenza dei quali viene generato un messaggio.

**Nota:** Se nella parametrizzazione è stato selezionato NE107 come colore del display (impostazione di default), in caso di messaggio NAMUR il valore misurato viene retroilluminato secondo il colore NAMUR.

Parametrizzazione 
Generale 
Display

### Visualizzazione dei messaggi

- 01. Passare al menu di diagnosi se sul display lampeggiano i simboli "Guasto" ⊗, "Necessità di manutenzione" ◆ o "Fuori specifica" △: Selezione menu > Diagnosi > Elenco dei messaggi
  - ✓ Tutti i messaggi attivi vengono visualizzati con le seguenti informazioni nella voce di menu Elenco dei messaggi : numero di errore, tipo (Guasto, Necessità di manutenzione, Fuori specifica), canale, testo del messaggio.
- 02. Con i tasti freccia su/giù è possibile sfogliare avanti ed indietro.

Il messaggio di errore viene cancellato dal display ca. 2 s dopo la risoluzione del guasto.

Una panoramica dei testi dei messaggi con informazioni sulla risoluzione degli errori è reperibile nel capitolo. → Stati dei guasti, P. 143

# 6.9 Grandezza Redox

**Nota:** Il controllo funzionale (HOLD) è attivato.

**Nota:** Dopo la modifica della grandezza o del modulo di misurazione, Stratos Multi mantiene le impostazioni e deve essere riconfigurato.

Knick >

Parametrizzazione di un sensore pH/Redox Memosens (sensore combinato) → Grandezza pH, P. 65

### Selezione di un sensore Redox Memosens

Parametrizzazione 

Selezione del sensore [I] [II] 

Selezione del sensore [I]

Selezione di un sensore Redox Memosens collegato all'interfaccia RS-485 (morsetti 1 ... 5):

| Grandezza:         | Auto o pH |
|--------------------|-----------|
| Modalità:          | Memosens  |
| Gamma di funzioni: | Redox     |

### Selezione di un secondo sensore Redox Memosens

Parametrizzazione 

Selezione del sensore [I] [II] 

Selezione del sensore [II]

Selezione di un secondo sensore Redox Memosens collegato al modulo di misurazione MK-MS095N:

| MK-MS    |
|----------|
| рН       |
| Memosens |
| Redox    |
|          |

### Parametri impostabili per sensori Redox Memosens Parametrizzazione > [I] Redox Memosens

| Filtro di ingresso                    | Soppressione impulso                                                                                                    | Attivare/disattivare la soppressione degli impulsi di interferenza.                                                                                                    |  |
|---------------------------------------|----------------------------------------------------------------------------------------------------|----------------------------------------------------------------------------------------------------|--|
| Dati sensore<br>→ Dati sensore, P. 75 | Sensoface                                                                                                    | Attivare/disattivare la visualizzazione delle note Sensoface e del pittogramma Sensoface.                                                                                                    |  |
|                                       | Monitoraggio sensore<br>dettagli                                                                                                    | Possibilità di inserimento di valori limite individuali per il monito-<br>raggio dell'offset Redox.<br>Possibilità di inserimento di valori individuali fino all'attivazione di<br>un messaggio per tempo di esercizio del sensore e contatore SIP. |  |
| Preimpostazioni cal.                  | Preimpostazione della modalità di calibrazione, della parametrizzazione del timer di calibra-<br>zione e del controllo Redox. $\rightarrow$ Preimpostazioni per la calibrazione, P. 76 |                                                                                                    |  |
| Valore Redox / rH                     | Selezione dell'elettrodo di riferimento.                                                                                                    |                                                                                                    |  |
|                                       | Attivare/disattivare la conversione Redox all'elettrodo di idrogeno standard SHE.                                                                                                    |                                                                                                    |  |
|                                       | Quando si utilizza contemporaneamente un sensore pH collegato tramite il modulo: calcolare rH con o senza fattore.                                                                     |                                                                                                    |  |
| Funzione delta                        | Visualizzazione degli scostamenti da un valore predefinito (valore delta):<br>Valore di uscita = valore misurato - valore delta $\rightarrow$ <i>Funzione delta, P.</i> 76             |                                                                                                    |  |
| Messaggi                              | Attivare/disattivare i messaggi per le singole grandezze o specificare i valori limite individuali.<br>$\rightarrow$ Messaggi, P. 77                                                   |                                                                                                    |  |

### Selezione di un sensore Redox analogico

Parametrizzazione > Selezione del sensore [I] [II] > Selezione del sensore [II]

Selezione di un sensore Redox collegato al modulo di misurazione MK-PH015N:Modulo:MK-PHModalità:Analogico

Quando si utilizza un sensore Redox analogico, i menu vengono visualizzati come per un sensore pH analogico: Parametrizzazione 
[II] pH analogico

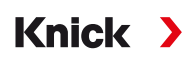

# 6.9.1 Dati sensore

I sensori Memosens forniscono automaticamente i dati relativi al sensore.

### Sensoface

I pittogrammi Sensoface forniscono informazioni di diagnosi sull'usura e sulla necessità di manutenzione del sensore. Un pittogramma (smiley felice, neutri o triste) viene visualizzato sul display in modalità di misurazione in base al monitoraggio continuo dei parametri del sensore.

Le uscite di corrente possono essere parametrizzate in modo che un messaggio Sensoface generi un segnale di errore di 22 mA:

Parametrizzazione 
Ingressi ed uscite 
Uscite di corrente 
Uscita di corrente I...

Comportamento in caso di messaggi

Il messaggio Sensoface può essere emesso anche tramite un contatto di commutazione:

Parametrizzazione 
Ingressi ed uscite 
Contatti di commutazione 
Contatto K...

→ Utilizzo: Sensoface, P. 61

### Attivazione/disattivazione Sensoface

Sensoface viene attivato o disattivato nel sottomenu Dati sensore :

Parametrizzazione 

[I] [II] [Sensore] 

Dati sensore

**Nota:** Al termine di una calibrazione, viene sempre visualizzato uno smiley come conferma, anche quando Sensoface è disattivato.

### Impostazione del monitoraggio del sensore

- 01. Dati sensore > Monitoraggio sensore dettagli
- 02. Aprire un parametro del sensore, ad es. Offset Redox.
- 03. Impostare il monitoraggio dell'offset Redox su automatico o individuale.
- 04. Con selezione individuale: possono essere inseriti l'offset Redox nominale nonché i valori limite min. e max.
- 05. Selezionare nella voce di menu Messaggio se e come deve essere visualizzato il superamento dei valori limite:
- Spento Non viene emesso alcun messaggio.

0

- Guasto Con superamento del valore limite, viene emesso un messaggio di guasto e viene visualizzato il simbolo NAMUR Scorrispondente. Con l'impostazione "Colore del display NE107" la visualizzazione dei valori misurati viene retroilluminata in rosso.
- Manutenzione Con superamento del valore limite, viene emesso un messaggio di necessità di manutenzione e viene visualizzato il simbolo NAMUR Corrispondente. Con l'impostazione "Colore del display NE107" la visualizzazione dei valori misurati viene retroilluminata in blu.
- 06. Per altri dati del sensore come tempo di esercizio del sensore o contatore SIP, impostare i dettagli del monitoraggio del sensore.
- 07. Con la *softkey sinistra: Indietro* acquisire le impostazioni del monitoraggio del sensore ed impostare altri parametri.

Con la *softkey destra: Torna alla misurazione* acquisire le impostazioni del monitoraggio del sensore e terminare il controllo funzionale (HOLD).

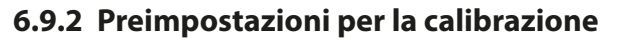

Le preimpostazioni di calibrazione possono essere definite nella parametrizzazione o modificate direttamente prima della calibrazione nel menu di calibrazione.

Knick

**Modalità di calibrazione**: preimpostazione della modalità di calibrazione, ad es. inserimento dati Redox, regolazione Redox, controllo Redox, temperatura

**Timer di calibrazione**: il timer di calibrazione genera un messaggio di testo come nota di una calibrazione necessaria allo scadere di un intervallo di calibrazione preimpostato. Se si seleziona "Auto", l'intervallo è impostato su 168 h. Se si seleziona "Individuale", è possibile specificare un intervallo individuale.

**Nota:** Se Sensoface è attivato, allo scadere dell'intervallo Sensoface diventa "triste". Le uscite di corrente possono essere parametrizzate in modo che un messaggio Sensoface generi un segnale di errore di 22 mA

Controllo Redox: impostazioni per il tempo di prova in secondi e la differenza di prova in millivolt

| PAR                                                                            |                                                                                                    |  |
|--------------------------------------------------------------------------------|----------------------------------------------------------------------------------------------------|--|
| III Preimpostazioni cal. (specialista)                                         |                                                                                                    |  |
| Modalità cal.<br>Controllo deriva<br>DTimer di calibrazione<br>Controllo Redox | <ul> <li>✓ Ing Inserimento dati</li> <li>✓ Sta Ing. dati Redox</li> <li>Regolazione Redox</li> <li>Controllo Redox</li> <li>Temperatura</li> </ul> |  |
| Indietro                                                                       |                                                                                                    |  |

Le impostazioni vengono effettuate nel sottomenu Preimpostazioni cal. :

Parametrizzazione 
 [I] [II] [Sensore] 
 Preimpostazioni cal.

### 6.9.3 Funzione delta

**Nota:** Se la funzione delta è attivata, sul display viene visualizzato " $\Delta$ " nella modalità di misurazione.

Con impostazione di un valore delta, il sistema di misurazione forma la differenza valore di uscita = valore misurato – valore delta

Il valore delta può essere impostato con un segno "+" o "-". Con segno negativo il valore delta viene sommato al valore misurato.

Il valore delta viene impostato nel sottomenu Funzione Delta :

Parametrizzazione 

[I] [II] [Sensore] 

Funzione delta

Tutte le uscite sono controllate dal valore di uscita, le visualizzazioni rappresentano il valore di uscita.

**Nota:** Se la funzione delta e la correzione CT sono attivate contemporaneamente, viene eseguita prima la correzione CT e poi viene sottratto il valore delta.

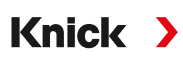

# 6.9.4 Messaggi

Tutti i valori determinati dal modulo di misurazione o dal sensore possono generare messaggi.

I messaggi possono essere parametrizzati per le seguenti grandezze:

- Tensione Redox
- Temperatura

## Parametrizzazione dei messaggi

Nel sottomenu Messaggi è possibile selezionare i limiti per l'area di monitoraggio per le singole grandezze:

Parametrizzazione 🕨 [I] [II] [Sensore] 🕨 Messaggi 🕨 Messaggi [Grandezza] 🕨 Monitoraggio

- Limiti apparecchio max.: i messaggi vengono generati quando la grandezza è al di fuori del campo di misura. Viene visualizzato il simbolo "Guasto" o "Fuori specifica" e viene attivato il relativo contatto di commutazione. Le uscite in corrente possono emettere un messaggio 22 mA (parametrizzabile).
- Limiti variabili: per i messaggi "Guasto" o "Fuori specifica", è possibile definire limiti superiori e inferiori in corrispondenza dei quali viene generato un messaggio.

**Nota:** Se nella parametrizzazione è stato selezionato NE107 come colore del display (impostazione di default), in caso di messaggio NAMUR il valore misurato viene retroilluminato secondo il colore NAMUR.

Parametrizzazione 
Generale 
Display

## Visualizzazione dei messaggi

- 01. Passare al menu di diagnosi se sul display lampeggiano i simboli "Guasto" ⊗, "Necessità di manutenzione" ◆ o "Fuori specifica" △: Selezione menu > Diagnosi > Elenco dei messaggi
  - ✓ Tutti i messaggi attivi vengono visualizzati con le seguenti informazioni nella voce di menu Elenco dei messaggi : numero di errore, tipo (Guasto, Necessità di manutenzione, Fuori specifica), canale, testo del messaggio.
- 02. Con i tasti freccia su/giù è possibile sfogliare avanti ed indietro.

Il messaggio di errore viene cancellato dal display ca. 2 s dopo la risoluzione del guasto.

Una panoramica dei testi dei messaggi con informazioni sulla risoluzione degli errori è reperibile nel capitolo. → *Stati dei guasti, P. 143* 

# 6.10 Grandezza conduttività (conduttiva)

Nota: Il controllo funzionale (HOLD) è attivato.

**Nota:** Dopo la modifica della grandezza o del modulo di misurazione, Stratos Multi mantiene le impostazioni e deve essere riconfigurato.

Knick

### Selezione di un sensore di conduttività Memosens

Parametrizzazione 
Selezione del sensore [I] [II] 
Selezione del sensore [I]

Selezione di un sensore di conduttività Memosens collegato all'interfaccia RS-485 (morsetti 1 ... 5):

| Grandezza:         | Auto o conduttività                                                           |
|--------------------|-------------------------------------------------------------------------------|
| Modalità:          | Memosens                                                                      |
| Gamma di funzioni: | Sensore a 2 elettrodi o sensore a 4 elettrodi (a seconda del tipo di sensore) |

### Selezione di un secondo sensore di conduttività Memosens

Parametrizzazione > Selezione del sensore [I] [II] > Selezione del sensore [II]

Selezione di un secondo sensore di conduttività Memosens collegato al modulo di misurazione MK-MS095N: Modulo: MK-MS Grandezza: Conduttività Modalità: Memosens

Gamma di funzioni: Sensore a 2 elettrodi o sensore a 4 elettrodi (a seconda del tipo di sensore)

# Parametri impostabili per sensori di conduttività Memosens Parametrizzazione 🕨 [I] [II] Cond Memosens

| Filtro di ingresso                    | Soppressione impulso                                                                                                    | Attivare/disattivare la soppressione degli impulsi di interferenza.                                                                                                    |
|---------------------------------------|----------------------------------------------------------------------------------------------------|----------------------------------------------------------------------------------------------------|
| Dati sensore<br>→ Dati sensore, P. 79 | Sensoface                                                                                                    | Attivare/disattivare la visualizzazione delle note Sensoface e del pittogramma Sensoface.                                                                                                    |
|                                       | Monitoraggio sensore<br>dettagli                                                                                                    | Possibilità di inserimento di valori limite individuali per il monito-<br>raggio della costante di cella.<br>Disattivare o selezionare il monitoraggio del sensore Sensocheck,<br>se Sensocheck deve generare un messaggio di guasto o di necessi-<br>tà di manutenzione.<br>Possibilità di inserimento di valori individuali fino all'attivazione di<br>un messaggio per contatore SIP, contatore CIP e tempo di esercizio<br>del sensore. |
| Preimpostazioni cal.                  | Preimpostazione della modalità di calibrazione e dei relativi parametri.<br>→ Preimpostazioni per la calibrazione, P. 82                                  |                                                                                                    |
| CT soluzione misura                   | → Compensazione della temperatura del mezzo di misurazione, P. 82                                                                                         |                                                                                                    |
| Concentrazione                        | $\rightarrow$ Concentrazione (opzione TAN FW-E009), P. 83                                                                                                 |                                                                                                    |
| TDS                                   | Attivare/disattivare la funzione TDS $\rightarrow$ Funzione TDS, P. 83                                                                                    |                                                                                                    |
| USP                                   | Attivare/disattivare la funzione USP per il monitoraggio dell'acqua ultrapura ed impostare il valore limite USP. $\rightarrow$ <i>Funzione USP, P. 83</i> |                                                                                                    |
| Messaggi                              | Attivare/disattivare i messaggi per le singole grandezze o specificare i valori limite individuali.<br>→ Messaggi, P. 84                                  |                                                                                                    |

### Selezione di un sensore di conduttività analogico

Parametrizzazione 
Selezione del sensore [I] [II] 
Selezione del sensore [II]

Selezione di un sensore di conduttività collegato al modulo di misurazione MK-COND025N:Modulo:MK-CONDModalità:Analogico

### Parametri impostabili per sensori di conduttività analogici Parametrizzazione 🕨 [l] [ll] Cond analogico

| Filtro di ingresso                    | Soppressione impulso                                                                                                    | Attivare/disattivare la soppressione degli impulsi di interferenza.                                                                                               |  |
|---------------------------------------|----------------------------------------------------------------------------------------------------|----------------------------------------------------------------------------------------------------|--|
| Dati sensore<br>→ Dati sensore, P. 79 | Tipo sensore                                                                                                    | Selezionare il tipo di sensore utilizzato: sensore a 2 elettr., sensore a 4 elettr., SE600, SE602, SE603, SE604, SE610, SE620, SE630.                             |  |
|                                       | Costante di cella<br>nominale                                                                                                    | Inserimento alla selezione di un sensore a 2 elettr. o un sensore a<br>4 elettr.                                                                                  |  |
|                                       | Sensoface                                                                                                    | Attivare/disattivare la visualizzazione delle note Sensoface e del pittogramma Sensoface.                                                                         |  |
|                                       | Sensocheck                                                                                                    | Disattivare o selezionare, se Sensocheck deve generare un<br>messaggio di guasto o di necessità di manutenzione.                                                  |  |
|                                       | Acquisizione<br>temperatura                                                                                                    | Impostare la temperatura di misurazione e calibrazione.<br>Con selezione di un sensore a 2 elettr. o un sensore a 4 elettr.<br>Selezionare la sonda termometrica. |  |
| Preimpostazioni cal.                  | Preimpostazione della modalità di calibrazione e dei relativi parametri.<br>→ Preimpostazioni per la calibrazione, P. 82                                  |                                                                                                    |  |
| CT soluzione misura                   | → Compensazione della temperatura del mezzo di misurazione, P. 82                                                                                         |                                                                                                    |  |
| Concentrazione                        | $\rightarrow$ Concentrazione (opzione TAN FW-E009), P. 83                                                                                                 |                                                                                                    |  |
| TDS                                   | Attivare/disattivare la funzione TDS $\rightarrow$ Funzione TDS, P. 83                                                                                    |                                                                                                    |  |
| USP                                   | Attivare/disattivare la funzione USP per il monitoraggio dell'acqua ultrapura ed impostare il valore limite USP. $\rightarrow$ <i>Funzione USP, P. 83</i> |                                                                                                    |  |
| Messaggi                              | Attivare/disattivare i messaggi per le singole grandezze o specificare i valori limite individuali.<br>→ Messaggi, P. 84                                  |                                                                                                    |  |

### 6.10.1 Dati sensore

I sensori Memosens forniscono automaticamente i dati relativi al sensore.

Con l'utilizzo di sensori analogici deve essere selezionato il tipo di sensore:

Parametrizzazione 
 [II] Analogico ... 
 Dati sensore

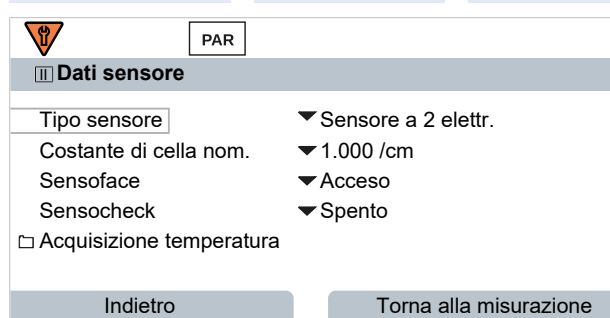

- 01. Selezionare il tipo di sensore.
- 02. Inserire la costante di cella nominale del sensore.
- 03. In Acquisizione temperatura selezionare la sonda termometrica utilizzata e se la temperatura durante la misurazione e/o la calibrazione deve essere misurata automaticamente o a mano.

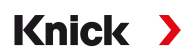

# Sensoface

I pittogrammi Sensoface forniscono informazioni di diagnosi sull'usura e sulla necessità di manutenzione del sensore. Un pittogramma (smiley felice, neutri o triste) viene visualizzato sul display in modalità di misurazione in base al monitoraggio continuo dei parametri del sensore.

Le uscite di corrente possono essere parametrizzate in modo che un messaggio Sensoface generi un segnale di errore di 22 mA:

Parametrizzazione 
Ingressi ed uscite
Uscite di corrente
Uscita di corrente I...

Comportamento in caso di messaggi

Il messaggio Sensoface può essere emesso anche tramite un contatto di commutazione:

Parametrizzazione 
Ingressi ed uscite 
Contatti di commutazione 
Contatto K...

→ Utilizzo: Sensoface, P. 61

Sensoface monitora il sensore di conduttività in base ai seguenti parametri: costante di cella, polarizzazione (con Sensocheck attivato) Con sensori Memosens inoltre: numero dei cicli CIP e SIP in rispetto all'impostazione predefinita "Monitoraggio sensore dettagli".

Monitoraggio sensore dettagii.

### Attivazione/disattivazione Sensoface

Sensoface viene attivato o disattivato nel sottomenu Dati sensore :

Parametrizzazione 

[I] [II] [Sensore] 

Dati sensore

**Nota:** Al termine di una calibrazione, viene sempre visualizzato uno smiley come conferma, anche quando Sensoface è disattivato.

### Impostazione del monitoraggio del sensore

Nota: Funzione attiva per sensori digitali.

- 01. Dati sensore > Monitoraggio sensore dettagli
- 02. Aprire un parametro del sensore, ad es. Costante di cella.
- 03. Impostare il monitoraggio della costante di cella su automatico o individuale.
- 04. Con selezione "Individuale": possono essere inseriti la costante di cella nominale nonché i valori limite min. e max.
- 05. Selezionare nella voce di menu Messaggio se e come deve essere visualizzato il superamento dei valori limite:

Spento Non viene emesso alcun messaggio.

- Guasto Con superamento del valore limite, viene emesso un messaggio di guasto e viene visualizzato il simbolo NAMUR Scorrispondente. Con l'impostazione "Colore del display NE107" la visualizzazione dei valori misurati viene retroilluminata in rosso.
- Manutenzione Con superamento del valore limite, viene emesso un messaggio di necessità di manutenzione e viene visualizzato il simbolo NAMUR Corrispondente. Con l'impostazione "Colore del display NE107" la visualizzazione dei valori misurati viene retroilluminata in blu.
- 06. Per altri dati del sensore come ad es. Sensocheck, tempo di esercizio del sensore o contatore CIP/ SIP, impostare i dettagli del monitoraggio del sensore.
- 07. Con la *softkey sinistra: Indietro* acquisire le impostazioni del monitoraggio del sensore ed impostare altri parametri.

0

Con la *softkey destra: Torna alla misurazione* acquisire le impostazioni del monitoraggio del sensore e terminare il controllo funzionale (HOLD).

# **Contatore CIP/SIP**

Per i seguenti sensori di conduttività sono disponibili contatori CIP/SIP:

• Sensori a 2 elettrodi e a 4 elettrodi Memosens

I cicli CIP/SIP sono utilizzati per la pulizia o la sterilizzazione delle parti a contatto con fluidi nel processo. A seconda dell'applicazione, si utilizza una sola sostanza chimica (soluzione alcalina, acqua) o più sostanze chimiche (soluzione alcalina, acqua, soluzione acida, acqua).

Knick

- Temperatura CIP > 55 °C / 131 °F
- Temperatura SIP > 115 °C / 239 °F

Il conteggio dei cicli di pulizia (Cleaning In Place) o di sterilizzazione (Sterilisation In Place) con il sensore installato aiuta a misurare il carico sul sensore, ad esempio nelle applicazioni in biotecnologia.

**Nota:** Se le misurazioni vengono generalmente eseguite a temperature elevate (> 55 °C / 131 °F), i contatori devono essere spenti.

Con contatore CIP/SIP attivato, è possibile inserire un numero massimo di cicli. Non appena viene raggiunta la lettura del contatore predefinita, viene emesso un messaggio di necessità di manutenzione, viene visualizzato il simbolo NAMUR viene visualizzato il simbolo NAMUR•, la visualizzazione dei valori misurati viene retroilluminata in blu (colore del display: NE107).

**Nota:** I cicli CIP o SIP non vengono inseriti nel log book fino a 2 ore dopo il loro inizio per garantire che si tratti di un ciclo completato.

Nota: Con i sensori Memosens, l'inserimento avviene anche nel sensore.

### Impostazione del contatore CIP/SIP

- 01. Monitoraggio sensore dettagli > Contatore CIP / Contatore SIP
- 02. Monitoraggio: spento o individuale
- 03. Con selezione "Individuale": inserire il numero massimo di cicli CIP/SIP.
- 04. Selezionare nella voce di menu Messaggio se e come deve essere visualizzato il superamento dei valori limite:
- Spento Non viene emesso alcun messaggio.
- Guasto Con superamento del valore limite, viene emesso un messaggio di guasto e viene visualizzato il simbolo NAMUR Scorrispondente. Con l'impostazione "Colore del display NE107" la visualizzazione dei valori misurati viene retroilluminata in rosso.
- Manutenzione Con superamento del valore limite, viene emesso un messaggio di necessità di manutenzione e viene visualizzato il simbolo NAMUR I corrispondente. Con l'impostazione "Colore del display NE107" la visualizzazione dei valori misurati viene retroilluminata in blu.

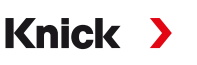

# 6.10.2 Preimpostazioni per la calibrazione

Le preimpostazioni di calibrazione possono essere definite nella parametrizzazione o modificate direttamente prima della calibrazione nel menu di calibrazione.

Modalità di calibrazione: preimpostazione della modalità di calibrazione, ad es. automatica, manuale, calibrazione del prodotto, inserimento dei dati, temperatura

| PAR                                                    |                                                                                                    |  |
|--------------------------------------------------------|----------------------------------------------------------------------------------------------------|--|
| III Preimpostazioni cal. (specialista)                 |                                                                                                    |  |
| Modalità cal.<br>Calibrazione prodotto<br>Conduttività | <ul> <li>ProAutomatica</li> <li>Co Manuale</li> <li>Se Prodotto<br/>Inserimento dati<br/>Temperatura</li> </ul> |  |
| Indietro                                               |                                                                                                    |  |

A seconda della modalità di calibrazione sono disponibili altre opzioni di selezione.

| Automatica                                | Calibrazione prodo            | tto                                               |
|-------------------------------------------|-------------------------------|---------------------------------------------------|
| Selezione della soluzione di calibrazione | Conduttività:                 | Selezione: senza/con compensazione di temperatura |
|                                           | Concentrazione: <sup>1)</sup> | Selezione del mezzo                               |

Le preimpostazioni per la calibrazione vengono effettuate nella voce di menu Preimpostazioni cal. :

Parametrizzazione 
[I] [II] ... Cond 
Preimpostazioni cal.

### 6.10.3 Compensazione della temperatura del mezzo di misurazione

**Nota:** Se la compensazione della temperatura del mezzo di misurazione è attivata, sul display viene visualizzato "CT" nella modalità di misurazione.

Sono disponibili per la selezione per la compensazione della temperatura:

- Spento
- Lineare (inserimento coefficiente di temperatura CT)
- EN 27888 (acqua naturale)
- Acqua ultrapura (con diverse impurità di traccia)

#### Impurità di traccia con acqua ultrapura

| NaCl            | Acqua ultrapura neutra, con misurazione della conduttività nel trattamento dell'acqua dietro il filtro a<br>letto misto |
|-----------------|----------------------------------------------------------------------------------------------------|
| HCI             | Acqua ultrapura acida, con misurazione della conduttività dietro il filtro cationico                                    |
| NH <sub>3</sub> | Acqua ultrapura ammoniacale                                                                                             |
| NaOH            | Acqua ultrapura alcalina                                                                                                |

Le impostazioni vengono effettuate nel sottomenu CT mezzo di misurazione :

Parametrizzazione 
[I] [II] ... Cond 
CT mezzo di misurazione

<sup>&</sup>lt;sup>1)</sup> Prima attivare l'opzione TAN FW-E009.  $\rightarrow$  Definizione della concentrazione (FW-E009), P. 212

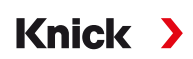

# 6.10.4 Concentrazione (opzione TAN FW-E009)

Con l'opzione TAN FW-E009 è possibile determinare la concentrazione della sostanza in percentuale in peso (% in peso) per H<sub>2</sub>SO<sub>4</sub>, HNO<sub>3</sub>, HCl, NaOH, NaCl e oleum dai valori di conduttività e temperatura misurati. È anche possibile specificare una soluzione specifica per il cliente.

Il menu viene visualizzato solo se è stata attivata l'opzione TAN.

```
Parametrizzazione 
[I] [II] ... Cond(I) 
Concentrazione
```

Vedere in merito anche

```
→ Definizione della concentrazione (FW-E009), P. 212
```

# 6.10.5 Funzione TDS

TDS (Total Dissolved Solids) = Massa delle sostanze disciolte che influiscono sulla conduttività

La funzione TDS fornisce un metodo rapido per determinare il residuo di evaporazione dell'acqua. A tal fine è necessario inserire un fattore TDS.

Il fattore mette semplicemente in relazione lineare la conduttività misurata con il residuo di evaporazione. Dipende dalla composizione del mezzo e deve essere determinato empiricamente dall'utente.

## 6.10.6 Funzione USP

### Monitoraggio con acqua ultrapura nell'industria farmaceutica

La conduttività dell'acqua ultrapura nell'industria farmaceutica può essere monitorata online secondo le linee guida "USP" (U.S. Pharmacopeia), appendice 5, sezione 645 "Conduttività dell'acqua". A tal fine, la conduttività viene misurata senza compensazione della temperatura e confrontata con i valori limite. L'acqua è utilizzabile senza ulteriori fasi di analisi se la conduttività è inferiore al limite USP.

### Parametrizzazione della funzione USP

Il valore USP può essere parametrizzato come grandezza USP per l'uscita (display, uscita di corrente, valore limite, registratore dei valori misurati)

Le impostazioni vengono effettuate nel sottomenu USP :

Parametrizzazione 
 [I] [II] ... Cond(I) 
 USP

Valore limite ridotto: il valore limite USP può essere ridotto fino al 10 %.

Monitoraggio: selezionare se e come deve essere visualizzato il superamento dei valori limite.

Spento Non viene emesso alcun messaggio, ma il parametro viene comunque visualizzato nel menu di diagnosi.

Guasto Con superamento del valore limite, viene emesso un messaggio di guasto e viene visualizzato il simbolo NAMUR Scorrispondente, con l'impostazione "Colore del display NE107" la visualizzazione dei valori misurati viene retroilluminata in rosso.

Manutenzione Con superamento del valore limite, viene emesso un messaggio di necessità di manutenzione e viene visualizzato il simbolo NAMUR Corrispondente. Con l'impostazione "Colore del display NE107" la visualizzazione dei valori misurati viene retroilluminata in blu.

### Funzione USP: determinazione del contatto di commutazione

La funzione USP può essere assegnata anche a un contatto di commutazione:

Parametrizzazione ► Ingressi ed uscite ► Contatti di commutazione ► Contatto K... → Utilizzo: Uscita USP, P. 61

### Rappresentazione della funzione USP nel menu di diagnosi

Diagnosi ▶ [I] [II] ... Cond(I) ▶ Funzione USP

Rappresentazione del valore limite USP, del valore limite ridotto e della conduttività.

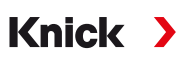

# 6.10.7 Messaggi

Tutti i valori determinati dal modulo di misurazione o dal sensore possono generare messaggi.

I messaggi possono essere parametrizzati per le seguenti grandezze:

- Conduttività
- Resistenza specifica
- Concentrazione (con opzione TAN FW-E009)
- Temperatura
- Salinità

### Parametrizzazione dei messaggi

Nel sottomenu Messaggi è possibile selezionare i limiti per l'area di monitoraggio per le singole grandezze:

```
Parametrizzazione 
I] [I] [Sensore] 
Messaggi 
Messaggi [Grandezza] 
Monitoraggio
```

- Limiti apparecchio max.: i messaggi vengono generati quando la grandezza è al di fuori del campo di misura. Viene visualizzato il simbolo "Guasto" o "Fuori specifica" e viene attivato il relativo contatto di commutazione. Le uscite in corrente possono emettere un messaggio 22 mA (parametrizzabile).
- Limiti variabili: per i messaggi "Guasto" o "Fuori specifica", è possibile definire limiti superiori e inferiori in corrispondenza dei quali viene generato un messaggio.

**Nota:** Se nella parametrizzazione è stato selezionato NE107 come colore del display (impostazione di default), in caso di messaggio NAMUR il valore misurato viene retroilluminato secondo il colore NAMUR.

```
Parametrizzazione 
Generale 
Display
```

### Visualizzazione dei messaggi

- 01. Passare al menu di diagnosi se sul display lampeggiano i simboli "Guasto" ⊗, "Necessità di manutenzione" ◆ o "Fuori specifica" △: Selezione menu > Diagnosi > Elenco dei messaggi
  - ✓ Tutti i messaggi attivi vengono visualizzati con le seguenti informazioni nella voce di menu Elenco dei messaggi : numero di errore, tipo (Guasto, Necessità di manutenzione, Fuori specifica), canale, testo del messaggio.
- 02. Con i tasti freccia su/giù è possibile sfogliare avanti ed indietro.

Il messaggio di errore viene cancellato dal display ca. 2 s dopo la risoluzione del guasto.

Una panoramica dei testi dei messaggi con informazioni sulla risoluzione degli errori è reperibile nel capitolo. → Stati dei guasti, P. 143

# 6.11 Grandezza conduttività (induttiva)

Nota: Il controllo funzionale (HOLD) è attivato.

**Nota:** Dopo la modifica della grandezza o del modulo di misurazione, Stratos Multi mantiene le impostazioni e deve essere riconfigurato.

Knick

### Selezione di un sensore di conduttività induttivo digitale

Parametrizzazione 

Selezione del sensore [I] [II] 

Selezione del sensore [I]

Selezione di un sensore di conduttività induttivo Memosens collegato all'interfaccia RS-485 (morsetti 1 ... 5):

| Grandezza:         | Auto o conduttività (indutt.) |
|--------------------|-------------------------------|
| Modalità:          | Memosens                      |
| Gamma di funzioni: | Condl                         |

Selezione di un sensore di conduttività induttivo digitale SE670/SE680K collegato all'interfaccia RS-485 (morsetti 1 ... 5):

| Grandezza:         | Conduttività (indutt.) |
|--------------------|------------------------|
| Modalità:          | Altro digitale         |
| Gamma di funzioni: | SE670/SE680K           |

### Selezione di due sensori di conduttività induttivi digitali

Parametrizzazione > Selezione del sensore [I] [II] > Selezione del sensore [II]

Selezione di un secondo sensori di conduttività Memosens collegato al modulo di misurazione MK-MS095N:

| MK-MS                  |
|------------------------|
| Conduttività (indutt.) |
| Memosens               |
| Condl                  |
|                        |

Selezione di un secondo sensore di conduttività induttivo digitale SE670/SE680K collegato al modulo di misurazione MK-MS095N:

| Modulo:    | MK-MS                  |
|------------|------------------------|
| Grandezza: | Conduttività (indutt.) |
| Modalità:  | Altro digitale         |

#### Parametri impostabili per sensori digitali o Memosens per conduttività induttiva

### Parametrizzazione [I] [II] Condl digitale/Memosens

| Filtro di ingresso                    | Soppressione impulso                                        | Attivare/disattivare la soppressione degli impulsi di interferenza.                                                                                                    |
|---------------------------------------|-------------------------------------------------------------|----------------------------------------------------------------------------------------------------|
| Dati sensore<br>→ Dati sensore, P. 87 | Sensoface                                                   | Attivare/disattivare la visualizzazione del pittogramma<br>Sensoface.                                                                                                    |
|                                       | Con selezione "Altro digita-<br>le": Sensocheck             | Monitoraggio delle bobine di trasmissione e ricezione.<br>Disattivare o selezionare, se Sensocheck deve generare un<br>messaggio di guasto o di necessità di manutenzione.                                                                                                    |
|                                       | Con selezione Memosens:<br>Monitoraggio sensore<br>dettagli | Possibilità di inserimento di valori limite individuali per il<br>monitoraggio del fattore di cella.<br>Sensocheck: monitoraggio delle bobine di trasmissione e<br>ricezione.<br>Disattivare o selezionare, se Sensocheck deve generare un<br>messaggio di guasto o di necessità di manutenzione.<br>Possibilità di inserimento di valori individuali fino all'attivazione<br>di un messaggio per contatore SIP, contatore CIP e tempo di<br>esercizio del sensore. |

# Knick >

#### Parametri impostabili per sensori digitali o Memosens per conduttività induttiva

| Parametrizzazione  [I] [II] CondI digitale/Memosens |                                                                                                    |  |  |
|-----------------------------------------------------|----------------------------------------------------------------------------------------------------|--|--|
| Preimpostazioni cal.                                | Preimpostazione della modalità di calibrazione e dei relativi parametri.<br>→ Preimpostazioni per la calibrazione, P. 89                      |  |  |
| CT soluzione misura                                 | → Compensazione della temperatura del mezzo di misurazione, P. 89                                                                             |  |  |
| Concentrazione                                      | $\rightarrow$ Concentrazione (opzione TAN FW-E009), P. 90                                                                                     |  |  |
| TDS                                                 | Attivare/disattivare la funzione TDS. $\rightarrow$ Funzione TDS, P. 90                                                                       |  |  |
| USP                                                 | Attivare/disattivare la funzione USP per il monitoraggio dell'acqua ultrapura ed impostare il valore limite USP. → <i>Funzione USP, P. 90</i> |  |  |
| Messaggi                                            | Attivare/disattivare i messaggi per le singole grandezze o specificare i valori limite individuali.<br>→ Messaggi, P. 91                      |  |  |

### Selezione di un sensore di conduttività induttivo analogico

Parametrizzazione 

Selezione del sensore [I] [II] 

Selezione del sensore [II]

Selezione di un sensore di conduttività induttivo collegato al modulo di misurazione MK-CONDI035N:Modulo:MK-CONDIModalità:Analogico

Modalita: Analogico

### Parametri impostabili per sensori di conduttività induttivi analogici

| Parametrizzazione                     | [II] Condl analogico                                                                                                    |                                                                                                    |  |
|---------------------------------------|----------------------------------------------------------------------------------------------------|----------------------------------------------------------------------------------------------------|--|
| Filtro di ingresso                    | Soppressione impulso                                                                                                    | Attivare/disattivare la soppressione degli impulsi di interferenza.                                                                                                    |  |
| Dati sensore<br>→ Dati sensore, P. 87 | Tipo sensore                                                                                                    | Selezionare il tipo di sensore utilizzato: SE655, SE656, SE660,<br>ISC40, ISC40S, 5000 TC, altri<br>Selezionando "Altri" inserire altri dati sensore.                      |  |
|                                       | Sensoface                                                                                                    | Attivare/disattivare la visualizzazione delle note Sensoface e del pittogramma Sensoface.                                                                                  |  |
|                                       | Sensocheck                                                                                                    | Monitoraggio delle bobine di trasmissione e ricezione. Disattivare<br>o selezionare, se Sensocheck deve generare un messaggio di<br>guasto o di necessità di manutenzione. |  |
|                                       | Acquisizione temperatura                                                                                                    | Selezionare la sonda termometrica, impostare la temperatura di misurazione e calibrazione.                                                                                 |  |
| Preimpostazioni cal.                  | Preimpostazione della modalità di calibrazione e dei relativi parametri.<br>→ Preimpostazioni per la calibrazione, P. 89                                  |                                                                                                    |  |
| CT soluzione misura                   | → Compensazione della temperatura del mezzo di misurazione, P. 89                                                                                         |                                                                                                    |  |
| Concentrazione                        | $\rightarrow$ Concentrazione (opzione TAN FW-E009), P. 90                                                                                                 |                                                                                                    |  |
| TDS                                   | Attivare/disattivare la funzione TDS. $\rightarrow$ Funzione TDS, P. 90                                                                                   |                                                                                                    |  |
| USP                                   | Attivare/disattivare la funzione USP per il monitoraggio dell'acqua ultrapura ed impostare il valore limite USP. $\rightarrow$ <i>Funzione USP, P. 90</i> |                                                                                                    |  |
| Messaggi                              | Attivare/disattivare i messaggi per le singole grandezze o specificare i valori limite individuali.<br>$\rightarrow$ Messaggi, P. 91                      |                                                                                                    |  |

# 6.11.1 Dati sensore

I sensori Memosens forniscono automaticamente i dati relativi al sensore.

Con l'utilizzo di sensori analogici deve essere selezionato il tipo di sensore:

| Parametrizzazio   | one 🕨 [II | ] Analogico | Dati sensore     |
|-------------------|-----------|-------------|------------------|
|                   | PAR       |             |                  |
| Dati sensore      |           |             |                  |
| Tipo sensore      |           | ✓ Altri     |                  |
| Codice sensore    |           | F0031       |                  |
| Fattore cella nor | n.        | 1.980 /cm   |                  |
| Fattore di trasmi | ssione    | ▼100.00     |                  |
| Sensoface         |           | Acceso      |                  |
| Sensocheck        |           | Spento      |                  |
| Indietro          |           | Torna       | alla misurazione |

- 01. Selezione del tipo di sensore
- 02. Inserire il codice sensore, il fattore di cella nominale e il fattore di trasmissione.
- 03. In Acquisizione temperatura selezionare la sonda termometrica utilizzata e se la temperatura durante la misurazione e/o la calibrazione deve essere misurata automaticamente o a mano.

**Nota:** Il codice sensore di tipi di sensori sconosciuti può essere richiesto alla ditta Knick (dati di contatto ved. il retro di questo documento).

### Sensoface

I pittogrammi Sensoface forniscono informazioni di diagnosi sull'usura e sulla necessità di manutenzione del sensore. Un pittogramma (smiley felice, neutri o triste) viene visualizzato sul display in modalità di misurazione in base al monitoraggio continuo dei parametri del sensore.

Le uscite di corrente possono essere parametrizzate in modo che un messaggio Sensoface generi un segnale di errore di 22 mA:

Parametrizzazione 
Ingressi ed uscite
Uscite di corrente
Uscita di corrente I...

Comportamento in caso di messaggi

Il messaggio Sensoface può essere emesso anche tramite un contatto di commutazione:

Parametrizzazione 
Ingressi ed uscite 
Contatti di commutazione 
Contatto K...

```
→ Utilizzo: Sensoface, P. 61
```

Sensoface monitora il sensore di conduttività induttivo in base ai seguenti parametri: fattore di cella, punto zero, nonché con Sensocheck attivato: bobina di trasmissione/ricezione e linee Con sensori Memosens inoltre: numero dei cicli CIP e SIP in rispetto all'impostazione predefinita "Monitoraggio sensore dettagli".

### Attivazione/disattivazione Sensoface

Sensoface viene attivato o disattivato nel sottomenu Dati sensore :

Parametrizzazione 

[I] [II] [Sensore] 

Dati sensore

**Nota:** Al termine di una calibrazione, viene sempre visualizzato uno smiley come conferma, anche quando Sensoface è disattivato.

Knick >

### Impostazione del monitoraggio del sensore

Nota: Funzione attiva per sensori digitali.

- 01. Dati sensore > Monitoraggio sensore dettagli
- 02. Aprire un parametro del sensore, ad es. Costante di cella.
- 03. Impostare il monitoraggio della costante di cella su automatico o individuale.
- 04. Con selezione "Individuale": possono essere inseriti la costante di cella nominale nonché i valori limite min. e max.
- 05. Selezionare nella voce di menu Messaggio se e come deve essere visualizzato il superamento dei valori limite:

Spento Non viene emesso alcun messaggio.

- Guasto Con superamento del valore limite, viene emesso un messaggio di guasto e viene visualizzato il simbolo NAMUR Scorrispondente. Con l'impostazione "Colore del display NE107" la visualizzazione dei valori misurati viene retroilluminata in rosso.
- 06. Per altri dati del sensore come ad es. Sensocheck, tempo di esercizio del sensore o contatore CIP/ SIP, impostare i dettagli del monitoraggio del sensore.
- 07. Con la *softkey sinistra: Indietro* acquisire le impostazioni del monitoraggio del sensore ed impostare altri parametri.
  - 0

Con la *softkey destra: Torna alla misurazione* acquisire le impostazioni del monitoraggio del sensore e terminare il controllo funzionale (HOLD).

# **Contatore CIP/SIP**

Per i seguenti sensori di conduttività sono disponibili contatori CIP/SIP:

· Sensore di conduttività Memosens induttivi

l cicli CIP/SIP sono utilizzati per la pulizia o la sterilizzazione delle parti a contatto con fluidi nel processo. A seconda dell'applicazione, si utilizza una sola sostanza chimica (soluzione alcalina, acqua) o più sostanze chimiche (soluzione alcalina, acqua, soluzione acida, acqua).

- Temperatura CIP > 55 °C / 131 °F
- Temperatura SIP > 115 °C / 239 °F

Il conteggio dei cicli di pulizia (Cleaning In Place) o di sterilizzazione (Sterilisation In Place) con il sensore installato aiuta a misurare il carico sul sensore, ad esempio nelle applicazioni in biotecnologia.

**Nota:** Se le misurazioni vengono generalmente eseguite a temperature elevate (> 55 °C / 131 °F), i contatori devono essere spenti.

**Nota:** I cicli CIP o SIP non vengono inseriti nel log book fino a 2 ore dopo il loro inizio per garantire che si tratti di un ciclo completato.

**Nota:** Con i sensori Memosens, l'inserimento avviene anche nel sensore.

### Impostazione del contatore CIP/SIP

- 01. Monitoraggio sensore dettagli > Contatore CIP / Contatore SIP
- 02. Monitoraggio: spento o individuale
- 03. Con selezione "Individuale": inserire il numero massimo di cicli CIP/SIP.
- 04. Selezionare nella voce di menu Messaggio se e come deve essere visualizzato il superamento dei valori limite:

Spento Non viene emesso alcun messaggio.

Guasto Con superamento del valore limite, viene emesso un messaggio di guasto e viene visualizzato il simbolo NAMUR corrispondente. Con l'impostazione "Colore del display NE107" la visualizzazione dei valori misurati viene retroilluminata in rosso.

Manutenzione Con superamento del valore limite, viene emesso un messaggio di necessità di manutenzione e viene visualizzato il simbolo NAMUR Corrispondente. Con l'impostazione "Colore del display NE107" la visualizzazione dei valori misurati viene retroilluminata in blu.

### 6.11.2 Preimpostazioni per la calibrazione

Le preimpostazioni di calibrazione possono essere definite nella parametrizzazione o modificate direttamente prima della calibrazione nel menu di calibrazione.

**Modalità di calibrazione**: preimpostazione della modalità di calibrazione, ad es. automatica, manuale, calibrazione del prodotto, punto zero, fattore di montaggio, inserimento dei dati, temperatura

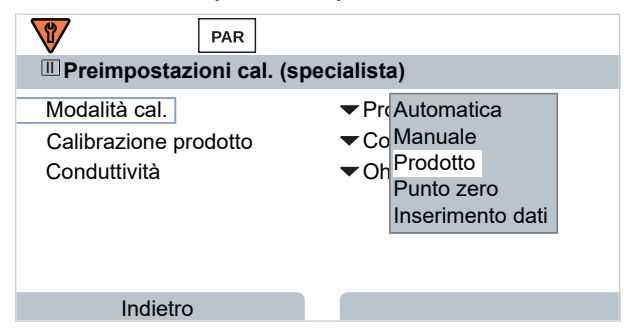

A seconda della modalità di calibrazione sono disponibili altre opzioni di selezione.

| Calibrazione prodotto         |                                                                                |
|-------------------------------|--------------------------------------------------------------------------------|
| Conduttività:                 | Selezione: senza/con compensazione di temperatura                              |
| Concentrazione: <sup>1)</sup> | Selezione del mezzo                                                            |
| •                             | <b>Calibrazione prodotto</b><br>Conduttività:<br>Concentrazione: <sup>1)</sup> |

Le preimpostazioni per la calibrazione vengono effettuate nella voce di menu Preimpostazioni cal. :

Parametrizzazione 
[I] [II] ... CondI 
Preimpostazioni cal.

### 6.11.3 Compensazione della temperatura del mezzo di misurazione

**Nota:** Se la compensazione della temperatura del mezzo di misurazione è attivata, sul display viene visualizzato "CT" nella modalità di misurazione.

Sono disponibili per la selezione per la compensazione della temperatura:

- Spento
- Lineare (inserimento coefficiente di temperatura CT)
- EN 27888 (acqua naturale)
- · Acqua ultrapura (con diverse impurità di traccia)

<sup>&</sup>lt;sup>1)</sup> Prima attivare l'opzione TAN FW-E009.  $\rightarrow$  Definizione della concentrazione (FW-E009), P. 212

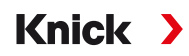

#### Impurità di traccia con acqua ultrapura

| NaCl   | Acqua ultrapura neutra, con misurazione della conduttività nel trattamento dell'acqua dietro il filtro a<br>letto misto |
|--------|----------------------------------------------------------------------------------------------------|
| HCI    | Acqua ultrapura acida, con misurazione della conduttività dietro il filtro cationico                                    |
| $NH_3$ | Acqua ultrapura ammoniacale                                                                                             |
| NaOH   | Acqua ultrapura alcalina                                                                                                |

Le impostazioni vengono effettuate nel sottomenu CT mezzo di misurazione :

Parametrizzazione 

[I] [II] ... Cond 

CT mezzo di misurazione

### 6.11.4 Concentrazione (opzione TAN FW-E009)

Con l'opzione TAN FW-E009 è possibile determinare la concentrazione della sostanza in percentuale in peso (% in peso) per H<sub>2</sub>SO<sub>4</sub>, HNO<sub>3</sub>, HCl, NaOH, NaCl e oleum dai valori di conduttività e temperatura misurati. È anche possibile specificare una soluzione specifica per il cliente.

Il menu viene visualizzato solo se è stata attivata l'opzione TAN.

```
Parametrizzazione 
[I] [II] ... Cond(I) 
Concentrazione
```

Vedere in merito anche

→ Definizione della concentrazione (FW-E009), P. 212

### 6.11.5 Funzione TDS

TDS (Total Dissolved Solids) = Massa delle sostanze disciolte che influiscono sulla conduttività

La funzione TDS fornisce un metodo rapido per determinare il residuo di evaporazione dell'acqua. A tal fine è necessario inserire un fattore TDS.

Il fattore mette semplicemente in relazione lineare la conduttività misurata con il residuo di evaporazione. Dipende dalla composizione del mezzo e deve essere determinato empiricamente dall'utente.

### 6.11.6 Funzione USP

### Monitoraggio con acqua ultrapura nell'industria farmaceutica

La conduttività dell'acqua ultrapura nell'industria farmaceutica può essere monitorata online secondo le linee guida "USP" (U.S. Pharmacopeia), appendice 5, sezione 645 "Conduttività dell'acqua". A tal fine, la conduttività viene misurata senza compensazione della temperatura e confrontata con i valori limite. L'acqua è utilizzabile senza ulteriori fasi di analisi se la conduttività è inferiore al limite USP.

### Parametrizzazione della funzione USP

Il valore USP può essere parametrizzato come grandezza USP per l'uscita (display, uscita di corrente, valore limite, registratore dei valori misurati)

Le impostazioni vengono effettuate nel sottomenu USP :

Parametrizzazione 
[I] [II] ... Cond(I) 
USP

Valore limite ridotto: il valore limite USP può essere ridotto fino al 10 %.

Monitoraggio: selezionare se e come deve essere visualizzato il superamento dei valori limite.

Spento Non viene emesso alcun messaggio, ma il parametro viene comunque visualizzato nel menu di diagnosi.

Guasto Con superamento del valore limite, viene emesso un messaggio di guasto e viene visualizzato il simbolo NAMUR Scorrispondente, con l'impostazione "Colore del display NE107" la visualizzazione dei valori misurati viene retroilluminata in rosso.

Manutenzione Con superamento del valore limite, viene emesso un messaggio di necessità di manutenzione e viene visualizzato il simbolo NAMUR Corrispondente. Con l'impostazione "Colore del display NE107" la visualizzazione dei valori misurati viene retroilluminata in blu.

# Knick >

### Funzione USP: determinazione del contatto di commutazione

La funzione USP può essere assegnata anche a un contatto di commutazione:

Parametrizzazione ► Ingressi ed uscite ► Contatti di commutazione ► Contatto K... → Utilizzo: Uscita USP, P. 61

### Rappresentazione della funzione USP nel menu di diagnosi

Diagnosi 
[I] [I] ... Cond(I) 
Funzione USP

Rappresentazione del valore limite USP, del valore limite ridotto e della conduttività.

# 6.11.7 Messaggi

Tutti i valori determinati dal modulo di misurazione o dal sensore possono generare messaggi.

I messaggi possono essere parametrizzati per le seguenti grandezze:

- Conduttività
- Resistenza specifica
- Concentrazione (con opzione TAN FW-E009)
- Temperatura
- Salinità

### Parametrizzazione dei messaggi

Nel sottomenu Messaggi è possibile selezionare i limiti per l'area di monitoraggio per le singole grandezze:

Parametrizzazione 🕨 [I] [II] [Sensore] 🕨 Messaggi 🕨 Messaggi [Grandezza] 🕨 Monitoraggio

- Limiti apparecchio max.: i messaggi vengono generati quando la grandezza è al di fuori del campo di misura. Viene visualizzato il simbolo "Guasto" o "Fuori specifica" e viene attivato il relativo contatto di commutazione. Le uscite in corrente possono emettere un messaggio 22 mA (parametrizzabile).
- Limiti variabili: per i messaggi "Guasto" o "Fuori specifica", è possibile definire limiti superiori e inferiori in corrispondenza dei quali viene generato un messaggio.

**Nota:** Se nella parametrizzazione è stato selezionato NE107 come colore del display (impostazione di default), in caso di messaggio NAMUR il valore misurato viene retroilluminato secondo il colore NAMUR.

Parametrizzazione 
Generale 
Display

### Visualizzazione dei messaggi

- 01. Passare al menu di diagnosi se sul display lampeggiano i simboli "Guasto" ⊗, "Necessità di manutenzione" ◆ o "Fuori specifica" △: Selezione menu > Diagnosi > Elenco dei messaggi
  - ✓ Tutti i messaggi attivi vengono visualizzati con le seguenti informazioni nella voce di menu Elenco dei messaggi : numero di errore, tipo (Guasto, Necessità di manutenzione, Fuori specifica), canale, testo del messaggio.
- 02. Con i tasti freccia su/giù è possibile sfogliare avanti ed indietro.

Il messaggio di errore viene cancellato dal display ca. 2 s dopo la risoluzione del guasto.

Una panoramica dei testi dei messaggi con informazioni sulla risoluzione degli errori è reperibile nel capitolo. → Stati dei guasti, P. 143

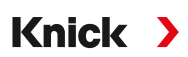

# 6.12 Doppia misurazione della conduttività

### Misurazione della conduttività a 2 canali analogica con il modulo di misurazione MK-CC065N

Il modulo può funzionare con due sensori di conduttività a 2 elettrodi, ciascuno con una sonda termometrica Pt1000.

Selezione del modulo di misurazione MK-CC065N:

| Parametrizzazione | Selezione del sensore [I] [II] • | Selezione del sensore [II] |
|-------------------|----------------------------------|----------------------------|
| Modulo:           | MK-CC                            |                            |
| Modalità:         | Analogico                        |                            |
| Parametrizzazione | [II] Cond-Cond analogico         |                            |
| PAR               |                                  |                            |
| Cond- Cond analog | gico (specialista)               |                            |
| Cond analogico    |                                  |                            |
|                   |                                  |                            |
|                   |                                  |                            |
| Indietro          | Torna alla misurazione           |                            |

Parametrizzazione → Grandezza conduttività (conduttiva), P. 79

### Misurazione della conduttività a 2 canali con Memosens

Una misurazione della conduttività a 2 canali è possibile anche con due sensori Memosens o un sensore Memosens e uno analogico. Allo scopo un sensore Memosens viene collegato direttamente all'apparecchio e un secondo sensore di conduttività tramite il modulo MK-COND025N o MK-MS095N.

Parametrizzazione → Grandezza conduttività (conduttiva), P. 78

### Disposizione della stazione di misurazione

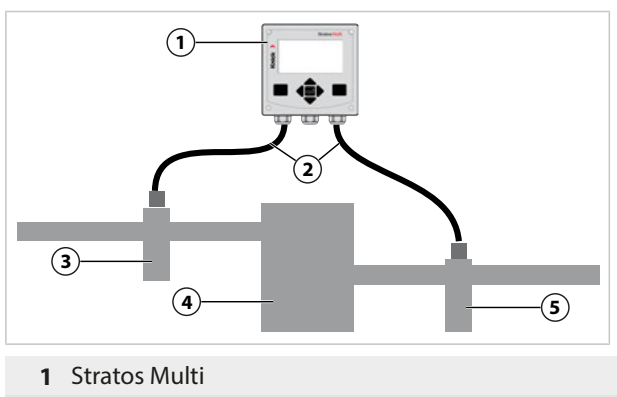

- 2 Lunghezza di collegamento max. 3 m
- 3 Entrata: Sensore di conduttività A con raccordo
- 4 Scambiatore di cationi
- 5 Uscita: Sensore di conduttività B con raccordo

### Blocchi di calcolo (opzione TAN FW-E020)

Con l'opzione TAN FW-E020 "Blocchi di calcolo" i valori di conduttività misurati possono essere calcolati su nuovi valori.  $\rightarrow$  Blocchi di calcolo (FW-E020), P. 219

# 6.13 Grandezza ossigeno

Nota: Il controllo funzionale (HOLD) è attivato.

**Nota:** Dopo la modifica della grandezza o del modulo di misurazione, Stratos Multi mantiene le impostazioni e deve essere riconfigurato.

Knick

Nota: La misurazione dell'ossigeno nel campo delle tracce richiede l'opzione TAN FW-E015.

### Selezione di un sensore di ossigeno Memosens

Parametrizzazione 
Selezione del sensore [I] [II] 
Selezione del sensore [I]

Selezione del sensore di ossigeno Memosens collegato all'interfaccia RS-485 (morsetti 1 ... 5):

| Grandezza:         | Auto o ossigeno |
|--------------------|-----------------|
| Modalità:          | Memosens        |
| Gamma di funzioni: | Amperometrico   |

### Selezione di un secondo sensore di ossigeno Memosens

Parametrizzazione > Selezione del sensore [I] [II] > Selezione del sensore [II]

Selezione di un secondo sensore di ossigeno Memosens collegato al modulo di misurazione

| 1011-101309314.    |               |
|--------------------|---------------|
| Modulo:            | MK-MS         |
| Grandezza:         | Ossigeno      |
| Modalità:          | Memosens      |
| Gamma di funzioni: | Amperometrico |
|                    |               |

#### Parametri impostabili per sensori di ossigeno Memosens Parametrizzazione 🕨 [I] [II] Oxy Memosens

| Filtro di ingresso                    | Soppressione impulso                                                                                                    | Soppressione degli impulsi di interferenza Spento, debole, medio,<br>forte                                                                                                    |
|---------------------------------------|----------------------------------------------------------------------------------------------------|----------------------------------------------------------------------------------------------------|
|                                       | Filtro di ingresso                                                                                                    | Impostazione in secondi                                                                                                    |
| Dati sensore<br>→ Dati sensore, P. 96 | Misurazione in                                                                                                    | Liquidi, gas                                                                                                    |
|                                       | Sensoface                                                                                                    | Attivare/disattivare la visualizzazione delle note Sensoface e del pittogramma Sensoface.                                                                                                    |
|                                       | Monitoraggio sensore<br>dettagli                                                                                                    | Possibilità di inserimento di valori limite individuali per il monito-<br>raggio dei singoli parametri.<br>Disattivare o selezionare il monitoraggio del sensore Sensocheck,<br>se Sensocheck deve generare un messaggio di guasto o di necessi-<br>tà di manutenzione.<br>Possibilità di inserimento di valori individuali fino all'attivazione di<br>un messaggio per tempo di risposta, usura sensore, tempo di eser-<br>cizio del sensore, contatore SIP. |
| Preimpostazioni cal.                  | Preimpostazione della modalità di calibrazione e del timer di calibrazione<br>→ Preimpostazioni per la calibrazione, P. 99                                      |                                                                                                    |
| Correzione pressione                  | Inserimento manuale de                                                                                                    | ella pressione durante la misurazione e la calibrazione.                                                                                                    |
|                                       | Con l'opzione TAN FW-E051 correzione automatica della pressione tramite un trasmettitore di pressione esterno. $\rightarrow$ <i>Correzione pressione, P. 99</i> |                                                                                                    |
| Correzione sale                       | Salinità, clorinità, conduttività $\rightarrow$ Correzione sale, P. 100                                                                                         |                                                                                                    |
| Messaggi                              | Attivare/disattivare i messaggi per le singole grandezze o specificare i valori limite individuali.<br>$\rightarrow$ Messaggi, P. 100                           |                                                                                                    |

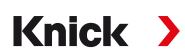

### Selezione del sensore di ossigeno ottico SE740 (LDO)

Parametrizzazione > Selezione del sensore [I] [II] > Selezione del sensore [I]

Selezione del sensore di ossigeno ottico SE740 collegato all'interfaccia RS-485 (morsetti 1 ... 6):

| Grandezza:         | Auto o ossigeno |
|--------------------|-----------------|
| Modalità:          | Altro digitale  |
| Gamma di funzioni: | SE740           |

**Nota:** Con l'utilizzo del sensore di ossigeno ottico SE740 la tensione sul morsetto 6 (Power Out ) viene impostata automaticamente su 14. La voce di menu Power Out non è disponibile.

| Parametri impostabili per il sensore di ossigeno ottico SE740 Parametrizzazione 🕨 [l] Oxy digitale |                                                                                                    |                                                                                                    |
|----------------------------------------------------------------------------------------------------|----------------------------------------------------------------------------------------------------|----------------------------------------------------------------------------------------------------|
| Filtro di ingresso                                                                                 | Soppressione impulso                                                                                                    | Soppressione degli impulsi di interferenza Spento, debole, medio,<br>forte                                                                                                    |
|                                                                                                    | Filtro di ingresso                                                                                                    | Impostazione in secondi                                                                                                    |
| Dati sensore                                                                                       | Misurazione in                                                                                                    | Liquidi, gas                                                                                                    |
| → Dati sensore, P. 96                                                                              | Sensoface                                                                                                    | Attivare/disattivare la visualizzazione delle note Sensoface e del pittogramma Sensoface.                                                                                                    |
|                                                                                                    | Monitoraggio sensore<br>dettagli                                                                                                    | Selezione se con un superamento del campo della costante Stern-<br>Volmer e dell'angolo di fase deve essere emesso un messaggio di<br>guasto e di necessità di manutenzione.<br>Disattivare o selezionare il monitoraggio del sensore Sensocheck,<br>se Sensocheck deve generare un messaggio di guasto o di necessi-<br>tà di manutenzione.<br>Possibilità di inserimento di valori individuali fino all'attivazione di<br>un messaggio per usura sensore, tempo di esercizio del sensore,<br>contatore CIP, misurazione $O_2$ per CIP/SIP, contatore di autoclavag-<br>gio. |
| Preimpostazioni cal.                                                                               | Preimpostazione della modalità di calibrazione e del timer di calibrazione.<br>→ Preimpostazioni per la calibrazione, P. 99                                             |                                                                                                    |
| Correzione pressione Inserimento manuale della pressione durante la                                |                                                                                                    | lla pressione durante la misurazione e la calibrazione.                                                                                                    |
|                                                                                                    | Con l'opzione TAN FW-E051 correzione automatica della pressione tramite un trasmettitore di pressione esterno. $\rightarrow$ <i>Correzione pressione</i> , <i>P. 99</i> |                                                                                                    |
| Correzione sale                                                                                    | Salinità, clorinità, conduttività $\rightarrow$ Correzione sale, P. 100                                                                                                 |                                                                                                    |
| Messaggi                                                                                           | Attivare/disattivare i messaggi per le singole grandezze o specificare i valori limite individuali.<br>→ Messaggi, P. 100                                               |                                                                                                    |

# Selezione di un sensore di ossigeno ISM digitale (opzione TAN FW-E053)

Parametrizzazione > Selezione del sensore [I] [II] > Selezione del sensore [II]

Selezione di un sensore di ossigeno ISM collegato al modulo di misurazione MK-OXY046N:Modulo:MK-OXYModalità:ISM

#### Parametri impostabili per sensori di ossigeno ISM Parametrizzazione 🕨 [II] Oxy ISM

| Filtro di ingresso                    | Soppressione impulso | Soppressione degli impulsi di interferenza Spento, debole, medio,<br>forte                |
|---------------------------------------|----------------------|-------------------------------------------------------------------------------------------|
|                                       | Filtro di ingresso   | Impostazione in secondi                                                                   |
| Dati sensore<br>→ Dati sensore, P. 96 | Misurazione in       | Liquidi, gas                                                                              |
|                                       | Sensoface            | Attivare/disattivare la visualizzazione delle note Sensoface e del pittogramma Sensoface. |

### Parametri impostabili per sensori di ossigeno ISM Parametrizzazione 🕨 [II] Oxy ISM

|                      | Monitoraggio sensore<br>dettagli                                                                                                    | Possibilità di inserimento di valori limite individuali per il monito-<br>raggio di pendenza, punto zero, impedenza Sensocheck, tempo di<br>risposta, tempo di esercizio del sensore, timer di manutenzione<br>TTM, DLI Lifetime Indicator, contatore CIP/SIP, contatore di autocla-<br>vaggio, cambio corpo membrana, cambio corpo interno.<br>Determinare se con superamento deve essere generato un mes-<br>saggio di guasto e di necessità di manutenzione. |
|----------------------|----------------------------------------------------------------------------------------------------|----------------------------------------------------------------------------------------------------|
| Preimpostazioni cal. | Preimpostazione della modalità di calibrazione e del timer di calibrazione<br>→ Preimpostazioni per la calibrazione, P. 99                                                                                                    |                                                                                                    |
| Correzione pressione | <ul> <li>Inserimento manuale della pressione durante la misurazione e la calibrazione.</li> <li>Con l'opzione TAN FW-E051 correzione automatica della pressione tramite un trasmettitore di<br/>pressione esterno. → Correzione pressione, P. 99</li> </ul> |                                                                                                    |
|                      |                                                                                                    |                                                                                                    |
| Correzione sale      | Salinità, clorinità, conduttività $\rightarrow$ Correzione sale, P. 100                                                                                                    |                                                                                                    |
| Messaggi             | Attivare/disattivare i messaggi per le singole grandezze o specificare i valori limite individuali.<br>→ Messaggi, P. 100                                                                                                    |                                                                                                    |
|                      |                                                                                                    |                                                                                                    |

Ulteriori informazioni sull'utilizzo dei sensori ISM → Sensori ISM digitali (FW-E053), P. 224

### Selezione di un sensore di ossigeno analogico

### Parametrizzazione Selezione del sensore [I] [II] Selezione del sensore [II]

### Selezione di un sensore di ossigeno collegato al modulo di misurazione MK-OXY046N:

| Modulo:   | MK-OXY    |
|-----------|-----------|
| Modalità: | Analogico |

### Parametri impostabili per sensori di ossigeno analogici Parametrizzazione 🕨 [II] Oxy analogico

| •                                     |                                                                                                    |                                                                                                    |
|---------------------------------------|----------------------------------------------------------------------------------------------------|----------------------------------------------------------------------------------------------------|
| Filtro di ingresso                    | Soppressione impulso                                                                                                    | Soppressione degli impulsi di interferenza Spento, debole, medio,<br>forte                                                                                                    |
|                                       | Filtro di ingresso                                                                                                    | Impostazione in secondi                                                                                                    |
| Dati sensore<br>→ Dati sensore, P. 96 | Misurazione in                                                                                                    | Liquidi, gas                                                                                                    |
|                                       | Tipo sensore                                                                                                    | Standard o altro                                                                                                    |
|                                       | Sonda termometrica                                                                                                    | ΝΤC 22kΩ, ΝΤC 30kΩ                                                                                                    |
|                                       | Polarizzazione sensore                                                                                                    | Automatica o individuale<br>Con selezione "Individuale", è possibile inserire valori separati per la<br>polarizzazione durante la misurazione e la calibrazione.                                                                                                    |
|                                       | Compensazione mem-<br>brana                                                                                                    | Con Selezione "Altro tipo sensore"                                                                                                    |
|                                       | Sensoface                                                                                                    | Attivare/disattivare la visualizzazione delle note Sensoface e del pittogramma Sensoface.                                                                                                    |
|                                       | Monitoraggio sensore<br>dettagli                                                                                                    | Possibilità di inserimento di valori limite individuali per il monito-<br>raggio di punto zero e pendenza.<br>Disattivare o selezionare il monitoraggio del sensore Sensocheck,<br>se Sensocheck deve generare un messaggio di guasto o di necessi-<br>tà di manutenzione.<br>Possibilità di inserimento di valori individuali fino all'attivazione di<br>un messaggio per il tempo di risposta. |
| Preimpostazioni cal.                  | Preimpostazione della modalità di calibrazione e del timer di calibrazione.<br>→ Preimpostazioni per la calibrazione, P. 99                                             |                                                                                                    |
| Correzione pressione                  | Inserimento manuale della pressione durante la misurazione e la calibrazione.                                                                                           |                                                                                                    |
|                                       | Con l'opzione TAN FW-E051 correzione automatica della pressione tramite un trasmettitore di pressione esterno. $\rightarrow$ <i>Correzione pressione</i> , <i>P. 99</i> |                                                                                                    |
| Correzione sale                       | Salinità, clorinità, conduttività → Correzione sale, P. 100                                                                                                    |                                                                                                    |
| Messaggi                              | Attivare/disattivare i messaggi per le singole grandezze o specificare i valori limite individuali.<br>$\rightarrow$ Messaggi, P. 100                                   |                                                                                                    |

# 6.13.1 Dati sensore

### Esempio di display per sensore di ossigeno analogico

| PAR                        |                |
|----------------------------|----------------|
| 🔲 Dati sensore (specialis  | ta)            |
| Misurazione in             | ✓ Liqu Liquidi |
| Tipo sensore               | ▼ Stal Gas     |
| Sonda termometrica         | ▼NTC 22kΩ      |
| Polarizzazione sensore     | ▼Auto          |
| Misurazione polarizzazione | -675 mV        |
| Polarizzazione cal.        | -675 mV        |
| Indietro                   |                |

01. Selezionare se misurare in liquidi o gas.

- 02. Con misurazione in gas: inserire l'umidità relativa del mezzo di misurazione.
- 03. Con sensore analogico: selezionare il tipo di sensore e la sonda termometrica utilizzata.
- 04. Con sensore analogico: selezionare se la tensione di polarizzazione deve essere selezionata automaticamente o individualmente durante la misurazione/calibrazione.

**Nota:** La tensione di polarizzazione predefinita di -675 mV è adatta per la maggior parte delle misurazioni.

Le impostazioni vengono effettuate nel sottomenu Dati sensore :

Parametrizzazione 
 [I] [II] ... Oxy 
 Dati sensore

### Sensoface

I pittogrammi Sensoface forniscono informazioni di diagnosi sull'usura e sulla necessità di manutenzione del sensore. Un pittogramma (smiley felice, neutri o triste) viene visualizzato sul display in modalità di misurazione in base al monitoraggio continuo dei parametri del sensore.

Le uscite di corrente possono essere parametrizzate in modo che un messaggio Sensoface generi un segnale di errore di 22 mA:

Parametrizzazione 
Ingressi ed uscite 
Uscite di corrente 
Uscita di corrente I...

Comportamento in caso di messaggi

Il messaggio Sensoface può essere emesso anche tramite un contatto di commutazione:

Parametrizzazione > Ingressi ed uscite > Contatti di commutazione > Contatto K...

→ Utilizzo: Sensoface, P. 61

Sensoface monitora il sensore di ossigeno per pendenza, punto zero, tempo di risposta e usura sensore. Sensoface appare se Sensocheck è stato attivato nella configurazione.

#### Attivazione/disattivazione Sensoface

Sensoface viene attivato o disattivato nel sottomenu Dati sensore :

Parametrizzazione 
 [I] [II] [Sensore] 
 Dati sensore

**Nota:** Al termine di una calibrazione, viene sempre visualizzato uno smiley come conferma, anche quando Sensoface è disattivato.

Knick >

### Impostazione del monitoraggio del sensore

- 01. Dati sensore > Monitoraggio sensore dettagli
- 02. Aprire un parametro del sensore, ad es. Pendenza.
- 03. Impostare il Monitoraggio della pendenza su automatico o individuale.
- 04. Con selezione "Individuale": possono essere inseriti la pendenza nominale nonché i valori limite min. e max.
- 05. Selezionare nella voce di menu Messaggio se e come deve essere visualizzato il superamento dei valori limite:
- Spento Non viene emesso alcun messaggio, ma il parametro viene comunque visualizzato nel menu di diagnosi e nel diagramma di rete sensore.
- Guasto Con superamento del valore limite, viene emesso un messaggio di guasto e viene visualizzato il simbolo NAMUR Scorrispondente. Con l'impostazione "Colore del display NE107" la visualizzazione dei valori misurati viene retroilluminata in rosso.
- Manutenzione Con superamento del valore limite, viene emesso un messaggio di necessità di manutenzione e viene visualizzato il simbolo NAMUR Corrispondente. Con l'impostazione "Colore del display NE107" la visualizzazione dei valori misurati viene retroilluminata in blu.
- 06. Per ulteriori dati del sensore, come ad es. punto zero, Sensocheck, tempo di risposta, usura sensore o tempo di esercizio del sensore, impostare i dettagli di monitoraggio del sensore.
- 07. Con la *softkey sinistra: Indietro* acquisire le impostazioni del monitoraggio del sensore ed impostare altri parametri.
  - 0

Con la *softkey destra: Torna alla misurazione* acquisire le impostazioni del monitoraggio del sensore e terminare il controllo funzionale (HOLD).

### **Contatore CIP/SIP**

Per i seguenti tipi di sensore di ossigeno sono disponibili contatori CIP/SIP:

|               | Memosens Oxy | SE740 | Oxy ISM <sup>1)</sup> |
|---------------|--------------|-------|-----------------------|
| Contatore CIP |              | +     | +                     |
| Contatore SIP | +            |       | +                     |

l cicli CIP/SIP sono utilizzati per la pulizia o la sterilizzazione delle parti a contatto con fluidi nel processo. A seconda dell'applicazione, si utilizza una sola sostanza chimica (soluzione alcalina, acqua) o più sostanze chimiche (soluzione alcalina, acqua, soluzione acida, acqua).

- Temperatura CIP > 55 °C / 131 °F
- Temperatura SIP > 115 °C / 239 °F

Il conteggio dei cicli di pulizia (Cleaning In Place) o di sterilizzazione (Sterilisation In Place) con il sensore installato aiuta a misurare il carico sul sensore, ad esempio nelle applicazioni in biotecnologia.

**Nota:** Se le misurazioni vengono generalmente eseguite a temperature elevate (> 55 °C / 131 °F), i contatori devono essere spenti.

**Nota:** I cicli CIP o SIP non vengono inseriti nel log book fino a 2 ore dopo il loro inizio per garantire che si tratti di un ciclo completato.

Nota: Con i sensori Memosens, l'inserimento avviene anche nel sensore.

<sup>&</sup>lt;sup>1)</sup> con opzione TAN FW-E053

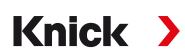

### Impostazione del contatore CIP/SIP

- 01. Monitoraggio sensore dettagli > Contatore CIP / Contatore SIP
- 02. Monitoraggio: spento o individuale
- 03. Con selezione "Individuale": inserire il numero massimo di cicli CIP/SIP.
- 04. Selezionare nella voce di menu Messaggio se e come deve essere visualizzato il superamento dei valori limite:
- Spento Non viene emesso alcun messaggio.
- Guasto Con superamento del valore limite, viene emesso un messaggio di guasto e viene visualizzato il simbolo NAMUR Scorrispondente. Con l'impostazione "Colore del display NE107" la visualizzazione dei valori misurati viene retroilluminata in rosso.

Manuten-Zione Con superamento del valore limite, viene emesso un messaggio di necessità di manutenzione e viene visualizzato il simbolo NAMUR Corrispondente. Con l'impostazione "Colore del display NE107" la visualizzazione dei valori misurati viene retroilluminata in blu.

### Misurazione O<sub>2</sub> per CIP

Con l'utilizzo del sensore di ossigeno ottico SE740, è possibile monitorare la temperatura durante il processo CIP. Per prolungare la durata della membrana, il sensore interrompe automaticamente la misurazione dell'ossigeno quando viene superata la temperatura impostata. Il valore dell'ossigeno fornito viene congelato, mentre la misurazione della temperatura rimane in funzione.

01. Monitoraggio sensore dettagli > Misurazione O2 per CIP

- 02. Monitoraggio : automatico o individuale
- 03. Con selezione "Individuale": inserire la temperatura di disattivazione massima.
- 04. Selezionare nella voce di menu Messaggio se e come deve essere visualizzato il superamento dei valori limite:
- Spento Non viene emesso alcun messaggio, ma il parametro viene comunque visualizzato nel menu di diagnosi e nel diagramma di rete sensore.
- Guasto Con superamento del valore limite, viene emesso un messaggio di guasto e viene visualizzato il simbolo NAMUR Scorrispondente. Con l'impostazione "Colore del display NE107" la visualizzazione dei valori misurati viene retroilluminata in rosso.

Le impostazioni vengono effettuate nel sottomenu Monitoraggio sensore dettagli :

Parametrizzazione 

[I] [II] ... Oxy 

Dati sensore 
Monitoraggio sensore dettagli

### Contatore di autoclavaggio

Per i seguenti tipi di sensore di ossigeno è disponibile un contatore di autoclavaggio:

- Sensore di ossigeno ottico SE740
- Sensori di ossigeno ISM (con opzione TAN FW-E053)

Il conteggio dei cicli dell'autoclavaggio aiuta a misurare il carico sul sensore.

### Impostazione del contatore di autoclavaggio

- 01. Monitoraggio sensore dettagli > Contatore di autoclavaggio
- 02. Monitoraggio: spento o individuale
- 03. Con selezione "Individuale": inserire il numero massimo di cicli di autoclavaggio.
- 04. Selezionare nella voce di menu Messaggio se e come deve essere visualizzato il superamento dei valori limite:

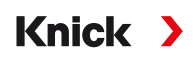

Spento Non viene emesso alcun messaggio.

Guasto Con superamento del valore limite, viene emesso un messaggio di guasto e viene visualizzato il simbolo NAMUR Scorrispondente. Con l'impostazione "Colore del display NE107" la visualizzazione dei valori misurati viene retroilluminata in rosso.

Manutenzione Con superamento del valore limite, viene emesso un messaggio di necessità di manutenzione e viene visualizzato il simbolo NAMUR Corrispondente. Con l'impostazione "Colore del display NE107" la visualizzazione dei valori misurati viene retroilluminata in blu.

Dopo ogni autoclavaggio, il contatore di autoclavaggio deve essere incrementato manualmente sull'apparecchio nel menu di manutenzione:

Manutenzione 
[I][II] [Sensore] 
Contatore di autoclavaggio

### 6.13.2 Preimpostazioni per la calibrazione

Le preimpostazioni di calibrazione possono essere definite nella parametrizzazione o modificate direttamente prima della calibrazione nel menu di calibrazione.

Modalità di calibrazione : preimpostazione della modalità di calibrazione, ad es. in aria, in acqua, inserimento dei dati, calibrazione del prodotto, calibrazione del punto zero, temperatura

Con selezione della modalità di calibrazione "Calibrazione prodotto", selezionare inoltre il valore misurato: saturazione %Air, concentrazione (gas), pressione parziale

Timer di calibrazione : il timer di calibrazione genera un messaggio di testo come nota di una calibrazione necessaria allo scadere di un intervallo di calibrazione preimpostato. Se si seleziona "Auto", l'intervallo è impostato su 720 h. Se si seleziona "Individuale", è possibile specificare un intervallo individuale.

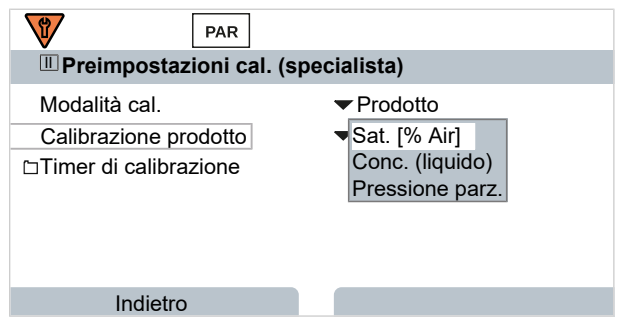

Le impostazioni vengono effettuate nel sottomenu Preimpostazioni cal. :

Parametrizzazione 
[I] [II] ... Oxy 
Preimpostazioni cal.

**Nota:** Se Sensoface è attivato, viene visualizzato uno smiley neutro non appena è trascorso l'80 % dell'intervallo. Non appena l'intervallo completo è scaduto, viene visualizzato uno smiley triste, viene generato un messaggio di necessità di manutenzione, viene visualizzato il simbolo NAMUR  $\clubsuit$  corrispondente e la visualizzazione dei valori misurati viene retroilluminata in blu (colore del display: NE107). Se relativa parametrizzazione delle uscite in corrente, viene generato un segnale di errore 22 mA.

### 6.13.3 Correzione pressione

La pressione durante la misurazione o la calibrazione può essere specificata manualmente (impostazione di default 1013 mbar).

Con l'opzione TAN FW-E051 "Ingresso di corrente", è possibile collegare un trasmettitore di pressione esterno all'ingresso di corrente (morsetti 8 e 9). In questo modo è possibile una correzione automatica della pressione. L'inizio e la fine dell'ingresso di corrente possono essere impostati negli intervalli 0/4 ... 20 mA.

Le impostazioni vengono effettuate nel sottomenu Correzione pressione :

Parametrizzazione 
[I] [II] ... Oxy 
Correzione pressione

# Knick >

### Impostazione della correzione automatica della pressione (opzione TAN FW-E051)

- 01. Aprire il sottomenu Trasmettitore pressione est. .
- 02. Selezionare il trasmettitore di pressione "Assoluto" o "Differenziale".
- 03. Selezionare l'ingresso di corrente 0 ... 20 mA o 4 ... 20 mA.
- 04. Inserire i valori di pressione per inizio corrente e fine corrente.
- 05. Con la softkey sinistra: Indietro al sottomenu Correzione pressione.
- 06. In Pressione durante misurazione e Pressione durante calibrazione selezionare la correzione della pressione esterna o manuale.

## 6.13.4 Correzione sale

La solubilità dell'ossigeno in acqua dipende dal contenuto di sale. La correzione viene effettuata inserendo direttamente il contenuto di sale (salinità) in g/kg, inserendo la concentrazione di ioni cloruro (clorinità) in g/kg o inserendo la conduttività in µS/cm e la temperatura.

Le impostazioni vengono effettuate nel sottomenu Correzione sale :

Parametrizzazione 

[I] [II] ... Oxy 

Correzione sale

## 6.13.5 Messaggi

Tutti i valori determinati dal modulo di misurazione o dal sensore possono generare messaggi.

l messaggi possono essere parametrizzati per le seguenti grandezze:

- Saturazione [% Air]
- Saturazione %O<sub>2</sub>
- Concentrazione
- Pressione parziale
- Temperatura
- Pressione di processo

### Parametrizzazione dei messaggi

Nel sottomenu Messaggi è possibile selezionare i limiti per l'area di monitoraggio per le singole grandezze:

Parametrizzazione 
II] [II] [Sensore] 
Messaggi 
Messaggi [Grandezza] 
Monitoraggio

- Limiti apparecchio max.: i messaggi vengono generati quando la grandezza è al di fuori del campo di misura. Viene visualizzato il simbolo "Guasto" o "Fuori specifica" e viene attivato il relativo contatto di commutazione. Le uscite in corrente possono emettere un messaggio 22 mA (parametrizzabile).
- Limiti variabili: per i messaggi "Guasto" o "Fuori specifica", è possibile definire limiti superiori e inferiori in corrispondenza dei quali viene generato un messaggio.

**Nota:** Se nella parametrizzazione è stato selezionato NE107 come colore del display (impostazione di default), in caso di messaggio NAMUR il valore misurato viene retroilluminato secondo il colore NAMUR.

Parametrizzazione 
Generale 
Display

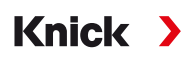

### Visualizzazione dei messaggi

- 01. Passare al menu di diagnosi se sul display lampeggiano i simboli "Guasto" ⊗, "Necessità di manutenzione" ◆ o "Fuori specifica" ▲: Selezione menu > Diagnosi > Elenco dei messaggi
  - ✓ Tutti i messaggi attivi vengono visualizzati con le seguenti informazioni nella voce di menu Elenco dei messaggi : numero di errore, tipo (Guasto, Necessità di manutenzione, Fuori specifica), canale, testo del messaggio.
- 02. Con i tasti freccia su/giù è possibile sfogliare avanti ed indietro.

Il messaggio di errore viene cancellato dal display ca. 2 s dopo la risoluzione del guasto.

Una panoramica dei testi dei messaggi con informazioni sulla risoluzione degli errori è reperibile nel capitolo. → *Stati dei guasti, P. 143* 

# 6.14 Portata

Stratos Multi può calcolare la portata per i messaggi del valore limite o il monitoraggio di uno scambiatore di ioni. Allo scopo, viene collegato un generatore di impulsi all'ingresso di comando OK1.

### Parametrizzazione

Innanzitutto, la funzione "Portata" deve essere assegnata all'ingresso di comando OK1.

- 01. Gestione del sistema 
  Gestione delle funzioni
- 02. Ingresso OK1 : selezionare "Portata".
- 03. 2x softkey sinistra: Indietro
- 04. Ingressi ed uscite > Ingressi di comando > Portata
- 05. Inserire il numero di impulsi per litro.
- 06. Se necessario, attivare il monitoraggio della portata minima e massima.

La misurazione della portata può elaborare fino a 100 impulsi al secondo all'ingresso del segnale dell'ingresso di comando OK1.

| Monitoraggio della portata con collegamento di un rilevatore di portata esterno |            |  |  |
|---------------------------------------------------------------------------------|------------|--|--|
| Impostazione di default per la generazione di un messaggio di guasto            |            |  |  |
| Portata minima                                                                  | 5 litri/h  |  |  |
| Portata massima                                                                 | 25 litri/h |  |  |

l messaggi di portata possono attivare un contatto di commutazione e/o attivare un messaggio 22 mA tramite un'uscita di corrente (parametrizzabile).

# 6.15 Comunicazione HART (con opzione TAN FW-E050)

**Nota:** Per utilizzare l'opzione TAN FW-E050 HART su Stratos Multi, l'uscita di corrente I1 deve essere impostata su 4 ... 20 mA. Al di sotto di 4 mA non è possibile alcuna comunicazione HART.

Vedere in merito anche → HART (FW-E050), P. 223

# 7 Calibrazione/regolazione

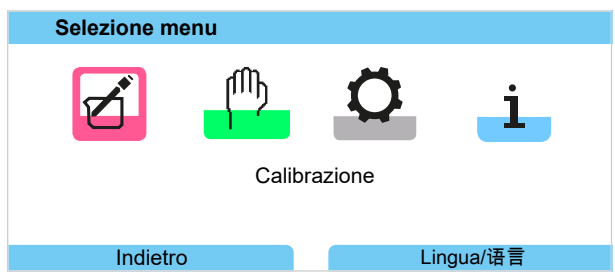

**Nota:** Durante la calibrazione è attivo lo stato operativo Controllo funzionale (HOLD) per il rispettivo canale di misurazione calibrato. Le uscite si comportano come parametrizzato.

Durante la calibrazione Stratos Multi resta in modalità di calibrazione, finché questa non viene interrotta dal personale specializzato. Quando si esce dalla modalità di calibrazione, viene visualizzata una richiesta di sicurezza per garantire che l'impianto sia nuovamente pronto per il funzionamento.

### Regolazione

La regolazione è l'acquisizione dei valori di calibrazione determinati durante una calibrazione in Stratos Multi o nel sensore digitale. Questi valori di calibrazione vengono inseriti per il sensore nel rapporto di regolazione di Stratos Multi e, nel caso di sensori digitali, direttamente nel sensore:

Selezione menu > Diagnosi > I/II [Sensore] > Protocollo cal./regol. [Grandezza]

**AVVISO!** Senza regolazione, ogni apparecchio di misurazione fornisce un valore misurato impreciso o errato! Stratos Multi deve essere regolato per poter misurare correttamente. Per i sensori analogici, è necessaria una regolazione dopo la sostituzione del sensore.

La regolazione può essere effettuata anche in un secondo momento:

- 01. Al termine della calibrazione, selezionare la softkey sinistra: Calibrare.
  - ✓ Appare la finestra informativa "Calibrazione riuscita".
- 02. Softkey destra: Chiudi
- 03. Oppure: uscire dal menu di calibrazione con la *softkey sinistra: Indietro* e poi richiamare nuovamente
- 04. O: rimanere nel menu di calibrazione e richiamare nuovamente la calibrazione.
  - $\checkmark$  Appare una finestra di selezione.

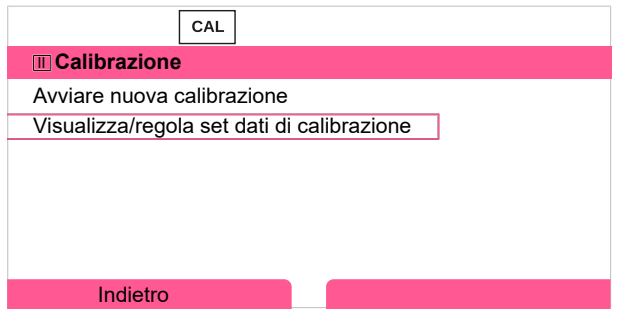

- 05. Selezionare "Visualizza/regola set dati di calibrazione".
  - √ Viene visualizzato il protocollo di calibrazione.

### 06. Softkey destra: Regolare

Assegnando dei codici di accesso, si può garantire che solo il personale specializzato con diritti di accesso sia autorizzato a calibrare e regolare.

I codici di accesso possono essere modificati o disattivati:

Parametrizzazione 

Gestione del sistema

Inserimento codice di accesso

→ Inserimento codice di accesso, P. 49

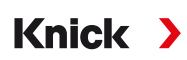

### Prima regolazione

Nota: Funzione attiva per sensori pH/Redox ISM e sensori di ossigeno ISM amperometrici.

Quando si richiama il menu di calibrazione, è possibile selezionare se la calibrazione attuale deve essere salvata come prima regolazione.

l valori del protocollo di regolazione vengono quindi visualizzati come riferimento nel menu di diagnosi Statistica.  $\rightarrow$  Statistica, P. 138

# 7.1 Calibrazione/regolazione Memosens

Selezione menu 
Calibrazione 
[I] [II] Memosens ...

**Nota:** I dati di calibrazione sono memorizzati nel sensore Memosens, pertanto i sensori Memosens possono essere puliti, rigenerati, calibrati e regolati a distanza dalla stazione di misurazione, ad es. in un laboratorio. Nell'impianto, i sensori in loco vengono sostituiti da sensori regolati.

# 7.2 Calibrazione/regolazione grandezza pH

**Nota:** Durante la calibrazione è attivo lo stato operativo Controllo funzionale (HOLD) per il rispettivo canale di misurazione calibrato. Le uscite si comportano come parametrizzato.

- Calibrazione: determinazione dello scostamento senza modifica dei dati di calibrazione
- Regolazione: determinazione dello scostamento con modifica dei dati di calibrazione

**AVVISO!** Per i sensori analogici, è necessaria una regolazione dopo la sostituzione del sensore.

### Spiegazioni sulla calibrazione/regolazione del pH

Ogni sensore pH ha un punto zero e una pendenza individuale. Entrambi i valori cambiano a causa dell'invecchiamento e dell'usura. La tensione fornita dal sensore pH viene corretta da Stratos Multi del punto zero e la pendenza dell'elettrodo del sensore pH e visualizzata come valore pH.

Con una calibrazione, viene prima determinato lo scostamento del sensore (punto zero, pendenza). Allo scopo il sensore viene immerso in soluzioni tampone con un valore pH noto con precisione. Stratos Multi misura le tensioni del sensore e la temperatura della soluzione tampone e calcola il punto zero e la pendenza del sensore.

| Valori di calibrazione determinati durante una calibrazione |                                                                                                    |  |
|-------------------------------------------------------------|----------------------------------------------------------------------------------------------------|--|
| Punto zero                                                  | è il valore pH al quale il sensore pH fornisce una tensione di 0 mV. Il punto zero è diverso per ogni<br>sensore e cambia a causa dell'invecchiamento e dell'usura. |  |
| Pendenza                                                    | di un sensore è la variazione di tensione per unità pH. Con un sensore ideale, è pari a -59,2 mV/pH.                                                                |  |
| Temperatura                                                 | della soluzione di misura deve essere registrata, poiché la misurazione del pH dipende dalla tempe-<br>ratura. In molti sensori è integrata una sonda termometrica. |  |

Esistono valori limite per il monitoraggio delle impedenze vetro e di riferimento che vengono determinate durante la calibrazione. Per gli elettrodi a vetro standard valgono i seguenti valori limite:

- Campo di temperatura: 0 ... 80 °C/32 ... 176 °F
- Campo di impedenza: 50 ... 250 MΩ (a 25 °C/77 °F)

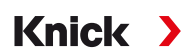

# 7.2.1 Procedimento di calibrazione

### Calibrazione ad un punto

Il sensore viene calibrato solo con una soluzione tampone. Una calibrazione a un punto ha senso ed è consentita se i valori misurati sono vicini al punto zero del sensore, in modo che la variazione della pendenza del sensore non sia di grande importanza. Il punto zero del sensore viene regolato mediante una regolazione successiva. La pendenza rimane invariata.

### Calibrazione a due punti

Il sensore viene calibrato con due soluzioni tampone. Ciò consente di determinare il punto zero e la pendenza del sensore. Il punto zero e la pendenza del sensore vengono regolati mediante una regolazione successiva. Una calibrazione a due punti è ad es. necessaria nei seguenti casi:

- il sensore è stato sostituito
- il valore misurato del pH compre un grande intervallo
- il valore misurato del pH è molto lontano dal punto zero del sensore
- il valore pH deve essere misurato con estrema precisione
- il sensore è soggetto a forte usura

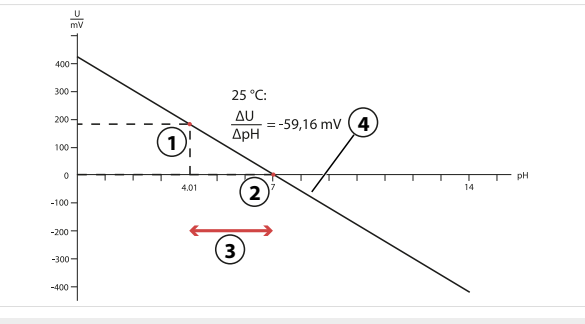

- 1 Primo punto della prima soluzione tampone
- 3 Campo di misura consigliato
- 2 Secondo punto della seconda soluzione tampone 4 Risultato di una calibrazione ideale a 25 °C/77 °F

### Calibrazione a tre punti

Il sensore viene calibrato con tre soluzioni tampone.

Il punto zero e la pendenza sono calcolati mediante una linea di equalizzazione secondo la norma DIN 19268. Il punto zero e la pendenza del sensore vengono regolati mediante una regolazione successiva.

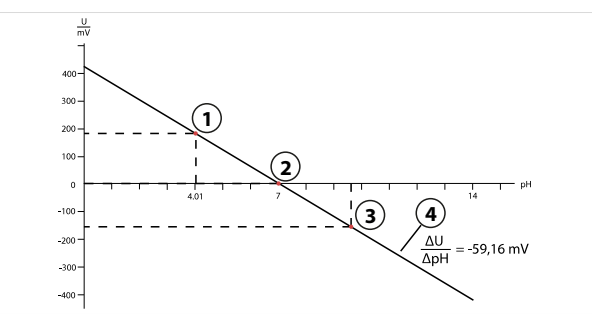

- 1 Primo punto della prima soluzione tampone
- 2 Secondo punto della seconda soluzione tampone
- 3 Terzo punto della terza soluzione tampone
- 4 Aumento

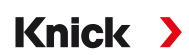

## 7.2.2 Compensazione della temperatura durante la calibrazione

### Compensazione della temperatura durante la calibrazione

La pendenza del sensore pH dipende dalla temperatura. La tensione misurata deve quindi essere corretta dell'influenza della temperatura.

Il valore pH della soluzione tampone dipende dalla temperatura. Durante la calibrazione, la temperatura della soluzione tampone deve quindi essere nota per poter ricavare il valore effettivo del pH dalla tabella tamponi.

### Compensazione automatica della temperatura

Stratos Multi misura la temperatura della soluzione tampone con la sonda termometrica integrata nel sensore pH.

Se il sensore non dispone di una sonda termometrica integrata:

- Collegare la sonda termometrica esterna e selezionarla nel menu di parametrizzazione. → Esempi di cablaggio canale II, P. 177
- Determinare la temperatura manuale per la calibrazione.

Le impostazioni vengono effettuate nel sottomenu Acquisizione temperatura :

Selezione menu ▶ Parametrizzazione ▶ [II] Analogico … ▶ Dati sensore ▶ Acquisizione temperatura → Dati sensore, P. 68

## 7.2.3 Opzioni di calibrazione/regolazione

- · Calimatic: identificazione automatica del tampone
- Manuale: impostazione manuale dei valori del tampone
- Prodotto: calibrazione con prelievo campione
- Inserimento dati: inserimento dei dati dei sensori premisurati
- Temperatura: compensazione della sonda termometrica

# 7.2.4 Modalità di calibrazione: Calimatic

### Calibrazione con identificazione automatica del tampone

Con la calibrazione automatica utilizzando Knick Calimatic, il sensore viene immerso in una, due o tre soluzioni tampone. Stratos Multi riconosce automaticamente il valore nominale del tampone in base alla tensione del sensore e alla temperatura misurata. La sequenza delle soluzioni tampone è libera, ma devono appartenere al gruppo tamponi specificato nella parametrizzazione. La dipendenza dalla temperatura del valore del tampone viene presa in considerazione dal Calimatic. Tutti i dati di calibrazione vengono convertiti su una temperatura di riferimento di 25 °C / 77 °F.

### Processo di calibrazione

**AVVISO!** Una calibrazione errata porta a valori misurati errati. Utilizzare solo soluzioni tampone nuove non diluite che appartengono al gruppo tamponi parametrizzato.

### Calibrazione ► [I] [II] ... pH

Quando si richiama la calibrazione, vengono impostati i valori di calibrazione selezionati nelle preimpostazioni di calibrazione. Queste impostazioni possono ancora essere modificate nel menu di calibrazione. Se non si desidera eseguire la calibrazione, utilizzare la **softkey** sinistra per tornare indietro di un livello per annullare la calibrazione.

- 01. Selezionare la modalità di calibrazione "Calimatic", confermare con *enter*.
  - ✓ Numero dei punti di calibrazione e il gruppo tamponi parametrizzati come in Preimpostazioni cal. → Preimpostazioni per la calibrazione, P. 71
- 02. Se necessario modificare il numero dei punti di calibrazione e il gruppo tamponi.

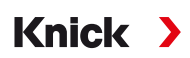

03. Rimuovere il sensore dal mezzo, sciacquare con acqua demineralizzata.

ATTENZIONE! Pericolo di carica elettrostatica. Non asciugare il sensore strofinando e tamponando.

- 04. Immergere il sensore nella 1° soluzione tampone.
- 05. Avviare la calibrazione con la *softkey destra: Avanti*.
  - $\checkmark$  Viene eseguita la calibrazione con il primo tampone.
    - Vengono visualizzati: tensione del sensore, temperatura di calibrazione, valore nominale del tampone e tempo di risposta.

Il tempo di attesa fino alla stabilizzazione della tensione di misura può essere ridotto con la *softkey sinistra: Fine* (senza controllo deriva: precisione ridotta dei valori di calibrazione). Il tempo di risposta indica quanto tempo occorre al sensore prima che la tensione di misura sia stabile. Se la tensione del sensore o la temperatura misurata oscilla notevolmente, il processo di calibrazione viene interrotto dopo circa 2 min. In questo caso, la calibrazione deve essere riavviata. In caso di successo, reintrodurre il sensore nel processo. Assicurarsi che la temperatura del sensore e la temperatura della soluzione tampone non siano troppo distanti tra loro. Idealmente la temperatura è di 25 °C/77 °F.

- 06. Per la calibrazione a un punto: terminare la calibrazione con la softkey.
- 07. Per la calibrazione a due punti: sciacquare bene il sensore con acqua demineralizzata.
- 08. Immergere il sensore nella 2° soluzione tampone.
- 09. Avviare la calibrazione con la *softkey destra: Avanti*.

 $\checkmark$  Viene eseguita la calibrazione con il secondo tampone.

- 10. L'ulteriore procedura è la stessa della calibrazione a un punto.
- 11. Nel caso della calibrazione a tre punti, la calibrazione con il terzo tampone procede di conseguenza.

### Risultato finale

✓ Viene visualizzato il protocollo di calibrazione. Con la softkey destra: Regola i valori di calibrazione determinati durante la calibrazione vengono acquisiti nell'apparecchio per il calcolo delle grandezze. Con l'utilizzo di un sensore Memosens, i valori di calibrazione vengono salvati nel sensore.

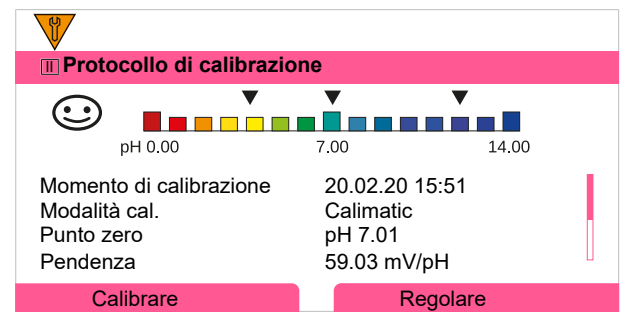

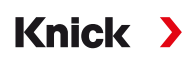

# 7.2.5 Modalità di calibrazione: Manuale

Durante la calibrazione con inserimento manuale dei valori tampone, il sensore viene immerso in una, due o tre soluzioni tampone. Stratos Multi mostra la temperatura misurata. Successivamente, devono essere inseriti manualmente i valori tampone alla temperatura corretta. A tal fine, leggere il valore tampone dalla tabella tamponi (ad es. sulla bottiglia) corrispondente alla temperatura visualizzata. I valori intermedi devono essere interpolati. Tutti i dati di calibrazione vengono convertiti su una temperatura di riferimento di 25 °C / 77 °F.

### Processo di calibrazione

**AVVISO!** Una calibrazione errata porta a valori misurati errati. Utilizzare solo soluzioni tampone nuove non diluite che appartengono al gruppo tamponi parametrizzato.

### Calibrazione [I] [II] ... pH

Quando si richiama la calibrazione, vengono impostati i valori di calibrazione selezionati nelle preimpostazioni di calibrazione. Queste impostazioni possono ancora essere modificate nel menu di calibrazione. Se non si desidera eseguire la calibrazione, utilizzare la **softkey** sinistra per tornare indietro di un livello per annullare la calibrazione.

- 01. Selezionare la modalità di calibrazione "Manuale", confermare con *enter*.
  - $\checkmark$  Numero dei punti di calibrazione parametrizzato come in Preimpostazioni cal. .  $\Rightarrow$  Preimpostazioni per la calibrazione, P. 71
- 02. Se necessario modificare il numero dei punti di calibrazione.
- 03. Inserire il 1° valore tampone.
- 04. Avanti con la *softkey destra: Avanti*.
- 05. Rimuovere il sensore dal mezzo e sciacquare bene con acqua demineralizzata.

ATTENZIONE! Pericolo di carica elettrostatica. Non asciugare il sensore strofinando e tamponando.

- 06. Immergere il sensore nella 1° soluzione tampone.
- 07. Avviare la calibrazione con la *softkey destra: Avanti*.
  - Viene eseguita la calibrazione con il primo tampone.
     Vengono visualizzati: tensione del sensore, temperatura di calibrazione, valore nominale del tampone e tempo di risposta.

Il tempo di attesa fino alla stabilizzazione della tensione di misura può essere ridotto con la **softkey** *sinistra: Fine* (senza controllo deriva: precisione ridotta dei valori di calibrazione). Il tempo di risposta indica quanto tempo occorre al sensore prima che la tensione di misura sia stabile. Se la tensione del sensore o la temperatura misurata oscilla notevolmente, il processo di calibrazione viene interrotto dopo circa 2 min. In questo caso, la calibrazione deve essere riavviata. In caso di successo, reintrodurre il sensore nel processo. Assicurarsi che la temperatura del sensore e la temperatura della soluzione tampone non siano troppo distanti tra loro. Idealmente la temperatura è di 25 °C/77 °F.

- 08. Per la calibrazione a un punto: terminare la calibrazione con la softkey.
- 09. Per la calibrazione a due punti: sciacquare bene il sensore con acqua demineralizzata.
- 10. Immergere il sensore nella 2° soluzione tampone.
- 11. Inserire il 2° valore tampone alla temperatura corretta.
- 12. Avviare la calibrazione con la *softkey destra: Avanti*.
  - $\checkmark$  Viene eseguita la calibrazione con il secondo tampone.
- 13. L'ulteriore procedura è la stessa della calibrazione a un punto.
- 14. Nel caso della calibrazione a tre punti, la calibrazione con il terzo tampone procede di conseguenza.
- Risultato finale
- ✓ Viene visualizzato il protocollo di calibrazione. Con la softkey destra: Regola i valori di calibrazione determinati durante la calibrazione vengono acquisiti nell'apparecchio per il calcolo delle grandezze. Con l'utilizzo di un sensore Memosens, i valori di calibrazione vengono salvati nel sensore.

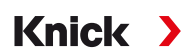

# 7.2.6 Modalità di calibrazione: Prodotto

### Calibrazione con prelievo campione

Se non è possibile rimuovere il sensore, ad es. per motivi di sterilità, il punto zero del sensore può essere calibrato mediante "prelievo campione". A tale scopo, il valore misurato attuale del processo viene memorizzato nell'apparecchio. Subito dopo viene prelevato un campione nel punto di misura. Il valore pH del campione viene misurato in laboratorio. Il valore comparativo viene inserito nell'apparecchio. Stratos Multi calcola il punto zero del sensore dalla differenza tra il valore misurato e il valore comparativo. La pendenza non viene modificata.

### Processo di calibrazione

**AVVISO!** Il valore pH del campione dipende dalla temperatura. La misurazione di confronto deve essere eseguita alla temperatura del campione visualizzata sul display. Allo scopo, il campione deve essere trasportato in un recipiente isolante. Il valore pH del campione può anche essere influenzato dalla fuoriuscita di sostanze volatili.

### Calibrazione [I] [II] ... pH

Quando si richiama la calibrazione, vengono impostati i valori di calibrazione selezionati nelle preimpostazioni di calibrazione. Queste impostazioni possono ancora essere modificate nel menu di calibrazione. Se non si desidera eseguire la calibrazione, utilizzare la **softkey** sinistra per tornare indietro di un livello per annullare la calibrazione.

- 01. Selezionare la modalità di calibrazione "Prodotto", confermare con *enter*.
- 02. Preparare il prelievo campione.
- 03. Avviare con la *softkey destra: Avanti*.

La calibrazione del prodotto avviene in 2 passi.

| CAL                                          |         |  |
|----------------------------------------------|---------|--|
| Calibrazione                                 |         |  |
| Passo 1: prelievo campione [Salva]           |         |  |
| Valore pH                                    | pH 7.07 |  |
| Temperatura 23.3 °C                          |         |  |
| Inserire valore di laboratorio [Inserimento] |         |  |
|                                              |         |  |
|                                              |         |  |
| Inserimento                                  | Salva   |  |

### Passo 1:

04. Prelevare il campione.

√ Vengono visualizzati il valore misurato e la temperatura al momento del prelievo campione.

05. Salvare con la *softkey destra: Salva*.

 $\checkmark$  Viene visualizzata una finestra informativa.

### 06. Softkey destra: Chiudi

07. Lasciare event. la calibrazione con la *softkey sinistra: Indietro*.

**Nota:** Il pittogramma 盲 indica che la calibrazione del prodotto non è ancora stata completata.

Passo 2: è presente un valore di laboratorio.

08. Richiamare nuovamente il menu di calibrazione del prodotto.
| CAL              |                                         |
|------------------|-----------------------------------------|
| III Calibrazione |                                         |
| Modalità cal.    | ✓ Prodotto<br>(Passo 2: valore di lab.) |
| Indietro         | Avanti                                  |

#### 09. Softkey destra: Avanti

10. Inserire il valore di laboratorio e confermare con *enter*.

11. Confermare con la softkey destra: Avanti o ripetere la calibrazione con la softkey sinistra: Annulla.

**Risultato finale** 

✓ Viene visualizzato il protocollo di calibrazione. Con la softkey destra: Regola i valori di calibrazione determinati durante la calibrazione vengono acquisiti nell'apparecchio per il calcolo delle grandezze. Con l'utilizzo di un sensore Memosens, i valori di calibrazione vengono salvati nel sensore.

Eccezione: il valore campione può essere determinato in loco e inserito immediatamente:

12. Prelevare il campione.

√ Vengono visualizzati il valore misurato e la temperatura al momento del prelievo campione.

- 13. Softkey sinistra: Inserimento
- 14. Inserire il valore di laboratorio e confermare con *enter*.

15. Confermare con la *softkey destra: Avanti* o ripetere la calibrazione con la *softkey sinistra: Annulla*.

**Risultato finale** 

✓ Viene visualizzato il protocollo di calibrazione. Con la softkey destra: Regola i valori di calibrazione determinati durante la calibrazione vengono acquisiti nell'apparecchio per il calcolo delle grandezze. Con l'utilizzo di un sensore Memosens, i valori di calibrazione vengono salvati nel sensore.

## 7.2.7 Modalità di calibrazione: Inserimento dati

Calibrazione attraverso l'inserimento dei valori di calibrazione per il punto zero e la pendenza di un sensore premisurato.

#### Processo di calibrazione

#### Calibrazione [I] [II] ... pH

Quando si richiama la calibrazione, vengono impostati i valori di calibrazione selezionati nelle preimpostazioni di calibrazione. Queste impostazioni possono ancora essere modificate nel menu di calibrazione. Se non si desidera eseguire la calibrazione, utilizzare la **softkey** sinistra per tornare indietro di un livello per annullare la calibrazione.

- 01. Selezionare la modalità di calibrazione "Inserimento dati", confermare con enter.
- 02. Smontare il sensore e installare il sensore premisurato.
- 03. Avanti con la softkey destra: Avanti.
- 04. Inserire i valori misurati per il punto zero e la pendenza.
- 05. Con l'opzione TAN FW-E017 e l'uso di un sensore pH Pfaudler, è possibile inserire anche il valore pH<sub>is</sub> per l'intersezione isotermica. → Sensori Pfaudler (FW-E017), P. 217

Risultato finale

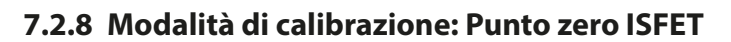

#### Impostazione del punto di lavoro ISFET

Con l'utilizzo di sensori ISFET Memosens per la misurazione del pH deve prima essere determinato il punto di lavoro individuale del sensore. Questo dovrebbe essere compreso nell'intervallo pH 6,5...pH 7,5. Allo scopo il sensore viene immerso in una soluzione tampone con valore pH 7,00.

Knick

#### Processo di calibrazione

Calibrazione 
[I] [II] ... pH-ISFET

Quando si richiama la calibrazione, vengono impostati i valori di calibrazione selezionati nelle preimpostazioni di calibrazione. Queste impostazioni possono ancora essere modificate nel menu di calibrazione. Se non si desidera eseguire la calibrazione, utilizzare la **softkey** sinistra per tornare indietro di un livello per annullare la calibrazione.

- 01. Selezionare la Modalità di calibrazione "punto zero ISFET" per l'impostazione del punto di lavoro per la prima calibrazione del sensore, confermare con *enter*.
- 02. Premere la *softkey destra: Avanti.*
- 03. Se necessario adattare il valore tampone: preimpostazione pH 7,00
- 04. Rimuovere il sensore dal mezzo e sciacquare bene con acqua demineralizzata.
- ATTENZIONE! Pericolo di carica elettrostatica. Non asciugare il sensore strofinando e tamponando.
- 05. Immergere il sensore nella soluzione tampone.
- 06. Avviare la calibrazione con la *softkey destra: Avanti*.
  - $\checkmark$  Viene determinato il punto di lavoro ISFET.
- 07. Acquisire poi il punto di lavoro ISFET con la softkey destra: Regola.

Successivamente, è possibile eseguire una calibrazione del pH, ad es. una calibrazione a 2 punti Calimatic.

Nota: Il punto di lavoro deve essere determinato una sola volta per ogni sensore ISFET.

### 7.2.9 Modalità di calibrazione: Temperatura

### Compensazione della sonda termometrica

Questa funzione serve a regolare la tolleranza individuale della sonda termometrica o le lunghezze dei cavi per aumentare la precisione della misurazione della temperatura.

La compensazione richiede una misurazione accurata della temperatura di processo con un termometro di riferimento calibrato. L'errore di misurazione del termometro di riferimento deve essere inferiore a 0,1 K. Una compensazione senza misurazione accurata della temperatura di processo può falsare il valore misurato visualizzato.

Con i sensori Memosens, il valore di compensazione viene memorizzato nel sensore.

#### Processo di calibrazione

Calibrazione 
[I] [II] [Sensore]

- 01. Selezionare la modalità di calibrazione "Temperatura", confermare con *enter*.
- 02. Inserire la temperatura di processo misurata, confermare con *enter*.
   √ Viene visualizzato l'offset di temperatura.
- 03. Con la softkey destra: Salva compensare la sonda termometrica.

I dati della regolazione attuale e dell'offset di temperatura possono essere richiamati nel menu di diagnosi:

Diagnosi 
[I] [II] [Sensore] 
Protocollo offset temp.

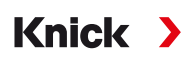

# 7.3 Calibrazione/regolazione grandezza Redox

**Nota:** Durante la calibrazione è attivo lo stato operativo Controllo funzionale (HOLD) per il rispettivo canale di misurazione calibrato. Le uscite si comportano come parametrizzato.

- · Calibrazione: determinazione dello scostamento senza modifica dei dati di calibrazione
- · Regolazione: determinazione dello scostamento con modifica dei dati di calibrazione

**AVVISO!** Per i sensori analogici, è necessaria una regolazione dopo la sostituzione del sensore.

#### Opzioni di calibrazione/regolazione

- Inserimento dati Redox
- Regolazione Redox
- Controllo Redox
- · Compensazione della sonda termometrica

### 7.3.1 Modalità di calibrazione: Inserimento dati Redox

Calibrazione attraverso l'inserimento dell'offset Redox di un sensore premisurato.

#### Processo di calibrazione

Calibrazione 
[I] [II] [Sensore Redox]

Quando si richiama la calibrazione, vengono impostati i valori di calibrazione selezionati nelle preimpostazioni di calibrazione. Queste impostazioni possono ancora essere modificate nel menu di calibrazione. Se non si desidera eseguire la calibrazione, utilizzare la *softkey* sinistra per tornare indietro di un livello per annullare la calibrazione.

- 01. Selezionare la modalità di calibrazione "Inserimento dati Redox", confermare con enter.
- 02. Smontare il sensore e installare il sensore premisurato.
- 03. Avanti con la softkey destra: Avanti.
- 04. Inserire il valore per l'offset Redox.

Risultato finale

✓ Viene visualizzato il protocollo di calibrazione. Con la softkey destra: Regola i valori di calibrazione determinati durante la calibrazione vengono acquisiti nell'apparecchio per il calcolo delle grandezze. Con l'utilizzo di un sensore Memosens, i valori di calibrazione vengono salvati nel sensore.

### 7.3.2 Modalità di calibrazione: Regolazione Redox

Durante la regolazione Redox, il sensore viene immerso in una soluzione tampone Redox. Stratos Multi mostra la temperatura misurata e la tensione Redox. Successivamente, devono essere inseriti manualmente i valori tampone alla temperatura corretta. A tal fine, leggere il valore tampone dalla tabella tamponi (ad es. sulla bottiglia) corrispondente alla temperatura visualizzata. I valori intermedi devono essere interpolati. Tutti i dati di calibrazione vengono convertiti su una temperatura di riferimento di 25 °C / 77 °F.

### Processo di calibrazione

#### Calibrazione [I] [II] [Sensore Redox]

Quando si richiama la calibrazione, vengono impostati i valori di calibrazione selezionati nelle preimpostazioni di calibrazione. Queste impostazioni possono ancora essere modificate nel menu di calibrazione. Se non si desidera eseguire la calibrazione, utilizzare la **softkey** sinistra per tornare indietro di un livello per annullare la calibrazione.

01. Selezionare la modalità di calibrazione "Regolazione Redox", confermare con *enter*.

- 02. Avanti con la softkey destra: Avanti.
- 03. Rimuovere il sensore dal mezzo e sciacquare bene con acqua demineralizzata.

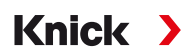

- **ATTENZIONE!** Pericolo di carica elettrostatica. Non asciugare il sensore strofinando e tamponando.
- 04. Immergere il sensore nella soluzione tampone Redox e attendere che il valore misurato Redox si stabilizzi.
- 05. Avviare la calibrazione con la softkey destra: Avanti.
  - ✓ Al termine del controllo deriva, vengono visualizzate la temperatura e la tensione Redox misurate.

Il tempo di attesa fino alla stabilizzazione della tensione di misura può essere ridotto con la **softkey** *sinistra: Fine* (senza controllo deriva: precisione ridotta dei valori di calibrazione). Il tempo di risposta indica quanto tempo occorre al sensore prima che la tensione di misura sia stabile. Se la tensione del sensore o la temperatura misurata oscilla notevolmente, il processo di calibrazione viene interrotto dopo circa 2 min. In questo caso, la calibrazione deve essere riavviata. In caso di successo, reintrodurre il sensore nel processo. Assicurarsi che la temperatura del sensore e la temperatura della soluzione tampone non siano troppo distanti tra loro. Idealmente la temperatura è di 25 °C/77 °F.

- 06. Inserire il valore nominale Redox (stampa sulla bottiglia) della soluzione tampone nel sottomenu
  - Modalità di calibrazione 
    Regolazione Redox 
    Tampone Redox , confermare con enter.

| CAL                            |          |  |
|--------------------------------|----------|--|
| III Calibrazione               |          |  |
| Inserire valore nominale Redox |          |  |
|                                |          |  |
| Temperatura                    | 23.3 °C  |  |
| Tensione Redox                 | 215 mV   |  |
| Tampone Redox                  | 218.3 mV |  |
|                                |          |  |
| Annulla                        | Avanti   |  |

07. Terminare la calibrazione con la softkey destra: Avanti.

Risultato finale

✓ Viene visualizzato il protocollo di calibrazione. Con la softkey destra: Regola i valori di calibrazione determinati durante la calibrazione vengono acquisiti nell'apparecchio per il calcolo delle grandezze. Con l'utilizzo di un sensore Memosens, i valori di calibrazione vengono salvati nel sensore.

#### 7.3.3 Modalità di calibrazione: Controllo Redox

Nel controllo Redox, il sensore viene immerso in una soluzione con un valore Redox noto. Il tempo di prova e la differenza di prova consentita sono specificati nella parametrizzazione:

Parametrizzazione 
[I] [II] [Sensore Redox] 
Preimpostazioni cal.

#### Processo di calibrazione

Calibrazione 
[I] [II] [Sensore Redox]

Quando si richiama la calibrazione, vengono impostati i valori di calibrazione selezionati nelle preimpostazioni di calibrazione. Queste impostazioni possono ancora essere modificate nel menu di calibrazione. Se non si desidera eseguire la calibrazione, utilizzare la **softkey** sinistra per tornare indietro di un livello per annullare la calibrazione.

01. Selezionare la modalità di calibrazione "Controllo Redox", confermare con enter.

02. Rimuovere il sensore dal mezzo e sciacquare bene con acqua demineralizzata.

ATTENZIONE! Pericolo di carica elettrostatica. Non asciugare il sensore strofinando e tamponando.

- 03. Immergere il sensore nella soluzione Redox e attendere che il valore misurato Redox si stabilizzi.
- 04. Avviare il controllo Redox con la softkey destra: Avanti.
  - √ Al termine del controllo deriva, vengono visualizzate la temperatura e la tensione Redox misurate.

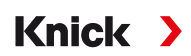

- ✓ Se la differenza di prova specificata non è stata superata, viene visualizzato il messaggio "Controllo Redox riuscito".
   Se la differenza di prova specificata è stata superata, viene visualizzato il messaggio "Controllo Redox non riuscito".
- 05. Con controllo Redox non riuscito, è necessario eseguire una regolazione Redox.

## 7.3.4 Modalità di calibrazione: Temperatura

#### Compensazione della sonda termometrica

Questa funzione serve a regolare la tolleranza individuale della sonda termometrica o le lunghezze dei cavi per aumentare la precisione della misurazione della temperatura.

La compensazione richiede una misurazione accurata della temperatura di processo con un termometro di riferimento calibrato. L'errore di misurazione del termometro di riferimento deve essere inferiore a 0,1 K. Una compensazione senza misurazione accurata della temperatura di processo può falsare il valore misurato visualizzato.

Con i sensori Memosens, il valore di compensazione viene memorizzato nel sensore.

#### Processo di calibrazione

Calibrazione 
[I] [II] [Sensore]

- 01. Selezionare la modalità di calibrazione "Temperatura", confermare con *enter*.
- 02. Inserire la temperatura di processo misurata, confermare con enter.
  - $\checkmark$  Viene visualizzato l'offset di temperatura.
- 03. Con la softkey destra: Salva compensare la sonda termometrica.

I dati della regolazione attuale e dell'offset di temperatura possono essere richiamati nel menu di diagnosi:

Diagnosi 
[I] [II] [Sensore] 
Protocollo offset temp.

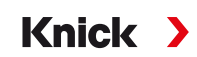

# 7.4 Calibrazione/regolazione grandezza conduttività (conduttiva)

**Nota:** Durante la calibrazione è attivo lo stato operativo Controllo funzionale (HOLD) per il rispettivo canale di misurazione calibrato. Le uscite si comportano come parametrizzato.

- Calibrazione: determinazione dello scostamento senza modifica dei dati di calibrazione
- · Regolazione: determinazione dello scostamento con modifica dei dati di calibrazione

**AVVISO!** Per i sensori analogici, è necessaria una regolazione dopo la sostituzione del sensore.

#### Spiegazioni per la calibrazione/regolazione con sensori a 2/4 elettrodi

Ogni sensore di conduttività ha una costante di cella individuale. A seconda della costruzione dei sensori, la costante di cella può variare in un ampio intervallo. Poiché il valore di conduttività viene calcolato dalla conduttanza misurata e dalla costante di cella, quest'ultima deve essere nota all'apparecchio. Durante la calibrazione o la regolazione del sensore, la costante di cella nota (stampata) del sensore di conduttività utilizzato viene inserita nell'apparecchio oppure viene determinata automaticamente misurando una soluzione di calibrazione con conduttività nota.

#### Note sulla calibrazione

- Utilizzare solo soluzioni di calibrazione fresche.
- La soluzione di calibrazione utilizzata deve essere parametrizzata.
- L'accuratezza della calibrazione dipende in modo determinante dalla registrazione esatta della temperatura della soluzione di calibrazione. In base alla temperatura misurata o immessa, Stratos Multi determina il valore nominale della soluzione di calibrazione da una tabella memorizzata.
- Osservare il tempo di risposta della sonda termometrica.
- Per determinare con precisione la costante di cella, attendere che la temperatura della sonda termometrica e della soluzione di calibrazione si uniformi prima di eseguire la calibrazione.

Poiché la costante di cella è soggetta a fluttuazioni legate alla produzione, è consigliabile calibrare il sensore rimosso con una soluzione di calibrazione (ad es. NaCl saturo). Le costanti di cella dei sensori dipendono dalla geometria dell'installazione, in particolare nel caso di sensori del campo di dispersione:

- Se il sensore è installato liberamente (distanze minime superate), è possibile inserire direttamente la costante di cella specificata nei dati tecnici.
   Modalità di calibrazione "Inserimento dati". → Modalità di calibrazione: Inserimento dati, P. 119
- Se l'installazione è angusta (distanze minime non raggiunte), il sensore deve essere regolato durante da montato, poiché la costante di cella risultante è cambiata.
   Modalità di calibrazione "Prodotto". → Modalità di calibrazione: Prodotto, P. 117

### 7.4.1 Compensazione della temperatura durante la calibrazione

Il valore di conduttività della soluzione di calibrazione dipende dalla temperatura. Durante la calibrazione, la temperatura della soluzione di calibrazione deve quindi essere nota per poter ricavare il valore effettivo dalla tabella della conduttività.

### Compensazione automatica della temperatura

Con il rilevamento automatico della temperatura di calibrazione, Stratos Multi misura la temperatura della soluzione di calibrazione con la sonda termometrica integrata nel sensore Memosens.

Se il sensore non dispone di una sonda termometrica integrata:

- Collegare la sonda termometrica esterna e selezionarla nel menu di parametrizzazione. → Esempi di cablaggio canale II, P. 177
- Determinare la temperatura manuale per la calibrazione.

Le impostazioni vengono effettuate nel sottomenu Acquisizione temperatura :

Selezione menu 
Parametrizzazione 
[II] Analogico ... 
Dati sensore 
Acquisizione temperatura

## 7.4.2 Opzioni di calibrazione/regolazione

- Calibrazione automatica: automatica con soluzione di calibrazione standard
- Manuale: impostazione manuale di una soluzione di calibrazione
- Prodotto: calibrazione del prodotto (calibrazione con prelievo campione)
- · Inserimento dati: inserimento dei dati dei sensori premisurati
- Temperatura: compensazione della sonda termometrica

## 7.4.3 Modalità di calibrazione: Automatica

#### Calibrazione automatica con soluzione di calibrazione standard

Con la calibrazione automatica, il sensore di conduttività viene immerso in una soluzione di calibrazione standard (NaCl o KCl, viene definito nella parametrizzazione nel sottomenu Preimpostazioni cal.). Stratos Multi calcola automaticamente la costante di cella in base alla conduttanza e alla temperatura misurate. Viene considerata la dipendenza dalla temperatura della soluzione di calibrazione.

Knick

#### Note sulla calibrazione

- Utilizzare solo soluzioni di calibrazione fresche. La soluzione di calibrazione utilizzata deve essere parametrizzata.
- L'accuratezza della calibrazione dipende in modo determinante dalla registrazione esatta della temperatura della soluzione di calibrazione: in base alla temperatura misurata o immessa, Stratos Multi determina il valore nominale della soluzione di calibrazione da una tabella memorizzata.
- Osservare il tempo di risposta della sonda termometrica.
- Per determinare con precisione la costante di cella, attendere che la temperatura della sonda termometrica e della soluzione di calibrazione si uniformi prima di eseguire la calibrazione.
- Se la conduttanza misurata o la temperatura misurata oscilla notevolmente, il processo di calibrazione viene interrotto dopo circa 2 min. Se appare un messaggio di errore, ripetere la calibrazione.

#### Processo di calibrazione

#### Calibrazione 🕨 [I] [II] ... Cond

Quando si richiama la calibrazione, vengono impostati i valori di calibrazione selezionati nelle preimpostazioni di calibrazione. Queste impostazioni possono ancora essere modificate nel menu di calibrazione. Se non si desidera eseguire la calibrazione, utilizzare la *softkey* sinistra per tornare indietro di un livello per annullare la calibrazione.

- 01. Selezionare la modalità di calibrazione "Automatica", confermare con *enter*.
  - $\checkmark$  Visualizzazione della soluzione di calibrazione parametrizzata come in Preimpostazioni cal. .
- 02. Se necessario modificare la soluzione di calibrazione.
- 03. Rimuovere il sensore dal mezzo e sciacquare bene con acqua demineralizzata.
- 04. Immergere il sensore nella soluzione di calibrazione.
- 05. Avviare la calibrazione con la softkey destra: Avanti.
  - ✓ Viene eseguita la calibrazione.

Vengono visualizzati: temperatura di calibrazione, valori tabella della soluzione (conduttività in funzione della temperatura di calibrazione) e tempo di risposta.

#### Risultato finale

## 7.4.4 Modalità di calibrazione: Manuale

#### Calibrazione manuale con impostazione di una soluzione di calibrazione

Quando si esegue la calibrazione con l'inserimento manuale del valore di conduttività della soluzione di calibrazione, il sensore viene immerso in una soluzione di calibrazione. Stratos Multi determina una coppia di valori di conduttività/temperatura di calibrazione. Deve quindi essere inserito il valore per la conduttività alla temperatura corretta della soluzione di calibrazione. A tal fine, leggere il valore di conduttività dalla tabella TC della soluzione di calibrazione corrispondente alla temperatura visualizza-ta. I valori di conduttività intermedi devono essere interpolati.

Knick

Stratos Multi calcola automaticamente la costante di cella.

#### Note sulla calibrazione

- Utilizzare solo soluzioni di calibrazione fresche. La soluzione di calibrazione utilizzata deve essere parametrizzata.
- L'accuratezza della calibrazione dipende in modo determinante dalla registrazione esatta della temperatura della soluzione di calibrazione: in base alla temperatura misurata o immessa, Stratos Multi determina il valore nominale della soluzione di calibrazione da una tabella memorizzata.
- Osservare il tempo di risposta della sonda termometrica.
- Per determinare con precisione la costante di cella, attendere che la temperatura della sonda termometrica e della soluzione di calibrazione si uniformi prima di eseguire la calibrazione.
- Se la conduttanza misurata o la temperatura misurata oscilla notevolmente, il processo di calibrazione viene interrotto dopo circa 2 min. Se appare un messaggio di errore, ripetere la calibrazione.

#### Processo di calibrazione

#### Calibrazione 🕨 [I] [II] ... Cond

Quando si richiama la calibrazione, vengono impostati i valori di calibrazione selezionati nelle preimpostazioni di calibrazione. Queste impostazioni possono ancora essere modificate nel menu di calibrazione. Se non si desidera eseguire la calibrazione, utilizzare la **softkey** sinistra per tornare indietro di un livello per annullare la calibrazione.

- 01. Selezionare la modalità di calibrazione "Manuale", confermare con *enter*.
- 02. Rimuovere il sensore dal mezzo, sciacquare bene con acqua demineralizzata ed asciugare.
- 03. Immergere il sensore nella soluzione di calibrazione.
- 04. Avviare la calibrazione con la *softkey destra: Avanti*.

✓ Viene eseguita la calibrazione.

Vengono visualizzati: temperatura di calibrazione e tempo di risposta.

- 05. Inserire la conduttività.
- 06. Avanti con la softkey destra: Avanti.

#### **Risultato finale**

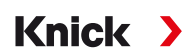

## 7.4.5 Modalità di calibrazione: Prodotto

#### Calibrazione con prelievo campione

Se non è possibile rimuovere il sensore, ad es. per motivi di sterilità, la costante di cella del sensore può essere determinata mediante "prelievo campione". Allo scopo il valore misurato attuale (conduttività o concentrazione <sup>1)</sup>) del processo viene salvato da Stratos Multi. Subito dopo, prelevare un campione dal processo. Il valore di questo campione viene misurato possibilmente alle condizioni di processo (stessa temperatura!). Il valore determinato viene inserito nel sistema di misurazione. Stratos Multi calcola la costante di cella del sensore di conduttività dallo scostamento tra il valore misurato di processo e il valore del campione.

## Calibrazione prodotto senza calcolo CT (con conduttività)

Viene prelevato un campione dal processo. Il valore misurato del campione viene determinato in laboratorio alla temperatura alla quale è stato prelevato il campione ("temperatura del campione", ved. display). A tal fine, potrebbe essere necessario termostatare il campione in laboratorio. La compensazione della temperatura degli apparecchi di misura comparatori deve essere disattivata (CT = 0 %/K).

### Calibrazione prodotto con calcolo CT T<sub>Rif</sub> = 25 °C/77 °F (con conduttività)

Viene prelevato un campione dal processo. Durante la misurazione in laboratorio (CT lineare), gli stessi valori per la temperatura di riferimento e il coefficiente di temperatura devono essere parametrizzati sia nell'apparecchio di misura comparatori che in Stratos Multi. Inoltre, la temperatura di misurazione dovrebbe corrispondere il più possibile alla temperatura del campione (ved. display). Allo scopo, il campione deve essere trasportato in un recipiente isolante (Dewar).

**AVVISO!** La calibrazione del prodotto è possibile solo se il fluido di processo è stabile (nessuna reazione chimica che modifichi la conduttività). A temperature più elevate possono verificarsi anche falsificazioni dovute all'evaporazione.

#### Processo di calibrazione

Calibrazione > [I] [II] ... Cond

Quando si richiama la calibrazione, vengono impostati i valori di calibrazione selezionati nelle preimpostazioni di calibrazione. Queste impostazioni possono ancora essere modificate nel menu di calibrazione. Se non si desidera eseguire la calibrazione, utilizzare la **softkey** sinistra per tornare indietro di un livello per annullare la calibrazione.

- 01. Selezionare la modalità di calibrazione "Prodotto", confermare con enter.
- 02. Preparare il prelievo campione.
- 03. Avviare con la softkey destra: Avanti.

La calibrazione del prodotto avviene in 2 passi.

| CAL                           |                 |
|-------------------------------|-----------------|
| III Calibrazione              |                 |
| Passo 1: prelievo campione    | e [Salva]       |
| Conduttività                  | 1.249 mS/cm     |
| Temperatura                   | 23.3 °C         |
| Inserire valore di laboratori | o [Inserimento] |
|                               |                 |
|                               |                 |
| Incorimonto                   | Salva           |
| Insenmento                    | Salva           |

### Passo 1:

- 04. Prelevare il campione.
  - √ Vengono visualizzati il valore misurato e la temperatura al momento del prelievo campione.
- 05. Salvare con la *softkey destra: Salva*.
  - ✓ Viene visualizzata una finestra informativa.

<sup>&</sup>lt;sup>1)</sup> Prima attivare l'opzione TAN FW-E009.  $\rightarrow$  Definizione della concentrazione (FW-E009), P. 212

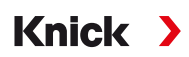

#### 06. Softkey destra: Chiudi

07. Lasciare event. la calibrazione con la softkey sinistra: Indietro.

**Nota:** Il pittogramma 盲 indica che la calibrazione del prodotto non è ancora stata completata.

Passo 2: è presente un valore di laboratorio.

08. Richiamare nuovamente il menu di calibrazione del prodotto.

| CAL           |                                         |
|---------------|-----------------------------------------|
| Calibrazione  |                                         |
| Modalità cal. | ✓ Prodotto<br>(Passo 2: valore di lab.) |
| Indietro      | Avanti                                  |

#### 09. Softkey destra: Avanti

- 10. Inserire il valore di laboratorio e confermare con *enter*.
- 11. Confermare con la *softkey destra: Avanti* o ripetere la calibrazione con la *softkey sinistra: Annulla*.

#### **Risultato finale**

✓ Viene visualizzato il protocollo di calibrazione. Con la *softkey destra: Regola* i valori di calibrazione determinati durante la calibrazione vengono acquisiti nell'apparecchio per il calcolo delle grandezze. Con l'utilizzo di un sensore Memosens, i valori di calibrazione vengono salvati nel sensore.

Eccezione: il valore campione può essere determinato in loco e inserito immediatamente:

- 12. Prelevare il campione.
  - √ Vengono visualizzati il valore misurato e la temperatura al momento del prelievo campione.

#### 13. Softkey sinistra: Inserimento

- 14. Inserire il valore di laboratorio e confermare con enter.
- 15. Confermare con la *softkey destra: Avanti* o ripetere la calibrazione con la *softkey sinistra: Annulla*.

#### Risultato finale

## 7.4.6 Modalità di calibrazione: Inserimento dati

Inserimento dei valori per la costante di cella di un sensore, riferiti a 25 °C/77 °F.

#### Processo di calibrazione

#### Calibrazione [I] [II] ... Cond

Quando si richiama la calibrazione, vengono impostati i valori di calibrazione selezionati nelle preimpostazioni di calibrazione. Queste impostazioni possono ancora essere modificate nel menu di calibrazione. Se non si desidera eseguire la calibrazione, utilizzare la **softkey** sinistra per tornare indietro di un livello per annullare la calibrazione.

- 01. Selezionare la modalità di calibrazione "Inserimento dati", confermare con enter.
- 02. Smontare il sensore e installare il sensore premisurato.
- 03. Avanti con la softkey destra: Avanti.
- 04. Inserire la costante di cella del sensore premisurato.
- Risultato finale
- ✓ Viene visualizzato il protocollo di calibrazione. Con la *softkey destra: Regola* i valori di calibrazione determinati durante la calibrazione vengono acquisiti nell'apparecchio per il calcolo delle grandezze. Con l'utilizzo di un sensore Memosens, i valori di calibrazione vengono salvati nel sensore.

## 7.4.7 Modalità di calibrazione: Temperatura

#### Compensazione della sonda termometrica

Questa funzione serve a regolare la tolleranza individuale della sonda termometrica o le lunghezze dei cavi per aumentare la precisione della misurazione della temperatura.

La compensazione richiede una misurazione accurata della temperatura di processo con un termometro di riferimento calibrato. L'errore di misurazione del termometro di riferimento deve essere inferiore a 0,1 K. Una compensazione senza misurazione accurata della temperatura di processo può falsare il valore misurato visualizzato.

Con i sensori Memosens, il valore di compensazione viene memorizzato nel sensore.

#### Processo di calibrazione

Calibrazione 
[I] [II] [Sensore]

- 01. Selezionare la modalità di calibrazione "Temperatura", confermare con *enter*.
- 02. Inserire la temperatura di processo misurata, confermare con enter.
  - ✓ Viene visualizzato l'offset di temperatura.
- 03. Con la softkey destra: Salva compensare la sonda termometrica.

I dati della regolazione attuale e dell'offset di temperatura possono essere richiamati nel menu di diagnosi:

Diagnosi 
[I] [II] [Sensore] 
Protocollo offset temp.

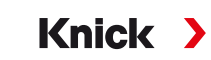

# 7.5 Calibrazione/regolazione grandezza conduttività (induttiva)

**Nota:** Durante la calibrazione è attivo lo stato operativo Controllo funzionale (HOLD) per il rispettivo canale di misurazione calibrato. Le uscite si comportano come parametrizzato.

- Calibrazione: determinazione dello scostamento senza modifica dei dati di calibrazione
- · Regolazione: determinazione dello scostamento con modifica dei dati di calibrazione

**AVVISO!** Per i sensori analogici, è necessaria una regolazione dopo la sostituzione del sensore.

#### Spiegazioni per la calibrazione/regolazione con sensori induttivi

Ogni sensore di conduttività induttivo ha un fattore di cella individuale. A seconda della costruzione dei sensori, il fattore di cella può variare. Poiché il valore di conduttività viene calcolato dalla conduttanza misurata e dal fattore di cella, quest'ultimo deve essere noto al sistema di misurazione. Durante la calibrazione o la regolazione del sensore, il fattore di cella noto (stampato) del sensore di conduttività induttivo utilizzato viene inserito nel sistema di misurazione oppure viene determinato automaticamente misurando una soluzione di calibrazione con conduttività nota.

#### Note sulla calibrazione

- Utilizzare solo soluzioni di calibrazione fresche.
- La soluzione di calibrazione utilizzata deve essere parametrizzata.
- L'accuratezza della calibrazione dipende in modo determinante dalla registrazione esatta della temperatura della soluzione di calibrazione. In base alla temperatura misurata o immessa, Stratos Multi determina il valore nominale della soluzione di calibrazione da una tabella memorizzata.
- Osservare il tempo di risposta della sonda termometrica.
- Per determinare con precisione il fattore di cella, attendere che la temperatura della sonda termometrica e della soluzione di calibrazione si uniformi prima di eseguire la calibrazione.

Poiché il fattore di cella è soggetto a fluttuazioni legate alla produzione, è consigliabile calibrare il sensore rimosso con una soluzione di calibrazione (ad es. NaCl saturo).

 Se l'installazione è angusta (distanze minime non raggiunte), il sensore deve essere regolato durante da montato, poiché il fattore di cella risultante è cambiato.
 Modalità di calibrazione: "Calibrazione prodotto".

## 7.5.1 Compensazione della temperatura durante la calibrazione

Il valore di conduttività della soluzione di calibrazione dipende dalla temperatura. Durante la calibrazione, la temperatura della soluzione di calibrazione deve quindi essere nota per poter ricavare il valore effettivo dalla tabella della conduttività.

#### Compensazione automatica della temperatura

Con il rilevamento automatico della temperatura di calibrazione, Stratos Multi misura la temperatura della soluzione di calibrazione con la sonda termometrica integrata nel sensore Memosens.

Se il sensore non dispone di una sonda termometrica integrata:

- Collegare la sonda termometrica esterna e selezionarla nel menu di parametrizzazione. → Esempi di cablaggio canale II, P. 177
- Determinare la temperatura manuale per la calibrazione.

Le impostazioni vengono effettuate nel sottomenu Acquisizione temperatura :

Selezione menu 
Parametrizzazione 
[II] Analogico ... 
Dati sensore 
Acquisizione temperatura

## 7.5.2 Opzioni di calibrazione/regolazione

- Automatica: automatica con soluzione di calibrazione standard
- Manuale: impostazione manuale di una soluzione di calibrazione
- · Prodotto: calibrazione del prodotto (calibrazione con prelievo campione)
- Punto zero: correzione del punto zero
- Fattore di montaggio: inserimento di un fattore di montaggio (con sensori Memosens)
- · Inserimento dati: inserimento dei dati dei sensori premisurati
- Temperatura: compensazione della sonda termometrica

## 7.5.3 Modalità di calibrazione: Automatica

#### Calibrazione automatica con soluzione di calibrazione standard

Con la calibrazione automatica, il sensore di conduttività viene immerso in una soluzione di calibrazione standard (NaCl o KCl, viene definito nella parametrizzazione). Stratos Multi calcola automaticamente il fattore di cella in base alla conduttanza e alla temperatura misurate. Viene considerata la dipendenza dalla temperatura della soluzione di calibrazione.

Knick

#### Note sulla calibrazione

- Utilizzare solo soluzioni di calibrazione fresche. La soluzione di calibrazione utilizzata deve essere parametrizzata.
- L'accuratezza della calibrazione dipende in modo determinante dalla registrazione esatta della temperatura della soluzione di calibrazione: in base alla temperatura misurata o immessa, Stratos Multi determina il valore nominale della soluzione di calibrazione da una tabella memorizzata.
- Osservare il tempo di risposta della sonda termometrica.
- Per determinare con precisione il fattore di cella, attendere che la temperatura della sonda termometrica e della soluzione di calibrazione si uniformi prima di eseguire la calibrazione.
- Se la conduttanza misurata o la temperatura misurata oscilla notevolmente, il processo di calibrazione viene interrotto dopo circa 2 min. Se appare un messaggio di errore, ripetere la calibrazione.

#### Processo di calibrazione

#### Calibrazione [I] [II] ... CondI

Quando si richiama la calibrazione, vengono impostati i valori di calibrazione selezionati nelle preimpostazioni di calibrazione. Queste impostazioni possono ancora essere modificate nel menu di calibrazione. Se non si desidera eseguire la calibrazione, utilizzare la *softkey* sinistra per tornare indietro di un livello per annullare la calibrazione.

- 01. Selezionare la modalità di calibrazione "Automatica", confermare con *enter*.
  - $\checkmark$  Visualizzazione della soluzione di calibrazione parametrizzata come in Preimpostazioni cal. .
- 02. Se necessario modificare la soluzione di calibrazione.
- 03. Rimuovere il sensore dal mezzo, sciacquare bene con acqua demineralizzata ed asciugare.
- 04. Immergere il sensore nella soluzione di calibrazione.
- 05. Avviare la calibrazione con la *softkey destra: Avanti*.
  - ✓ Viene eseguita la calibrazione.
    - Vengono visualizzati: temperatura di calibrazione, valori tabella della soluzione (conduttività in funzione della temperatura di calibrazione) e tempo di risposta.

Risultato finale

## 7.5.4 Modalità di calibrazione: Manuale

#### Calibrazione manuale con impostazione di una soluzione di calibrazione

Quando si esegue la calibrazione con l'inserimento manuale del valore di conduttività della soluzione di calibrazione, il sensore viene immerso in una soluzione di calibrazione. Stratos Multi determina una coppia di valori di conduttività/temperatura di calibrazione. Deve quindi essere inserito il valore per la conduttività alla temperatura corretta della soluzione di calibrazione. A tal fine, leggere il valore di conduttività dalla tabella TC della soluzione di calibrazione corrispondente alla temperatura visualizza-ta. I valori di conduttività intermedi devono essere interpolati.

Knick

Stratos Multi calcola automaticamente il fattore di cella.

#### Note sulla calibrazione

- Utilizzare solo soluzioni di calibrazione fresche. La soluzione di calibrazione utilizzata deve essere parametrizzata.
- L'accuratezza della calibrazione dipende in modo determinante dalla registrazione esatta della temperatura della soluzione di calibrazione: in base alla temperatura misurata o immessa, Stratos Multi determina il valore nominale della soluzione di calibrazione da una tabella memorizzata.
- Osservare il tempo di risposta della sonda termometrica.
- Per determinare con precisione il fattore di cella, attendere che la temperatura della sonda termometrica e della soluzione di calibrazione si uniformi prima di eseguire la calibrazione.
- Se la conduttanza misurata o la temperatura misurata oscilla notevolmente, il processo di calibrazione viene interrotto dopo circa 2 min. Se appare un messaggio di errore, ripetere la calibrazione.

#### Processo di calibrazione

#### Calibrazione [I] [II] ... CondI

Quando si richiama la calibrazione, vengono impostati i valori di calibrazione selezionati nelle preimpostazioni di calibrazione. Queste impostazioni possono ancora essere modificate nel menu di calibrazione. Se non si desidera eseguire la calibrazione, utilizzare la **softkey** sinistra per tornare indietro di un livello per annullare la calibrazione.

- 01. Selezionare la modalità di calibrazione "Manuale", confermare con *enter*.
- 02. Rimuovere il sensore dal mezzo e sciacquare bene con acqua demineralizzata.
- 03. Immergere il sensore nella soluzione di calibrazione.
- 04. Avviare la calibrazione con la *softkey destra: Avanti*.

✓ Viene eseguita la calibrazione.

Vengono visualizzati: temperatura di calibrazione e tempo di risposta.

- 05. Inserire la conduttività.
- 06. Avanti con la softkey destra: Avanti.

#### **Risultato finale**

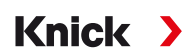

## 7.5.5 Modalità di calibrazione: Prodotto

#### Calibrazione con prelievo campione

Se non è possibile rimuovere il sensore, ad es. per motivi di sterilità, il fattore di cella del sensore può essere determinato mediante "prelievo campione". Allo scopo il valore misurato attuale (conduttività o concentrazione <sup>1)</sup>) del processo viene salvato da Stratos Multi. Subito dopo, prelevare un campione dal processo. Il valore di questo campione viene misurato possibilmente alle condizioni di processo (stessa temperatura!). Il valore determinato viene inserito nel sistema di misurazione. Stratos Multi calcola il fattore di cella del sensore di conduttività dallo scostamento tra il valore misurato di processo e il valore del campione.

#### Calibrazione prodotto senza calcolo CT (con conduttività)

Viene prelevato un campione dal processo. Il valore misurato del campione viene determinato in laboratorio alla temperatura alla quale è stato prelevato il campione ("temperatura del campione", ved. display). A tal fine, potrebbe essere necessario termostatare il campione in laboratorio. La compensazione della temperatura degli apparecchi di misura comparatori deve essere disattivata (CT = 0 %/K).

#### Calibrazione prodotto con calcolo CT T<sub>Rif</sub> = 25 °C/77 °F (con conduttività)

Viene prelevato un campione dal processo. Durante la misurazione in laboratorio (CT lineare), gli stessi valori per la temperatura di riferimento e il coefficiente di temperatura devono essere parametrizzati sia nell'apparecchio di misura comparatori che in Stratos Multi. Inoltre, la temperatura di misurazione dovrebbe corrispondere il più possibile alla temperatura del campione (ved. display). Allo scopo, il campione deve essere trasportato in un recipiente isolante (Dewar).

**AVVISO!** La calibrazione del prodotto è possibile solo se il fluido di processo è stabile (nessuna reazione chimica che modifichi la conduttività). A temperature più elevate possono verificarsi anche falsificazioni dovute all'evaporazione.

#### Processo di calibrazione

Calibrazione ▶ [I] [II] ... CondI

Quando si richiama la calibrazione, vengono impostati i valori di calibrazione selezionati nelle preimpostazioni di calibrazione. Queste impostazioni possono ancora essere modificate nel menu di calibrazione. Se non si desidera eseguire la calibrazione, utilizzare la **softkey** sinistra per tornare indietro di un livello per annullare la calibrazione.

- 01. Selezionare la modalità di calibrazione "Prodotto", confermare con enter.
- 02. Preparare il prelievo campione.
- 03. Avviare con la softkey destra: Avanti.

La calibrazione del prodotto avviene in 2 passi.

| CAL                                          |             |  |
|----------------------------------------------|-------------|--|
| Calibrazione                                 |             |  |
| Passo 1: prelievo campion                    | e [Salva]   |  |
| Conduttività                                 | 1.249 mS/cm |  |
| Temperatura                                  | 23.3 °C     |  |
| Inserire valore di laboratorio [Inserimento] |             |  |
|                                              |             |  |
|                                              |             |  |
| Insorimonto                                  | Salva       |  |
| Insermento                                   | Salva       |  |

## Passo 1:

- 04. Prelevare il campione.
  - ✓ Vengono visualizzati il valore misurato e la temperatura al momento del prelievo campione.
- 05. Salvare con la *softkey destra: Salva*.
  - ✓ Viene visualizzata una finestra informativa.

<sup>&</sup>lt;sup>1)</sup> Prima attivare l'opzione TAN FW-E009.  $\rightarrow$  Definizione della concentrazione (FW-E009), P. 212

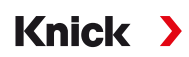

#### 06. Softkey destra: Chiudi

07. Lasciare event. la calibrazione con la softkey sinistra: Indietro.

**Nota:** Il pittogramma 盲 indica che la calibrazione del prodotto non è ancora stata completata.

Passo 2: è presente un valore di laboratorio.

08. Richiamare nuovamente il menu di calibrazione del prodotto.

| Calibrazione  |                                         |
|---------------|-----------------------------------------|
| Modalità cal. | ✓ Prodotto<br>(Passo 2: valore di lab.) |
| Indietro      | Avanti                                  |

#### 09. Softkey destra: Avanti

- 10. Inserire il valore di laboratorio e confermare con *enter*.
- 11. Confermare con la softkey destra: Avanti o ripetere la calibrazione con la softkey sinistra: Annulla.

#### **Risultato finale**

✓ Viene visualizzato il protocollo di calibrazione. Con la softkey destra: Regola i valori di calibrazione determinati durante la calibrazione vengono acquisiti nell'apparecchio per il calcolo delle grandezze. Con l'utilizzo di un sensore Memosens, i valori di calibrazione vengono salvati nel sensore.

Eccezione: il valore campione può essere determinato in loco e inserito immediatamente:

- 12. Prelevare il campione.
  - √ Vengono visualizzati il valore misurato e la temperatura al momento del prelievo campione.

#### 13. Softkey sinistra: Inserimento

- 14. Inserire il valore di laboratorio e confermare con enter.
- 15. Confermare con la *softkey destra: Avanti* o ripetere la calibrazione con la *softkey sinistra: Annulla*.
- Risultato finale
- ✓ Viene visualizzato il protocollo di calibrazione. Con la softkey destra: Regola i valori di calibrazione determinati durante la calibrazione vengono acquisiti nell'apparecchio per il calcolo delle grandezze. Con l'utilizzo di un sensore Memosens, i valori di calibrazione vengono salvati nel sensore.

### 7.5.6 Modalità di calibrazione: Punto zero

#### Processo di calibrazione

#### Calibrazione [I] [II] ... CondI

Quando si richiama la calibrazione, vengono impostati i valori di calibrazione selezionati nelle preimpostazioni di calibrazione. Queste impostazioni possono ancora essere modificate nel menu di calibrazione. Se non si desidera eseguire la calibrazione, utilizzare la **softkey** sinistra per tornare indietro di un livello per annullare la calibrazione.

- 01. Selezionare la modalità di calibrazione "Punto zero", confermare con enter.
- 02. Rimuovere il sensore dal mezzo, sciacquare con acqua demineralizzata ed asciugare. La calibrazione del punto zero viene eseguita in aria, per questo il sensore deve essere asciutto.

#### 03. Premere la softkey destra: Avanti.

- $\checkmark$  Viene eseguita la correzione del punto zero. Lo scostamento ammesso dal punto zero dipende dal tipo.
- 04. Premere la softkey destra: Avanti.

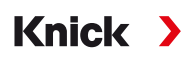

#### **Risultato finale**

✓ Viene visualizzato il protocollo di calibrazione. Con la softkey destra: Regola i valori di calibrazione determinati durante la calibrazione vengono acquisiti nell'apparecchio per il calcolo delle grandezze. Con l'utilizzo di un sensore Memosens, i valori di calibrazione vengono salvati nel sensore.

#### Valido per conduttività induttiva con sensori Memosens:

Dopo l'avvenuta calibrazione del punto zero, vengono visualizzati i valori di calibrazione.

#### 05. Premere la softkey destra: Avanti.

√ Visualizzazione del messaggio "Regolazione riuscita".

## 7.5.7 Modalità di calibrazione: Fattore di montaggio

Con l'utilizzo di un sensore Memosens ed installazione angusta viene inserito il fattore di montaggio.

#### Processo di calibrazione

#### Calibrazione > [I] [II] ... CondI

Quando si richiama la calibrazione, vengono impostati i valori di calibrazione selezionati nelle preimpostazioni di calibrazione. Queste impostazioni possono ancora essere modificate nel menu di calibrazione. Se non si desidera eseguire la calibrazione, utilizzare la **softkey** sinistra per tornare indietro di un livello per annullare la calibrazione.

01. Selezionare la modalità di calibrazione "Fattore di montaggio", confermare con *enter*.

02. Inserire il fattore di montaggio.

- 03. Avanti con la *softkey destra: Salva*.
  - √ Visualizzazione del messaggio "Regolazione riuscita".

## 7.5.8 Modalità di calibrazione: Inserimento dati

Inserimento dei valori per il fattore di cella e il punto zero di un sensore, riferiti a 25 °C/77 °F.

Se la misurazione della concentrazione è attivata (opzione TAN FW-E009), in questo menu viene inoltre visualizzata la concentrazione e modificata direttamente con il fattore di cella. In questo modo è possibile una calibrazione diretta al valore di concentrazione.

#### Processo di calibrazione

#### Calibrazione [I] [II] ... CondI

Quando si richiama la calibrazione, vengono impostati i valori di calibrazione selezionati nelle preimpostazioni di calibrazione. Queste impostazioni possono ancora essere modificate nel menu di calibrazione. Se non si desidera eseguire la calibrazione, utilizzare la **softkey** sinistra per tornare indietro di un livello per annullare la calibrazione.

- 01. Selezionare la modalità di calibrazione "Inserimento dati", confermare con enter.
- 02. Smontare il sensore e installare il sensore premisurato.
- 03. Avanti con la softkey destra: Avanti.
- 04. Inserire il fattore di cella del sensore premisurato.

Risultato finale

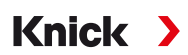

## 7.5.9 Modalità di calibrazione: Temperatura

#### Compensazione della sonda termometrica

Questa funzione serve a regolare la tolleranza individuale della sonda termometrica o le lunghezze dei cavi per aumentare la precisione della misurazione della temperatura.

La compensazione richiede una misurazione accurata della temperatura di processo con un termometro di riferimento calibrato. L'errore di misurazione del termometro di riferimento deve essere inferiore a 0,1 K. Una compensazione senza misurazione accurata della temperatura di processo può falsare il valore misurato visualizzato.

Con i sensori Memosens, il valore di compensazione viene memorizzato nel sensore.

#### Processo di calibrazione

```
Calibrazione 
[I] [II] [Sensore]
```

- 01. Selezionare la modalità di calibrazione "Temperatura", confermare con *enter*.
- 02. Inserire la temperatura di processo misurata, confermare con *enter*.
   ✓ Viene visualizzato l'offset di temperatura.
- 03. Con la softkey destra: Salva compensare la sonda termometrica.

I dati della regolazione attuale e dell'offset di temperatura possono essere richiamati nel menu di diagnosi:

Diagnosi 
[I] [II] [Sensore] 
Protocollo offset temp.

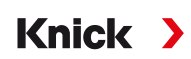

# 7.6 Calibrazione/regolazione grandezza ossigeno

**Nota:** Durante la calibrazione è attivo lo stato operativo Controllo funzionale (HOLD) per il rispettivo canale di misurazione calibrato. Le uscite si comportano come parametrizzato.

- · Calibrazione: determinazione dello scostamento senza modifica dei dati di calibrazione
- · Regolazione: determinazione dello scostamento con modifica dei dati di calibrazione

**AVVISO!** Per i sensori analogici, è necessaria una regolazione dopo la sostituzione del sensore.

#### Spiegazioni sulla calibrazione/regolazione dell'ossigeno

Ogni sensore di ossigeno ha una pendenza e un punto zero individuali. Entrambi i valori cambiano ad es. a causa dell'invecchiamento e dell'usura. Per ottenere una precisione di misurazione sufficiente nella misurazione dell'ossigeno, i dati del sensore dovrebbero essere regolati regolarmente (regolazione).

La "pendenza" è il valore della corrente del sensore alla saturazione di ossigeno nell'aria, 25 °C/77 °F e 1013 mbar/14,69 psi: nA/100 %. Sul display compare solo il simbolo del valore misurato "nA". In senso tecnico non si tratta di una "pendenza", ma di un punto di calibrazione. L'indicazione del valore serve a consentire la comparabilità del sensore con i valori della scheda tecnica.

Se durante la manutenzione dei sensori amperometrici si cambia l'elettrolita, il corpo della membrana o entrambi, il cambio deve essere confermato manualmente nel menu di manutenzione:

Manutenzione ▶ [I] [II] ... Oxy ▶ Cambio corpo membrana → Funzioni di manutenzione Canale I/II, P. 139

Dopo ogni cambio corpo membrana è necessaria una nuova calibrazione. Questo inserimento influisce sulla precisione della calibrazione.

#### Consigli sulla calibrazione

Si raccomanda sempre la calibrazione in aria. Rispetto all'acqua, l'aria è un mezzo di calibrazione facile da maneggiare, stabile e quindi sicuro. Tuttavia, per una calibrazione in aria, il sensore deve essere di solito rimosso. In alcuni processi non è possibile rimuovere il sensore per la calibrazione. In questo caso, la calibrazione deve essere effettuata direttamente nel mezzo (ad es. con alimentazione di aria gassosa).

Nelle applicazioni in cui si misura la concentrazione, invece, è vantaggioso calibrare in aria.

#### Combinazione spesso utilizzata di grandezza / modalità di calibrazione

| Misurazione     | Calibrazione |
|-----------------|--------------|
| Saturazione:    | Acqua        |
| Concentrazione: | Aria         |

Con differenza di temperatura tra il mezzo di calibrazione e il mezzo di misurazione, il sensore richiede un tempo di regolazione nel rispettivo mezzo prima e dopo la calibrazione per fornire valori misurati stabili.

Il tipo di registrazione della pressione di calibrazione è preimpostato nella parametrizzazione:

Parametrizzazione ▶ [I] [II] ... Oxy ▶ Correzione pressione → Correzione pressione, P. 99

**Nota:** I sensori amperometrici devono essere sufficientemente polarizzati prima della calibrazione/ regolazione. Seguire le informazioni sul sensore riportate nelle istruzioni per l'uso del sensore stesso, in modo che la calibrazione non risulti alterata o instabile.

## 7.6.1 Opzioni di calibrazione/regolazione

- In aria/in acqua: calibrazione automatica in acqua/aria
- · Inserimento dati: inserimento dei dati dei sensori premisurati
- Prodotto: calibrazione del prodotto attraverso l'inserimento della saturazione %Air, concentrazione o pressione parziale

Knick

- Punto zero: correzione del punto zero
- Temperatura: compensazione della sonda termometrica

## 7.6.2 Modalità di calibrazione: In aria

#### Calibrazione automatica in aria

La correzione della pendenza viene effettuata con il valore di saturazione (100 % aria), analogo alla saturazione dell'acqua con aria. Poiché questa analogia si applica solo all'aria satura di vapore acqueo (100 % di umidità relativa), ma la calibrazione viene spesso eseguita con aria con un'umidità inferiore, come valore predefinito è richiesta anche l'umidità relativa dell'aria di calibrazione. Se l'umidità relativa dell'aria di calibrazione non è nota, per una calibrazione sufficientemente accurata si applicano i seguenti valori indicativi:

- Aria ambiente: 50 % umidità rel. (valore medio)
- Gas in bombola (aria sintetica): 0 % umidità rel.

#### Processo di calibrazione

**Nota:** La membrana del sensore deve essere asciutta. La temperatura e la pressione devono rimanere costanti durante la calibrazione. Con differenza di temperatura tra il mezzo di calibrazione e il mezzo di misurazione, il sensore richiede un po' di tempo per regolarsi prima e dopo la calibrazione.

Calibrazione 
[I] [II] ... Oxy

Quando si richiama la calibrazione, vengono impostati i valori di calibrazione selezionati nelle preimpostazioni di calibrazione. Queste impostazioni possono ancora essere modificate nel menu di calibrazione. Se non si desidera eseguire la calibrazione, utilizzare la **softkey** sinistra per tornare indietro di un livello per annullare la calibrazione.

- 01. Selezionare la modalità di calibrazione "In aria", confermare con *enter*.
- 02. Estrarre il sensore dal mezzo e pulirlo.
- 03. Asciugare delicatamente la membrana con un tovagliolo di carta.
- 04. Portare il sensore in aria con una saturazione di vapore acqueo nota, confermare con *enter*. √ Visualizzazione del mezzo di calibrazione selezionato (aria)
- 05. Inserire l'umidità relativa, ad es.: aria ambiente: 50 %, gas di bombola: 0 %
- 06. Inserimento pressione cal. : inserire la pressione di calibrazione, se è stato parametrizzato "Manuale".
- 07. Avviare con la softkey destra: Avanti
  - Viene eseguito il controllo deriva.
     Vengono visualizzati: corrente del sensore, temperatura di calibrazione, pressione di calibrazione e tempo di risposta.
- 08. Terminare la calibrazione con la softkey destra: Avanti.

**Risultato finale** 

Knick >

## 7.6.3 Modalità di calibrazione: In acqua

#### Calibrazione automatica in acqua

La correzione della pendenza viene effettuata con il valore di saturazione (100 %), riferito alla saturazione con aria.

#### Processo di calibrazione

**Nota:** Assicurarsi che vi sia un afflusso sufficiente del sensore. (Vedere dati tecnici del sensore dell'ossigeno.) Il mezzo di calibrazione deve trovarsi in uno stato di equilibrio con l'aria. Lo scambio di ossigeno tra acqua e aria è molto lento. Ci vuole quindi un tempo relativamente lungo prima che l'acqua sia saturata con l'ossigeno atmosferico. Con differenza di temperatura tra il mezzo di calibrazione e il mezzo di misurazione, il sensore richiede un tempo di regolazione di alcuni minuti prima e dopo la calibrazione.

#### Calibrazione [I] [II] ... Oxy

Quando si richiama la calibrazione, vengono impostati i valori di calibrazione selezionati nelle preimpostazioni di calibrazione. Queste impostazioni possono ancora essere modificate nel menu di calibrazione. Se non si desidera eseguire la calibrazione, utilizzare la *softkey* sinistra per tornare indietro di un livello per annullare la calibrazione.

- 01. Selezionare la modalità di calibrazione "In acqua", confermare con *enter*.
- 02. Estrarre il sensore dal mezzo e pulirlo.
- 03. Asciugare delicatamente la membrana con un tovagliolo di carta.
- 04. Collocare il sensore nel mezzo di calibrazione (acqua satura d'aria), assicurarsi che vi sia un afflusso sufficiente, confermare con *enter*.
  - √ Visualizzazione del mezzo di calibrazione selezionato (acqua satura d'aria)
- 05. Inserimento pressione cal. : inserire la pressione di calibrazione, se è stato parametrizzato "Manuale".
- 06. Avviare con la *softkey destra: Avanti*.
  - Viene eseguito il controllo deriva.
     Vengono visualizzati: corrente del sensore, temperatura di calibrazione, pressione di calibrazione e tempo di risposta.

Il tempo di attesa fino alla stabilizzazione del segnale del sensore può essere ridotto con la *softkey sinistra: Fine* (senza controllo deriva: precisione ridotta dei valori di calibrazione). Il tempo di risposta indica quanto tempo occorre al sensore prima che il segnale del sensore sia stabile. Se il segnale del sensore o la temperatura misurata oscilla notevolmente o il sensore non è sufficientemente polarizzato, il processo di calibrazione viene interrotto dopo circa 2 min. In questo caso, la calibrazione deve essere riavviata. In caso di successo, reintrodurre il sensore nel processo. Assicurarsi che la temperatura del sensore e la temperatura della soluzione di calibrazione non siano troppo distanti tra loro. Idealmente la temperatura è di 25 °C/77 °F.

07. Terminare la calibrazione con la softkey destra: Avanti.

### Risultato finale

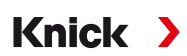

## 7.6.4 Modalità di calibrazione: Inserimento dati

Inserimento dei valori per pendenza e punto zero del sensore, riferiti a 25 °C/77 °F, 1013 mbar/14,69 psi.

Pendenza = corrente del sensore con 100 % ossigeno atmosferico, 25 °C/77 °F, 1013 mbar/14,69 psi

#### Processo di calibrazione

Calibrazione 🕨 [I] [II] ... Oxy

Quando si richiama la calibrazione, vengono impostati i valori di calibrazione selezionati nelle preimpostazioni di calibrazione. Queste impostazioni possono ancora essere modificate nel menu di calibrazione. Se non si desidera eseguire la calibrazione, utilizzare la *softkey* sinistra per tornare indietro di un livello per annullare la calibrazione.

- 01. Selezionare la modalità di calibrazione "Inserimento dati", confermare con enter.
- 02. Smontare il sensore e installare il sensore premisurato.
- 03. Avanti con la softkey destra: Avanti.
- 04. Inserire i valori misurati per il punto zero e la pendenza, confermare con *enter*.

**Risultato finale** 

✓ Viene visualizzato il protocollo di calibrazione. Con la softkey destra: Regola i valori di calibrazione determinati durante la calibrazione vengono acquisiti nell'apparecchio per il calcolo delle grandezze. Con l'utilizzo di un sensore Memosens, i valori di calibrazione vengono salvati nel sensore.

### 7.6.5 Modalità di calibrazione: Prodotto

#### Calibrazione con prelievo campione

Se non è possibile rimuovere il sensore, ad es. per motivi di sterilità, la pendenza del sensore può essere calibrata mediante "prelievo campione". A tale scopo, il valore misurato attuale "Saturazione" viene memorizzato nell'apparecchio. Subito dopo viene prelevato un campione nel punto di misura. Il valore comparativo viene inserito nell'apparecchio. Dalla differenza tra il valore misurato e il valore comparativo, Stratos Multi calcola i valori di correzione del sensore e corregge il punto zero per piccoli valori di saturazione e la pendenza per valori elevati.

#### Processo di calibrazione

**AVVISO!** Misurare il valore comparativo a condizioni di temperatura e pressione vicine al processo.

#### Calibrazione [I] [II] ... Oxy

Quando si richiama la calibrazione, vengono impostati i valori di calibrazione selezionati nelle preimpostazioni di calibrazione. Queste impostazioni possono ancora essere modificate nel menu di calibrazione. Se non si desidera eseguire la calibrazione, utilizzare la **softkey** sinistra per tornare indietro di un livello per annullare la calibrazione.

- 01. Selezionare la modalità di calibrazione "Prodotto", confermare con *enter*.
  - ✓ Grandezze saturazione, concentrazione o pressione parziale parametrizzate come in Preimpostazioni cal.
- 02. Se necessario modificare la grandezza.
- 03. Preparare il prelievo campione.
- 04. Avviare con la softkey destra: Avanti.

La calibrazione del prodotto avviene in 2 passi.

| CAL                            |                 |
|--------------------------------|-----------------|
| III Calibrazione               |                 |
| Passo 1: Prelievo campione     | e [Salva]       |
| Saturazione                    | 80.3 %Air       |
| Pressione                      | 1014 mbar       |
| Temperatura                    | 23.3 °C         |
| Inserire valore di laboratorio | o [Inserimento] |
|                                |                 |
| Inserimento                    | Salva           |

#### Passo 1:

- 05. Prelevare il campione.
  - √ Vengono visualizzati il valore misurato e la temperatura al momento del prelievo campione.
- 06. Salvare con la softkey destra: Salva.
  - √ Viene visualizzata una finestra informativa.
- 07. Softkey destra: Chiudi
- 08. Lasciare event. la calibrazione con la softkey sinistra: Indietro.

Nota: Il pittogramma 盲 indica che la calibrazione del prodotto non è ancora stata completata.

Passo 2: è presente un valore di laboratorio.

09. Richiamare nuovamente il menu di calibrazione del prodotto.

| Calibrazione  |                                         |
|---------------|-----------------------------------------|
| Modalità cal. | ✓ Prodotto<br>(Passo 2: valore di lab.) |
| Indietro      | Avanti                                  |

- 10. Softkey destra: Avanti
- 11. Inserire il valore di laboratorio e confermare con *enter*.

12. Confermare con la softkey destra: Avanti o ripetere la calibrazione con la softkey sinistra: Annulla.

**Risultato finale** 

✓ Viene visualizzato il protocollo di calibrazione. Con la *softkey destra: Regola* i valori di calibrazione determinati durante la calibrazione vengono acquisiti nell'apparecchio per il calcolo delle grandezze. Con l'utilizzo di un sensore Memosens, i valori di calibrazione vengono salvati nel sensore.

Eccezione: il valore campione può essere determinato in loco e inserito immediatamente:

13. Prelevare il campione.

√ Vengono visualizzati il valore misurato e la temperatura al momento del prelievo campione.

#### 14. Softkey sinistra: Inserimento

- 15. Inserire il valore di laboratorio e confermare con enter.
- 16. Confermare con la softkey destra: Avanti o ripetere la calibrazione con la softkey sinistra: Annulla.

Risultato finale

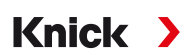

## 7.6.6 Modalità di calibrazione: Punto zero

#### Correzione del punto zero

Per la misurazione di tracce inferiori a 500 ppb, si raccomanda la calibrazione del punto zero. (Opzione TAN FW-E015 "Misurazione dell'ossigeno nel campo delle tracce")

Se viene eseguita una correzione del punto zero, il sensore deve rimanere nel mezzo di calibrazione per almeno 10 ... 60 min. (mezzi contenenti CO<sub>2</sub> per almeno 120 minuti) per ottenere valori il più possibile stabili e privi di deriva. L'apparecchio non esegue un controllo deriva durante la correzione del punto zero.

#### Processo di calibrazione

#### Calibrazione 🕨 [I] [II] ... Oxy

Quando si richiama la calibrazione, vengono impostati i valori di calibrazione selezionati nelle preimpostazioni di calibrazione. Queste impostazioni possono ancora essere modificate nel menu di calibrazione. Se non si desidera eseguire la calibrazione, utilizzare la **softkey** sinistra per tornare indietro di un livello per annullare la calibrazione.

01. Selezionare la modalità di calibrazione "Punto zero", confermare con *enter*.

#### 02. Premere la softkey destra: Avanti.

- √ Viene eseguita la correzione del punto zero. Viene visualizzata la corrente del sensore misurata.
- 03. Inserire la corrente di ingresso per il punto zero.

#### 04. Premere la softkey destra: Avanti.

**Risultato finale** 

✓ Viene visualizzato il protocollo di calibrazione. Con la softkey destra: Regola i valori di calibrazione determinati durante la calibrazione vengono acquisiti nell'apparecchio per il calcolo delle grandezze. Con l'utilizzo di un sensore Memosens, i valori di calibrazione vengono salvati nel sensore.

## 7.6.7 Modalità di calibrazione: Temperatura

### Compensazione della sonda termometrica

Questa funzione serve a regolare la tolleranza individuale della sonda termometrica o le lunghezze dei cavi per aumentare la precisione della misurazione della temperatura.

La compensazione richiede una misurazione accurata della temperatura di processo con un termometro di riferimento calibrato. L'errore di misurazione del termometro di riferimento deve essere inferiore a 0,1 K. Una compensazione senza misurazione accurata della temperatura di processo può falsare il valore misurato visualizzato.

Con i sensori Memosens, il valore di compensazione viene memorizzato nel sensore.

#### Processo di calibrazione

Calibrazione 
[I] [II] [Sensore]

- 01. Selezionare la modalità di calibrazione "Temperatura", confermare con *enter*.
- 02. Inserire la temperatura di processo misurata, confermare con enter.
  - ✓ Viene visualizzato l'offset di temperatura.
- 03. Con la softkey destra: Salva compensare la sonda termometrica.

I dati della regolazione attuale e dell'offset di temperatura possono essere richiamati nel menu di diagnosi:

Diagnosi 
[I] [II] [Sensore] 
Protocollo offset temp.

# 8 Diagnosi

# 8.1 Menu Preferiti

Le funzioni di diagnosi possono essere richiamate direttamente dalla modalità di misurazione tramite la *softkey* destra. Allo scopo alla *softkey* destra (1) deve essere assegnata la funzione Menu preferiti : Parametrizzazione ► Gestione del sistema ► Gestione delle funzioni → *Gestione delle funzioni, P. 47* 

| рН | 7.00<br>25.3 ∘c | 0.154 <sup>µS</sup><br>25.3∘c |    |
|----|-----------------|-------------------------------|----|
|    | Menu            | 🔆 Menu Preferiti              | -0 |

I "Preferiti" vengono definiti nel menu di diagnosi. Imposta preferito:

01. Dalla modalità di misurazione premere la softkey sinistra: Menu.

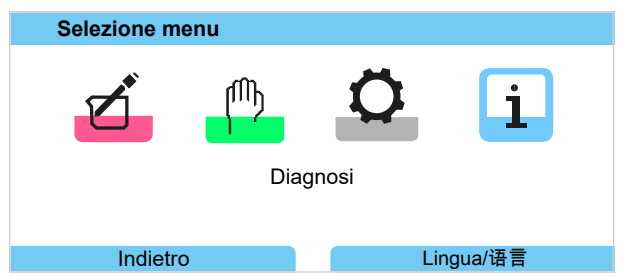

- 02. Con il *tasto freccia* destro selezionare il menu Diagnosi e confermare con *enter*.
- 03. Selezionare il sottomenu desiderato.

## 04. Softkey destra: Imposta preferito

√ Davanti alla riga di menu appare il simbolo di un cuore. La funzione softkey cambia in *Cancella preferito*.

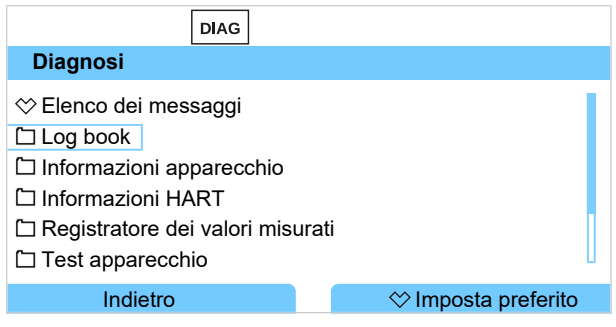

### Cancella preferito:

05. Aprire il menu Diagnosi e selezionare il Menu Preferiti.

## 06. Softkey destra: Cancella preferito

√ Il simbolo del cuore davanti alla riga del menu scompare. La funzione softkey cambia in *Imposta preferito.* 

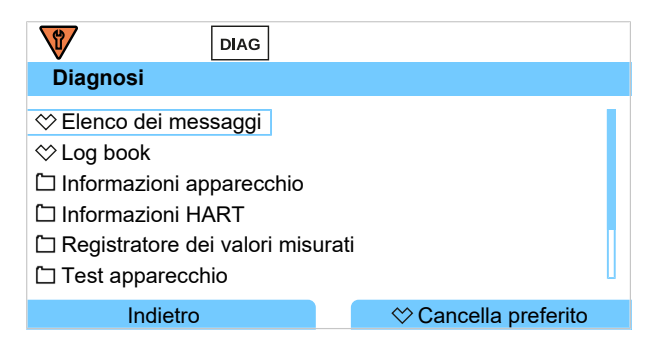

# 8.2 Funzioni di diagnosi

Le funzioni di diagnosi sono adattate alla raccomandazione NAMUR NE 107.

## 8.2.1 Panoramica funzioni di diagnosi

Nella modalità di diagnosi è possibile richiamare i seguenti sottomenu senza interrompere la misurazione:

| Sottomenu                           | Descrizione                                                                                                    |
|-------------------------------------|----------------------------------------------------------------------------------------------------|
| Elenco dei messaggi                 | Mostra i messaggi attualmente attivi con testo in chiaro. → Messaggi, P. 134                                                                                                    |
| Log book                            | Mostra gli ultimi 100 eventi con data e ora, ad es. calibrazioni, messaggi di avvi-<br>so e di guasto, mancanza di alimentazione ausiliaria, ecc. Con l'opzione TAN<br>FW-E104 è possibile registrare almeno 20.000 voci su una scheda di memoria<br>(Data Card). $\rightarrow Log \ book$ , <i>P. 135</i> |
| Informazioni HART                   | Con funzione HART attivata (opzione TAN FW-E050) $\rightarrow$ HART (FW-E050), P. 223                                                                                                    |
| Informazioni apparecchio            | Visualizzazione delle informazioni dell'apparecchio: tipo di apparecchio, numero di serie, versione hardware/firmware $\rightarrow$ Informazioni apparecchio, P. 136                                                                                                    |
| Registratore dei valori misurati    | Con registratore dei valori misurati attivato (opzione TAN FW-E103): rappresen-<br>tazione grafica dei valori misurati registrati<br>→ Registratore dei valori misurati (FW-E103), P. 226                                                                                                    |
| Test apparecchio                    | Visualizzazione della diagnosi apparecchio, esecuzione di un test display o test tastiera $\rightarrow$ Test apparecchio, P. 136                                                                                                    |
| Descrizione stazione di misurazione | Visualizzazione TAG della stazione di misurazione e nota.<br>→ Descrizione stazione di misurazione, P. 136                                                                                                    |
| [I] [II] [Sensore]                  | A seconda del tipo di sensore, ad es. informazioni sul sensore, monitor sensore, diagramma di rete sensore, protocollo di calibrazione/regolazione<br>→ Funzioni di diagnosi Canale I/II, P. 137                                                                                                    |

## 8.2.2 Messaggi

Tutti i valori determinati dal modulo di misurazione o dal sensore possono generare messaggi.

### Parametrizzazione dei messaggi

Nel sottomenu Messaggi è possibile selezionare i limiti per l'area di monitoraggio per le singole grandezze:

Parametrizzazione 🕨 [I] [II] [Sensore] 🕨 Messaggi 🕨 Messaggi [Grandezza] 🕨 Monitoraggio

- Limiti apparecchio max.: i messaggi vengono generati quando la grandezza è al di fuori del campo di misura. Viene visualizzato il simbolo "Guasto" o "Fuori specifica" e viene attivato il relativo contatto di commutazione. Le uscite in corrente possono emettere un messaggio 22 mA (parametrizzabile).
- Limiti variabili: per i messaggi "Guasto" o "Fuori specifica", è possibile definire limiti superiori e inferiori in corrispondenza dei quali viene generato un messaggio.

**Nota:** Se nella parametrizzazione è stato selezionato NE107 come colore del display (impostazione di default), in caso di messaggio NAMUR il valore misurato viene retroilluminato secondo il colore NAMUR.

Parametrizzazione 
Generale 
Display

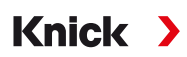

#### Visualizzazione dei messaggi

- 01. Passare al menu di diagnosi se sul display lampeggiano i simboli "Guasto" ⊗, "Necessità di manutenzione" ◆ o "Fuori specifica" △: Selezione menu > Diagnosi > Elenco dei messaggi
  - ✓ Tutti i messaggi attivi vengono visualizzati con le seguenti informazioni nella voce di menu Elenco dei messaggi : numero di errore, tipo (Guasto, Necessità di manutenzione, Fuori specifica), canale, testo del messaggio.
- 02. Con i tasti freccia su/giù è possibile sfogliare avanti ed indietro.

Il messaggio di errore viene cancellato dal display ca. 2 s dopo la risoluzione del guasto.

Una panoramica dei testi dei messaggi con informazioni sulla risoluzione degli errori è reperibile nel capitolo. → Stati dei guasti, P. 143

### 8.2.3 Log book

Il log book mostra gli ultimi 100 eventi con numero di messaggio, data e ora direttamente sull'apparecchio, ad es. calibrazioni, messaggi NAMUR, mancanza di alimentazione ausiliaria. I messaggi che si verificano durante lo stato operativo Controllo funzionale (HOLD) non vengono salvati.

Richiamo in: Diagnosi > Log book

| DIAG                                                                                                    |                                                                                                    |
|----------------------------------------------------------------------------------------------------|----------------------------------------------------------------------------------------------------|
| Log book                                                                                                    |                                                                                                    |
| F240       11.12.19       08:33 %         F240       11.12.19       08:21 %         F032       11.12.19       08:13         F029       11.12.19       08:13 %         F029       11.12.19       08:05 %         F227       11.12.19       08:05 | <ul> <li>Modalità cal. attiva</li> <li>Modalità cal. attiva</li> <li>Sensore riconosciuto</li> <li>Nessun sensore collegato</li> <li>Nessun sensore collegato</li> <li>Alimentazione ausiliaria ON</li> </ul> |
| Indietro                                                                                                    |                                                                                                    |

Con i *tasti freccia su/giù* è possibile sfogliare avanti ed indietro nel log book.

Quando si utilizza la Data Card e l'opzione TAN FW-E104, è possibile memorizzare almeno 20.000 voci sulla Data Card, a seconda della capacità di memoria.

Nella gestione del sistema viene selezionato se i messaggi di Guasto e/o Necessità di manutenzione vengono registrati nel log book:

Parametrizzazione  $\blacktriangleright$  Gestione del sistema  $\blacktriangleright$  Log book  $\rightarrow$  Log book, P. 48

Inoltre qui è possibile cancellare le voci del log book.

## 8.2.4 Informazioni apparecchio

| DIAG                                                           |                                                             |
|----------------------------------------------------------------|-------------------------------------------------------------|
| Informazioni apparecchio                                       | 0                                                           |
| Knick >                                                        |                                                             |
| Tipo di apparecchio<br>Numero di serie<br>Firmware<br>Hardware | Stratos Multi E401N<br>8655400<br>01.00.00 Build 8623<br>01 |
| Indietro                                                       |                                                             |

Le seguenti informazioni dell'apparecchio vengono visualizzate per l'apparecchio di base e qualsiasi modulo event. collegato:

- Tipo di apparecchio
- Numero di serie
- Versioni firmware
- Versioni hardware
- Bootloader

Richiamabile in: Diagnosi > Informazioni apparecchio

### 8.2.5 Test apparecchio

#### Diagnosi apparecchio

Stratos Multi esegue ciclicamente in background un autotest dell'apparecchio.

Visualizzazione dei risultati in Diagnosi 🕨 Test apparecchio 🕨 Diagnosi apparecchio

Con scheda di memoria inserita, vengono visualizzati anche il tipo di scheda e lo spazio di memoria disponibile.

| DIAG                    |                        |
|-------------------------|------------------------|
| Diagnosi apparecchio    |                        |
| Comunicazione interna   | ОК                     |
| Orologio tempo reale    | OK                     |
| Somma di controllo Flas | sh OK                  |
| Scheda di memoria       | Data, 32 MB            |
|                         |                        |
|                         |                        |
| Indietro                | Torna alla misurazione |

#### Test del display

Selezionando Diagnosi > Test apparecchio > Test display l'apparecchio esegue un test del display. Il display diventa in successione rosso, verde e blu.

#### Test tastiera

Selezionando Diagnosi 

Test apparecchio

Test tastiera

è possibile testare la tastiera dell'apparec-

01. Allo scopo premere in successione tutti i tasti.

- $\checkmark$  Un segno di spunta verde indica che i tasti funzionano correttamente.
- 02. Per terminare premere due volte la *softkey sinistra*.

### 8.2.6 Descrizione stazione di misurazione

Diagnosi Descrizione stazione di misurazione

Visualizzazione di TAG della stazione di misurazione e nota

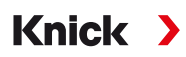

Inserimento nel menu Parametrizzazione ► Gestione del sistema ► Descrizione stazione di misurazione → Descrizione stazione di misurazione, P. 47

## 8.2.7 Funzioni di diagnosi Canale I/II

I sottomenu variano a seconda del tipo di sensore. Le funzioni più importanti sono descritte di seguito.

#### Informazioni sul sensore

Nota: Funzione attiva per sensori digitali.

Il sottomenu Informazioni sul sensore mostra i dati del sensore digitale attualmente collegato, ad es. produttore, n. ordine, n. di serie, versione firmware e hardware, ultima calibrazione, tempo di esercizio:

Diagnosi 

[I] [II] [Sensore] 

Informazioni sul sensore

#### **Monitor sensore**

A seconda del tipo di sensore, i valori misurati grezzi vengono visualizzati nel monitor del sensore a scopo diagnostico:

Diagnosi ▶ [I] [II] [Sensore] ▶ Monitor sensore

#### Diagramma di rete sensore

Nota: Funzione attiva per i sensori di pH e di ossigeno.

Il diagramma di rete sensore mostra a colpo d'occhio lo stato dei parametri del sensore collegato, compreso il timer di calibrazione.

l parametri inattivi vengono visualizzati in grigio e impostati al 100 % (ad es. timer di calibrazione disattivato).

l valori dei parametri devono rimanere compresi tra il poligono più esterno (100 %) e quello più interno (50 %). Se un valore scende al di sotto del poligono interno (< 50 %), lampeggia un segnale di avvertimento.

Richiamo in: Diagnosi > [I] [II] [Sensore] > Diagramma di rete sensore

Esempio di display:

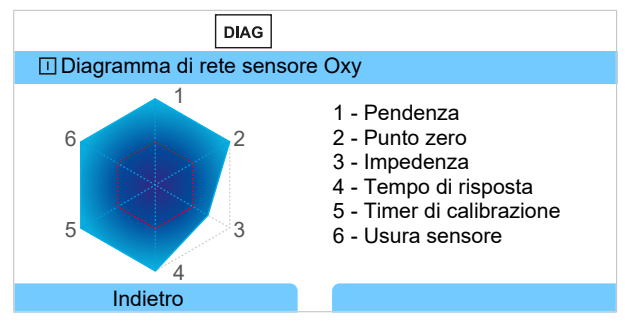

### Protocollo di calibrazione/regolazione

Il protocollo di calibrazione/regolazione mostra i dati dell'ultima calibrazione/regolazione del sensore attualmente collegato.

Richiamo in: Diagnosi > [I] [II] [Sensore] > Protocollo cal./regol. [Grandezza]

### Protocollo offset temp.

Il protocollo offset temp. mostra i dati dell'ultima compensazione di temperatura per il sensore attualmente collegato.

Richiamo in: Diagnosi 
 [I] [II] [Sensore] 
 Protocollo offset temp.

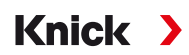

#### Monitor usura sensore

Nota: Funzione attiva per sensori digitali.

Il monitor usura sensore mostra il tempo di esercizio del sensore e la temperatura massima durante il tempo di esercizio, nonché l'usura e la durata prevista pronosticata. Con sensori di ossigeno viene visualizzato anche il numero di cambi membrana e calibrazioni:

#### Diagnosi > [I] [II] [Sensore] > Monitor usura sensore

| DIAG                     |                        |
|--------------------------|------------------------|
| II Monitor usura sensore |                        |
| Tempo di esercizio       | 68 d                   |
| Usura                    | 9.5 %                  |
| Durata residua           | 661 d                  |
| Temperatura max.         | 32 °C                  |
|                          |                        |
| Indietro                 | Torna alla misurazione |

#### Matrice di carico

Nota: Funzione attiva per sensori pH/Redox ISM e sensori di ossigeno ISM amperometrici.

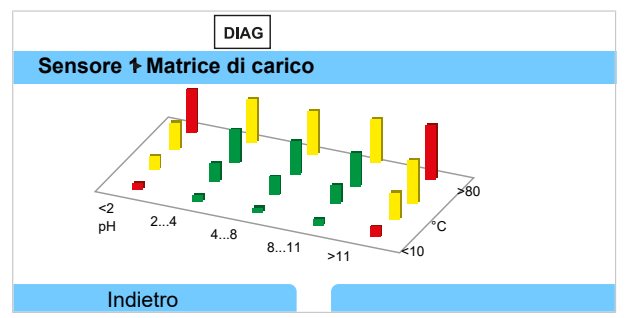

#### Colore della barra

| Verde:  | L'area che carica meno il sensore.         |
|---------|--------------------------------------------|
| Giallo: | L'area che carica maggiormente il sensore. |
| Rosso:  | L'area che carica al massimo il sensore.   |

L'altezza della barra indica la durata del carico.

#### Vedere in merito anche

→ Sensori ISM digitali (FW-E053), P. 224

### Statistica

Nota: Funzione attiva per sensori pH/Redox ISM e sensori di ossigeno ISM amperometrici.

I dati statistici forniscono informazioni sul ciclo di vita del sensore: vengono visualizzati i dati della prima regolazione e delle ultime tre calibrazioni/regolazioni. Questi dati possono essere utilizzati per valutare il comportamento del sensore durante il tempo di esercizio.

Con la *softkey destra* è possibile scegliere tra rappresentazione grafica ed elenco.

Vedere in merito anche

- → Sensori ISM digitali (FW-E053), P. 224
- → Calibrazione/regolazione, P. 102

# 9 Funzioni di manutenzione

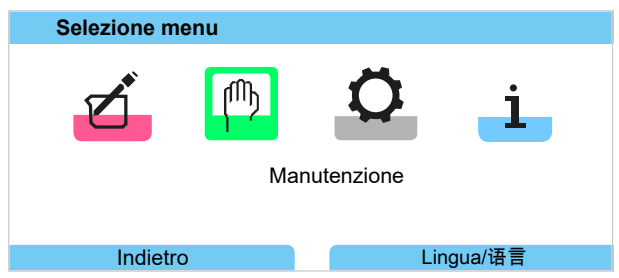

**Nota:** Il controllo funzionale (HOLD) è attivato. Le uscite di corrente e i contatti di commutazione si comportano in base alla parametrizzazione. Per terminare il controllo funzionale tornare alla modalità di misurazione, ad es. con la *softkey destra: Torna alla misurazione*.

## 9.1 Panoramica funzioni di manutenzione

| MAINT                       |                        |
|-----------------------------|------------------------|
| Manutenzione                |                        |
| ☐ <sup>∐</sup> Memosens Oxy |                        |
| Cond-Cond analogico         |                        |
| CI Calcolo Cond, Cond:      |                        |
| Generatore corrente         |                        |
| 🗅 Test relè                 |                        |
| 🗅 Test del regolatore       |                        |
| Indietro                    | Torna alla misurazione |

Il menu di manutenzione offre diverse funzioni per il controllo del funzionamento dell'apparecchio:

| Sottomenu                              |                                                                                                    |
|----------------------------------------|----------------------------------------------------------------------------------------------------|
| Apertura/chiusura scheda<br>di memoria | Solo con Data Card inserita $\rightarrow$ Scheda di memoria, P. 161                                                                                                    |
| [I] [II] [Sensore]                     | A seconda del tipo di sensore, ad es.: monitor sensore<br>→ Funzioni di manutenzione Canale I/II, P. 139                                                                                                    |
| [Cl] [Cll] Calcolo Cond, Cond:         | Con l'utilizzo del blocco di calcolo Cond/Cond per calcolare il valore pH prima e dopo uno scambiatore di ioni: confermare il cambio dello scambiatore di ioni.<br>$\Rightarrow$ Blocchi di calcolo (FW-E020), P. 219 |
| Generatore corrente                    | Test di funzionamento: controllo manuale delle uscite di corrente nell'intera gamma $\rightarrow$ Generatore corrente, P. 141                                                                                         |
| Test relè                              | Test di funzionamento dei contatti di commutazione → Test relè, P. 141                                                                                                    |
| Test del regolatore                    | Test di funzionamento: controllo manuale del regolatore PID (se parametrizzato)<br>$\rightarrow$ Test del regolatore, P. 141                                                                                          |

# 9.2 Funzioni di manutenzione Canale I/II

|                            | Memosens/analogico<br>pH/Cond/CondI | Memosens<br>Oxy | SE740 | Oxy ISM <sup>1)</sup> | pH ISM <sup>1)</sup> |
|----------------------------|-------------------------------------|-----------------|-------|-----------------------|----------------------|
| Monitor sensore            | +                                   | +               | +     | +                     | +                    |
| Contatore di autoclavaggio | + 2)                                |                 | +     | +                     | +                    |
| Cambio corpo membrana      |                                     | +               |       | +                     |                      |
| Cambio corpo interno       |                                     |                 |       | +                     |                      |

<sup>&</sup>lt;sup>1)</sup> con opzione TAN FW-E053

<sup>&</sup>lt;sup>2)</sup> solo con Memosens pH/Redox

Knick

## 9.2.1 Monitor sensore

#### Manutenzione [I] [II] Sensore Monitor sensore

Visualizzazione dei valori misurati attuali (monitor sensore) con un controllo funzionale attivo contemporaneamente (stato HOLD):

Poiché l'apparecchio è in Controllo funzionale (HOLD), il sensore può essere convalidato e i valori misurati possono essere verificati utilizzando determinati mezzi senza influire sulle uscite del segnale.

## 9.2.2 Contatore di autoclavaggio

Se il contatore di autoclavaggio è stato attivato nel menu di parametrizzazione

Dati sensore 
Monitoraggio sensore dettagli, deve essere incrementato manualmente nel menu di manutenzione dopo ogni autoclavaggio:

- 01. Manutenzione 
  [I][II] [Sensore] 
  Contatore di autoclavaggio
- 02. Softkey destra: Cicli+1
- 03. Confermare la richiesta di sicurezza: Con il tasto freccia sinistro selezionare "Sì".

04. Con la softkey destra chiudere la finestra.

## 9.2.3 Cambio elettrolita/cambio corpo membrana

Se l'elettrolita o il corpo della membrana di un sensore di ossigeno Memosens viene cambiato durante la manutenzione del sensore, questo deve essere confermato manualmente nel menu di manutenzione.

01. Manutenzione > [I] [II Memosens Oxy > Cambio corpo membrana

√ Si apre una finestra di testo: Il corpo della membrana o l'elettrolita sono stati cambiati?

- 02. Tasto freccia sinistro: Sì
- 03. Confermare con *enter*.

Dopo la conferma del controllo effettuato, il contatore viene automaticamente azzerato.

**Nota:** Il sensore di ossigeno ottico digitale SE740 rileva in modo indipendente il cambio del corpo della membrana. Il contatore viene incrementato automaticamente.

## 9.2.4 Cambio corpo membrana/cambio corpo interno

Se il corpo della membrana o il corpo interno viene cambiato durante la manutenzione di un sensore di ossigeno ISM, questo deve essere confermato manualmente nel menu di manutenzione.

01. Manutenzione > [II] Oxy ISM > Cambio corpo membrana / Cambio corpo interno

- 02. Con i tasti freccia inserire la data e il numero di serie.
- 03. Confermare rispettivamente con enter.
- 04. Softkey destra: Applicare

Il numero massimo di cambi di corpo membrana/corpo interno consentiti può essere specificato nella parametrizzazione:

Parametrizzazione 🕨 [II] Oxy ISM 🕨 Dati sensore 🕨 Monitoraggio sensore dettagli

Knick >

## 9.3 Controllo funzionale manuale

## 9.3.1 Generatore corrente

La corrente di uscita può essere specificata manualmente per il test di funzionamento (intervallo 0 ... 22 mA):

Manutenzione 
Generatore corrente

- 01. Selezionare l'uscita di corrente.
- 02. Con i tasti freccia inserire un valore di corrente valido per la relativa uscita.
- 03. Confermare con *enter*.
  - $\checkmark$  Nella riga inferiore a destra, viene visualizzata la corrente di uscita effettiva per il controllo.

## 9.3.2 Test relè

## Manutenzione > Test relè

Richiamando il menu viene verificato il funzionamento dei contatti di commutazione (relè). Per controllare il cablaggio, i relè possono essere commutati manualmente.

## 9.3.3 Test del regolatore

Se i contatti di commutazione K1 e K2 è stata assegnata una funzione del regolatore, nel sottomenu Test del regolatore può essere eseguito un test manuale del regolatore:

Manutenzione 
Test del regolatore

- 01. Con i tasti freccia selezionare un valore adatto per la grandezza regolatrice.
- 02. La grandezza regolatrice può essere modificata con i tasti freccia su/giù.
- 03. Confermare con *enter*.

 $\checkmark$  Le regolazioni possono essere testate e facilmente avviate.

Il regolatore viene parametrizzato nel sottomenu Contatti di commutazione :

Parametrizzazione ► Ingressi ed uscite ► Contatti di commutazione → Regolatore PID, P. 62

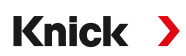

# 10 Messa fuori servizio

# **10.1 Smaltimento**

Per il corretto smaltimento del prodotto devono essere seguite le disposizioni e le leggi locali.

# **10.2 Restituzione**

Se necessario inviare il prodotto pulito e imballato in modo sicuro all'ufficio competente locale.  $\rightarrow$  knick.de

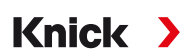

# 11 Risoluzione dei guasti

# 11.1 Stati dei guasti

l messaggi e gli errori vengono visualizzati con il simbolo NAMUR corrispondente e la visualizzazione dei valori misurati del canale corrispondente cambia colore.

Nel log book viene registrato il messaggio con data e ora. → Log book, P. 135

Se i messaggi sono commutati su uscite di corrente o contatti di commutazione, questi vengono attivati dopo il tempo di ritardo parametrizzato.

## Visualizzazione dei messaggi

- 01. Passare al menu di diagnosi se sul display lampeggiano i simboli "Guasto" ⊗, "Necessità di manutenzione" ◆ o "Fuori specifica" △: Selezione menu > Diagnosi > Elenco dei messaggi
  - ✓ Tutti i messaggi attivi vengono visualizzati con le seguenti informazioni nella voce di menu Elenco dei messaggi : numero di errore, tipo (Guasto, Necessità di manutenzione, Fuori specifica), canale, testo del messaggio.
- 02. Con i *tasti freccia su/giù* è possibile sfogliare avanti ed indietro.

Il messaggio di errore viene cancellato dal display ca. 2 s dopo la risoluzione del guasto.

| Elenco dei messaggi                                                         |
|-----------------------------------------------------------------------------|
| F031 ⊗ III Nessun modulo collegato<br>P113 ◈ Tempo di esercizio del sensore |
| Indietro                                                                    |

# 11.2 Messaggi di errore

| Tipo di errore |                                                                     | Colore del display secondo NE107 |  |
|----------------|---------------------------------------------------------------------|----------------------------------|--|
| $\otimes$      | Guasto                                                              | Rosso                            |  |
| Ì              | Necessità di manutenzione                                           | Blu                              |  |
| $\triangle$    | Fuori specifica                                                     | Giallo                           |  |
| Info           | Testo informativo, appare direttamente nel menu corrispondente      |                                  |  |
| par            | Tipo di errore parametrizzabile: Guasto o Necessità di manutenzione |                                  |  |

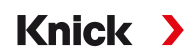

## Messaggi di errore di livello superiore

| Errore                            | Possibile causa                                              | Rimedio                                                                                                    |  |
|-----------------------------------|--------------------------------------------------------------|----------------------------------------------------------------------------------------------------|--|
| Display senza<br>visualizzazione  | Nessuna alimentazione di tensione.                           | Controllare l'alimentazione di tensione o realizzare un'alimenta-<br>zione di tensione adatta per l'apparecchio. |  |
|                                   | Attivare lo spegnimento<br>automatico del display.           | Premere un tasto qualsiasi per annullare l'eventuale spegnimento del display.                                    |  |
| Nessun valore<br>misurato, nessun | Sensore o modulo collegato<br>in modo errato.                | Controllare il collegamento del sensore o installare correttamente il modulo.                                    |  |
| messaggio di errore               | Visualizzazione dei valori mi-<br>surati non parametrizzata. | Parametrizzare la visualizzazione dei valori misurati:                                                           |  |
|                                   |                                                              | Parametrizzazione   Generale  Visualizzazione dei valori misurat                                                 |  |

| N. errore | Tipo      | Testo messaggio                                         | Note/rimedio                                                                                                    |
|-----------|-----------|---------------------------------------------------------|----------------------------------------------------------------------------------------------------|
| F008      | $\otimes$ | Dati di taratura                                        | Errore nei dati di taratura:<br>spegnere l'apparecchio (ca. 10 s).<br>Se il messaggio continua a essere visualizzato, spedire l'apparecchio.                                                                                |
| F009      | 8         | Errore firmware                                         | Errore nel firmware:<br>spegnere l'apparecchio (ca. 10 s).<br>Ricaricare il firmware. → <i>Aggiornamento firmware (FW-E106), P. 228</i><br>Se il messaggio continua a essere visualizzato, spedire l'apparecchio.           |
| F029      | $\otimes$ | Nessun sensore collegato                                | Il sensore non viene riconosciuto:<br>- Controllare i collegamenti.<br>- Controllare i cavi. Event. sostituire.<br>- Controllare il sensore. Event. sostituire.                                                             |
| F030      | $\otimes$ | Sensore collegato errato                                | <ul> <li>Il sensore digitale collegato non corrisponde alla parametrizzazione:</li> <li>Collegare il sensore corretto.</li> <li>Adattare le grandezze. → Selezione del sensore [1] [11], P. 64</li> </ul>                   |
| F031      | $\otimes$ | Nessun modulo collegato                                 | Non è stato riconosciuto alcun modulo. Possibili cause:<br>- Nessun modulo installato.<br>- Selezionato modulo errato.<br>- Modulo difettoso.<br>Installare correttamente il modulo e selezionarlo nella parametrizzazione. |
| F033      | Info      | Sensore rimosso                                         | Il sensore non viene più trovato. Possibili cause:<br>- Il sensore è stato rimosso:<br>- Collegamenti/cavi difettosi<br>Collegare il sensore adatto ed adattare event. la parametrizzazione.                                |
| F038      | $\otimes$ | Sensore difettoso                                       | Sensore difettoso Sostituire il sensore.                                                                                                    |
| F191      | Info      | Dati del registratore dei<br>valori misurati incoerenti | La memoria del registratore dei valori misurati è difettosa e non può es-<br>sere letta: cancellare i dati del registratore dei valori misurati.                                                                            |
| F200      | $\otimes$ | Perdita dati parametrizza-<br>zione                     | Errore dei dati nella parametrizzazione. Ripristinare sull'impostazione di default e riparametrizzare completamente.                                                                                                    |
| F202      | $\otimes$ | Guasto del sistema                                      | Errore interno di sistema: spegnere l'apparecchio (ca. 10 s). Se il messag-<br>gio continua a essere visualizzato, spedire l'apparecchio.                                                                                   |
| F203      | $\otimes$ | Parametrizzazione incoe-<br>rente                       | La parametrizzazione della modalità operativa del canale di misurazione<br>è inconsistente: controllare e correggere la parametrizzazione.                                                                                  |
| F210      | ÷         | Autotest diagnosi appa-<br>recchio                      | Errore durante l'autotest (RAM): spegnere l'apparecchio (ca. 10 s). Se il messaggio continua a essere visualizzato, spedire l'apparecchio.                                                                                  |
| F212      | ÷         | Ora/data                                                | Ora e data devono ancora essere impostate.<br>Parametrizzazione  Gestione del sistema  Ora/data                                                                                                    |
| F229      | Info      | Codice di accesso errato                                | È stato inserito un codice di accesso errato.<br>→ Inserimento codice di accesso, P. 49                                                                                                    |
| F236      | ¢         | HART non disponibile, cor-<br>rente troppo piccola      | HART non è disponibile per correnti inferiori a 4 mA: impostare l'uscita di corrente l1 su 420 mA.<br>Parametrizzazione > Ingressi ed uscite > Uscite di corrente                                                           |
|           |           |                                                         |                                                                                                    |
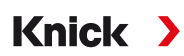

#### Uscita di corrente/contatti di commutazione

| N. errore | Tipo      | Testo messaggio              | Note/rimedio                                                                                                    |
|-----------|-----------|------------------------------|----------------------------------------------------------------------------------------------------|
| B070      | $\otimes$ | Corrente I1<br>intervallo    | Uscita di corrente 1: l'intervallo di misura è stato selezionato troppo piccolo/gran-<br>de:                                                                                |
|           |           |                              | Parametrizzazione  Ingressi ed uscite  Uscite di corrente  Uscita di corrente I1 controllare l'inizio/la fine.                                                              |
| B071      | $\otimes$ | Corrente I1<br>< 0/4 mA      | Uscita di corrente 1: la corrente è al di sotto del limite consentito.                                                                                                    |
| B072      | $\otimes$ | Corrente I1<br>> 20 mA       | Uscita di corrente 1: la corrente è al di sopra del limite consentito.                                                                                                    |
| B073      | $\otimes$ | Corrente I1<br>errore carico | Uscita di corrente 1: il loop di corrente è interrotto (rottura cavo) o il carico è trop-<br>po grande: disattivare o cortocircuitare le uscite di corrente non utilizzate. |
| B074      | $\otimes$ | Corrente I1<br>parametro     | Uscita di corrente 1: controllare la parametrizzazione.                                                                                                    |
| B075      | $\otimes$ | Corrente I2<br>intervallo    | Uscita di corrente 2: l'intervallo di misura è stato selezionato troppo piccolo/gran-<br>de:                                                                                |
|           |           |                              | Parametrizzazione  Ingressi ed uscite  Uscite di corrente  Uscita di corrente l2 controllare l'inizio/la fine.                                                              |
| B076      | $\otimes$ | Corrente I2<br>< 0/4 mA      | Uscita di corrente 2: la corrente è al di sotto del limite consentito.                                                                                                    |
| B077      | $\otimes$ | Corrente I2<br>> 20 mA       | Uscita di corrente 2: la corrente è al di sopra del limite consentito.                                                                                                    |
| B078      | $\otimes$ | Corrente l2<br>errore carico | Uscita di corrente 2: il loop di corrente è interrotto (rottura cavo) o il carico è trop-<br>po grande: disattivare o cortocircuitare le uscite di corrente non utilizzate. |
| B079      | $\otimes$ | Corrente I2<br>parametro     | Uscita di corrente 2: controllare la parametrizzazione.                                                                                                    |
| B080      | $\otimes$ | Corrente I3<br>intervallo    | Uscita di corrente 3: l'intervallo di misura è stato selezionato troppo piccolo/gran-<br>de:                                                                                |
|           |           |                              | Parametrizzazione  Ingressi ed uscite  Uscite di corrente  Uscita di corrente I3 controllare l'inizio/la fine.                                                              |
| B081      | $\otimes$ | Corrente I3<br>< 0/4 mA      | Uscita di corrente 3: la corrente è al di sotto del limite consentito.                                                                                                    |
| B082      | $\otimes$ | Corrente I3<br>> 20 mA       | Uscita di corrente 3: la corrente è al di sopra del limite consentito.                                                                                                    |
| B083      | $\otimes$ | Corrente I3<br>errore carico | Uscita di corrente 3: il loop di corrente è interrotto (rottura cavo) o il carico è trop-<br>po grande: disattivare o cortocircuitare le uscite di corrente non utilizzate. |
| B084      | $\otimes$ | Corrente I3<br>parametro     | Uscita di corrente 3: controllare la parametrizzazione.                                                                                                    |
| B085      | $\otimes$ | Corrente l4<br>intervallo    | Uscita di corrente 4: l'intervallo di misura è stato selezionato troppo piccolo/gran-<br>de:                                                                                |
|           |           |                              | Parametrizzazione  Ingressi ed uscite  Uscite di corrente  Uscita di corrente l4 controllare l'inizio/la fine.                                                              |
| B086      | $\otimes$ | Corrente l4<br>< 0/4 mA      | Uscita di corrente 4: la corrente è al di sotto del limite consentito.                                                                                                    |
| B087      | $\otimes$ | Corrente l4<br>> 20 mA       | Uscita di corrente 4: la corrente è al di sopra del limite consentito.                                                                                                    |
| B088      | $\otimes$ | Corrente l4<br>errore carico | Uscita di corrente 4: il loop di corrente è interrotto (rottura cavo) o il carico è trop-<br>po grande: disattivare o cortocircuitare le uscite di corrente non utilizzate. |
| B089      | $\otimes$ | Corrente I4<br>parametro     | Uscita di corrente 4: controllare la parametrizzazione.                                                                                                    |

#### pH, Redox

| N. errore | Tipo        | Testo messaggio                   | Note/rimedio                                                                                                    |
|-----------|-------------|-----------------------------------|----------------------------------------------------------------------------------------------------|
| P001      | $\otimes$   | Perdita dati<br>parametrizzazione | Errore dei dati nella parametrizzazione.<br>Riparametrizzare completamente l'apparecchio.                                                                                                    |
| P008      | $\otimes$   | Dati di taratura                  | Errore nei dati di taratura:<br>spegnere l'apparecchio (ca. 10 s).<br>Se il messaggio continua a essere visualizzato, spedire l'apparecchio.                                                                                                    |
| P009      | $\otimes$   | Errore Firmware                   | Errore nel firmware:<br>spegnere l'apparecchio (ca. 10 s).<br>Ricaricare il firmware. → <i>Aggiornamento firmware (FW-E106), P. 228</i><br>Se il messaggio continua a essere visualizzato, spedire l'apparecchio.                                                                                                    |
| P010      | ⊗           | Campo di misura pH                | Campo di misura superato/non raggiunto. Possibili cause: sensore non collegato/collegato in modo errato, sensore difettoso, cavo difettoso, selezionata sonda termometrica errata, sonda termometrica difettosa. Con modulo MK-PH015 senza collegamento a Solution Ground: Manca il ponticello tra morsetto B e C. $\rightarrow$ Esempi di cablaggio pH analogico, P. 177 |
| P011      | $\otimes$   | pH LO_LO                          | Limite di monitoraggio parametrizzato non raggiunto.                                                                                                    |
| P012      | ⚠           | pH LO                             | Limite di monitoraggio parametrizzato non raggiunto.                                                                                                    |
| P013      | $\triangle$ | pH HI                             | Limite di monitoraggio parametrizzato superato.                                                                                                    |
| P014      | $\otimes$   | pH HI_HI                          | Limite di monitoraggio parametrizzato superato.                                                                                                    |
| P015      | $\otimes$   | Campo di misura<br>temperatura    | Campo di misura superato/non raggiunto. Possibili cause: sensore non<br>collegato/collegato in modo errato, cavo difettoso, selezionata sonda<br>termometrica errata.                                                                                                    |
| P016      | $\otimes$   | Temperatura LO_LO                 | Limite di monitoraggio parametrizzato non raggiunto.                                                                                                    |
| P017      | $\triangle$ | Temperatura LO                    | Limite di monitoraggio parametrizzato non raggiunto.                                                                                                    |
| P018      | $\triangle$ | Temperatura HI                    | Limite di monitoraggio parametrizzato superato.                                                                                                    |
| P019      | $\otimes$   | Temperatura HI_HI                 | Limite di monitoraggio parametrizzato superato.                                                                                                    |
| P020      | $\otimes$   | Campo di misura<br>tensione Redox | Campo di misura superato/non raggiunto. Possibili cause: nessun sensore<br>Redox collegato, sensore collegato in moro errato, sensore difettoso, cavo<br>difettoso.<br>Con misurazione del pH con modulo MK-PH015: Manca il ponticello tra<br>morsetto B e C. $\rightarrow$ <i>Esempi di cablaggio pH analogico, P. 177</i>                                               |
| P021      | $\otimes$   | Tensione Redox LO_LO              | Limite di monitoraggio parametrizzato non raggiunto.                                                                                                    |
| P022      | $\triangle$ | Tensione Redox LO                 | Limite di monitoraggio parametrizzato non raggiunto.                                                                                                    |
| P023      | $\triangle$ | Tensione Redox HI                 | Limite di monitoraggio parametrizzato superato.                                                                                                    |
| P024      | $\otimes$   | Tensione Redox HI_HI              | Limite di monitoraggio parametrizzato superato.                                                                                                    |
| P025      | $\otimes$   | Campo di misura rH                | Campo di misura superato/non raggiunto. Possibili cause: nessun sensore<br>combinato pH/Redox collegato, sensore collegato in moro errato, cavo<br>difettoso.                                                                                                    |
| P026      | $\otimes$   | rH LO_LO                          | Limite di monitoraggio parametrizzato non raggiunto.                                                                                                    |
| P027      | $\triangle$ | rH LO                             | Limite di monitoraggio parametrizzato non raggiunto.                                                                                                    |
| P028      | ⚠           | rH HI                             | Limite di monitoraggio parametrizzato superato.                                                                                                    |
| P029      | $\otimes$   | rH HI_HI                          | Limite di monitoraggio parametrizzato superato.                                                                                                    |
| P045      | $\otimes$   | Campo di misura<br>tensione pH    | Campo di misura superato/non raggiunto. Possibili cause: sensore non collegato/collegato in modo errato, sensore difettoso, cavo difettoso                                                                                                    |
| P046      | $\otimes$   | Tensione pH LO_LO                 | Limite di monitoraggio parametrizzato non raggiunto.                                                                                                    |
| P047      | $\triangle$ | Tensione pH LO                    | Limite di monitoraggio parametrizzato non raggiunto.                                                                                                    |

| N. errore | Тіро         | Testo messaggio                                     | Note/rimedio                                                                                                    |
|-----------|--------------|-----------------------------------------------------|----------------------------------------------------------------------------------------------------|
| P048      | $\triangle$  | Tensione pH HI                                      | Limite di monitoraggio parametrizzato superato.                                                                                                    |
| P049      | $\otimes$    | Tensione pH HI_HI                                   | Limite di monitoraggio parametrizzato superato.                                                                                                    |
| P060      | $\otimes$    | Sensoface pendenza                                  | Regolazione errata o sensore usurato/difettoso:<br>calibrare/regolare il sensore, assicurarsi che le soluzioni tampone e la<br>temperatura siano corrette. Event. sostituire il sensore.                                                                                     |
|           | ÷            |                                                     | 😀 Sensore presto usurato: sostituire presto il sensore.                                                                                                    |
| P061      | $\otimes$    | Sensoface punto zero                                | Regolazione errata o sensore usurato/difettoso:<br>calibrare/regolare il sensore, assicurarsi che le soluzioni tampone e la<br>temperatura siano corrette. Event. sostituire il sensore.                                                                                     |
|           | $\bigotimes$ |                                                     | Sensore presto usurato: sostituire presto il sensore.                                                                                                    |
| P062      | Ð            | Sensoface triste 😟<br>Impedenza di riferi-<br>mento | Impedenza di riferimento al di fuori dei limiti<br>Possibili cause: cavo del sensore difettoso, sensore difettoso.<br>Con modulo MK-PH015 senza collegamento a Solution Ground: manca il<br>ponticello tra morsetto B e C. → <i>Esempi di cablaggio pH analogico, P. 177</i> |
| P063      | ¢            | Sensoface triste 😟<br>Impedenza vetro               | Impedenza vetro al di fuori dei limiti<br>Possibili cause: cavo del sensore difettoso, sensore difettoso:<br>Event. calibrare/regolare il sensore o sostituire il sensore.                                                                                                   |
| P064      | Ð            | Sensoface triste 😟<br>Tempo di risposta             | Tempo di risposta troppo alto. Possibili cause: Sensore usurato. Regolazione<br>non eseguita correttamente (instabile): ripetere la calibrazione/regolazione.<br>Event. sostituire il sensore.                                                                               |
| P065      | Ø            | Sensoface triste 😟<br>Timer di calibrazione         | Il timer di calibrazione è scaduto: controllo dell'impostazione del timer di calibrazione, eseguire la calibrazione/regolazione.                                                                                                    |
| P069      | Ø            | Sensoface triste 😟<br>Calimatic                     | Controllare la calibrazione. Event. calibrare/regolare nuovamente il sensore o sostituire il sensore.                                                                                                    |
| P070      | Ø            | Sensoface triste 😟<br>Usura                         | Il sensore è usurato (100 %): sostituire il sensore.                                                                                                    |
| P071      | Ø            | Sensoface triste 😟<br>Corrente di perdita           | Sensore ISFET difettoso: sostituire il sensore.                                                                                                    |
| P072      | Ø            | Sensoface triste 😟<br>Punto di lavoro               | Sensore ISFET: punto di lavoro al di fuori del campo consentito.<br>Regolare nuovamente il punto zero ISFET, event. sostituire il sensore.                                                                                                    |
| P074      | Ø            | Sensoface triste 😟<br>Spostamento zero Redox        | Lo scostamento dal punto zero Redox è troppo grande: regolare nuova-<br>, mente Redox, event. sostituire il sensore.                                                                                                    |
| P090      | ¢            | Tabella tamponi errata                              | Le condizioni per la tabella tamponi non sono state rispettate: controllare<br>ed event. correggere la parametrizzazione.<br>→ Tabella tamponi pH: Immissione del gruppo tamponi individuale (FW-E002), P. 210                                                               |
| P110      | Ø            | Contatore CIP                                       | È stato superato il numero parametrizzato dei cicli CIP: event. calibrare/<br>regolare il sensore o sostituire il sensore.                                                                                                    |
| P111      | Ì            | Contatore SIP                                       | È stato superato il numero parametrizzato dei cicli SIP: event. calibrare/<br>regolare il sensore o sostituire il sensore.                                                                                                    |
| P113      | Ø            | Tempo di esercizio del<br>sensore                   | Tempo di esercizio del sensore superato: sostituire il sensore.                                                                                                    |
| P120      | $\otimes$    | Sensore errato<br>(controllo sensore)               | Se il controllo sensore è attivo: all'apparecchio è collegato un sensore non ammesso: collegare il sensore corretto o disattivare la funzione.                                                                                                    |
| P121      | $\otimes$    | Errore sensore (dati di<br>default)                 | Il sensore digitale fornisce un errore. Il sensore non funziona più corretta-<br>mente: sostituire il sensore.                                                                                                    |
| P122      | Ì            | Memoria del sensore<br>(dati di calibrazione)       | Il sensore digitale fornisce un errore. I dati di calibrazione sono errati: calibrare/regolare nuovamente il sensore.                                                                                                    |
| P123      | Ð            | Nuovo sensore, regola-<br>zione necessaria          | È stato collegato un nuovo sensore digitale. Questo deve prima essere<br>regolato.                                                                                                    |

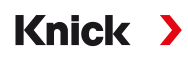

| N. errore | Tipo      | Testo messaggio                | Note/rimedio                                                                                                    |
|-----------|-----------|--------------------------------|----------------------------------------------------------------------------------------------------|
| P124      | ¢         | Data sensore                   | La data del sensore non è plausibile.<br>Ad es. dati di calibrazione "dal futuro": controllare ed event. adattare la<br>parametrizzazione.                                                                                                    |
| P201      | ¢         | Cal.: Temperatura              | La temperatura di calibrazione non è ammessa: controllare la temperatura<br>di calibrazione. Osservare le informazioni al capitolo Calibrazione.<br>→ Calibrazione/regolazione grandezza pH, P. 103                                                                                                    |
| P202      | Info      | Cal.: tampone scono-<br>sciuto | Errore di calibrazione con calibrazione automatica Calimatic: il tampone<br>non è stato riconosciuto. Possibili cause: selezionato gruppo tamponi<br>errato. Tampone alterato. Sensore difettoso. Controllare la calibrazione.<br>Osservare le informazioni al capitolo Calibrazione.<br>→ Modalità di calibrazione: Calimatic, P. 105 |
| P203      | Info      | Cal.: stesso tampone           | Errore di calibrazione con calibrazione automatica Calimatic: è stato utiliz-<br>zato lo stesso tampone. Event. è difettoso il sensore o il cavo del sensore                                                                                                    |
| P204      | Info      | Cal.: Tampone invertito        | Errore di calibrazione con calibrazione manuale: la sequenza dei tamponi si discosta da quella predefinita. Ripetere la calibrazione e osservare la sequenza. $\rightarrow$ <i>Modalità di calibrazione: Manuale, P. 107</i>                                                                                                    |
| P205      | Info      | Cal.: Sensore instabile        | Il criterio di deriva non è stato rispettato durante la calibrazione. Possibili<br>cause: calibrazione errata, cavo/collegamento del sensore difettoso,<br>sensore usurato.<br>Controllare il sensore e la calibrazione ed event. ripeterla. Altrimenti<br>sostituire il sensore.                                                      |
| P206      | ÷         | Cal.: Pendenza                 | Pendenza al di fuori dei limiti consentiti: ripetere la calibrazione/<br>regolazione o sostituire il sensore.                                                                                                    |
| P207      | Ð         | Cal.: Punto zero               | Punto zero è al di fuori dei limiti consentiti: ripetere la calibrazione/<br>regolazione o sostituire il sensore.                                                                                                    |
| P208      | $\otimes$ | Cal.: Guasto sensore           | Sostituire il sensore.                                                                                                    |

# Blocco di calcolo pH/ pH

| N. errore | Tipo        | Testo messaggio                      | Note/rimedio                                                                                                    |
|-----------|-------------|--------------------------------------|----------------------------------------------------------------------------------------------------|
| A001      | $\otimes$   | Perdita dati<br>parametrizzazione    | Errore dei dati nella parametrizzazione.<br>Riparametrizzare completamente l'apparecchio.                                                                                                  |
| A010      | $\otimes$   | Campo di misura diff.<br>pH          | Differenza valore pH. Limiti apparecchio superati o non raggiunti:<br>- Controllare entrambi i valori pH.<br>- Controllare i collegamenti del sensore/del cavo.                            |
| A011      | $\otimes$   | Diff. pH LO_LO                       | Limite di monitoraggio parametrizzato non raggiunto.                                                                                                    |
| A012      | $\wedge$    | Diff. pH LO                          | Limite di monitoraggio parametrizzato non raggiunto.                                                                                                    |
| A013      | $\triangle$ | Diff. pH HI                          | Limite di monitoraggio parametrizzato superato.                                                                                                    |
| A014      | $\otimes$   | Diff. pH HI_HI                       | Limite di monitoraggio parametrizzato superato.                                                                                                    |
| A015      | $\otimes$   | Campo di misura diff.<br>temperatura | Differenza valore di temperatura. Limiti apparecchio superati o non<br>raggiunti:<br>- Controllare entrambi i valori di temperatura.<br>- Controllare i collegamenti del sensore/del cavo. |
| A016      | $\otimes$   | Diff. temperatura<br>LO_LO           | Limite di monitoraggio parametrizzato non raggiunto.                                                                                                    |
| A017      | $\triangle$ | Diff. temperatura LO                 | Limite di monitoraggio parametrizzato non raggiunto.                                                                                                    |
| A018      | $\triangle$ | Diff. temperatura HI                 | Limite di monitoraggio parametrizzato superato.                                                                                                    |
| A019      | $\otimes$   | Diff. temperatura HI_HI              | Limite di monitoraggio parametrizzato superato.                                                                                                    |
| A020      | $\otimes$   | Campo di misura diff.<br>Redox       | Differenza valore Redox. Limiti apparecchio superati o non raggiunti:<br>- Controllare entrambi i valori Redox.<br>- Controllare i collegamenti del sensore/del cavo.                      |
| A021      | $\otimes$   | Diff. Redox LO_LO                    | Limite di monitoraggio parametrizzato non raggiunto.                                                                                                    |

| N. errore | Тіро        | Testo messaggio                      | Note/rimedio                                                                                                    |
|-----------|-------------|--------------------------------------|----------------------------------------------------------------------------------------------------|
| A022      | $\triangle$ | Diff. Redox LO                       | Limite di monitoraggio parametrizzato non raggiunto.                                                                                                    |
| A023      | $\triangle$ | Diff. Redox HI                       | Limite di monitoraggio parametrizzato superato.                                                                                                    |
| A024      | $\otimes$   | Diff. Redox HI_HI                    | Limite di monitoraggio parametrizzato superato.                                                                                                    |
| A045      | $\otimes$   | Campo di misura diff.<br>tensione pH | Differenza tensione pH Limiti apparecchio superati o non raggiunti:<br>- Controllare entrambi i valori di tensione del pH.<br>- Controllare i collegamenti del sensore/del cavo. |
| A046      | $\otimes$   | Diff. tensione pH LO_LO              | Limite di monitoraggio parametrizzato non raggiunto.                                                                                                    |
| A047      | $\triangle$ | Diff. tensione pH LO                 | Limite di monitoraggio parametrizzato non raggiunto.                                                                                                    |
| A048      | ⚠           | Diff. tensione pH HI                 | Limite di monitoraggio parametrizzato superato.                                                                                                    |
| A049      | $\otimes$   | Diff. tensione pH HI_HI              | Limite di monitoraggio parametrizzato superato.                                                                                                    |
| A200      | Ð           | Param. blocco di calcolo             | Controllare la parametrizzazione:<br>Parametrizzazione 	Gestione del sistema 	Blocchi di calcolo                                                                                 |

### Conduttività (conduttiva)

| N. errore | Tipo        | Testo messaggio                     | Note/rimedio                                                                                                    |
|-----------|-------------|-------------------------------------|----------------------------------------------------------------------------------------------------|
| C001      | $\otimes$   | Perdita dati<br>parametrizzazione   | Errore dei dati nella parametrizzazione.<br>Riparametrizzare completamente l'apparecchio.                                                                                                    |
| C008      | $\otimes$   | Dati di taratura                    | Errore nei dati di taratura:<br>spegnere l'apparecchio (ca. 10 s).<br>Se il messaggio continua a essere visualizzato, spedire l'apparecchio.                                                                                                    |
| C009      | $\otimes$   | Errore Firmware                     | Errore nel firmware:<br>spegnere l'apparecchio (ca. 10 s).<br>Ricaricare il firmware. → <i>Aggiornamento firmware (FW-E106), P.</i> 228                                                                                                    |
|           |             |                                     | Se il messaggio continua a essere visualizzato, spedire l'apparecchio.                                                                                                    |
| C010      | $\otimes$   | Campo di misura<br>conduttività     | Campo di misura superato/non raggiunto. Possibili cause: sensore non<br>collegato/collegato in modo errato, cavo collegato in modo errato/<br>difettoso, campo di misura specificato in modo errato, impostata costante<br>di cella errata.                                                            |
|           | ~           |                                     |                                                                                                    |
| C011      | $\otimes$   | Conduttivita LO_LO                  | Limite di monitoraggio parametrizzato non raggiunto.                                                                                                    |
| C012      | $\triangle$ | Conduttività LO                     | Limite di monitoraggio parametrizzato non raggiunto.                                                                                                    |
| C013      | $\triangle$ | Conduttività HI                     | Limite di monitoraggio parametrizzato superato.                                                                                                    |
| C014      | $\otimes$   | Conduttività HI_HI                  | Limite di monitoraggio parametrizzato superato.                                                                                                    |
| C015      | 8           | Campo di misura<br>temperatura      | Campo di misura superato/non raggiunto. Possibili cause: sensore non<br>collegato/collegato in modo errato, cavo collegato in modo errato/<br>difettoso, campo di misura specificato in modo errato, selezionata sonda<br>termometrica errata.<br>Parametrizzazione  [II] Cond analogico  Dati sensore |
| C016      | $\otimes$   | Temperatura LO_LO                   | Limite di monitoraggio parametrizzato non raggiunto.                                                                                                    |
| C017      | $\triangle$ | Temperatura LO                      | Limite di monitoraggio parametrizzato non raggiunto.                                                                                                    |
| C018      | $\triangle$ | Temperatura HI                      | Limite di monitoraggio parametrizzato superato.                                                                                                    |
| C019      | $\otimes$   | Temperatura HI_HI                   | Limite di monitoraggio parametrizzato superato.                                                                                                    |
| C020      | 8           | Campo di misura<br>resistenza spec. | Campo di misura superato/non raggiunto. Possibili cause: sensore non<br>collegato/collegato in modo errato, cavo collegato in modo errato/<br>difettoso, campo di misura specificato in modo errato, impostata costante<br>di cella errata.                                                            |
|           |             |                                     | Parametrizzazione  [II] Cond analogico  Dati sensore                                                                                                    |

| Knick | > |
|-------|---|
|-------|---|

| N. errore | Tipo         | Testo messaggio                      | Note/rimedio                                                                                                    |
|-----------|--------------|--------------------------------------|----------------------------------------------------------------------------------------------------|
| C021      | $\otimes$    | Resistenza spec. LO_LO               | Limite di monitoraggio parametrizzato non raggiunto.                                                                                                    |
| C022      | $\triangle$  | Resistenza spec. LO                  | Limite di monitoraggio parametrizzato non raggiunto.                                                                                                    |
| C023      | $\triangle$  | Resistenza spec. HI                  | Limite di monitoraggio parametrizzato superato.                                                                                                    |
| C024      | $\otimes$    | Resistenza spec. HI_HI               | Guasto: Limite di monitoraggio parametrizzato superato.                                                                                                    |
| C025      | $\otimes$    | Campo di misura<br>concentrazione    | Campo di misura superato/non raggiunto. Possibili cause: sensore non col-<br>legato/collegato in modo errato, cavo collegato in modo errato/difettoso,<br>campo di misura specificato in modo errato, impostata costante di cella er-<br>rata.<br>Parametrizzazione  [II] Cond analogico  Dati sensore |
| C026      | $\otimes$    | Concentrazione LO_LO                 | Limite di monitoraggio parametrizzato non raggiunto.                                                                                                    |
| C027      | $\triangle$  | Concentrazione LO                    | Limite di monitoraggio parametrizzato non raggiunto.                                                                                                    |
| C028      | ⚠            | Concentrazione HI                    | Limite di monitoraggio parametrizzato superato.                                                                                                    |
| C029      | $\otimes$    | Concentrazione HI_HI                 | Limite di monitoraggio parametrizzato superato.                                                                                                    |
| C040      | $\otimes$    | Campo di misura<br>salinità          | Campo di misura superato/non raggiunto. Possibili cause: sensore non col-<br>legato/collegato in modo errato, cavo collegato in modo errato/difettoso,<br>impostata costante di cella errata.<br>Parametrizzazione 	[II] Cond analogico 	Dati sensore                                                  |
| C041      | $\bigotimes$ | Salinità LO_LO                       | Limite di monitoraggio parametrizzato non raggiunto.                                                                                                    |
| C042      | $\triangle$  | Salinità LO                          | Limite di monitoraggio parametrizzato non raggiunto.                                                                                                    |
| C043      | <u> </u>     | Salinità HI                          | Limite di monitoraggio parametrizzato superato.                                                                                                    |
| C044      | $\otimes$    | Salinità HI_HI                       | Limite di monitoraggio parametrizzato superato.                                                                                                    |
| C045      | 8            | Campo di misura<br>conduttanza       | Campo di misura superato. Possibili cause: sensore non collegato/collegato<br>in modo errato, sensore errato per il campo di misura, cavo difettoso<br>(cortocircuito).                                                                                                    |
| C060      | Ð            | Sensoface triste<br>Polarizzazione   | Il sensore è polarizzato. Il sensore non è adatto al campo di misura o al<br>mezzo di misurazione: collegare il sensore corretto.                                                                                                    |
| C062      | Ð            | Sensoface triste<br>Fattore di cella | Impostata costante di cella errata, regolazione errata: ripetere la calibrazione/regolazione. Event. sostituire il sensore.                                                                                                    |
| C070      | $\otimes$    | Campo di misura TDS                  | Campo di misura superato/non raggiunto. Possibili cause: sensore non col-<br>legato/collegato in modo errato, cavo collegato in modo errato/difettoso,<br>impostata costante di cella errata.                                                                                                    |
| C071      | $\otimes$    | TDS LO_LO                            | Limite di monitoraggio parametrizzato non raggiunto.                                                                                                    |
| C072      | $\triangle$  | TDS LO                               | Limite di monitoraggio parametrizzato non raggiunto.                                                                                                    |
| C073      | $\triangle$  | TDS HI                               | Limite di monitoraggio parametrizzato superato.                                                                                                    |
| C074      | $\otimes$    | TDS HI_HI                            | Limite di monitoraggio parametrizzato superato.                                                                                                    |
| C090      | par          | Valore limite USP                    | Il valore limite USP parametrizzato è stato superato.                                                                                                    |
| C091      | par          | Valore limite USP ridotto            | Il valore limite USP ridotto parametrizzato è stato superato.                                                                                                    |
| C110      | Ð            | Contatore CIP                        | È stato superato il numero parametrizzato dei cicli CIP: event. calibrare/<br>regolare il sensore o sostituire il sensore.                                                                                                    |
| C111      | Ð            | Contatore SIP                        | È stato superato il numero parametrizzato dei cicli SIP: event. calibrare/<br>regolare il sensore o sostituire il sensore.                                                                                                    |
| C113      | Ð            | Tempo di esercizio del sensore       | Tempo di esercizio del sensore superato: sostituire il sensore.                                                                                                    |
| C120      | $\otimes$    | Sensore errato                       | Se il controllo sensore è attivo: all'apparecchio è collegato un sensore non ammesso: collegare il sensore corretto o disattivare la funzione.                                                                                                    |

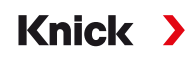

| N. errore | Tipo      | Testo messaggio                               | Note/rimedio                                                                                                    |
|-----------|-----------|-----------------------------------------------|----------------------------------------------------------------------------------------------------|
| C121      | $\otimes$ | Errore sensore (dati di<br>default)           | Il sensore digitale fornisce un errore. Il sensore non funziona più corretta-<br>mente: sostituire il sensore.                                                                                                    |
| C122      | ÷         | Memoria del sensore<br>(dati di calibrazione) | ll sensore digitale fornisce un errore. I dati di calibrazione sono errati:<br>calibrare/regolare nuovamente il sensore.                                                                                                    |
| C123      | Ø         | Nuovo sensore, regola-<br>zione necessaria    | È stato inserito un nuovo sensore digitale. Questo deve prima essere regolato.                                                                                                    |
| C124      | Ø         | Data sensore                                  | La data del sensore non è plausibile. Ad es. dati di calibrazione "dal futuro":<br>controllare ed event. adattare la parametrizzazione.                                                                                                    |
| C204      | Info      | Cal.: sensore instabile                       | Il criterio di deriva non è stato rispettato durante la calibrazione. Possibili<br>cause: calibrazione errata. Cavo/collegamento del sensore difettoso.<br>Sensore usurato.<br>Controllare il sensore e la calibrazione ed event. ripeterla. Altrimenti<br>sostituire il sensore. |
| C205      | Info      | Cal.: Guasto sensore                          | Sostituire il sensore.                                                                                                    |

### Blocco di calcolo Cond/ Cond:

| N. errore | Tipo        | Testo messaggio                           | Note/rimedio                                                                                                    |
|-----------|-------------|-------------------------------------------|----------------------------------------------------------------------------------------------------|
| E001      | $\otimes$   | Perdita dati<br>parametrizzazione         | Errore dei dati nella parametrizzazione.<br>Riparametrizzare completamente l'apparecchio.                                                                                                    |
| E010      | ⊗           | Campo di misura diff.<br>conduttività     | Differenza valore di conduttività. Limiti apparecchio superati o non<br>raggiunti:<br>- Controllare entrambi i valori di conduttività.<br>- Controllare i collegamenti del sensore/del cavo. |
| E011      | $\otimes$   | Diff. conduttività LO_LO                  | Limite di monitoraggio parametrizzato non raggiunto.                                                                                                    |
| E012      | $\triangle$ | Diff. conduttività LO                     | Limite di monitoraggio parametrizzato non raggiunto.                                                                                                    |
| E013      | $\triangle$ | Diff. conduttività HI                     | Limite di monitoraggio parametrizzato superato.                                                                                                    |
| E014      | $\otimes$   | Diff. conduttività HI_HI                  | Limite di monitoraggio parametrizzato superato.                                                                                                    |
| E015      | $\otimes$   | Campo di misura diff.<br>temperatura      | Differenza valore di temperatura. Limiti apparecchio superati o non<br>raggiunti:<br>- Controllare entrambi i valori di temperatura.<br>- Controllare i collegamenti del sensore/del cavo.   |
| E016      | $\otimes$   | Diff. temperatura LO_LO                   | Limite di monitoraggio parametrizzato non raggiunto.                                                                                                    |
| E017      | $\triangle$ | Diff. temperatura LO                      | Limite di monitoraggio parametrizzato non raggiunto.                                                                                                    |
| E018      | $\triangle$ | Diff. temperatura HI                      | Limite di monitoraggio parametrizzato superato.                                                                                                    |
| E019      | $\otimes$   | Diff. temperatura HI_HI                   | Limite di monitoraggio parametrizzato superato.                                                                                                    |
| E020      | $\otimes$   | Campo di misura diff.<br>resistenza spec. | Differenza resistenza specifica. Limiti apparecchio superati o non<br>raggiunti:<br>- Controllare entrambi i valori di resistenza.<br>- Controllare i collegamenti del sensore/del cavo.     |
| E021      | $\otimes$   | Diff. resistenza spec. LO_LO              | Limite di monitoraggio parametrizzato non raggiunto.                                                                                                    |
| E022      | $\triangle$ | Diff. resistenza spec. LO                 | Limite di monitoraggio parametrizzato non raggiunto.                                                                                                    |
| E023      | $\triangle$ | Diff. resistenza spec. HI                 | Limite di monitoraggio parametrizzato superato.                                                                                                    |
| E024      | $\otimes$   | Diff. resistenza spec. HI_HI              | Limite di monitoraggio parametrizzato superato.                                                                                                    |
| E030      | $\otimes$   | Campo di misura RATIO                     | Ratio. Limiti apparecchio non raggiunti/superati:<br>controllare entrambi i valori di conduttività.                                                                                          |
| E031      | $\otimes$   | RATIO LO_LO                               | Limite di monitoraggio parametrizzato non raggiunto.                                                                                                    |
| E032      | $\triangle$ | RATIO LO                                  | Limite di monitoraggio parametrizzato non raggiunto.                                                                                                    |
| E033      | $\triangle$ | RATIO HI                                  | Limite di monitoraggio parametrizzato superato.                                                                                                    |

| N. errore | Тіро        | Testo messaggio                           | Note/rimedio                                                                                                    |
|-----------|-------------|-------------------------------------------|----------------------------------------------------------------------------------------------------|
| E034      | $\otimes$   | RATIO HI_HI                               | Limite di monitoraggio parametrizzato superato.                                                                                                    |
| E035      | $\otimes$   | Campo di misura PASSAGE                   | Passage. Limiti apparecchio non raggiunti/superati:<br>Controllare entrambi i valori di conduttività.                                                                                                    |
| E036      | $\otimes$   | PASSAGE LO_LO                             | Limite di monitoraggio parametrizzato non raggiunto.                                                                                                    |
| E037      | $\triangle$ | PASSAGE LO                                | Limite di monitoraggio parametrizzato non raggiunto.                                                                                                    |
| E038      | $\triangle$ | PASSAGE HI                                | Limite di monitoraggio parametrizzato superato.                                                                                                    |
| E039      | $\otimes$   | PASSAGE HI_HI                             | Limite di monitoraggio parametrizzato superato.                                                                                                    |
| E045      | $\otimes$   | Campo di misura<br>REJECTION              | Rejection. Limiti apparecchio non raggiunti/superati:<br>controllare entrambi i valori di conduttività.                                                                                                    |
| E046      | $\otimes$   | REJECTION LO_LO                           | Limite di monitoraggio parametrizzato non raggiunto.                                                                                                    |
| E047      | $\triangle$ | REJECTION LO                              | Limite di monitoraggio parametrizzato non raggiunto.                                                                                                    |
| E048      | $\triangle$ | REJECTION HI                              | Limite di monitoraggio parametrizzato superato.                                                                                                    |
| E049      | $\otimes$   | REJECTION HI_HI                           | Limite di monitoraggio parametrizzato superato.                                                                                                    |
| E050      | $\otimes$   | Campo di misura<br>DEVIATION              | Deviation. Limiti apparecchio non raggiunti/superati:<br>controllare entrambi i valori di conduttività.                                                                                                    |
| E051      | $\otimes$   | DEVIATION LO_LO                           | Limite di monitoraggio parametrizzato non raggiunto.                                                                                                    |
| E052      | $\triangle$ | DEVIATION LO                              | Limite di monitoraggio parametrizzato non raggiunto.                                                                                                    |
| E053      | $\triangle$ | DEVIATION HI                              | Limite di monitoraggio parametrizzato superato.                                                                                                    |
| E054      | $\otimes$   | DEVIATION HI_HI                           | Limite di monitoraggio parametrizzato superato.                                                                                                    |
| E055      | $\otimes$   | Campo di misura capacità<br>residua       | La capacità residua dello scambiatore di ioni non può essere calcolata.                                                                                                    |
| E056      | $\otimes$   | Conduttività degassata                    | Limiti apparecchio non raggiunti/superati:<br>controllare entrambi i valori di conduttività.                                                                                                    |
| E057      | Ð           | Capacità residua scambia-<br>tore di ioni | Capacità residua dello scambiatore di ioni < 20 %:<br>controllare lo scambiatore di ioni, event. sostituire il filtro o lo<br>scambiatore di ioni.                                                                                                    |
|           | $\otimes$   |                                           | Capacità residua dello scambiatore di ioni 0 %:<br>sostituire lo scambiatore di ioni.<br>La sostituzione dello scambiatore di ioni deve essere confermata nel<br>menu di manutenzione:                                                                                                    |
| 5060      | ~           |                                           | Manutenzione  [CI] [CII] Calcolo Cond-Cond                                                                                                    |
| E060      | $\otimes$   | Campo di misura pH                        | <ul> <li>Campo di misura pH ai di fuori del campo consentito della Direttiva VGB:</li> <li>Controllare entrambi i valori di conduttività.</li> <li>Controllare la selezione dell'agente alcalinizzante.</li> <li>Controllare lo scambiatore di ioni.</li> <li>Controllare entrambi i sensori/cavi.</li> </ul> |
| E061      | $\otimes$   | pH LO_LO                                  | Limite di monitoraggio parametrizzato non raggiunto.                                                                                                    |
| E062      | $\triangle$ | рНLO                                      | Limite di monitoraggio parametrizzato non raggiunto.                                                                                                    |
| E063      | $\triangle$ | рН НІ                                     | Limite di monitoraggio parametrizzato superato.                                                                                                    |
| E064      | $\otimes$   | pH HI_HI                                  | Limite di monitoraggio parametrizzato superato.                                                                                                    |
| E200      | ÷           | Param. blocco di calcolo                  | Controllare la parametrizzazione:<br>Parametrizzazione 	Gestione del sistema 	Blocchi di calcolo                                                                                                    |

#### Conduttività (induttiva)

| N. errore | Tipo        | Testo messaggio                     | Note/rimedio                                                                                                    |  |
|-----------|-------------|-------------------------------------|----------------------------------------------------------------------------------------------------|--|
| T001      | $\otimes$   | Perdita dati<br>parametrizzazione   | Errore dei dati nella parametrizzazione.<br>Riparametrizzare completamente l'apparecchio.                                                                                                    |  |
| T008      | $\otimes$   | Dati di taratura                    | Errore nei dati di taratura:<br>spegnere l'apparecchio (ca. 10 s).<br>Se il messaggio continua a essere visualizzato, spedire l'apparecchio.                                                                                                    |  |
| Т009      | ⊗           | Errore Firmware                     | Errore nel firmware:<br>spegnere l'apparecchio (ca. 10 s).<br>Ricaricare il firmware. $\rightarrow$ Aggiornamento firmware (FW-E106), P. 228<br>Se il messaggio continua a essere visualizzato, spedire l'apparecchio.                                                                              |  |
| T010      | $\otimes$   | Campo di misura<br>conduttività     | Campo di misura superato/non raggiunto. Possibili cause: sensore non colle-<br>gato/collegato in modo errato, cavo collegato in modo errato/difettoso,<br>campo di misura specificato in modo errato, impostato fattore di cella errato.<br>Parametrizzazione  [II] Condl analogico  Dati sensore   |  |
| T011      | $\otimes$   | Conduttività LO_LO                  | Limite di monitoraggio parametrizzato non raggiunto.                                                                                                    |  |
| T012      | ⚠           | Conduttività LO                     | Limite di monitoraggio parametrizzato non raggiunto.                                                                                                    |  |
| T013      | ⚠           | Conduttività HI                     | Limite di monitoraggio parametrizzato superato.                                                                                                    |  |
| T014      | $\otimes$   | Conduttività HI_HI                  | Limite di monitoraggio parametrizzato superato.                                                                                                    |  |
| T015      | $\otimes$   | Campo di misura<br>temperatura      | Campo di misura superato/non raggiunto. Possibili cause: sensore non colle-<br>gato/collegato in modo errato, cavo collegato in modo errato/difettoso,<br>campo di misura specificato in modo errato, selezionata sonda termometri-<br>ca errata.                                                   |  |
|           |             |                                     | Parametrizzazione  [II] CondI analogico  Dati sensore                                                                                                    |  |
| T016      | $\otimes$   | Temperatura LO_LO                   | Limite di monitoraggio parametrizzato non raggiunto.                                                                                                    |  |
| T017      | $\triangle$ | Temperatura LO                      | Limite di monitoraggio parametrizzato non raggiunto.                                                                                                    |  |
| T018      | $\triangle$ | Temperatura HI                      | Limite di monitoraggio parametrizzato superato.                                                                                                    |  |
| T019      | $\otimes$   | Temperatura HI_HI                   | Limite di monitoraggio parametrizzato superato.                                                                                                    |  |
| T020      | $\otimes$   | Campo di misura<br>resistenza spec. | Campo di misura superato/non raggiunto. Possibili cause: sensore non colle-<br>gato/collegato in modo errato, cavo collegato in modo errato/difettoso,<br>campo di misura specificato in modo errato, impostato fattore di cella errato.<br>Parametrizzazione > [11] Condl analogico > Dati sensore |  |
| T021      | $\otimes$   | Resistenza spec. LO_LO              | Limite di monitoraggio parametrizzato non raggiunto.                                                                                                    |  |
| T022      | $\triangle$ | Resistenza spec. LO                 | Limite di monitoraggio parametrizzato non raggiunto.                                                                                                    |  |
| T023      | ⚠           | Resistenza spec. HI                 | Limite di monitoraggio parametrizzato superato.                                                                                                    |  |
| T024      | $\otimes$   | Resistenza spec. HI_HI              | Limite di monitoraggio parametrizzato superato.                                                                                                    |  |
| T025      | $\otimes$   | Campo di misura<br>concentrazione   | Campo di misura superato/non raggiunto. Possibili cause: sensore non colle-<br>gato/collegato in modo errato, cavo collegato in modo errato/difettoso,<br>campo di misura specificato in modo errato, impostato fattore di cella errato.<br>Parametrizzazione  [II] Condl analogico  Dati sensore   |  |
| T026      | $\otimes$   | Concentrazione LO_LO                | Limite di monitoraggio parametrizzato non raggiunto.                                                                                                    |  |
| T027      | $\triangle$ | Concentrazione LO                   | Limite di monitoraggio parametrizzato non raggiunto.                                                                                                    |  |
| T028      | $\triangle$ | Concentrazione HI                   | Limite di monitoraggio parametrizzato superato.                                                                                                    |  |
| T029      | $\otimes$   | Concentrazione HI_HI                | Limite di monitoraggio parametrizzato superato.                                                                                                    |  |

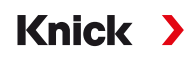

| N. errore | Тіро        | Testo messaggio                               | Note/rimedio                                                                                                    |  |
|-----------|-------------|-----------------------------------------------|----------------------------------------------------------------------------------------------------|--|
| T040      | $\otimes$   | Campo di misura<br>salinità                   | Campo di misura superato/non raggiunto. Possibili cause: sensore non colle-<br>gato/collegato in modo errato, cavo collegato in modo errato/difettoso,<br>campo di misura specificato in modo errato, impostato fattore di cella errato. |  |
|           |             |                                               | Parametrizzazione   [II] CondI analogico   Dati sensore                                                                                                    |  |
| T041      | $\otimes$   | Salinità LO_LO                                | Limite di monitoraggio parametrizzato non raggiunto.                                                                                                    |  |
| T042      | $\triangle$ | Salinità LO                                   | Limite di monitoraggio parametrizzato non raggiunto.                                                                                                    |  |
| T043      | ⚠           | Salinità HI                                   | Limite di monitoraggio parametrizzato superato.                                                                                                    |  |
| T044      | $\otimes$   | Salinità HI_HI                                | Limite di monitoraggio parametrizzato superato.                                                                                                    |  |
| T045      | $\otimes$   | Campo di misura<br>conduttanza                | Campo di misura superato/non raggiunto. Possibili cause: sensore non collegato/collegato in modo errato, sensore errato per il campo di misura, cavo difettoso (cortocircuito).                                                          |  |
| T060      | ÷           | Sensoface triste 😟<br>Bobina di trasmissione  | Sensore difettoso. Sostituire il sensore.                                                                                                    |  |
| T061      | Ð           | Sensoface triste 😟<br>Bobina di ricezione     | Sensore difettoso. Sostituire il sensore.                                                                                                    |  |
| T063      | Ø           | Sensoface triste 😟<br>Punto zero              | Regolare il punto zero del sensore                                                                                                    |  |
| T064      | $\otimes$   | Sensoface triste 😟                            | Impostato fattore di cella errato, regolazione errata: Ripetere la                                                                                                    |  |
|           | ÷           | Fattore di cella                              | calibrazione/regolazione. Event. sostituire il sensore.                                                                                                    |  |
| T070      | $\otimes$   | Campo di misura TDS                           | Campo di misura superato/non raggiunto. Possibili cause: sensore non colle-<br>gato/collegato in modo errato, cavo collegato in modo errato/difettoso,<br>campo di misura specificato in modo errato, impostato fattore di cella errato. |  |
|           |             |                                               | Parametrizzazione  [II] Condi analogico  Dati sensore                                                                                                    |  |
| T071      | $\otimes$   | TDS LO_LO                                     | Limite di monitoraggio parametrizzato non raggiunto.                                                                                                    |  |
| T072      | ⚠           | TDS LO                                        | Limite di monitoraggio parametrizzato non raggiunto.                                                                                                    |  |
| T073      | $\triangle$ | TDS HI                                        | Limite di monitoraggio parametrizzato superato.                                                                                                    |  |
| T074      | $\otimes$   | TDS HI_HI                                     | Limite di monitoraggio parametrizzato superato.                                                                                                    |  |
| T090      | par         | Valore limite USP                             | Il valore limite USP parametrizzato è stato superato.                                                                                                    |  |
| T091      | par         | Valore limite USP ridotto                     | Il valore limite USP ridotto parametrizzato è stato superato.                                                                                                    |  |
| T110      | ÷           | Contatore CIP                                 | È stato superato il numero parametrizzato dei cicli CIP: event. calibrare/<br>regolare il sensore o sostituire il sensore.                                                                                                    |  |
| T111      | Ì           | Contatore SIP                                 | È stato superato il numero parametrizzato dei cicli SIP: event. calibrare/<br>regolare il sensore o sostituire il sensore.                                                                                                    |  |
| T113      | Ð           | Tempo di esercizio del<br>sensore             | Tempo di esercizio del sensore superato: sostituire il sensore.                                                                                                    |  |
| T120      | $\otimes$   | Sensore errato                                | Se il controllo sensore è attivo: all'apparecchio è collegato un sensore non ammesso: collegare il sensore corretto o disattivare la funzione.                                                                                           |  |
| T121      | $\otimes$   | Errore sensore (dati di<br>default)           | Il sensore digitale fornisce un errore. Il sensore non funziona più corretta-<br>mente. Sostituire il sensore.                                                                                                    |  |
| T122      | ÷           | Memoria del sensore<br>(dati di calibrazione) | Il sensore digitale fornisce un errore. I dati di calibrazione sono errati:<br>calibrare/regolare nuovamente il sensore.                                                                                                    |  |
| T123      | Ð           | Nuovo sensore, regola-<br>zione necessaria    | È stato inserito un nuovo sensore digitale. Questo deve prima essere regolato                                                                                                    |  |
| T124      | Ð           | Data sensore                                  | La data del sensore non è plausibile. Ad es. dati di calibrazione "dal futuro".<br>Controllare ed event. adattare la parametrizzazione.                                                                                                  |  |

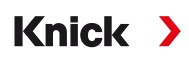

| N. errore | Тіро        | Testo messaggio                       | Note/rimedio                                                                                                    |
|-----------|-------------|---------------------------------------|----------------------------------------------------------------------------------------------------|
| T205      | Info        | Cal.: sensore instabile               | Il criterio di deriva non è stato rispettato durante la calibrazione. Possibili<br>cause: calibrazione errata, cavo/collegamento del sensore difettoso, sensore<br>usurato.<br>Controllare il sensore e la calibrazione ed event. ripeterla. Altrimenti<br>sostituire il sensore. |
| Ossigen   | 0           |                                       |                                                                                                    |
| N. errore | Тіро        | Testo messaggio                       | Note/rimedio                                                                                                    |
| D001      | $\otimes$   | Perdita dati<br>parametrizzazione     | Errore dei dati nella parametrizzazione.<br>Riparametrizzare completamente l'apparecchio.                                                                                                    |
| D008      | $\otimes$   | Dati di taratura                      | Errore nei dati di taratura:<br>spegnere l'apparecchio (ca. 10 s).<br>Se il messaggio continua a essere visualizzato, spedire l'apparecchio.                                                                                                    |
| D009      | $\otimes$   | Errore Firmware                       | Errore nel firmware:<br>spegnere l'apparecchio (ca. 10 s).<br>Ricaricare il firmware. → Aggiornamento firmware (FW-E106), P. 228                                                                                                    |
| D010      | $\otimes$   | Campo di misura<br>saturazione %Air   | Campo di misura superato o non raggiunto o sensore non collegato/<br>collegato in modo errato, cavo difettoso.                                                                                                    |
| D011      | $\otimes$   | Saturazione %Air LO_LO                | Limite di monitoraggio parametrizzato non raggiunto.                                                                                                    |
| D012      | $\wedge$    | Saturazione %Air LO                   | Limite di monitoraggio parametrizzato non raggiunto.                                                                                                    |
| D013      | $\triangle$ | Saturazione %Air HI                   | Limite di monitoraggio parametrizzato superato.                                                                                                    |
| D014      | $\otimes$   | Saturazione %Air HI_HI                | Limite di monitoraggio parametrizzato superato.                                                                                                    |
| D015      | $\otimes$   | Campo di misura<br>temperatura        | Campo di misura superato o non raggiunto o sensore non collegato/<br>collegato in modo errato, cavo difettoso.                                                                                                    |
| D016      | $\otimes$   | Temperatura LO_LO                     | Limite di monitoraggio parametrizzato non raggiunto.                                                                                                    |
| D017      | $\triangle$ | Temperatura LO                        | Limite di monitoraggio parametrizzato non raggiunto.                                                                                                    |
| D018      | $\triangle$ | Temperatura HI                        | Limite di monitoraggio parametrizzato superato.                                                                                                    |
| D019      | $\otimes$   | Temperatura HI_HI                     | Limite di monitoraggio parametrizzato superato.                                                                                                    |
| D020      | $\otimes$   | Campo di misura<br>concentrazione     | Campo di misura superato o non raggiunto, sensore non collegato/<br>collegato in modo errato, cavo difettoso.                                                                                                    |
| D021      | $\otimes$   | Concentrazione LO_LO                  | Limite di monitoraggio parametrizzato non raggiunto.                                                                                                    |
| D022      | $\triangle$ | Concentrazione LO                     | Limite di monitoraggio parametrizzato non raggiunto.                                                                                                    |
| D023      | $\triangle$ | Concentrazione HI                     | Limite di monitoraggio parametrizzato superato.                                                                                                    |
| D024      | $\otimes$   | Concentrazione HI_HI                  | Limite di monitoraggio parametrizzato superato.                                                                                                    |
| D025      | $\otimes$   | Campo di misura<br>pressione parziale | Campo di misura superato o non raggiunto, sensore non collegato/<br>collegato in modo errato, cavo difettoso.                                                                                                    |
| D045      | $\otimes$   | Campo di misura<br>saturazione %O2    | Campo di misura superato o non raggiunto, sensore non collegato/<br>collegato in modo errato, cavo difettoso.                                                                                                    |
| D046      | $\otimes$   | Saturazione %O2 LO_LO                 | Limite di monitoraggio parametrizzato non raggiunto.                                                                                                    |
| D047      | $\triangle$ | Saturazione %O2 LO                    | Limite di monitoraggio parametrizzato non raggiunto.                                                                                                    |
| D048      | $\triangle$ | Saturazione %O2 HI                    | Limite di monitoraggio parametrizzato superato.                                                                                                    |
| D049      | $\otimes$   | Saturazione %O2 HI_HI                 | Limite di monitoraggio parametrizzato superato.                                                                                                    |
| D060      | $\otimes$   | Sensoface triste 😟<br>Pendenza        | - Regolare nuovamente il sensore.<br>- Controllare/ricaricare l'elettrolita.<br>- SE740: Cambiare il corpo membrana.<br>- Sostituire il sensore.                                                                                                    |

N. errore Tipo Testo messaggio

| D061 | Ø         | Sensoface neutro 🙂<br>Punto zero              | - Regolare nuovamente il sensore.<br>- Controllare/ricaricare l'elettrolita.<br>- SE740: Cambiare il corpo membrana.<br>- Sostituire il sensore.                                                            |  |
|------|-----------|-----------------------------------------------|----------------------------------------------------------------------------------------------------|--|
| D062 | par       | Sensoface triste 😐<br>Sensocheck              | <ul> <li>Regolare nuovamente il sensore parametrizzato.</li> <li>Sostituire il sensore.</li> </ul>                                                                                                    |  |
| D063 | Ð         | Sensoface triste 😟<br>Tempo di risposta       | - Controllare/ricaricare l'elettrolita.<br>- SE740: Cambiare il corpo membrana.<br>- Sostituire il sensore.                                                                                                 |  |
| D064 | ¢         | Sensoface triste 😟<br>Timer cal.              | Il timer di calibrazione è scaduto:<br>- Controllare l'impostazione del timer di calibrazione.<br>- Eseguire la calibrazione/regolazione.                                                                   |  |
| D070 | par       | Sensoface triste 😟<br>Usura                   | ll sensore è usurato (100 %):<br>- Regolare nuovamente il sensore.<br>- Controllare/ricaricare l'elettrolita.<br>- Sostituire il sensore.                                                                   |  |
| D071 | par       | Sensoface triste 😟<br>Membrana                | Solo per sensore di ossigeno ottico SE740: cambiare il corpo membrana.                                                                                                    |  |
| D080 | ۲         | Campo di misura corrente<br>sensore           | <ul> <li>Controllare la tensione di polarizzazione:</li> <li>Parametrizzazione      [I] [II] Oxy      Dati sensore</li> <li>Ricaricare l'elettrolita.</li> <li>Calibrare/regolare nuovamente.</li> </ul>    |  |
| D081 | $\otimes$ | Misurazione O2 disattivata<br>(Temp)          | Solo per sensore di ossigeno ottico SE740: la misurazione dell'ossigeno<br>è stata disattivata automaticamente a causa di temperature troppo alt<br>→ Contatore CIP/SIP, P. 98                              |  |
| D110 | ÷         | Contatore CIP                                 | È stato superato il numero parametrizzato dei cicli CIP: event. calibrare regolare nuovamente il sensore o sostituire il sensore.                                                                           |  |
| D111 | ÷         | Contatore SIP                                 | È stato superato il numero parametrizzato dei cicli SIP: event. calibrare/<br>regolare nuovamente il sensore o sostituire il sensore.                                                                       |  |
| D112 | ÷         | Contatore di autoclavaggio                    | <ul> <li>È stato superato il numero parametrizzato di autoclavaggi: event.</li> <li>calibrare/regolare nuovamente il sensore o sostituire il sensore.</li> </ul>                                            |  |
| D113 | ÷         | Tempo di esercizio del<br>sensore             | Tempo di esercizio del sensore superato.<br>Sostituire il sensore.                                                                                                    |  |
| D114 | Ð         | Cambio corpo membrana                         | Necessario cambio corpo membrana.<br>Il cambio del corpo membrana deve essere confermato nel menu di<br>manutenzione. $\rightarrow$ Funzioni di manutenzione Canale I/II, P. 139                            |  |
| D120 | $\otimes$ | Sensore errato                                | Se il controllo sensore è attivo: all'apparecchio è collegato un sensore<br>non ammesso.<br>- Sostituire il sensore.<br>- Modificare le grandezze.                                                          |  |
| D121 | $\otimes$ | Errore sensore (dati di<br>default)           | Il sensore digitale fornisce un errore. Il sensore non funziona più correttamente: sostituire il sensore.                                                                                                   |  |
| D122 | ÷         | Memoria del sensore (dati<br>di calibrazione) | Il sensore digitale fornisce un errore. I dati di calibrazione sono errati: ca<br>librare/regolare nuovamente il sensore.                                                                                   |  |
| D123 | ÷         | Nuovo sensore,<br>regolazione necessaria      | È stato inserito un nuovo sensore digitale. Questo deve prima essere regolato.                                                                                                    |  |
| D124 | ۲         | Data sensore                                  | La data del sensore non è plausibile,<br>ad es. dati di calibrazione "dal futuro": controllare ed event. adattare la<br>parametrizzazione.                                                                  |  |
| D200 | ÷         | Temp O2 conc/sat                              | La temperatura è al di fuori del campo di misura valido per la saturazio-<br>ne/concentrazione di ossigeno.                                                                                                 |  |
| D201 | Ð         | Cal.: Temperatura                             | La temperatura di calibrazione non è ammessa: controllare la tempera-<br>tura di calibrazione. Osservare le informazioni al capitolo Calibrazione.<br>→ Calibrazione/regolazione grandezza ossigeno, P. 127 |  |

Note/rimedio

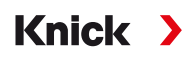

| D205 Info Cal.: sensore instabile Il criterio di deriva non è stato rispettato durante la calibrazione.<br>Possibili cause: calibrazione errata, cavo/collegamento del sensor<br>difettoso, sensore usurato. Controllare il sensore e la calibrazione<br>event ripeterla Altrimenti sostituire il sensore. | N. errore | Tipo | Testo messaggio         | Note/rimedio                                                                                                    |
|----------------------------------------------------------------------------------------------------|-----------|------|-------------------------|----------------------------------------------------------------------------------------------------|
| event. Inpeteria. Attimient sositiarie il sensore.                                                                                                    | D205      | Info | Cal.: sensore instabile | Il criterio di deriva non è stato rispettato durante la calibrazione.<br>Possibili cause: calibrazione errata, cavo/collegamento del sensore<br>difettoso, sensore usurato. Controllare il sensore e la calibrazione ed<br>event. ripeterla. Altrimenti sostituire il sensore. |

## Blocco di calcolo Oxy/ Oxy

| N. errore | Тіро        | Testo messaggio                           | Note/rimedio                                                                                                    |
|-----------|-------------|-------------------------------------------|----------------------------------------------------------------------------------------------------|
| H001      | $\otimes$   | Perdita dati parametrizzazione            | Errore dei dati nella parametrizzazione.<br>Riparametrizzare completamente l'apparecchio.                                                                                                    |
| H010      | $\otimes$   | Campo di misura diff.<br>saturazione %Air | Differenza valore di saturazione . Limiti apparecchio superati o non<br>raggiunti:<br>- Controllare entrambi i valori di saturazione.<br>- Controllare i collegamenti del sensore/del cavo.      |
| H011      | $\otimes$   | Diff. saturaz. %Air LO_LO                 | Limite di monitoraggio parametrizzato non raggiunto.                                                                                                    |
| H012      | $\triangle$ | Diff. saturaz. %Air LO                    | Limite di monitoraggio parametrizzato non raggiunto.                                                                                                    |
| H013      | $\triangle$ | Diff. saturaz. %Air HI                    | Limite di monitoraggio parametrizzato superato.                                                                                                    |
| H014      | $\otimes$   | Diff. saturaz. %Air HI_HI                 | Limite di monitoraggio parametrizzato superato.                                                                                                    |
| H015      | $\otimes$   | Campo di misura diff.<br>temperatura      | Differenza valore di temperatura. Limiti apparecchio superati o<br>non raggiunti:<br>- Controllare entrambi i valori di temperatura.<br>- Controllare i collegamenti del sensore/del cavo.       |
| H016      | $\otimes$   | Diff. temperatura LO_LO                   | Limite di monitoraggio parametrizzato non raggiunto.                                                                                                    |
| H017      | $\triangle$ | Diff. temperatura LO                      | Limite di monitoraggio parametrizzato non raggiunto.                                                                                                    |
| H018      | $\triangle$ | Diff. temperatura HI                      | Limite di monitoraggio parametrizzato superato.                                                                                                    |
| H019      | $\otimes$   | Diff. temperatura HI_HI                   | Limite di monitoraggio parametrizzato superato.                                                                                                    |
| H020      | 8           | Campo di misura diff. conc.<br>(liquido)  | Differenza valore di concentrazione. Limiti apparecchio superati o<br>non raggiunti:<br>- Controllare entrambi i valori di concentrazione.<br>- Controllare i collegamenti del sensore/del cavo. |
| H021      | $\otimes$   | Diff. conc. (liquido) LO_LO               | Limite di monitoraggio parametrizzato non raggiunto.                                                                                                    |
| H022      | ⚠           | Diff. conc. (liquido) LO                  | Limite di monitoraggio parametrizzato non raggiunto.                                                                                                    |
| H023      | $\triangle$ | Diff. conc. (liquido) HI                  | Limite di monitoraggio parametrizzato superato.                                                                                                    |
| H024      | $\otimes$   | Diff. conc. (liquido) HI_HI               | Limite di monitoraggio parametrizzato superato.                                                                                                    |
| H045      | $\otimes$   | Campo di misura diff.<br>saturazione %O2  | Differenza valore di saturazione . Limiti apparecchio superati o non<br>raggiunti:<br>- Controllare entrambi i valori di saturazione.<br>- Controllare i collegamenti del sensore/del cavo.      |
| H046      | $\otimes$   | Diff. saturazione %O2 LO_LO               | Limite di monitoraggio parametrizzato non raggiunto.                                                                                                    |
| H047      | $\triangle$ | Diff. saturazione %O2 LO                  | Limite di monitoraggio parametrizzato non raggiunto.                                                                                                    |
| H048      | $\triangle$ | Diff. saturazione %O2 HI                  | Limite di monitoraggio parametrizzato superato.                                                                                                    |
| H049      | $\otimes$   | Diff. saturazione %O2 HI_HI               | Limite di monitoraggio parametrizzato superato.                                                                                                    |
| H090      | $\otimes$   | Campo di misura diff. conc. (gas)         | Differenza valore di concentrazione. Limiti apparecchio superati o<br>non raggiunti:<br>- Controllare entrambi i valori di concentrazione.<br>- Controllare i collegamenti del sensore/del cavo. |
| H091      | $\otimes$   | Diff. conc. (gas) LO_LO                   | Limite di monitoraggio parametrizzato non raggiunto.                                                                                                    |
| H092      | $\triangle$ | Diff. conc. (gas) LO                      | Limite di monitoraggio parametrizzato non raggiunto.                                                                                                    |

| N. errore | Тіро        | Testo messaggio          | Note/rimedio                                                 |  |
|-----------|-------------|--------------------------|--------------------------------------------------------------|--|
| H093      | $\triangle$ | Diff. conc. (gas) HI     | Limite di monitoraggio parametrizzato superato.              |  |
| H094      | $\otimes$   | Diff. conc. (gas) HI_HI  | Limite di monitoraggio parametrizzato superato.              |  |
| H200      | ÷           | Param. blocco di calcolo | Controllare la parametrizzazione:                            |  |
|           |             |                          | Parametrizzazione   Gestione del sistema  Blocchi di calcolo |  |

## 11.3 Sensocheck e Sensoface

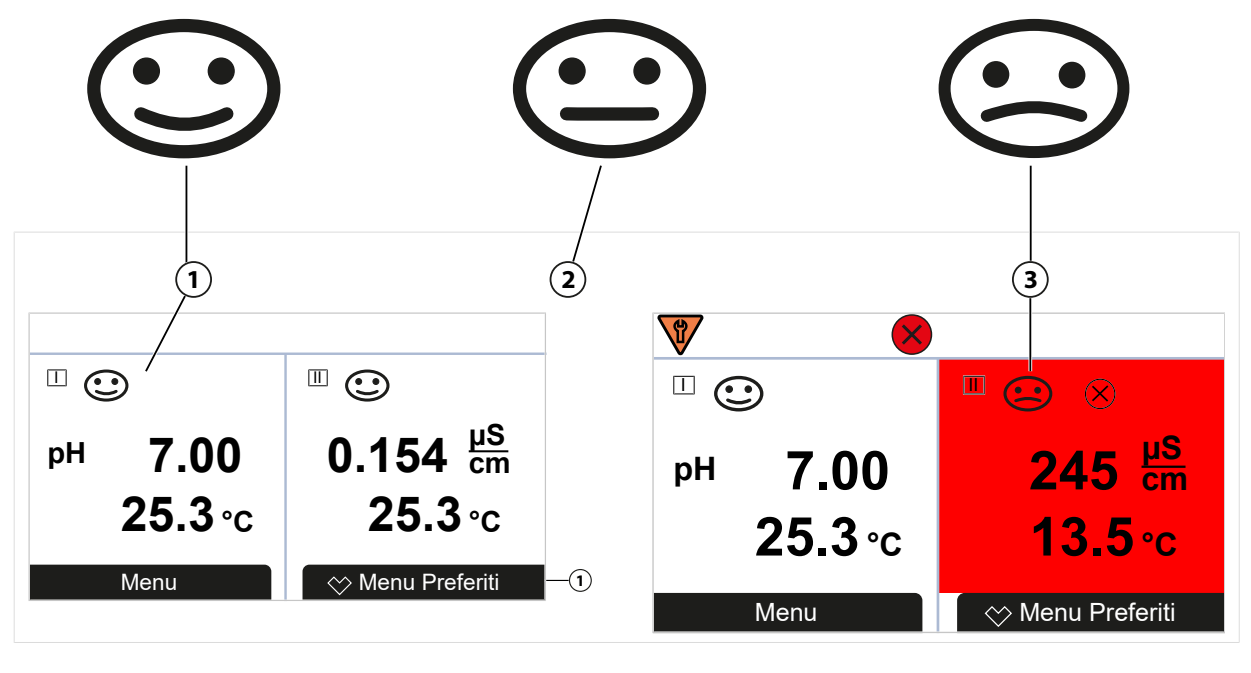

| 1 Sensoface felice | 2 Sensoface neutro | 3 | Sensoface triste |
|--------------------|--------------------|---|------------------|
|--------------------|--------------------|---|------------------|

I pittogrammi Sensoface forniscono informazioni di diagnosi sull'usura e sulla necessità di manutenzione del sensore. Un pittogramma (smiley felice, neutri o triste) viene visualizzato sul display in modalità di misurazione in base al monitoraggio continuo dei parametri del sensore.

Le uscite di corrente possono essere parametrizzate in modo che un messaggio Sensoface generi un segnale di errore di 22 mA:

Parametrizzazione 
Ingressi ed uscite 
Uscite di corrente 
Uscita di corrente I...

Comportamento in caso di messaggi

Il messaggio Sensoface può essere emesso anche tramite un contatto di commutazione:

Parametrizzazione 
Ingressi ed uscite 
Contatti di commutazione 
Contatto K...

→ Utilizzo: Sensoface, P. 61

#### Attivazione/disattivazione Sensoface

Sensoface viene attivato o disattivato nel sottomenu Dati sensore :

Parametrizzazione 
II] [II] [Sensore] 
Dati sensore

**Nota:** Al termine di una calibrazione, viene sempre visualizzato uno smiley come conferma, anche quando Sensoface è disattivato.

I messaggi Sensoface possono essere assegnati a un contatto di commutazione:

Parametrizzazione 
Ingressi ed uscite 
Contatti di commutazione 
Contatto K... 
Utilizzo

Selezionando Sensoface tutti i messaggi Sensoface vengono emessi tramite un contatto selezionato.

Selezionando Sensoface (canale) è possibile emettere i messaggi Sensoface di un canale specifico tramite il contatto selezionato.

### **Criteri Sensoface**

#### рΗ

| Sensoface | Pendenza                     | Punto zero <sup>1)</sup> |
|-----------|------------------------------|--------------------------|
| felice    | 53,3 61 mV/pH                | рН 6 8                   |
| 🔄 triste  | < 53,3 mV/pH o<br>> 61 mV/pH | < pH 6 o<br>> pH 8       |

### Conduttività (conduttiva)

| Sensoface                                | Costante di cella                                        |                                                          |  |
|------------------------------------------|----------------------------------------------------------|----------------------------------------------------------|--|
|                                          | Sensori analogici                                        | Memosens                                                 |  |
| felice 0,005 cm <sup>-1</sup> 19,9999 cm |                                                          | 0,5x costante cell. nom 2x costante cell. nom.           |  |
| <b>E</b> triste                          | < 0,005 cm <sup>-1</sup> o<br>> 19,9999 cm <sup>-1</sup> | < 0,5x costante cell. nom. o<br>> 2x costante cell. nom. |  |

### Conduttività (induttiva)

| Sensoface       | Fattore di cella                                       |                                                          | Punto zero                |  |
|-----------------|--------------------------------------------------------|----------------------------------------------------------|---------------------------|--|
|                 | Sensori analogici Memosens                             |                                                          |                           |  |
| (C) felice      | 0,1 cm <sup>-1</sup> 19,9999 cm <sup>-1</sup>          | 0,5 x fattore cella nom<br>2 x fattore cella nom.        | -0,25 mS 0,25 mS          |  |
| <b>E</b> triste | < 0,1 cm <sup>-1</sup> o<br>> 19,9999 cm <sup>-1</sup> | < 0,5 x fattore cella nom. o<br>> 2 x fattore cella nom. | < -0,25 mS o<br>> 0,25 mS |  |

### Ossigeno

| Sensoface  | Pendenza                    |                              |                    |  |  |
|------------|-----------------------------|------------------------------|--------------------|--|--|
|            | Sensore standard<br>(SE7*6) | Sensore tracce 01<br>(SE7*7) | Sensore tracce 001 |  |  |
| felice     | -110 nA30 nA                | -525 nA225 nA                | -8000 nA2500 nA    |  |  |
| triste     | < -110 nA o                 | < -525 nA o                  | < -8000 nA o       |  |  |
| $\bigcirc$ | > -30 nA                    | > -225 nA                    | > -2500 nA         |  |  |
| Sensoface  | Punto zero                  |                              |                    |  |  |
|            | Sensore standard<br>(SE7*6) | Sensore tracce 01<br>(SE7*7) | Sensore tracce 001 |  |  |
| felice     | -1 nA 1 nA                  | -1 nA 1 nA                   | -3 nA 3 nA         |  |  |
| triste     | < -1 nA o                   | < -1 nA o                    | < -3 nA o          |  |  |
| $\bigcirc$ | > 1 nA                      | > 1 nA                       | > 3 nA             |  |  |

**Nota:** Il peggioramento di un criterio Sensoface porta alla svalutazione della visualizzazione Sensoface (lo smiley diventa "triste"). Una rivalutazione della visualizzazione Sensoface può essere effettuata solo attraverso la calibrazione o l'eliminazione del difetto del sensore.

<sup>&</sup>lt;sup>1)</sup> Vale solo per sensori standard con punto zero pH 7

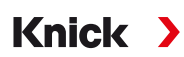

#### Sensocheck

| Grandezza     | Funzione Sensocheck                                               |
|---------------|-------------------------------------------------------------------|
| pH:           | Monitoraggio automatico degli elettrodi di vetro e di riferimento |
| Ossigeno:     | Monitoraggio membrana/elettrolita                                 |
| Conduttività: | Informazioni sullo stato del sensore                              |

#### Attivazione/disattivazione del sensore Sensocheck

Sensocheck viene attivato o disattivato nel sottomenu Dati sensore :

Con Memosens:

Parametrizzazione 
II] [II] Memosens ... 
Dati sensore 
Monitoraggio sensore dettagli 
Sensocheck

Alla voce di menu Monitoraggio è possibile attivare o disattivare Sensocheck.

Alla voce di menu Messaggio selezionare se il messaggio Sensocheck viene emesso come messaggio di guasto e di necessità di manutenzione.

Con sensori analogici:

Parametrizzazione 

[I] [II] [Sensore] 

Dati sensore 

Sensocheck

Alla voce di menu Sensocheck selezionare se il messaggio Sensocheck viene emesso come messaggio di guasto e di necessità di manutenzione.

Knick

# 12 Accessori

# 12.1 Scheda di memoria

Le schede di memoria vengono utilizzate per memorizzare i dati o per eseguire una regolazione del firmware in unione con Stratos Multi E401N. È possibile salvare i dati di misurazione e configurazione e il firmware dell'apparecchio.

Le impostazioni corrispondenti vengono effettuate nella Gestione del sistema :

Selezione menu 
Parametrizzazione 
Gestione del sistema 
Scheda di memoria

### Inserimento/sostituzione della scheda di memoria

- 01. Se necessario, disattivare la Data Card già inserita, vedere sotto.
- 02. Svitare le 4 viti sul lato anteriore.
- 03. Aprire verso il basso l'unità frontale.
- 04. Togliere la scheda di memoria dall'imballaggio.
- 05. Inserire la scheda di memoria nello slot per schede di memoria dell'unità frontale con i collegamenti per primi.

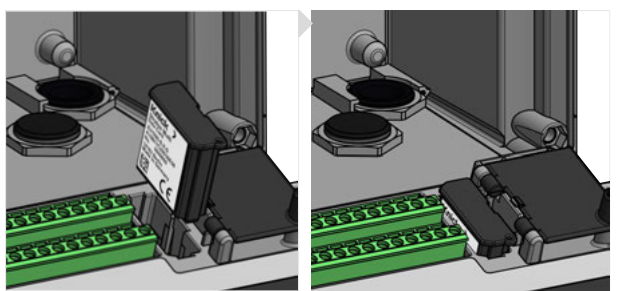

06. Chiudere il contenitore e stringere le viti del contenitore in diagonale una dopo l'altra.

✓ Dopo l'accensione, sul display compare il simbolo del rispettivo tipo di scheda di memoria.

### **Disattivazione Data Card**

**Nota:** Con utilizzo di una Data Card vale: prima di scollegare dalla tensione di alimentazione o prima di rimuovere la scheda di memoria, deve essere disattivata per evitare possibili perdite di dati.

- 01. Aprire il menu Manutenzione.
- 02. Apri/chiudi scheda di memoria :
- 03. Con la softkey destra: Chiudi terminare l'accesso alla scheda di memoria.
  - $\checkmark$  Il simbolo Data Card viene contrassegnato sul display con una [x]  $\square$  .
- 04. Togliere la scheda di memoria, vedere sotto.

### **Riattivazione Data Card**

Se la Data Card non è stata rimossa dopo la disattivazione, l'icona della Data Card sul display rimane contrassegnata con una [x]. Per poter continuare ad utilizzare la Data Card, deve essere nuovamente attivata:

- 01. Aprire il menu Manutenzione.
- 02. Apri/chiudi scheda di memoria :
- 03. Riattivare la scheda di memoria con la softkey destra: Apri.
  - $\checkmark$  Il simbolo della Data Card riappare sul display e la scheda di memoria può essere nuovamente utilizzata.

**Nota:** Con l'utilizzo di un'altra scheda di memoria, ad es. FW Update Card questi passi non sono necessari.

### **Collegamento al PC**

Collegare la scheda di memoria al PC tramite un cavo micro USB.

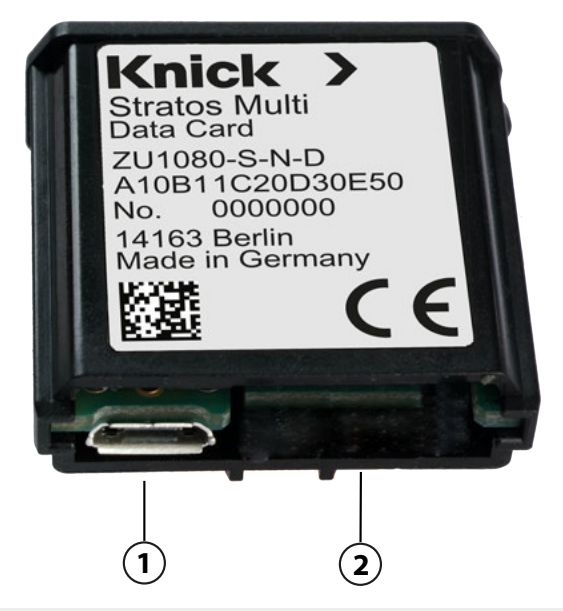

1 Collegamento USB micro

#### Tipi e simboli delle schede di memoria

| lcona        | Tipo di scheda (accessori originali)  | Scopo                                                                                                    |
|--------------|---------------------------------------|----------------------------------------------------------------------------------------------------|
| DATA<br>CARD | Data Card<br>ZU1080-S-N-D             | Registrazione dei dati (ad es. configurazione, set di parametri, log<br>book, dati registratore dei valori misurati). Quando la trasmissione<br>dei dati è attiva, il simbolo lampeggia. La Data Card può essere<br>utilizzata in unione alle seguenti opzioni TAN:                                     |
|              |                                       | FW-E102 set di parametri 1–5                                                                                                    |
|              |                                       | FW-E103 registratore dei valori misurati                                                                                                    |
|              |                                       | FW-E104 log book.                                                                                                    |
| UP<br>CARD   | FW Update Card<br>ZU1080-S-N-U        | Aggiornamento del firmware per l'espansione delle funzioni (op-<br>zione TAN FW-E106). Il firmware precedente viene sostituito dalla<br>versione attuale. I dati generali non possono essere memorizzati<br>su questa scheda di memoria.                                                                |
| REP<br>CARD  | FW Repair Card<br>ZU1080-S-N-R        | Riparazione gratuita del firmware in caso di errori dell'apparecchio.<br>Qui l'opzione TAN FW-E106 non è necessaria. I dati generali non<br>possono essere memorizzati su questa scheda di memoria.                                                                                                    |
| UP<br>CARD   | Custom FW Update Card<br>ZU1080-S-N-S | Versioni FW personalizzate<br>Aggiornamento del firmware per l'espansione delle funzioni<br>(opzione TAN FW-E106). Su una Custom FW Update Card possono<br>essere memorizzate anche versioni precedenti del firmware. I dati<br>generali non possono essere memorizzati su questa scheda di<br>memoria. |
| REP<br>CARD  | Custom FW Repair Card<br>ZU1080-S-N-V | Versioni di riparazione FW personalizzate<br>Con le Custom Card è possibile selezionare lo stato del firmware<br>secondo necessità, ad es. per impostare il firmware di tutti gli<br>apparecchi esistenti su uno stato uniforme e collaudato.                                                           |

2 Collegamento al sistema Stratos Multi

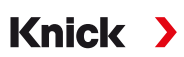

### Aggiornamento del firmware con FW Update Card

Un aggiornamento del firmware con FW Update Card richiede l'opzione TAN FW-E106.  $\rightarrow$  Aggiornamento firmware (FW-E106), P. 228

#### Riparazione del firmware con FW Repair Card

**Nota:** Per la risoluzione degli errori con la FW Repair Card, la funzione aggiuntiva Aggiornamento firmware non deve essere attiva.

- 01. Aprire il contenitore.
- 02. Spingere la FW Repair Card nello slot per schede di memoria dell'unità frontale.
- 03. Chiudere il contenitore.
- 04. Il processo di aggiornamento si avvia e viene eseguito automaticamente.

# 13 Dati tecnici

# 13.1 Alimentazione di energia (Power)

| Alimentazione ausiliaria,<br>morsetti 17, 18 | 80 V (- 15 %) 230 (+ 10 %) V CA; ca. 15 VA; 45 65 Hz<br>24 V (- 15 %) 60 (+ 10 %) V CC; 10 W |
|----------------------------------------------|----------------------------------------------------------------------------------------------|
|                                              | Categoria di sovratensione II, classe di protezione II, grado di inquinamento 2              |
| Tensione di prova                            | Prova di tipo 3 kV CA 1 min dopo il pretrattamento dell'umidità                              |
|                                              | Verifica regolamentare 1,4 kV per 2 s                                                        |

# 13.2 Ingressi e uscite (SELV, PELV)

| Ingresso sensore 1                 | Per sensori Memosens/ ottici (SE740), isolati galvanicamente                                              |  |  |
|------------------------------------|----------------------------------------------------------------------------------------------------|--|--|
| Data In/Out                        | Interfaccia asincrona RS-485, 9600/19200 Bd                                                               |  |  |
| Alimentazione ausiliaria           | 3,08 V (3,02 … 3,22 V)/10 mA, $R_i < 1~\Omega,$ a prova di cortocircuito                                  |  |  |
| Ingresso sensore 2                 | Per modulo Memosens o modulo di misurazione analogico/ISM <sup>1)</sup> , isolato galvanicamente          |  |  |
| Data In/Out                        | Interfaccia asincrona RS-485, 9600 Bd                                                                     |  |  |
| Alimentazione ausiliaria           | 3,08 V (3,02 3,22 V)/6 mA, $R_{\rm i}$ < 1 $\Omega,$ a prova di cortocircuito                             |  |  |
| Ingresso OK1, OK2                  | Isolato galvanicamente (optoaccoppiatore)                                                                 |  |  |
|                                    | Commutazione set parametri A/B, misurazione della portata, controllo funzionale                           |  |  |
| Commutazione set                   | Ingresso di commutazione 0 2 V (CA/CC) set parametri A                                                    |  |  |
| parametri                          | Ingresso di commutazione 10 30 V (CA/CC) set parametri B                                                  |  |  |
| (UKT)                              | Corrente di controllo 5 mA                                                                                |  |  |
| Portata                            | Ingresso impulsi per misurazione portata 0 100 impulsi al secondo                                         |  |  |
| (OK1)                              | Visualizzazione: 00,0 99,9 l/h                                                                            |  |  |
|                                    | Messaggio tramite 22 mA, contatto di allarme o contatti di soglia                                         |  |  |
| Ingresso di corrente               | Ingresso di corrente 0/4 20 mA a 50 $\Omega$                                                              |  |  |
| opzione TAN FW-E051                | Alimentazione di valori misurati di pressione da sensori esterni                                          |  |  |
|                                    | La corrente alimentata deve essere isolata galvanicamente.                                                |  |  |
| Inizio/fine della misurazione      | Entro il campo di misura                                                                                  |  |  |
| Curva caratteristica               | Lineare                                                                                                   |  |  |
| Risoluzione                        | ca. 0,05 mA                                                                                               |  |  |
| Deviazione di misura <sup>2)</sup> | 4 20 mA: < 1% del valore di corrente + 0,1 mA                                                             |  |  |
|                                    | 0 20 mA: < 1% del valore di corrente + 0,1 mA + 10 $\mu$ A/K                                              |  |  |
| Power Out                          | Uscita alimentazione ausiliaria, a prova di corto circuito, 0,5 W, per il funzionamento del sensore SE740 |  |  |
|                                    | Off; 3,1 V (2,993,25 V); 14 V (12,016,0 V); 24 V (23,524,9 V)                                             |  |  |
| Uscita 1, 2                        | 0/4 20 mA, a potenziale zero, resistenza di carico max. fino a 500 $\Omega$                               |  |  |
| Out 1, Out 2                       | Uscita 1: comunicazione HART a 4 20 mA                                                                    |  |  |
|                                    | Uscita 2 collegata galvanicamente alle uscite 3 e 4                                                       |  |  |
| Messaggio di guasto                | 3,6 mA (a 4 20 mA) o 22 mA, parametrizzabile                                                              |  |  |
| Attivo                             | Max. 11 V                                                                                                 |  |  |
| Passivo                            | Tensione di alimentazione 3 24 V                                                                          |  |  |
| Grandezza                          | Selezionabile da tutte le grandezze disponibili                                                           |  |  |
| Inizio/fine della misurazione      | Configurabile entro il campo di misura selezionato                                                        |  |  |
| Curva caratteristica               | Lineare, bi/trilineare o logaritmica                                                                      |  |  |
| Filtro di uscita                   | Filtro PT1, costante di tempo del filtro 0 120 s                                                          |  |  |
| Deviazione di misura <sup>2)</sup> | < 0,25% del valore di corrente + 0,025 mA                                                                 |  |  |

<sup>1)</sup> ISM con opzione TAN FW-E053

<sup>2)</sup> Con condizioni nominali di esercizio

| Uscita 3, 4<br>Out 3, Out 4<br>Opzione TAN FW-E052            | 0/4 20 mA, a potenziale zero, collegate galvanicamente all'uscita 2, resistenza di carico max. fino a 250 $\Omega$                                   |
|---------------------------------------------------------------|----------------------------------------------------------------------------------------------------|
| Messaggio di guasto                                           | 3,6 mA (a 4 20 mA) o 22 mA, parametrizzabile                                                                                                    |
| Attivo                                                        | max. 5,5 V                                                                                                    |
| Passivo                                                       | Tensione di alimentazione 3 24 V                                                                                                    |
| Grandezza                                                     | Selezionabile da tutte le grandezze disponibili                                                                                                    |
| Inizio/fine della misurazione                                 | Configurabile entro il campo di misura selezionato                                                                                                   |
| Curva caratteristica                                          | Lineare, bi/trilineare o logaritmica                                                                                                    |
| Filtro di uscita                                              | Filtro PT1, costante di tempo del filtro 0 120 s                                                                                                    |
| Contatto REL1, REL2, REL3                                     | Contatto di relè (relè), a potenziale zero                                                                                                    |
| Carico ammissibile del contatto con carico ohmico             | $CA < 30 V_{eff} / < 15 VA$<br>CC < 30 V / < 15 W                                                                                                    |
| Corrente di commutazione max.                                 | 3 A, max. 25 ms                                                                                                    |
| Corrente permanente max.                                      | 500 mA                                                                                                    |
| Liberamente parametrizzabil<br>regolatore PID, contatto di la | e: guasto, necessità di manutenzione, controllo funzionale, valore limite min/max,<br>vaggio, segnalazione set di parametri B, uscita USP, Sensoface |
| Contatto di allarme                                           |                                                                                                    |
| Comportamento del<br>contatto                                 | N/C (tipo failsafe)                                                                                                    |
| Ritardo di risposta                                           | 0000 0600 s                                                                                                    |
| Contatto di lavaggio                                          | Per il controllo di un sistema di pulizia semplice                                                                                                   |
| Carico ammissibile del contatto con carico ohmico             | $CA < 30 V_{eff} / < 15 VA$<br>CC < 30 V / < 15 W                                                                                                    |
| Corrente di commutazione max.                                 | 3 A, max. 25 ms                                                                                                    |
| Corrente permanente max.                                      | 500 mA                                                                                                    |
| Comportamento del<br>contatto                                 | N/C oppure N/O                                                                                                    |
| Intervallo                                                    | 000,0 999,9 h<br>(000,0 h = funzione di lavaggio disattivata)                                                                                        |
| Durata del lavaggio/Relax-<br>Time                            | 0000 1999 s                                                                                                    |
| Valori limite min/max                                         | Contatti min/max, a potenziale zero, collegati tra loro                                                                                              |
| Comportamento del<br>contatto                                 | N/C oppure N/O                                                                                                    |
| Ritardo di risposta                                           | 0000 9999 s                                                                                                    |
| Punti di commutazione                                         | Entro il campo di misura selezionato                                                                                                    |
| Isteresi                                                      | Programmabile dall'utilizzatore                                                                                                    |
| Regolatore di processo PID                                    | Output tramite contatti di soglia                                                                                                    |
| Default valore nominale                                       | Entro il campo di misura selezionato                                                                                                    |
| Zona neutra                                                   | A seconda della grandezza<br>pH: pH 0 5 / 0 500 mV / 0 50 K                                                                                          |
| Azione P                                                      | Guadagno del regolatore Kp: 0010 9999 %                                                                                                    |
| Azione I                                                      | Tempo integrale Ti: 0000 9999 s (0000 s = azione I disattivata)                                                                                      |
| Azione D                                                      | Tempo derivativo Td: 0000 9999 s (0000 s = azione D disattivata)                                                                                     |
| Tipo di regolatore                                            | Regolatore di lunghezza d'impulso o di frequenza d'impulso                                                                                           |
| Periodo di impulso                                            | 0001 0600 s, durata funzionamento minima 0,5 s (regolatore di lunghezza d'impulso)                                                                   |
| Frequenza d'impulso max.                                      | 0001 0180 min <sup>-1</sup> (regolatore di frequenza d'impulso)                                                                                      |

#### Funzioni di servizio nel menu di manutenzione

| Generatore corrente | Corrente preimpostabile per l'uscita 1 4 (00,00 22,00 mA)                              |
|---------------------|----------------------------------------------------------------------------------------|
| Regolatore manuale  | Grandezza regolatrice direttamente impostabile (avviamento di circuiti di regolazione) |
| Monitor sensore     | Visualizzazione dei valori misurati diretti del sensore (mV, temperatura, resistenza,) |
| Test relè           | Controllo manuale dei contatti di relè                                                 |

# 13.3 Apparecchio

| Nome del prodotto                   | Stratos Multi                                                                                                    |
|-------------------------------------|----------------------------------------------------------------------------------------------------|
| Misurazioni                         | pH<br>Potenziale Redox<br>Ossigeno amperometrico/ossigeno ottico<br>Misurazione della conduttività conduttiva/induttiva<br>Misurazione della conduttività doppia |
| 2 set di parametri                  | Set di parametri A e B                                                                                                    |
| Commutazione tramite ingre          | esso di comando digitale OK1 o manuale                                                                                                    |
| Scheda di memoria                   | Accessorio con funzioni aggiuntive<br>(Aggiornamento firmware, registratore dei valori misurati, log book)                                                       |
| Dimensione della memoria            | 32 MB                                                                                                    |
| Log book                            | Con utilizzo esclusivo: almeno 20.000 voci                                                                                                    |
| Registratore dei valori<br>misurati | Con utilizzo esclusivo: almeno 20.000 voci                                                                                                    |
| Collegamento al PC                  | Micro USB                                                                                                    |
| Collegamento<br>all'apparecchio     | Connettore                                                                                                    |
| Comunicazione                       | USB 2.0, High-Speed, 12 Mbit/s<br>Data Card, MSD (Mass Storage Device)<br>FW Update Card, FW Repair Card: HID (Human Interface Device)                           |
| Dimensioni                          | L 32 mm x P 12 mm x H 30 mm                                                                                                    |
| Display                             | Display grafico a colori TFT 4,3", retroilluminazione bianca                                                                                                    |
| Risoluzione                         | 480 x 272 pixel                                                                                                    |
| Lingua                              | Tedesco, Inglese, Francese, Spagnolo, Italiano, Portoghese, Cinese, Coreano, Svedese                                                                             |
| Sensoface                           | Visualizzazione dello stato del sensore: smiley felice, neutro, triste                                                                                           |
| Messaggi di stato                   | Pittogrammi per parametrizzazione e messaggi                                                                                                    |
| Tastiera                            | Softkey 1 sinistra, softkey 2 destra, tasti freccia (cursore), inserimento (enter)                                                                               |
| Contatto porta                      | Quando il frontale è aperto: segnale elettrico e voce di log book                                                                                                |
| Orologio tempo reale                | Diversi formati di ora e data selezionabili, riserva di carica ca. 1 giorno                                                                                      |
| Contenitore                         |                                                                                                    |
| Contenitore in plastica             | Rinforzato con fibra di vetro<br>materiale unità frontale: PBT<br>materiale contenitore inferiore: PC                                                            |
| Tipo di protezione                  | IP67 / NEMA 4X Outdoor (con compensazione della pressione) con apparecchio chiuso                                                                                |
| Combustibilità                      | UL 94 V-0 per parti esterne                                                                                                    |
| Peso                                | 1,2 kg (1,6 kg compresi accessori e imballo)                                                                                                    |
| Fissaggio                           | Fissaggio su parete, palo, quadro elettrico                                                                                                    |
| Colore                              | Grigio RAL 7001                                                                                                    |
| Dimensioni                          | H 148 mm, L 148 mm, P 117 mm                                                                                                    |
| Incavo del quadro elettrico         | 138 mm x 138 mm secondo DIN 43 700                                                                                                    |
| Condotti per i cavi                 |                                                                                                    |
| 5 aperture per pressacavi a v       | ite M20 x 1,5                                                                                                    |
| 2 delle 5 aperture per NPT ½        | " o tubo d'installazione rigido (Rigid Metallic Conduit)                                                                                                    |

| Morsetti                    |                                                             |
|-----------------------------|-------------------------------------------------------------|
| Connettori morsetto a vite  | Per fili singoli e fili intrecciati 0,2 2,5 mm <sup>2</sup> |
| Coppia di serraggio         | 0,5 0,6 Nm                                                  |
| Cablaggio                   |                                                             |
| Lunghezza spelatura         | max. 7 mm                                                   |
| Resistenza alla temperatura | > 75 °C / 167 °F                                            |

# 13.4 Condizioni nominali di esercizio

| Classe climatica             | 3K5 secondo EN 60721-3-3                                                |
|------------------------------|-------------------------------------------------------------------------|
| Classe del luogo di impiego  | C1 secondo EN 60654-1                                                   |
| Temperatura ambiente         | -20 60 °C / -4 140 °F                                                   |
| Altezza del luogo di impiego | Alimentazione ausiliaria max. 60 V CC da 2000 m di altezza (quota zero) |
| Umidità relativa             | 5 95 %                                                                  |

# 13.5 Trasporto e conservazione

| Temperatura di trasporto/ | -30 70 °C / -22 158 °F |  |
|---------------------------|------------------------|--|
| conservazione             |                        |  |

## 13.6 Conformità

| CEM                        | EN 61326-1, NAMUR NE 21                                                                                                    |
|----------------------------|----------------------------------------------------------------------------------------------------|
| Emissione interferenze     | Classe A (settore industriale) <sup>1)</sup>                                                                                                    |
| Immunità alle interferenze | Settore industriale                                                                                                    |
| Conformità RoHS            | Come da Direttiva UE 2011/65/UE                                                                                                    |
| Sicurezza elettrica        | Secondo EN 61010-1, protezione contro correnti pericolose nel corpo umano grazie all'isolamento rinforzato di tutti i circuiti a bassissima tensione di fronte alle reti |

# 13.7 Interfacce

| Comunicazione HART, opzione TAN FW-E050 |                                                                                                    |
|-----------------------------------------|----------------------------------------------------------------------------------------------------|
| Versione HART 7.x                       | Comunicazione digitale tramite modulazione FSK della corrente di uscita 1<br>Identificazione dell'apparecchio, valori misurati, stato e messaggi<br>certificato HART: Out 1 passivo |
| Condizioni                              | Corrente di uscita $\geq$ 3,8 mA e resistenza di carico $\geq$ 250 $\Omega$                                                                                                    |

<sup>&</sup>lt;sup>1)</sup> Questo dispositivo non è destinato all'uso in aree residenziali e non può garantire un'adeguata protezione della ricezione radio in tali ambienti.

# 13.8 Funzioni di misurazione

### 13.8.1 pH

| Ingresso Memosens                                                                                                    |                                                                    |
|----------------------------------------------------------------------------------------------------|--------------------------------------------------------------------|
| Ingresso per sensori Memosens (pH, Redo<br>Morsetti 15 o modulo MK-MS095N                                              | x, pH/Redox)                                                       |
| Campi di visualizzazione                                                                                               | Temperatura: -20,0 200,0 °C / -4 392 °F                            |
|                                                                                                    | Valore pH: -2,00 16,00                                             |
|                                                                                                    | Potenziale Redox: -1999 1999 mV                                    |
|                                                                                                    | Valore rH (con sensore pH/Redox): 0 42,5                           |
| Deviazione di misura                                                                                                   | A seconda del sensore                                              |
| Ingresso modulo, analogico o ISM <sup>1)</sup>                                                                         |                                                                    |
| per sensori pH e Redox con MK-PH015N                                                                                   |                                                                    |
| Campi di misura                                                                                                    | Temperatura: -20,0 200,0 °C / -4 392 °F                            |
|                                                                                                    | Valore pH: -2,00 16,00                                             |
|                                                                                                    | Potenziale Redox: -1999 1999 mV                                    |
|                                                                                                    | Valore rH (con sensore pH/Redox): 0 42,5                           |
| Ingresso elettrodo a vetro                                                                                             | Resistenza d'ingresso > 1 x $10^{12} \Omega$                       |
| Temperatura di riferimento 25 °C/77 °F                                                                                 | Corrente d'ingresso < 1 x $10^{-12}$ A                             |
|                                                                                                    | Campo di misura impedenza: 0,5 1000 M $\Omega$ ( $\pm$ 20 %)       |
| Ingresso elettrodo di riferimento                                                                                      | Resistenza d'ingresso > 1 x $10^{10} \Omega$                       |
| Temperatura di riferimento 25 °C/77 °F                                                                                 | Corrente d'ingresso < 1 x 10 <sup>-10</sup> A                      |
|                                                                                                    | Campo di misura impedenza: 0,5 200 k $\Omega$ (± 20 %)             |
| Deviazione di misura <sup>2) 3)</sup>                                                                                  | Valore pH < 0,02, CT: 0,002 pH/K<br>Valore mV < 1 mV, CT: 0,1 mV/K |
| Ingresso temperatura tramite modulo                                                                                    |                                                                    |
| Pt100/Pt1000 / NTC 30 k $\Omega$ / NTC 8,55 k $\Omega$ / collegamento a 2 fili, compensabile                           | Balco 3 kΩ                                                         |
| Campi di misura                                                                                                    | Pt100/Pt1000: -20,0 200,0 °C / -4 392 °F                           |
|                                                                                                    | NTC 30 kΩ: -20,0 150,0 °C / -4 302 °F                              |
|                                                                                                    | NTC 8,55 kΩ (Mitsubishi): -10,0 130,0 °C / 14 266 °F               |
|                                                                                                    | Balco 3 kΩ: -20,0 130,0 °C / -4 266 °F                             |
| Campo di compensazione                                                                                                 | 10 K                                                               |
| Risoluzione                                                                                                    | 0,1 °C / 0,1 °F                                                    |
| Deviazione di misura <sup>2) 3)</sup>                                                                                  | < 0,5 K (< 1 K a Pt100; < 1 K a NTC > 100 °C/212 °F)               |
| Compensazione della temperatura                                                                                        |                                                                    |
| Spento<br>Curva caratteristica lineare 00,00 19,99 9<br>Acqua ultrapura<br>Tabella: 0 95 °C impostabile in livelli 5 K | %/K                                                                |
| Temperatura di riferimento                                                                                             | 25 °C / 77 °F                                                      |

<sup>&</sup>lt;sup>1)</sup> ISM con opzione TAN FW-E053

<sup>&</sup>lt;sup>2)</sup> Con condizioni nominali di esercizio

<sup>&</sup>lt;sup>3)</sup> ±1 unità, più l'errore del sensore

| Calibrazione e regolazione pH                                                                            |                                                                                     |
|----------------------------------------------------------------------------------------------------|-------------------------------------------------------------------------------------|
| Calibrazione con riconoscimento automat                                                                  | ico del tampone Calimatic                                                           |
| Calibrazione manuale con impostazione d                                                                  | i singoli valori tampone                                                            |
| Calibrazione prodotto                                                                                    |                                                                                     |
| Inserimento dei dati dei sensori premisura                                                               | ti                                                                                  |
| Punto zero ISFET (con sensore ISFET)                                                                     |                                                                                     |
| Compensazione della sonda termometrica                                                                   | 3                                                                                   |
| Determinazione del punto zero nominale                                                                   |                                                                                     |
| Campo di calibrazione max.                                                                               | Potenziale di asimmetria (punto zero): ±60 mV<br>Pendenza: 80 103 % (47,5 61 mV/pH) |
| Spostamento del punto zero                                                                               | ±750 mV con ISFET Memosens                                                          |
| Gruppi tamponi                                                                                           |                                                                                     |
| Knick CaliMat                                                                                            | 2,00/4,00/7,00/9,00/12,00                                                           |
| Mettler-Toledo                                                                                           | 2,00/4,01/7,00/9,21                                                                 |
| Merck/Riedel                                                                                             | 2,00/4,00/7,00/9,00/12,00                                                           |
| DIN 19267                                                                                                | 1,09/4,65/6,79/9,23/12,75                                                           |
| NIST standard                                                                                            | 1,679/4,005/6,865/9,180                                                             |
| NIST tecnici                                                                                             | 1,68/4,00/7,00/10,01/12,46                                                          |
| Hamilton                                                                                                 | 2,00/4,01/7,00/10,01/12,00                                                          |
| Kraft                                                                                                    | 2,00/4,00/7,00/9,00/11,00                                                           |
| Hamilton A                                                                                               | 2,00/4,01/7,00/9,00/11,00                                                           |
| Hamilton B                                                                                               | 2,00/4,01/6,00/9,00/11,00                                                           |
| НАСН                                                                                                    | 4,01/7,00/10,01                                                                     |
| Ciba (94)                                                                                                | 2,06/4,00/7,00/10,00                                                                |
| WTW tamponi tecnici                                                                                      | 2,00/4,01/7,00/10,00                                                                |
| Reagecon                                                                                                 | 2,00/4,00/7,00/9,00/12,00                                                           |
| Gruppo tamponi impostabile                                                                               | Opzione TAN FW-E002                                                                 |
| Calibrazione e regolazione Redox                                                                         |                                                                                     |
| Inserimento dati Redox<br>Regolazione Redox<br>Controllo Redox<br>Compensazione della sonda termometrica |                                                                                     |
| Campo di calibrazione max.                                                                               | -700700 ΔmV                                                                         |
| Timer di calibrazione adattivo                                                                           |                                                                                     |
| Intervallo preimpostazione                                                                               | 0000 9999 h                                                                         |

### 13.8.2 Conduttività (conduttiva)

| Ingresso Memosens                                                           |                                                                  |  |
|-----------------------------------------------------------------------------|------------------------------------------------------------------|--|
| Ingresso per sensori Memosens<br>Morsetti 15 o modulo MK-MS095N             |                                                                  |  |
| Deviazione di misura                                                        | A seconda del sensore                                            |  |
| Ingresso modulo, analogico                                                  |                                                                  |  |
| Ingresso per sensori analogici a 2 elettro                                  | odi/4 elettrodi con modulo MK-COND025N                           |  |
| Campo di misura                                                             | Sensori a 2 elettrodi: 0,2 $\mu$ S $\times$ c 200 mS $\times$ c  |  |
| (conduttanza limitata a 3500 mS)                                            | Sensori a 4 elettrodi: 0,2 $\mu$ S $\times$ c 1000 mS $\times$ c |  |
| Deviazione di misura <sup>1) 2)</sup>                                       | < 1% del valore misurato + 0,4 $\mu$ S × c                       |  |
| Ingresso temperatura tramite modulo                                         |                                                                  |  |
| Pt100/Pt1000/Ni100/NTC 30 kΩ/NTC 8,5<br>Collegamento a 3 fili, compensabile | 55 kΩ (Betatherm)                                                |  |
| Campi di misura                                                             | Pt100/Pt1000: -50,0 250,0 °C / -58 482 °F                        |  |
|                                                                             | Ni100: -50,0 180,0 °C / -58 356 °F                               |  |
|                                                                             | NTC 30 kΩ: -20,0 150,0 °C / -4 302 °F                            |  |
|                                                                             | NTC 8,55 kΩ: -10,0 130,0 °C / 14 266 °F                          |  |
| Risoluzione                                                                 | 0,1 °C / 0,1 °F                                                  |  |
| Deviazione di misura <sup>1) 2)</sup>                                       | < 0,5 K (< 1 K a Pt100; < 1 K a NTC > 100 °C / 212 °F)           |  |
| Campi di visualizzazione                                                    |                                                                  |  |
| Conduttività                                                                | 0,000 9,999 μS/cm                                                |  |
|                                                                             | 00,00 99,99 μS/cm                                                |  |
|                                                                             | 000,0 999,9 μS/cm                                                |  |
|                                                                             | 0,000 9,999 mS/cm                                                |  |
|                                                                             | 00,00 99,99 mS/cm                                                |  |
|                                                                             | 000,0 999,9 mS/cm                                                |  |
|                                                                             | 0,000 9,999 S/m                                                  |  |
|                                                                             | 00,00 99,99 S/m                                                  |  |
| Resistenza specifica                                                        | 00,00 99,99 MΩ cm                                                |  |
| Concentrazione                                                              | 0,00 99,99 %                                                     |  |
| Salinità                                                                    | 0,0 45,0 ‰ (0 35 °C / 32 95 °F)                                  |  |
| TDS                                                                         | 0 5000 mg/l (10 40 °C / 50 104 °F)                               |  |
| Tempo di risposta (T90),                                                    | ca. 1 s                                                          |  |
| Funzione USP                                                                |                                                                  |  |
| Controllo dell'acqua in farmacia (USP<6                                     | 45>) con soglia impostabile supplementare (%)                    |  |
| Output tramite un contatto di relè                                          |                                                                  |  |
| Calibrazione e regolazione                                                  |                                                                  |  |
| Automatica con soluzione di calibrazione standard                           |                                                                  |  |
| Calibrazione mediante immissione della                                      | a costante di cella                                              |  |
| Calibrazione prodotto                                                       |                                                                  |  |
| Compensazione della sonda termometr                                         | ica                                                              |  |
| Costante di cella ammessa                                                   | 00,0050 19,9999 cm <sup>-1</sup>                                 |  |

<sup>&</sup>lt;sup>1)</sup> Con condizioni nominali di esercizio

 $<sup>^{2)}</sup>$   $\pm 1$  unità, più l'errore del sensore

## 13.8.3 Conduttività (induttiva)

| Ingresso digitale                                                           |                                                      |
|-----------------------------------------------------------------------------|------------------------------------------------------|
| Ingresso per sensori di conduttività inde<br>Morsetti 15 o modulo MK-MS095N | uttivi Memosens o SE670/SE680K                       |
| Deviazione di misura                                                        | A seconda del sensore                                |
| Ingresso modulo, analogico                                                  |                                                      |
| Ingresso per sensori di conduttività inde                                   | uttivi SE655/656/660 con modulo MK-CONDI035N         |
| Deviazione di misura <sup>1) 2)</sup>                                       | < 1% del valore misurato + 0,005 mS/cm               |
| Ingresso temperatura tramite modulo                                         |                                                      |
| Pt100/Pt1000/NTC 30 kΩ<br>Collegamento a 3 fili, compensabile               |                                                      |
| Campi di misura                                                             | Pt100/Pt1000: -50,0 250,0 °C / -58 482 °F            |
|                                                                             | NTC 30 kΩ: -20,0 150,0 °C / -4 302 °F                |
| Risoluzione                                                                 | 0,1 °C / 0,1 °F                                      |
| Deviazione di misura <sup>1) 2)</sup>                                       | 0,5 K (< 1 K a Pt100; < 1 K a NTC > 100 °C / 212 °F) |
| Campi di visualizzazione                                                    |                                                      |
| Conduttività                                                                | 000,0 999,9 μS/cm (non con SE660/670)                |
|                                                                             | 0,000 9,999 mS/cm (non con SE660/670)                |
|                                                                             | 00,00 99,99 mS/cm                                    |
|                                                                             | 000,0 999,9 mS/cm                                    |
|                                                                             | 0000 1999 mS/cm                                      |
|                                                                             | 0,000 9,999 S/m                                      |
|                                                                             | 00,00 99,99 S/m                                      |
| Concentrazione                                                              | 0,00 9,99 % / 10,0 100,0 %                           |
| Salinità                                                                    | 0,0 45,0 ‰ (0 35 °C / 32 95 °F)                      |
| TDS                                                                         | 0 5000 mg/l (10 40 °C / 50 104 °F)                   |
| Tempo di risposta (T90),                                                    | ca. 1 s                                              |
| Funzione USP                                                                |                                                      |
| Controllo dell'acqua in farmacia (USP<6                                     | 45>) con soglia impostabile supplementare (%)        |
| Output tramite un contatto di relè                                          |                                                      |
| Calibrazione e regolazione                                                  |                                                      |
| Automatica con soluzione di calibrazion                                     | ne standard                                          |
| Calibrazione mediante immissione del f                                      | attore di cella                                      |
| Calibrazione prodotto                                                       |                                                      |
| Fattore di montaggio                                                        |                                                      |
| Correzione del punto zero                                                   |                                                      |
| Compensazione della sonda termometri                                        | ica                                                  |
| Fattore di cella ammesso                                                    | 00,100 19,999 cm <sup>-1</sup>                       |
| Fattore di trasmissione ammesso                                             | 010,0 199,9                                          |
| Scostamento ammesso dal punto zero                                          | ± 0,5 mS                                             |
| Fattore di montaggio ammesso                                                | 0,100 5,000                                          |

<sup>&</sup>lt;sup>1)</sup> Con condizioni nominali di esercizio

<sup>&</sup>lt;sup>2)</sup> ±1 unità, più l'errore del sensore

## 13.8.4 Conduttività (doppia)

| ensore analogico tramite modulo MK-COND025N<br>2.78 |
|-----------------------------------------------------|
| A seconda del sensore                               |
| co                                                  |
| lettrodi                                            |
| 0 30000 μS · c                                      |
| < 1 % del valore misurato + 0,4 $\mu$ S $\cdot$ c   |
| Max. 3 m                                            |
|                                                     |
| bile                                                |
| -50,0 200,0 °C / -58 392 °F                         |
| 0,1 °C / 0,1 °F                                     |
| < 0,5 K (< 1 K a > 100 °C / 212 °F)                 |
|                                                     |
| 0,000 9,999 μS/cm                                   |
| 00,00 99,99 μS/cm                                   |
| 000,0999,9 μS/cm                                    |
| 00009999 μS/cm                                      |
| 00,00 99,99 MΩ cm                                   |
| ca. 1 s                                             |
|                                                     |
| ne standard                                         |
| a costante di cella                                 |
|                                                     |
| rica                                                |
| 00,0050 19,9999 cm <sup>-1</sup>                    |
|                                                     |

<sup>&</sup>lt;sup>1)</sup> Con condizioni nominali di esercizio

<sup>&</sup>lt;sup>2)</sup> ±1 unità, più l'errore del sensore

# 13.8.5 Compensazione della temperatura (conduttività)

| Spento          | Senza                                                                                      |
|-----------------|--------------------------------------------------------------------------------------------|
| Lineare         | Curva caratteristica lineare 00,00 19,99%/K<br>Temperatura di riferimento parametrizzabile |
|                 | Temperatura di riferimento 25 °C/77 °F:                                                    |
| NLF             | Acqua naturale a norma EN 27888                                                            |
| NaCl            | NaCl da 0 (acqua ultrapura) fino a 26 % in peso (0 120 °C / 32 248 °F)                     |
| HCI             | Acqua ultrapura con tracce di HCl (0 120 °C / 32 248 °F)                                   |
| NH <sub>3</sub> | Acqua ultrapura con tracce di $NH_3$ (0 120 °C / 32 248 °F)                                |
| NaOH            | Acqua ultrapura con tracce di NaOH (0 120 °C / 32 248 °F)                                  |

# 13.8.6 Definizione della concentrazione conduttività (opzione TAN FW-E009)

| NaCl                                                                | 0 28 % in peso (0 100 °C / 32 212 °F)                                                                                                    |
|---------------------------------------------------------------------|----------------------------------------------------------------------------------------------------|
| HCI                                                                 | 0 18 % in peso (–20 50 °C / -4 122 °F)<br>22 39 % in peso (–20 50 °C / -4 122 °F)                                                                     |
| NaOH<br>I limiti del campo di misura<br>valgono per 25 °C/77 °F.    | 0 24 % in peso (0 100 °C / 32 212 °F)<br>15 50 % in peso (0 100 °C / 32 212 °F)                                                                       |
| H₂SO₄<br>I limiti del campo di misura<br>valgono per 27 °C/80,6 °F. | 0 37 % in peso (-17,8 110 °C /–0,04 230 °F)<br>28 88 % in peso (-17,8 115,6 °C /–0,04 240,08 °F)<br>89 99 % in peso (-17,8 115,6 °C /–0,04 240,08 °F) |
| HNO <sub>3</sub>                                                    | 0 30 % in peso (-20 50 ℃ / -4 122 °F)<br>35 96 % in peso (–20 50 ℃ / -4 122 °F)                                                                       |
| $H_2SO_4 \cdot SO_3$ (Oleum)                                        | 12 45 % in peso (0 120 °C / 32 248 °F)                                                                                                    |
|                                                                     | Tabella concentrazione impostabile                                                                                                    |

## 13.8.7 Ossigeno

| Ingresso digitale, Memosens                                           |                                                                                                    |                                                                                        |  |
|-----------------------------------------------------------------------|----------------------------------------------------------------------------------------------------|----------------------------------------------------------------------------------------|--|
| Misurazione standard / con opzione<br>TAN FW-E016: misurazione tracce | Ingresso per sensori Memosens amperometrici:<br>Morsetti 1 5 o modulo MS095N                                                        |                                                                                        |  |
| Campo di visualizzazione                                              | Temperatura: -20,0 150,0 °C / -4 302 °F                                                                                             |                                                                                        |  |
| Deviazione di misura                                                  | A seconda del sensore                                                                                                    |                                                                                        |  |
| Ingresso digitale, SE 740                                             |                                                                                                    |                                                                                        |  |
| Misurazione standard / con opzione<br>TAN FW-E016: misurazione tracce | Ingresso per sensore di ossigeno ottico SE 740:<br>Morsetti 1 6                                                                     |                                                                                        |  |
| Campo di misura                                                       | 0 300 % saturazione aria                                                                                                    |                                                                                        |  |
| Limiti di rilevamento                                                 | 0,01 vol%                                                                                                    |                                                                                        |  |
| Tempo di risposta T98                                                 | < 30 s (con 25 °C/77 °F, d                                                                                                    | all'aria all'azoto)                                                                    |  |
| Campo di visualizzazione                                              | Temperatura: -10,0 130,0 °C / 14 266 °F<br>Il sensore non fornisce un valore misurato dell'ossigeno al di sopra<br>di 80 °C/176 °F. |                                                                                        |  |
| Deviazione di misura                                                  | A seconda del sensore                                                                                                    |                                                                                        |  |
| Ingresso modulo, analogico o ISM $^{1)}$                              |                                                                                                    |                                                                                        |  |
| Standard                                                              | Sensori con modulo MK-                                                                                                    | OXY046N: SE706; InPro 6800; Oxyferm, ISM                                               |  |
|                                                                       | Campo di ingresso                                                                                                    | Corrente di misura -6002 nA, risoluzione 10 pA                                         |  |
|                                                                       | Deviazione di misura <sup>2)</sup>                                                                                                  | < 0,5% del valore misurato + 0,05 nA + 0,005 nA/K                                      |  |
| Misurazione tracce                                                    | Sensori con modulo MK-OXY046N: SE707; InPro 6900; Oxyferm/Oxygold                                                                   |                                                                                        |  |
| Opzione TAN<br>FW-E016                                                | Campo di ingresso l                                                                                                    | Corrente di misura -6002 nA, risoluzione 10 pA<br>Commutazione del campo automatica    |  |
|                                                                       | Deviazione di misura <sup>2)</sup>                                                                                                  | < 0,5% del valore misurato + 0,05 nA + 0,005 nA/K                                      |  |
|                                                                       | Campo di ingresso II                                                                                                    | Corrente di misura -100002 nA, risoluzione 166 pA<br>Commutazione del campo automatica |  |
|                                                                       | Deviazione di misura <sup>2)</sup>                                                                                                  | < 0,5% del valore misurato + 0,8 nA + 0,08 nA/K                                        |  |
| Tensione di polarizzazione                                            | -4001000 mV, preimpostazione -675 mV,<br>risoluzione < 5 mV                                                                         |                                                                                        |  |
| Corrente di guardia ammessa                                           | ≤ 20 μA                                                                                                    |                                                                                        |  |
| Ingresso temperatura tramite modu                                     | ılo                                                                                                    |                                                                                        |  |
| NTC 22 kΩ / NTC 30 kΩ<br>Collegamento a 2 fili, compensabile          |                                                                                                    |                                                                                        |  |
| Campo di misura                                                       | -20,0 150,0 °C / -4 30                                                                                                    | 2 °F                                                                                   |  |
| Campo di compensazione                                                | 10 K                                                                                                    |                                                                                        |  |
| Risoluzione                                                           | 0,1 °C / 0,1 °F                                                                                                    |                                                                                        |  |
| Deviazione di misura <sup>2) 3)</sup>                                 | < 0,5 K (< 1 K a > 100 °C /                                                                                                    | / > 212 °F)                                                                            |  |
| Modalità operative                                                    |                                                                                                    |                                                                                        |  |
| Misurazione in gas                                                    |                                                                                                    |                                                                                        |  |
| Misurazione in liquidi                                                |                                                                                                    |                                                                                        |  |

<sup>&</sup>lt;sup>1)</sup> ISM con opzione TAN FW-E053

<sup>&</sup>lt;sup>2)</sup> Con condizioni nominali di esercizio

<sup>&</sup>lt;sup>3)</sup> ±1 unità, più l'errore del sensore

| Campi di misura                                      |                                                                                                    |
|------------------------------------------------------|----------------------------------------------------------------------------------------------------|
| Sensore standard (Memosens, SE740, d                 | igitale, analogico)                                                                                                    |
| Saturazione <sup>1)</sup>                            | 0,0 600,0 %                                                                                                    |
| Concentrazione <sup>1)</sup><br>(ossigeno disciolto) | 0,00 99,99 mg/l (ppm)                                                                                                    |
| Concentrazione volumetrica nel gas                   | 0,00 99,99 vol%                                                                                                    |
| Sensore tracce "01" (Memosens, SE740,                | analogico)                                                                                                    |
| Saturazione <sup>1)</sup>                            | 0,000 150,0 %                                                                                                    |
| Concentrazione <sup>1)</sup><br>(ossigeno disciolto) | 0000 9999 μg/l / 10,00 20,00 mg/l<br>0000 9999 ppb / 10,00 20,00 ppm                                                           |
| Concentrazione volumetrica nel gas                   | 000,0 9999 ppm / 1,000 50,00 vol%                                                                                              |
| Sensore tracce "001" (analogico)                     |                                                                                                    |
| Saturazione <sup>1)</sup>                            | 0,000 150,0 %                                                                                                    |
| Concentrazione <sup>1)</sup><br>(ossigeno disciolto) | 000,0 9999 μg/l / 10,00 20,00 mg/l<br>000,0 9999 ppb / 10,00 20,00 ppm                                                         |
| Concentrazione volumetrica nel gas                   | 000,0 9999 ppm / 1,000 50,00 vol%                                                                                              |
| Correzione ingresso                                  |                                                                                                    |
| Correzione pressione                                 | 0000 9999 mbar / 999,9 kPa / 145,0 psi (parametrizzabile)<br>manualmente o dall'esterno (tramite ingresso corrente 0(4) 20 mA) |
| Correzione sale                                      | 0,0 45,0 g/kg                                                                                                    |
| Calibrazione e regolazione                           |                                                                                                    |
| Calibrazione automatica in acqua satur               | a d'aria                                                                                                    |
| Calibrazione automatica in aria                      |                                                                                                    |
| Calibrazione prodotto saturazione (con               | offset con SE 740)                                                                                                    |
| Correzione del punto zero                            |                                                                                                    |
| Compensazione della sonda termomet                   | rica                                                                                                    |
| Campi di calibrazione                                |                                                                                                    |
| Sensore standard                                     |                                                                                                    |
| Punto zero (Zero)                                    | ± 2 nA                                                                                                    |
| Pendenza (Slope)                                     | 25 130 nA (a 25 °C / 77 °F, 1013 mbar)                                                                                         |
| Sensore tracce "01"                                  |                                                                                                    |
| Punto zero (Zero)                                    | ± 2 nA                                                                                                    |
| Pendenza (Slope)                                     | 200 550 nA (a 25 °C / 77 °F, 1013 mbar)                                                                                        |
| Sensore tracce "001"                                 |                                                                                                    |
| Punto zero (Zero)                                    | ± 3 nA                                                                                                    |
| Pendenza (Slope)                                     | 2000 9000 nA (a 25 °C / 77 °F, 1013 mbar)                                                                                      |
| Timer di calibrazione                                | 0000 9999 h                                                                                                    |

<sup>&</sup>lt;sup>1)</sup> per campo di temperatura -10 ... 80 °C / 14 ... 176 °F

# 13.9 Diagnosi e statistica

| Funzioni di diagnosi                                                |                                                                                                    |  |  |
|---------------------------------------------------------------------|----------------------------------------------------------------------------------------------------|--|--|
| Dati calibrazione                                                   | Protocollo di calibrazione                                                                                                    |  |  |
| Autotest dell'apparecchio                                           | Test automatico della memoria (RAM, FLASH, EEPROM)                                                                                                    |  |  |
| Test del display                                                    | Visualizzazioni di tutti i colori                                                                                                    |  |  |
| Test tastiera                                                       | Controllo della funzione dei tasti                                                                                                    |  |  |
| Sensocheck                                                          |                                                                                                    |  |  |
| Ritardo: ca. 30 s                                                   |                                                                                                    |  |  |
| рН                                                                  | Controllo automatico degli elettrodi di vetro e di riferimento (disattivabile)                                                                                                    |  |  |
| Cond                                                                | Riconoscimento della polarizzazione e controllo della capacità del cavo                                                                                                    |  |  |
| Condl                                                               | Controllo della bobina di trasmissione e di ricezione e dei cavi per verificare che non<br>siano interrotti e controllo della bobina di trasmissione e dei cavi per verificare che<br>non vi siano cortocircuiti |  |  |
| Ossigeno                                                            | Solo con sensori amperometrici<br>monitoraggio di membrana ed elettrolita e delle linee di alimentazione sensore per<br>verificare la presenza di cortocircuito e interruzione (disattivabile)                   |  |  |
| Sensoface                                                           |                                                                                                    |  |  |
| Fornisce indicazioni sullo state<br>→ Sensocheck e Sensoface, P. 1. | o del sensore (disattivabile, smiley felice, neutro o triste). Criteri di valutazione<br>58                                                                                                    |  |  |
| рН                                                                  | Analisi di punto zero/pendenza, tempo di risposta, intervallo di calibrazione,<br>Sensocheck, usura                                                                                                    |  |  |
| Cond                                                                | Analisi di Sensocheck                                                                                                    |  |  |
| Condl                                                               | Analisi di punto zero, fattore di cella, fattore di montaggio, Sensocheck                                                                                                    |  |  |
| Ossigeno                                                            | Analisi di punto zero/pendenza, tempo di risposta, intervallo di calibrazione,<br>Sensocheck e usura sensore con sensori digitali                                                                                |  |  |
| Monitor sensore                                                     |                                                                                                    |  |  |
| Visualizzazione dei valori misurati diretti del sensore:            |                                                                                                    |  |  |
| рН                                                                  | pH/tensione/temperatura                                                                                                    |  |  |
| Cond                                                                | Resistenza/temperatura                                                                                                    |  |  |
| Condl                                                               | Resistenza/temperatura                                                                                                    |  |  |
| Ossigeno                                                            | Corrente sensore/temperatura                                                                                                    |  |  |
| Registratore dei valori misura                                      | ati opzione TAN FW-E103 → Registratore dei valori misurati (FW-E103), P. 226                                                                                                    |  |  |
| Registratore dei valori misurat<br>funzionale, valori limite),      | i a 4 canali con marcatura di eventi (guasto, necessità di manutenzione, controllo                                                                                                    |  |  |
| Profondità di memoria                                               | 100 voci nella memoria dell'apparecchio, almeno 20.000 voci in combinazione con<br>Data Card                                                                                                    |  |  |
| Registrazione                                                       | Grandezze misurabili e intervallo di misura liberamente selezionabili                                                                                                    |  |  |
| Tipo di registrazione                                               | Valore attuale                                                                                                    |  |  |
| Base temporale                                                      | 10 s 10 h                                                                                                    |  |  |
| Log book                                                            |                                                                                                    |  |  |
| Registrazione di richiami delle<br>100 voci con data e ora nella r  | funzioni, messaggi di allarme e guasto al verificarsi e all'eliminazione con data e ora,<br>nemoria dell'apparecchio, leggibili tramite display                                                                  |  |  |
| Opzione TAN                                                         | Almeno 20.000 voci in combinazione con Data Card                                                                                                    |  |  |

Opzione TAN Almeno 20.000 voci in combinazione con Data FW-E104

# **14 Appendice**

# 14.1 Esempi di cablaggio canale II

## 14.1.1 Esempi di cablaggio pH analogico

## Esempio 1 pH analogico

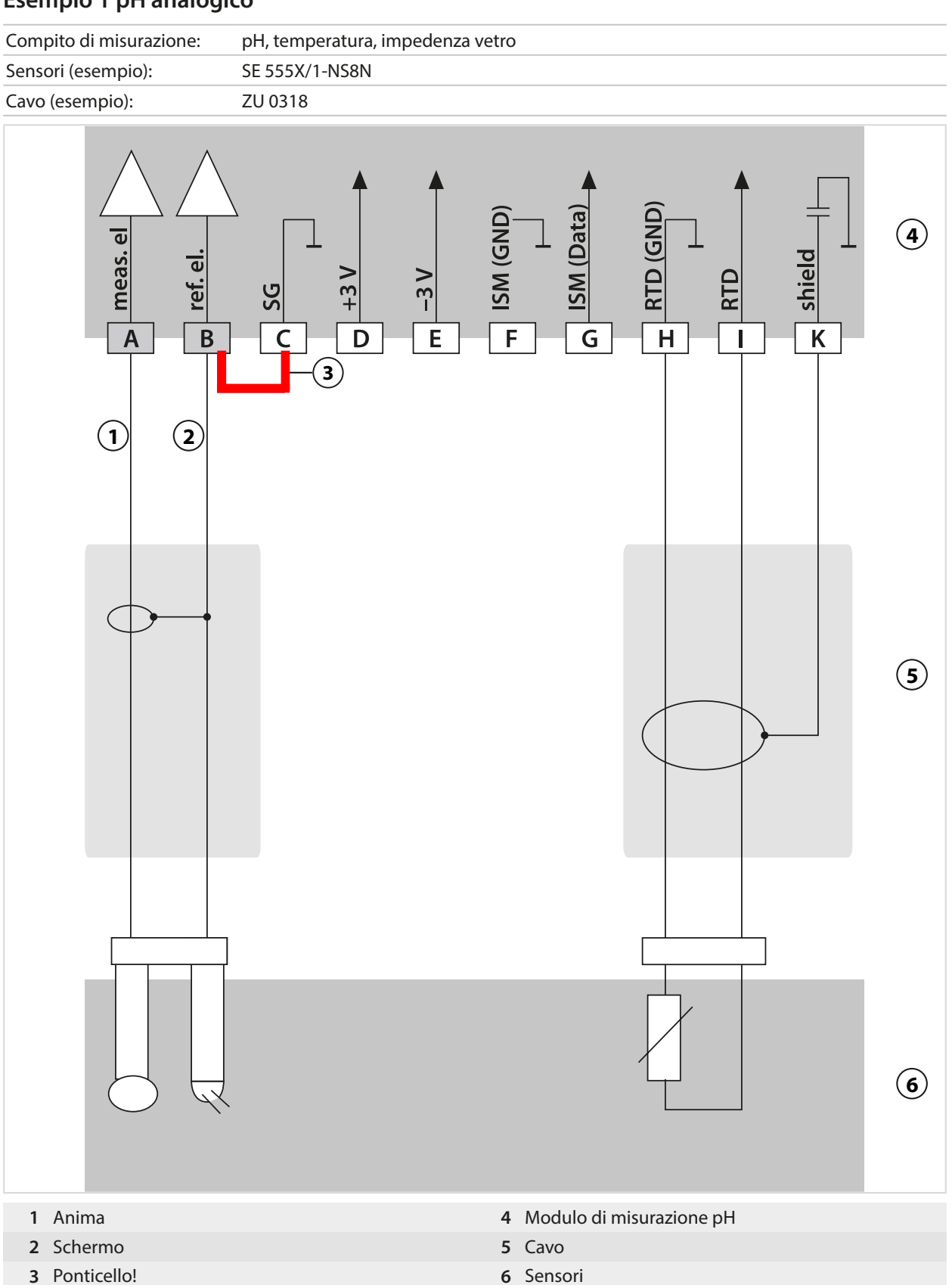

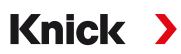

## Esempio 2 pH analogico

| Compito di misurazione:                                     | pH/Redox, temp., impedenza vetro, impedenza di riferimento                       |   |  |
|-------------------------------------------------------------|----------------------------------------------------------------------------------|---|--|
| Sensori (esempio):                                          | SE555X/1-NS8N, compensazione di potenziale: ZU0073<br>Temperatura: ad es. Pt1000 |   |  |
| Cavo (esempio):                                             | 2x. ZU0318                                                                       |   |  |
| A meas. el<br>B ref. el.                                    | A lish (GND)<br>A lish (GND)<br>A shield                                         | 3 |  |
| 1 2                                                         |                                                                                  |   |  |
|                                                             |                                                                                  | 4 |  |
|                                                             |                                                                                  | 5 |  |
| 1 Anima                                                     | 4 Cavo                                                                           |   |  |
| <ul><li>2 Scnermo</li><li>3 Modulo di misurazione</li></ul> | e pH                                                                             |   |  |

### Esempio 3 pH analogico

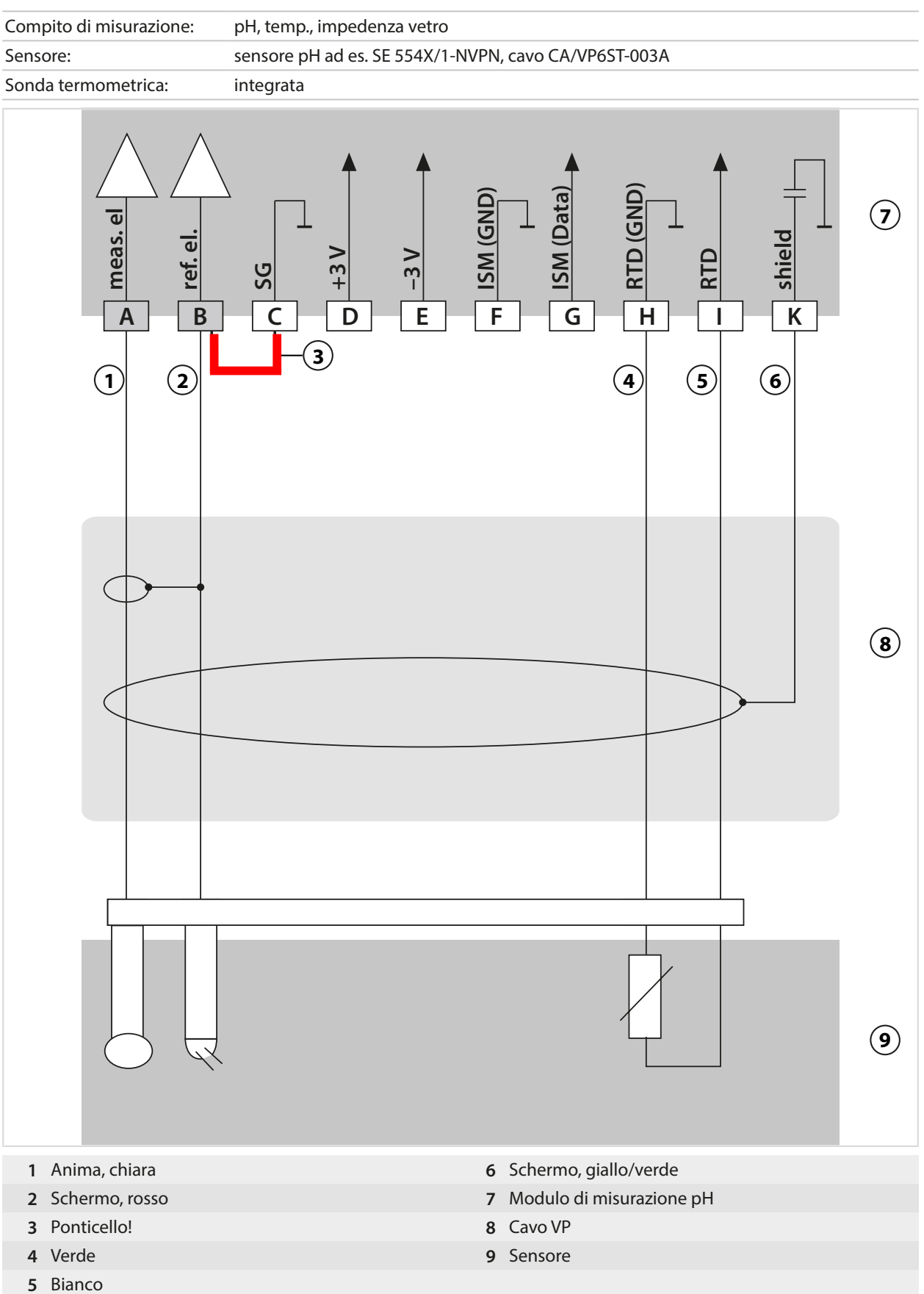

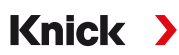

### Esempio 4 pH analogico

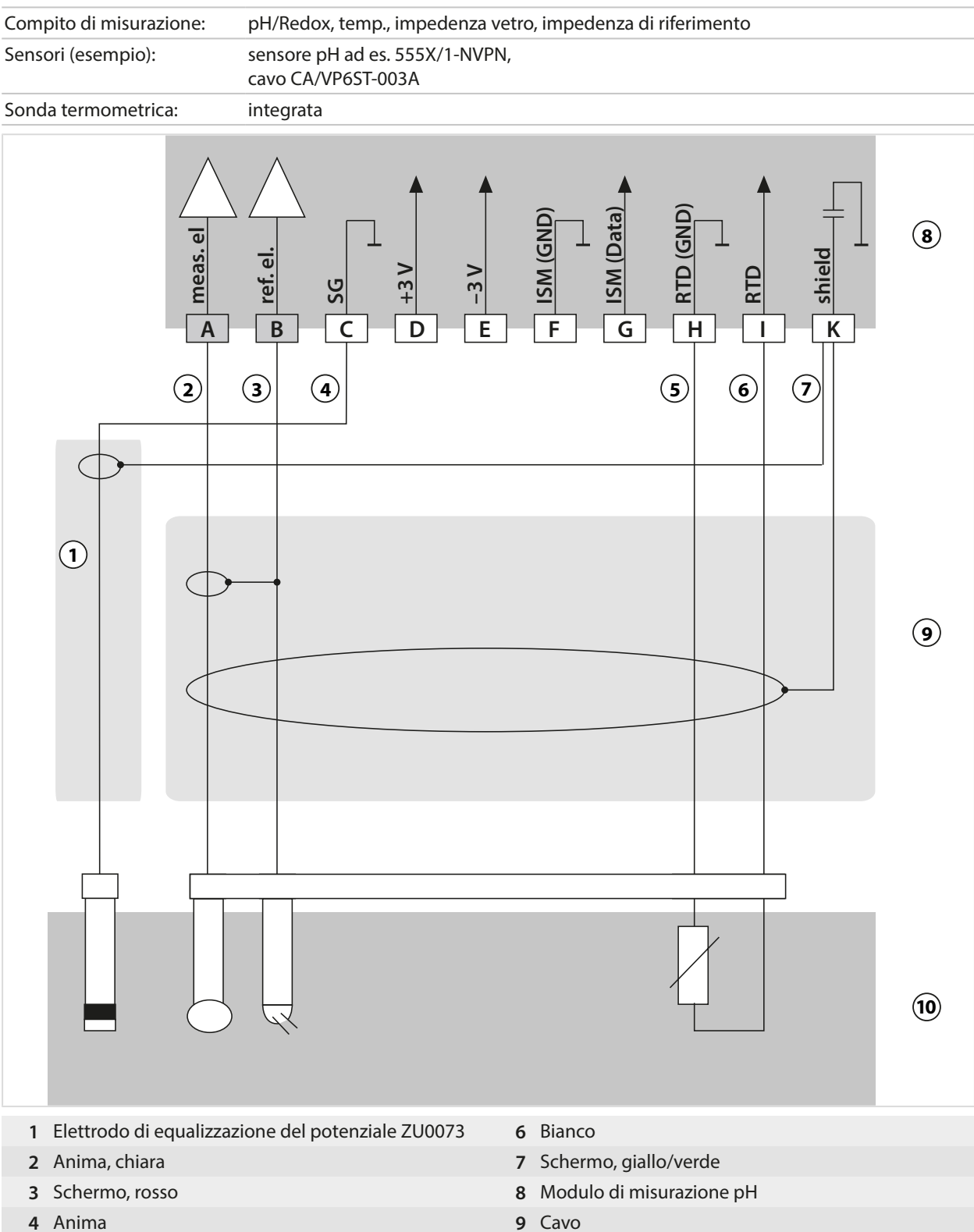

5 Verde

- 9 Cavo
- 10 Sensori
# Esempio 5 pH analogico

| Compito di misurazione: | pH/Redox, temp., impedenza vetro, impedenza di riferimento |
|-------------------------|------------------------------------------------------------|
| Sensori (esempio):      | PL PETR-120VP (sensore combinato pH/Redox, SI Analytics)   |
| Cavo (esempio):         | CA/VP6ST-003A                                              |
|                         |                                                            |

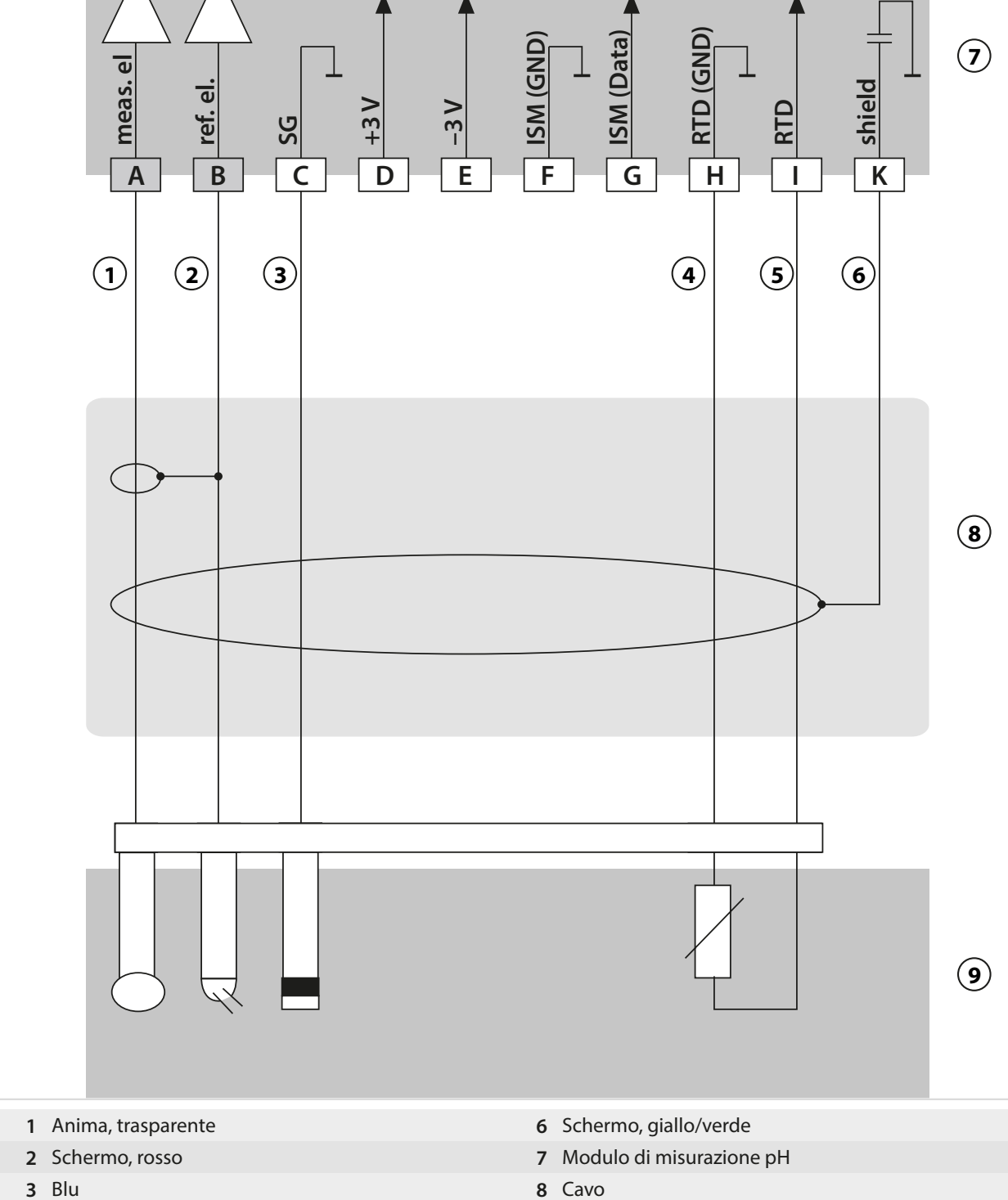

- 4 Verde
- 5 Bianco

9 Sensore

# **Esempio 6 sensore Pfaudler**

Il canale II, richiede l'opzione TAN FW-E017 "sensori Pfaudler"

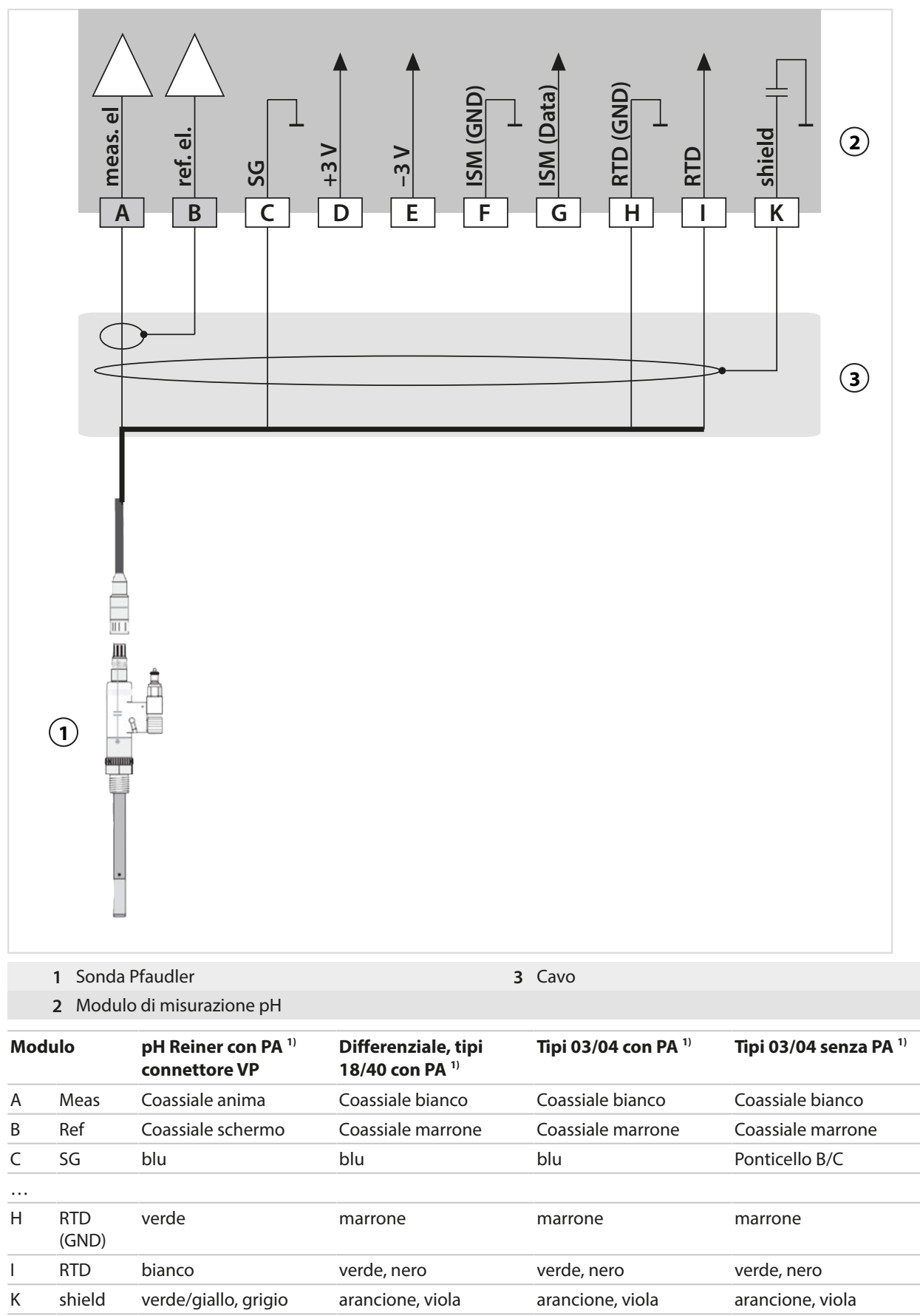

<sup>1)</sup> Compensazione di potenziale

# 14.1.2 Esempi di cablaggio Redox analogico

## **Nota:** Disattivare Sensocheck.

| Compito di misurazione: | Redox, temp., impedenza vetro, impedenza di riferimento                                                                                                    |
|-------------------------|----------------------------------------------------------------------------------------------------|
| Sensori (esempio):      | Redox: SE 564X/1-NS8N                                                                                                    |
| Cavo (esempio):         | ZU 0318                                                                                                    |
| A meas. el<br>B         | A shield<br>A shield<br>A shie |
| 2                       |                                                                                                    |
|                         |                                                                                                    |
| 1 Ponticello!           | 4 Modulo di misurazione pH                                                                                                    |
| 2 Schermo               | 5 Cavo                                                                                                    |
| 3 Anima                 | 6 Sensori                                                                                                    |

Knick >

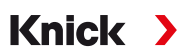

# 14.1.3 Esempio di cablaggio pH ISM

Il canale II, richiede l'opzione TAN FW-E053 "sensori ISM digitali"

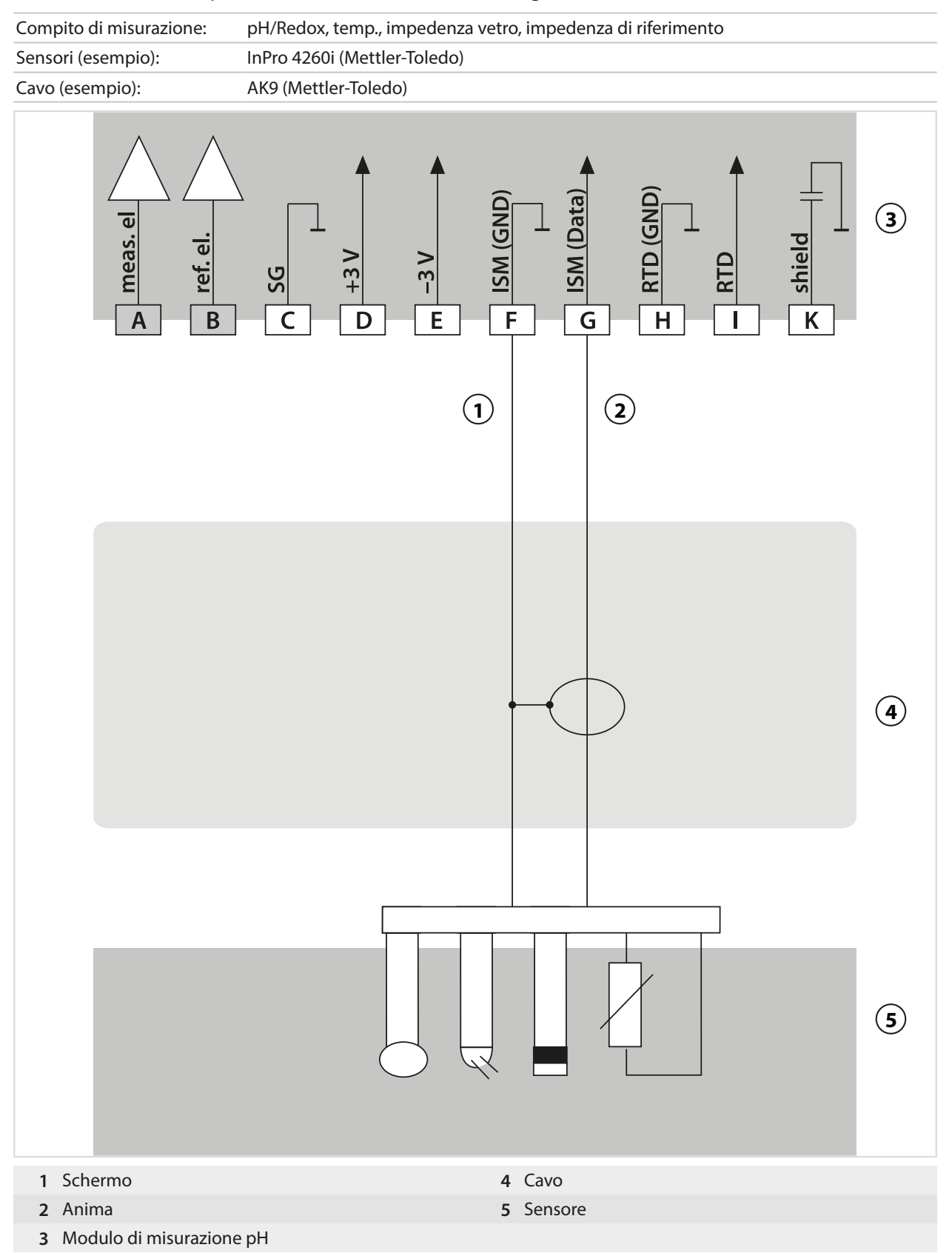

## 14.1.4 Esempi di cablaggio conduttività conduttiva

# **Esempio 1 Cond**

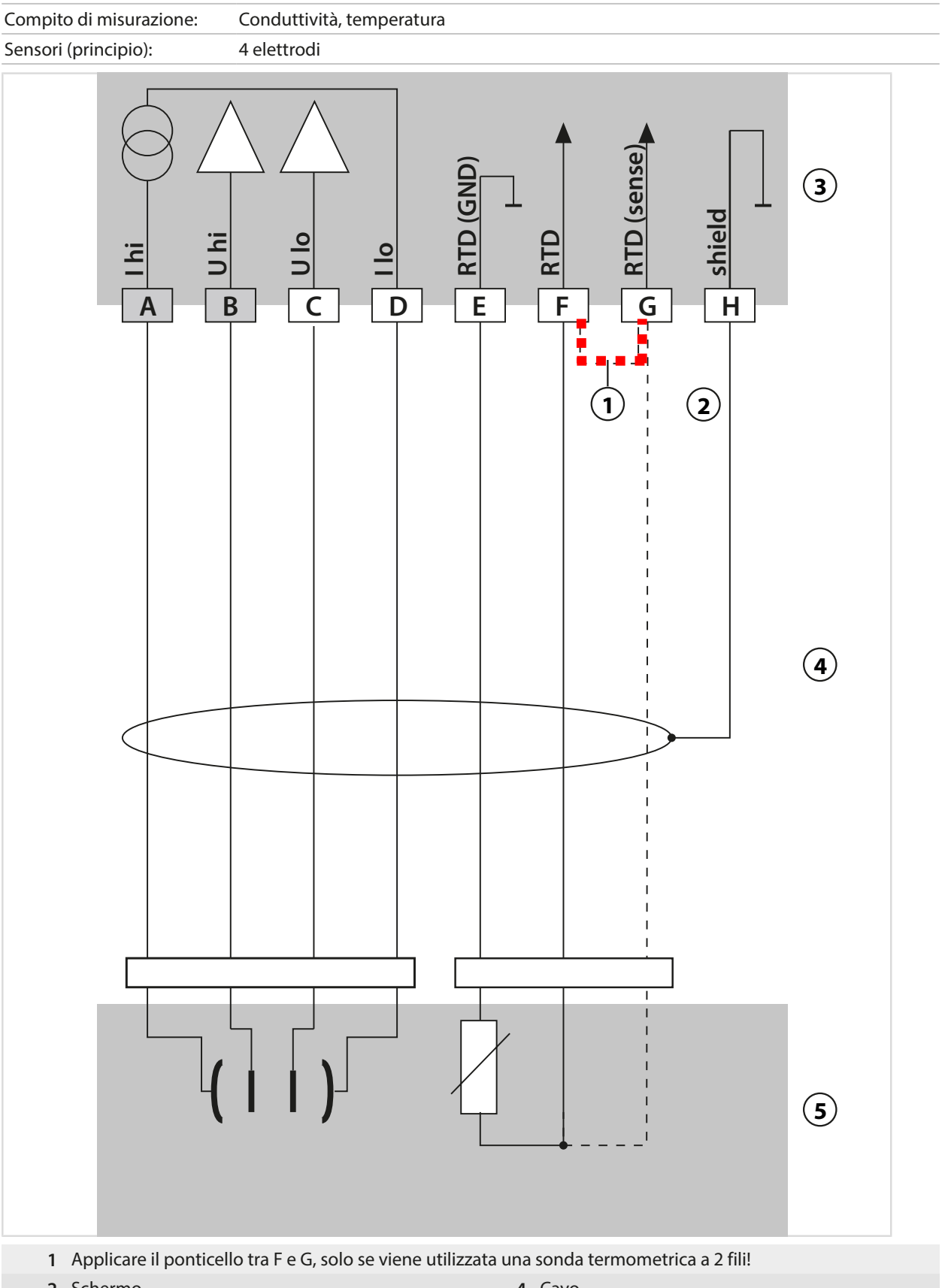

- 2 Schermo
- 3 Modulo di misurazione Cond

- 4 Cavo
- 5 Sensori

# Esempio 2 Cond

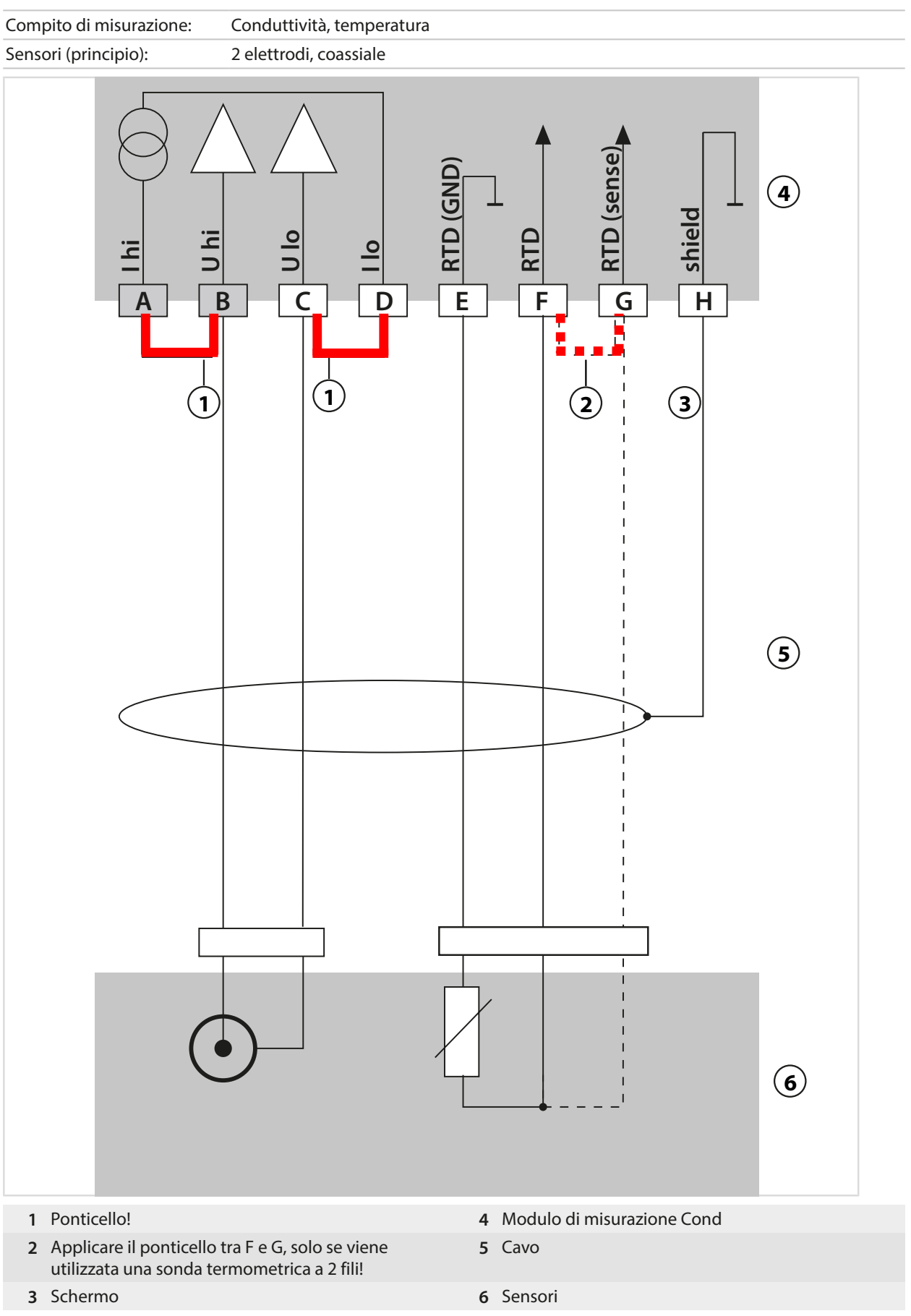

# Esempio 3 Cond

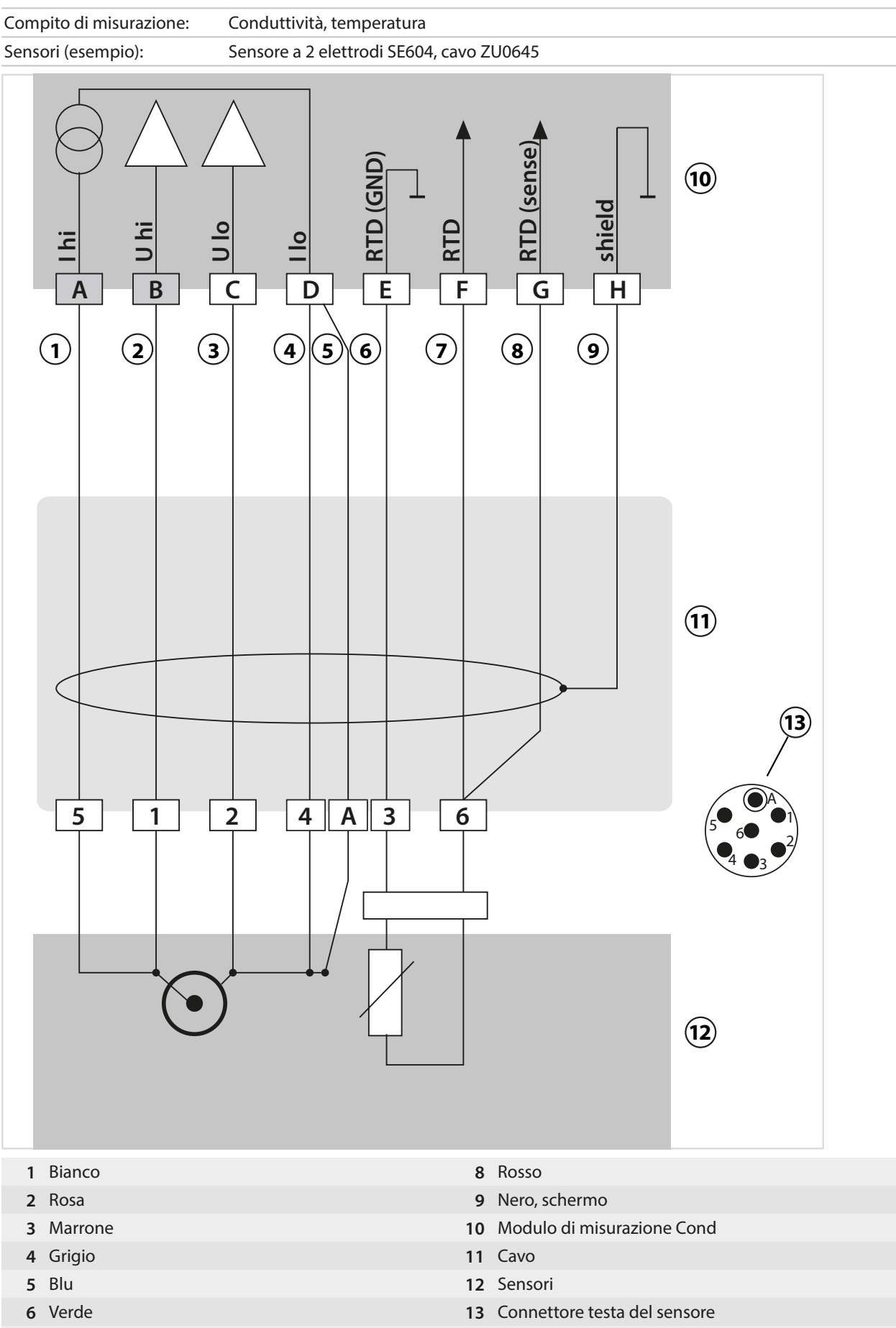

7 Giallo

# Esempio 4 Cond

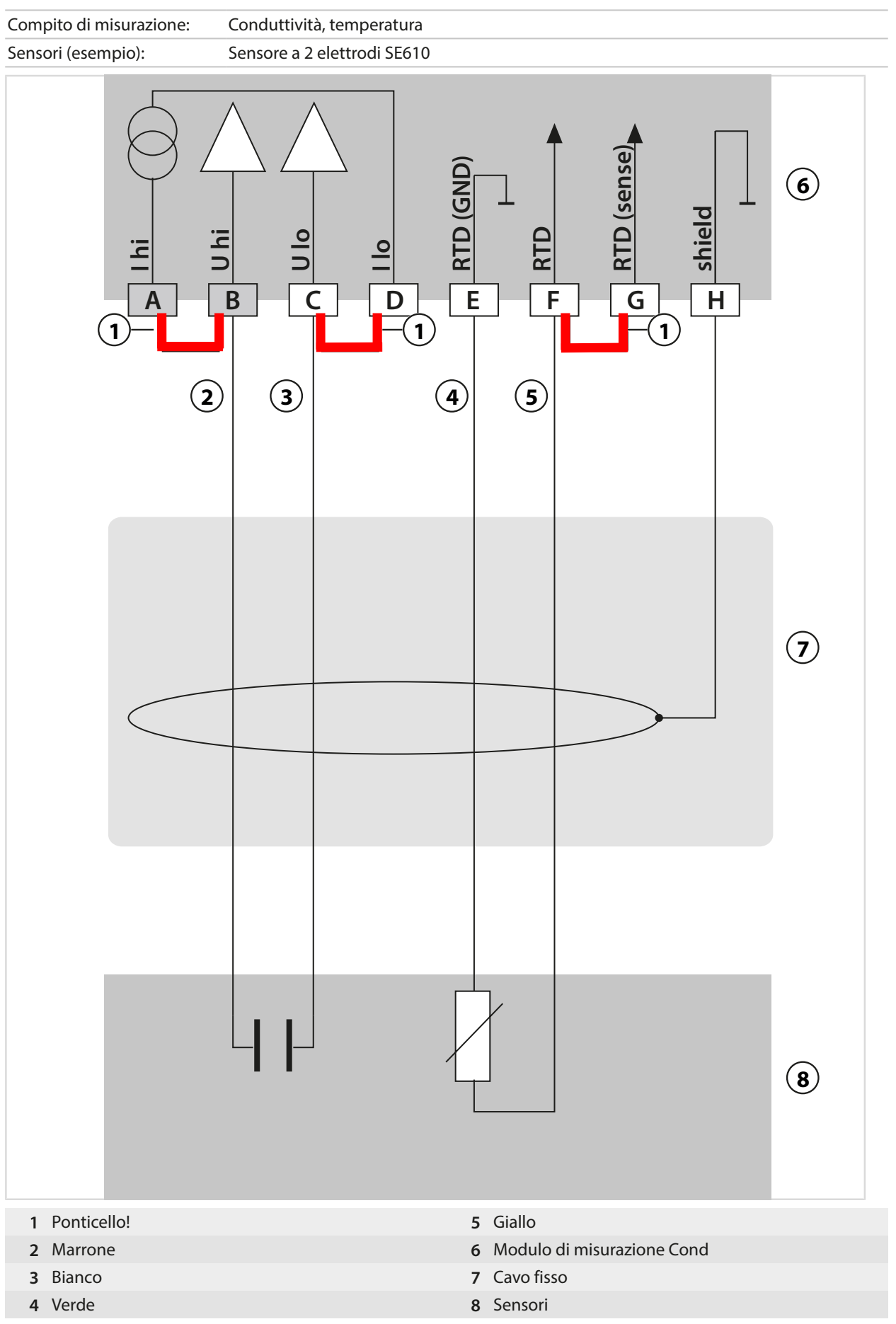

# Esempio 5 Cond

| Compito di misurazione: | Conduttività, temperatura    |   |  |  |
|-------------------------|------------------------------|---|--|--|
| Sensori (esempio):      | sore a 2 elettrodi SE620     |   |  |  |
| Cavo VP                 | ad es. CA/VP6ST-003A         |   |  |  |
|                         |                              | 9 |  |  |
|                         |                              |   |  |  |
| 1 Coassiale anima       | 7 Ponticello!                |   |  |  |
| 2 Coassiale schermo     | 8 Schermo                    |   |  |  |
| 3 Grigio                | 9 Modulo di misurazione Cond |   |  |  |
| 4 Blu                   | 10 Cavo VP                   |   |  |  |
| 5 Verde                 | 11 Sensori                   |   |  |  |
| 6 Bianco                |                              |   |  |  |

# Esempio 6 Cond

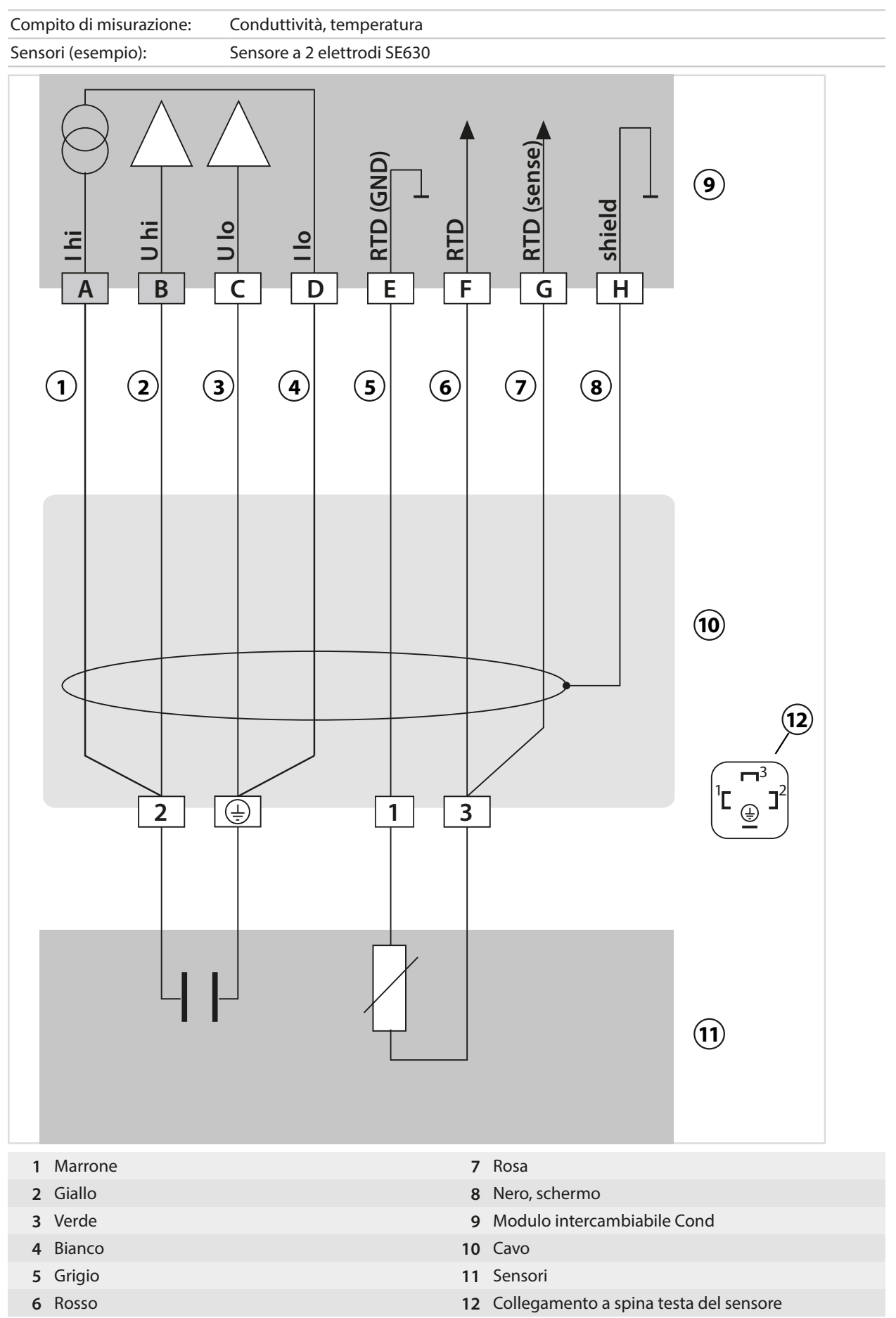

# Esempio 7 Cond

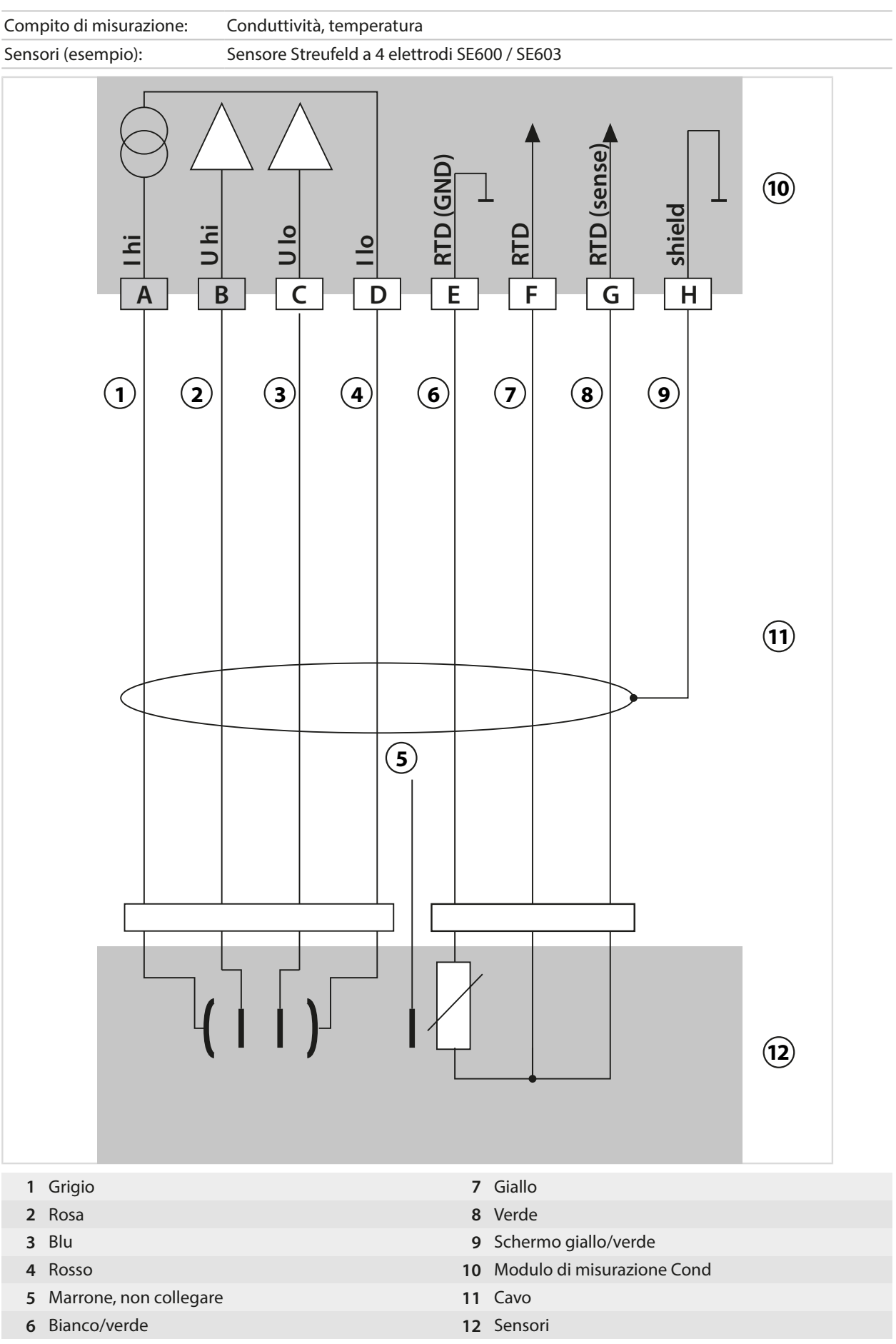

# 14.1.5 Esempi di cablaggio conduttività induttiva

# Esempio 1 Condl

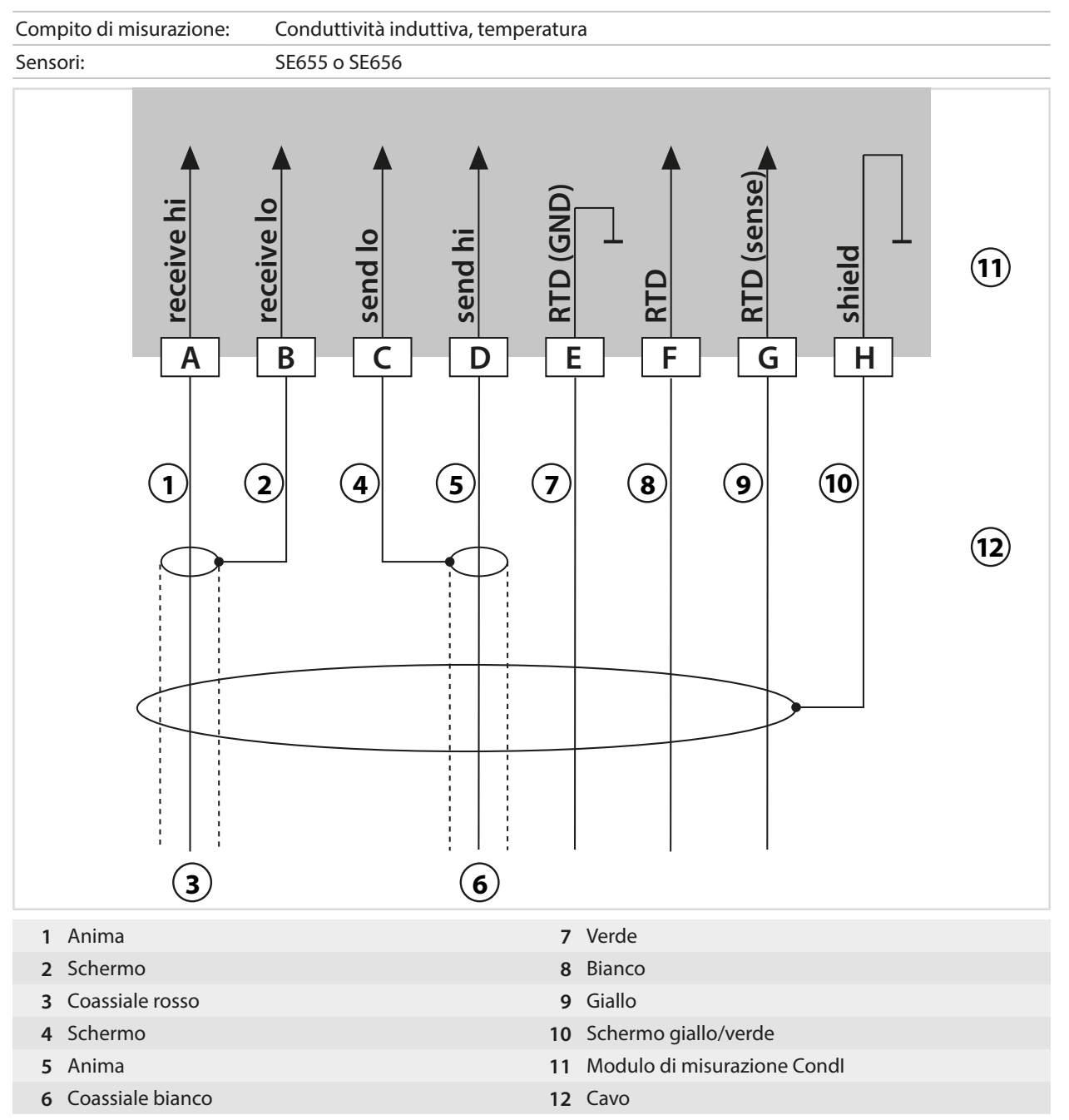

# Esempio 2 Condl

| Compito di misurazione:            | Conduttività, ter | mperatura                                                                                                    |                             |
|------------------------------------|-------------------|----------------------------------------------------------------------------------------------------|-----------------------------|
| Sensore:                           | SE660             |                                                                                                    |                             |
| A receive hi                       | B C<br>2 4        | <ul> <li>C</li> <li>C</li> <li>C&lt;</li></ul> |                             |
|                                    |                   | <u> </u>                                                                                                    |                             |
| 1 Anima                            |                   | 7                                                                                                    | Verde                       |
| 2 Schermo                          |                   | 8                                                                                                    | Giallo                      |
| Coassidie rosso                    |                   | 9                                                                                                    | Scharma gialla/varda        |
| 4 Schemio                          |                   | 10                                                                                                    | Modulo di micurazione Condi |
| 6 Consciolo noro                   |                   | 10                                                                                                    |                             |
| <ul> <li>Coassiale nero</li> </ul> |                   | 12                                                                                                    | Cavo                        |

# 14.1.6 Esempi di cablaggio conduttività doppia

# Esempio 1 conduttività doppia

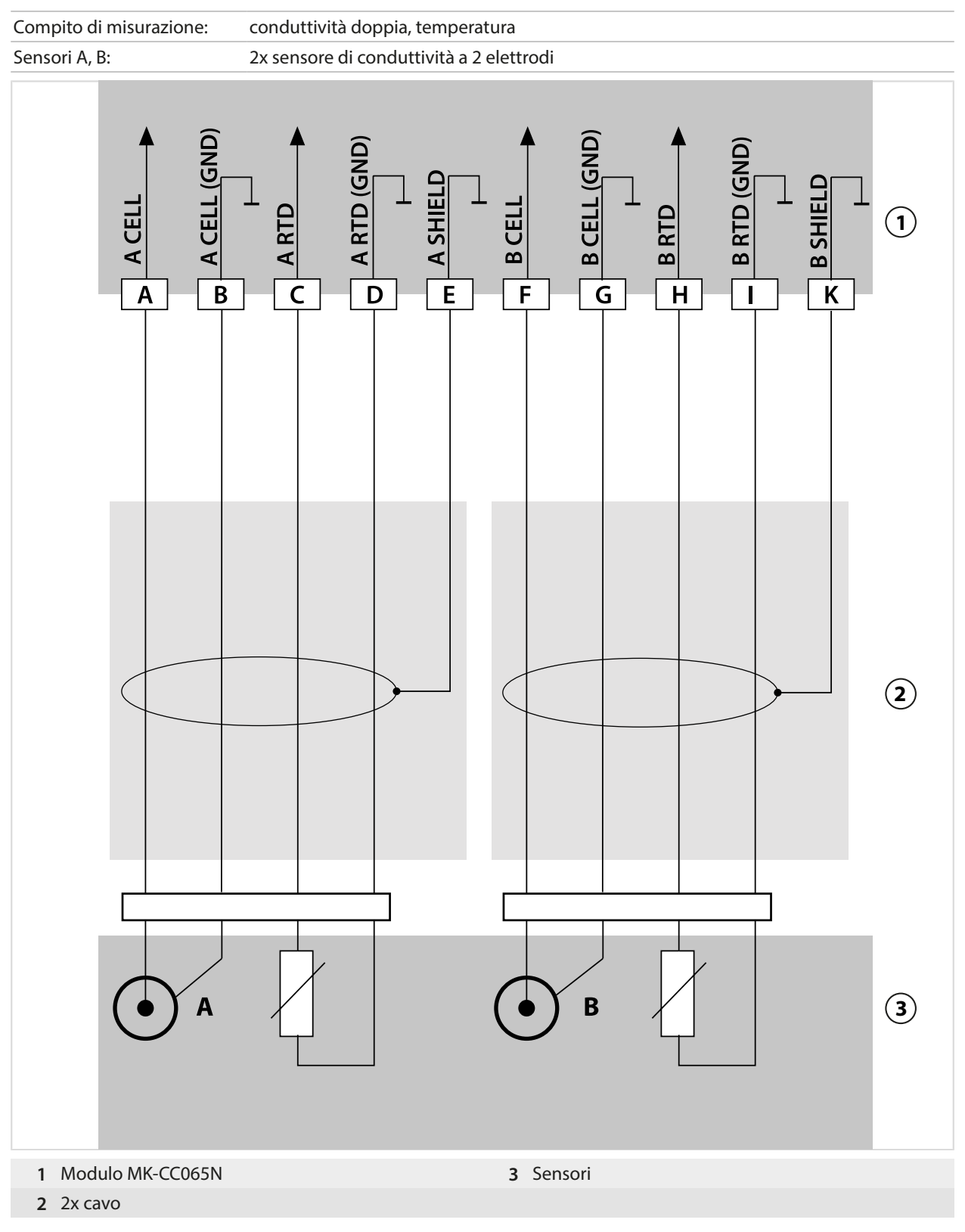

# Esempio 2 conduttività doppia

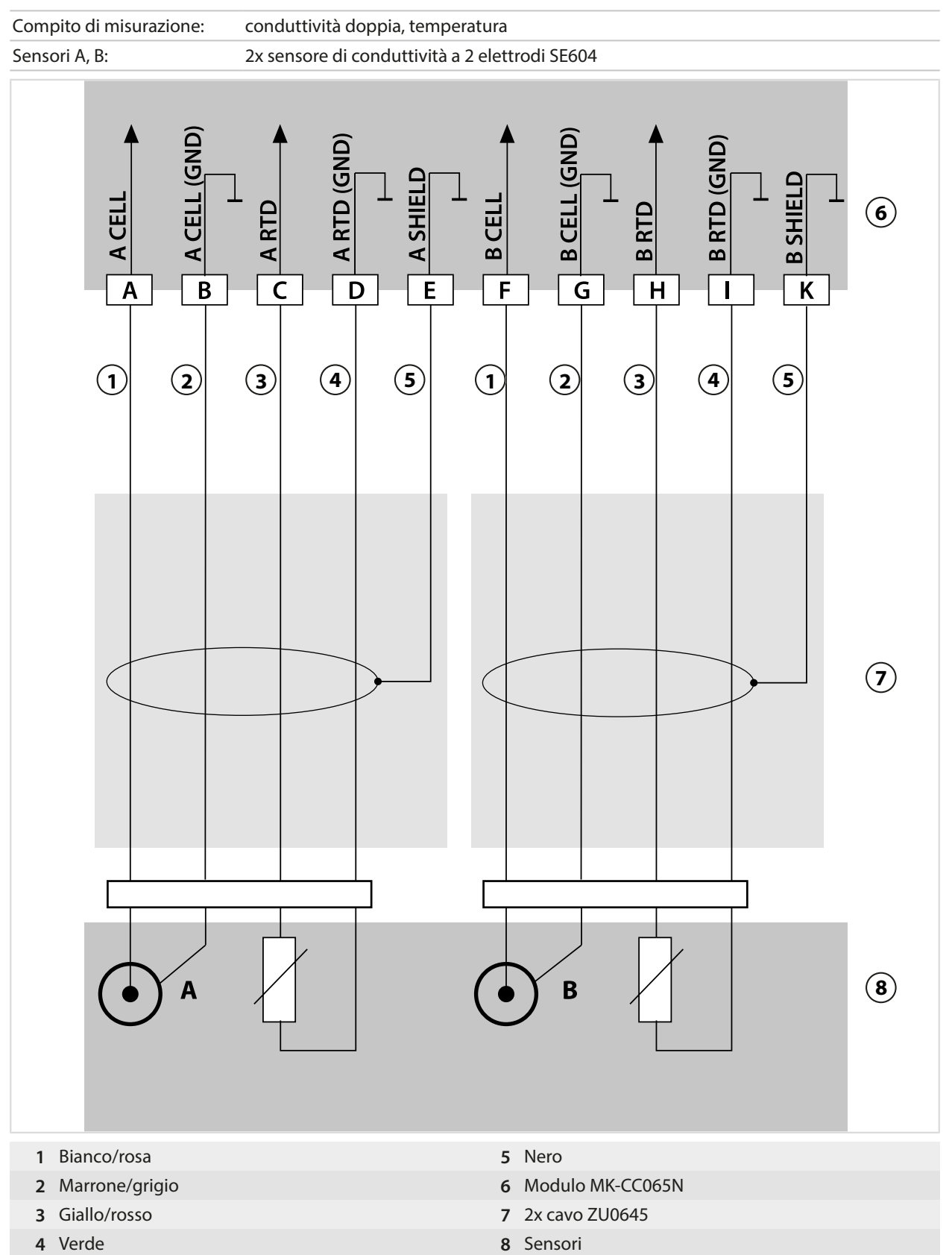

# Esempio 3 conduttività doppia

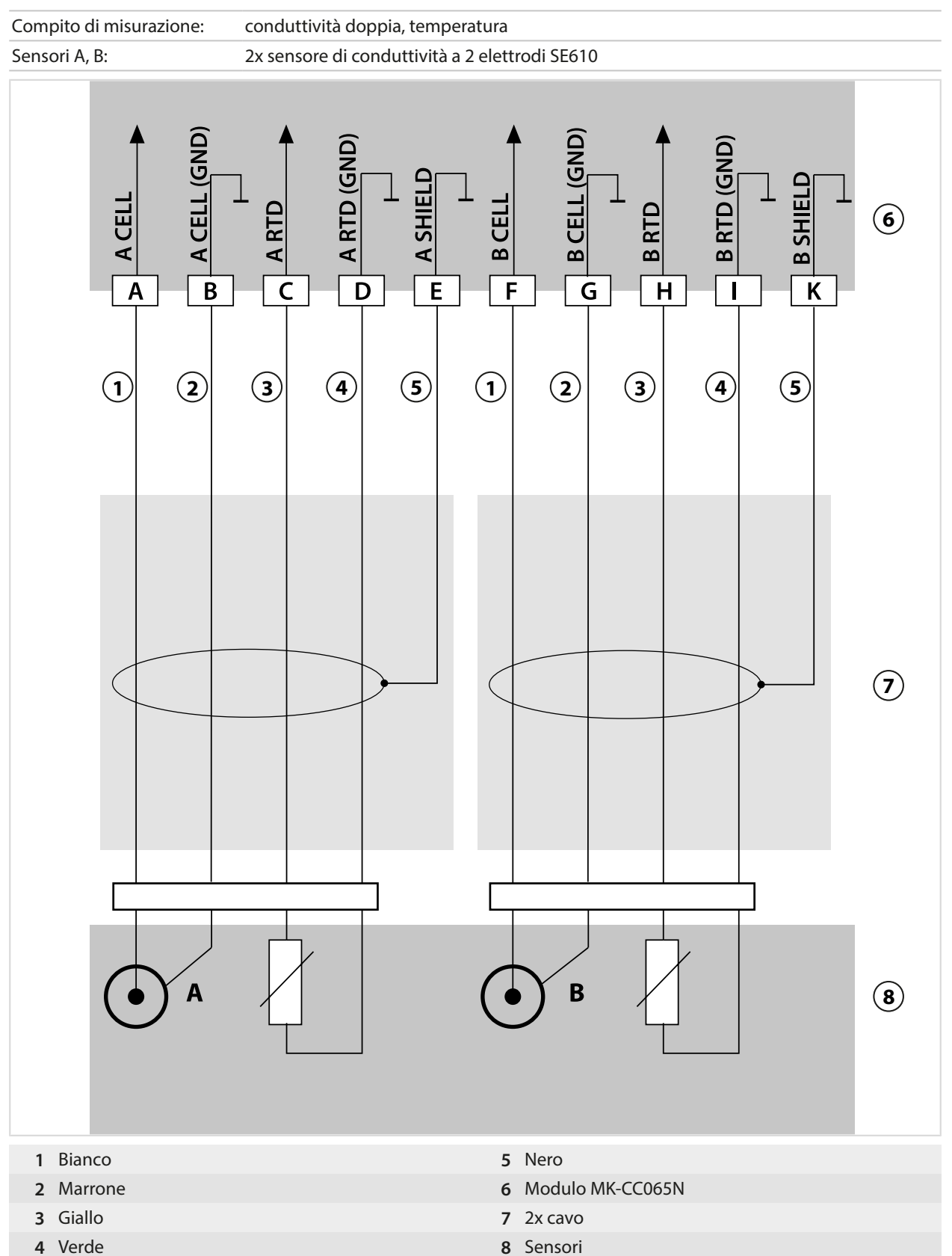

# 14.1.7 Esempi di cablaggio ossigeno

#### Esempio di cablaggio ossigeno standard

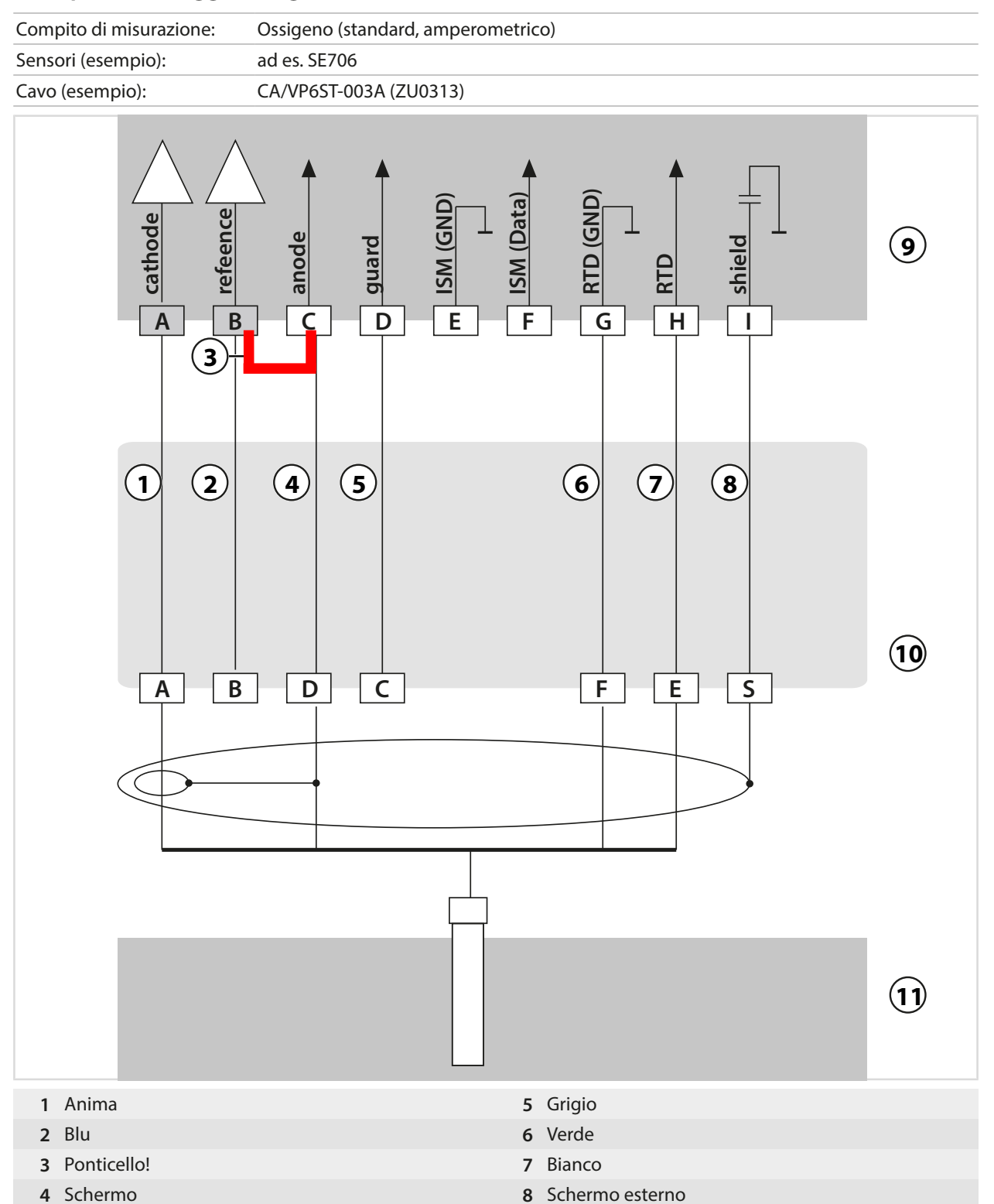

#### Esempio di cablaggio misurazione tracce ossigeno

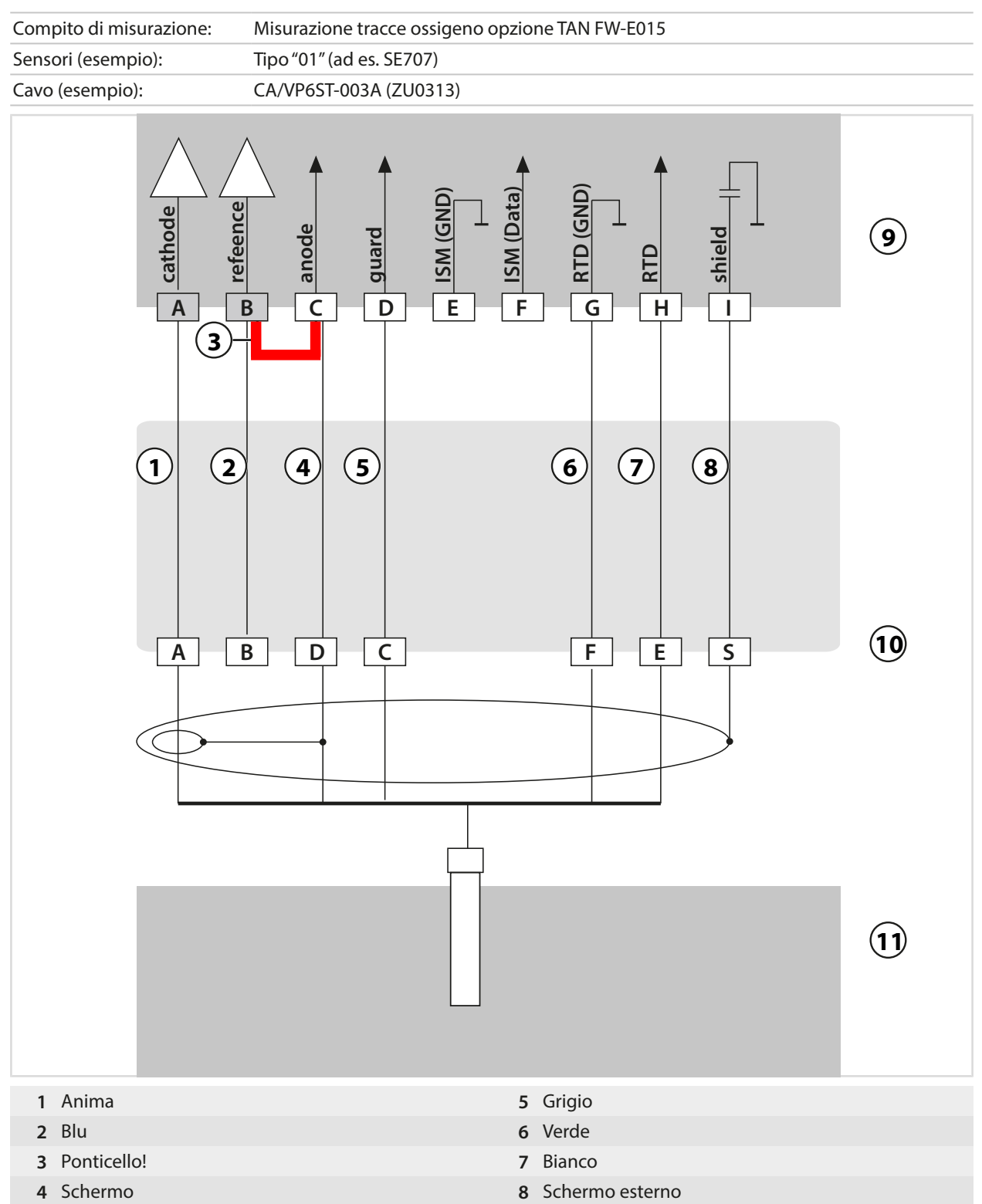

# Esempio di cablaggio ossigeno ISM

Il canale II, richiede l'opzione TAN FW-E053 "sensori ISM digitali"

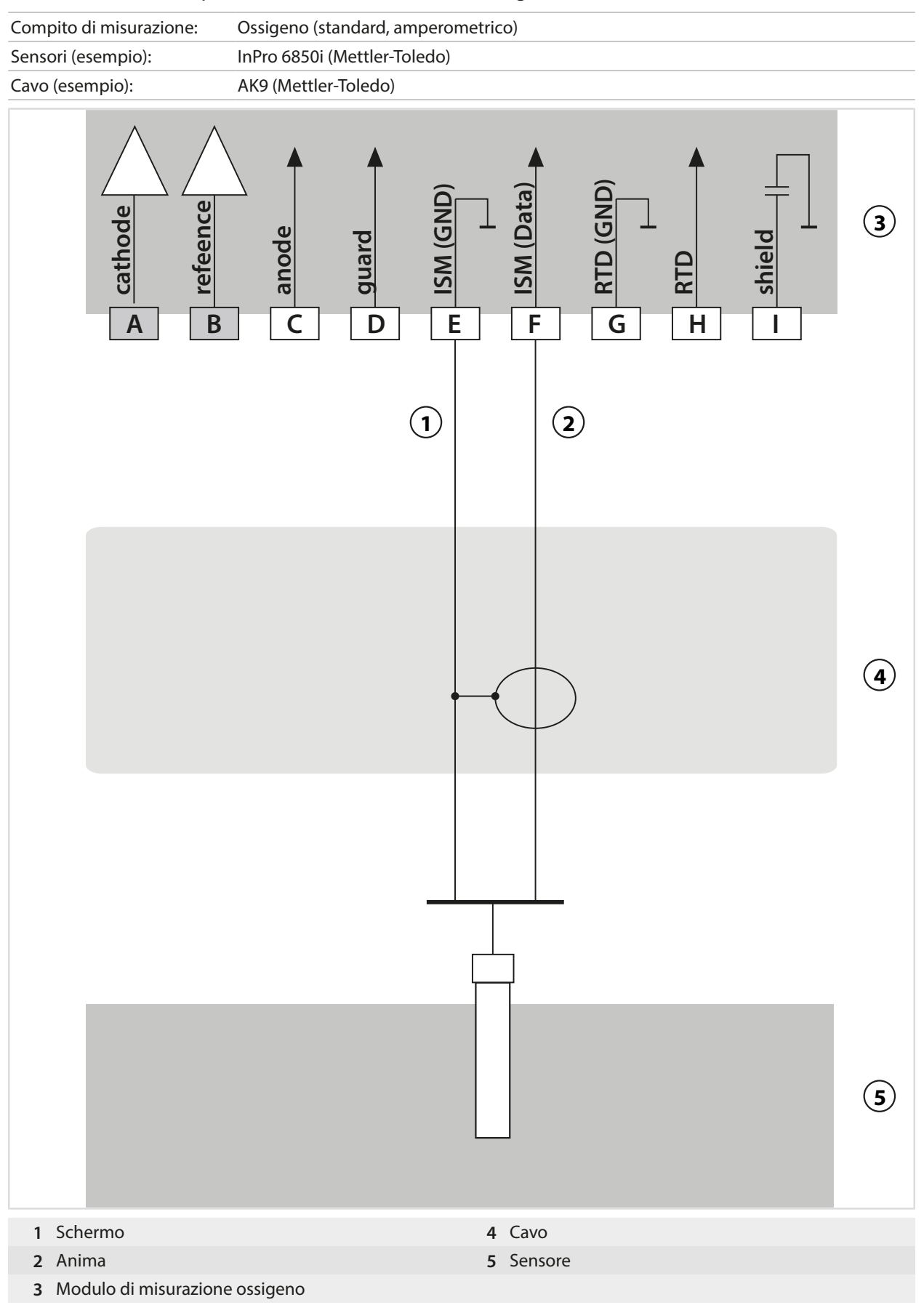

# 14.2 Tabelle tamponi

# Tabella tamponi Knick CaliMat

Valori nominali evidenziati.

| °C | рН   |      |      |      |       |
|----|------|------|------|------|-------|
| 0  | 2,01 | 4,05 | 7,09 | 9,24 | 12,58 |
| 5  | 2,01 | 4,04 | 7,07 | 9,16 | 12,39 |
| 10 | 2,01 | 4,02 | 7,04 | 9,11 | 12,26 |
| 15 | 2,00 | 4,01 | 7,02 | 9,05 | 12,13 |
| 20 | 2,00 | 4,00 | 7,00 | 9,00 | 12,00 |
| 25 | 2,00 | 4,01 | 6,99 | 8,95 | 11,87 |
| 30 | 2,00 | 4,01 | 6,98 | 8,91 | 11,75 |
| 35 | 2,00 | 4,01 | 6,96 | 8,88 | 11,64 |
| 40 | 2,00 | 4,01 | 6,96 | 8,85 | 11,53 |
| 50 | 2,00 | 4,01 | 6,96 | 8,79 | 11,31 |
| 60 | 2,00 | 4,00 | 6,96 | 8,73 | 11,09 |
| 70 | 2,00 | 4,00 | 6,96 | 8,70 | 10,88 |
| 80 | 2,00 | 4,00 | 6,98 | 8,66 | 10,68 |
| 90 | 2,00 | 4,00 | 7,00 | 8,64 | 10,48 |

# Tabella tamponi Mettler-Toledo

Valori nominali evidenziati.

| °C | рН   |      |      |      |
|----|------|------|------|------|
| 0  | 2,03 | 4,01 | 7,12 | 9,52 |
| 5  | 2,02 | 4,01 | 7,09 | 9,45 |
| 10 | 2,01 | 4,00 | 7,06 | 9,38 |
| 15 | 2,00 | 4,00 | 7,04 | 9,32 |
| 20 | 2,00 | 4,00 | 7,02 | 9,26 |
| 25 | 2,00 | 4,01 | 7,00 | 9,21 |
| 30 | 1,99 | 4,01 | 6,99 | 9,16 |
| 35 | 1,99 | 4,02 | 6,98 | 9,11 |
| 40 | 1,98 | 4,03 | 6,97 | 9,06 |
| 45 | 1,98 | 4,04 | 6,97 | 9,03 |
| 50 | 1,98 | 4,06 | 6,97 | 8,99 |
| 55 | 1,98 | 4,08 | 6,98 | 8,96 |
| 60 | 1,98 | 4,10 | 6,98 | 8,93 |
| 65 | 1,99 | 4,13 | 6,99 | 8,90 |
| 70 | 1,99 | 4,16 | 7,00 | 8,88 |
| 75 | 2,00 | 4,19 | 7,02 | 8,85 |
| 80 | 2,00 | 4,22 | 7,04 | 8,83 |
| 85 | 2,00 | 4,26 | 7,06 | 8,81 |
| 90 | 2,00 | 4,30 | 7,09 | 8,79 |
| 95 | 2,00 | 4,35 | 7,12 | 8,77 |

# Tabella tamponi Merck / Riedel

Valori nominali evidenziati.

| °C | рН   |      |      |      |       |
|----|------|------|------|------|-------|
| 0  | 2,01 | 4,05 | 7,13 | 9,24 | 12,58 |
| 5  | 2,01 | 4,04 | 7,07 | 9,16 | 12,41 |
| 10 | 2,01 | 4,02 | 7,05 | 9,11 | 12,26 |
| 15 | 2,00 | 4,01 | 7,02 | 9,05 | 12,10 |
| 20 | 2,00 | 4,00 | 7,00 | 9,00 | 12,00 |
| 25 | 2,00 | 4,01 | 6,98 | 8,95 | 11,88 |
| 30 | 2,00 | 4,01 | 6,98 | 8,91 | 11,72 |
| 35 | 2,00 | 4,01 | 6,96 | 8,88 | 11,67 |
| 40 | 2,00 | 4,01 | 6,95 | 8,85 | 11,54 |
| 45 | 2,00 | 4,01 | 6,95 | 8,82 | 11,44 |
| 50 | 2,00 | 4,00 | 6,95 | 8,79 | 11,33 |
| 55 | 2,00 | 4,00 | 6,95 | 8,76 | 11,19 |
| 60 | 2,00 | 4,00 | 6,96 | 8,73 | 11,04 |
| 65 | 2,00 | 4,00 | 6,96 | 8,72 | 10,97 |
| 70 | 2,01 | 4,00 | 6,96 | 8,70 | 10,90 |
| 75 | 2,01 | 4,00 | 6,96 | 8,68 | 10,80 |
| 80 | 2,01 | 4,00 | 6,97 | 8,66 | 10,70 |
| 85 | 2,01 | 4,00 | 6,98 | 8,65 | 10,59 |
| 90 | 2,01 | 4,00 | 7,00 | 8,64 | 10,48 |
| 95 | 2,01 | 4,00 | 7,02 | 8,64 | 10,37 |

# Tabella tamponi DIN 19267

Valori nominali evidenziati.

| °C | рН                 |                    |                    |                    |                     |
|----|--------------------|--------------------|--------------------|--------------------|---------------------|
| 0  | 1,08               | 4,67               | 6,89               | 9,48               | 13,95 <sup>1)</sup> |
| 5  | 1,08               | 4,67               | 6,87               | 9,43               | 13,63 <sup>1)</sup> |
| 10 | 1,09               | 4,66               | 6,84               | 9,37               | 13,37               |
| 15 | 1,09               | 4,66               | 6,82               | 9,32               | 13,16               |
| 20 | 1,09               | 4,65               | 6,80               | 9,27               | 12,96               |
| 25 | 1,09               | 4,65               | 6,79               | 9,23               | 12,75               |
| 30 | 1,10               | 4,65               | 6,78               | 9,18               | 12,61               |
| 35 | 1,10               | 4,65               | 6,77               | 9,13               | 12,45               |
| 40 | 1,10               | 4,66               | 6,76               | 9,09               | 12,29               |
| 45 | 1,10               | 4,67               | 6,76               | 9,04               | 12,09               |
| 50 | 1,11               | 4,68               | 6,76               | 9,00               | 11,89               |
| 55 | 1,11               | 4,69               | 6,76               | 8,96               | 11,79               |
| 60 | 1,11               | 4,70               | 6,76               | 8,92               | 11,69               |
| 65 | 1,11               | 4,71               | 6,76               | 8,90               | 11,56               |
| 70 | 1,11               | 4,72               | 6,76               | 8,88               | 11,43               |
| 75 | 1,11               | 4,73               | 6,77               | 8,86               | 11,31               |
| 80 | 1,12               | 4,75               | 6,78               | 8,85               | 11,19               |
| 85 | 1,12               | 4,77               | 6,79               | 8,83               | 11,09               |
| 90 | 1,13               | 4,79               | 6,80               | 8,82               | 10,99               |
| 95 | 1,13 <sup>1)</sup> | 4,82 <sup>1)</sup> | 6,81 <sup>1)</sup> | 8,81 <sup>1)</sup> | 10,89 <sup>1)</sup> |

<sup>1)</sup> estrapolato

#### Tabella tamponi NIST Standard (DIN 19266: 2015-05)

Valori nominali evidenziati.

| °C | рН    |       |       |       |        |
|----|-------|-------|-------|-------|--------|
| 0  | 1,666 | 4,000 | 6,984 | 9,464 |        |
| 5  | 1,668 | 3,998 | 6,951 | 9,395 | 13,207 |
| 10 | 1,670 | 3,997 | 6,923 | 9,332 | 13,003 |
| 15 | 1,672 | 3,998 | 6,900 | 9,276 | 12,810 |
| 20 | 1,675 | 4,000 | 6,881 | 9,225 | 12,627 |
| 25 | 1,679 | 4,005 | 6,865 | 9,180 | 12,454 |
| 30 | 1,683 | 4,011 | 6,853 | 9,139 | 12,289 |
| 35 | 1,688 | 4,018 | 6,844 | 9,102 | 12,133 |
| 37 |       | 4,022 | 6,841 | 9,088 |        |
| 38 | 1,691 |       |       |       | 12,043 |
| 40 | 1,694 | 4,027 | 6,838 | 9,068 | 11,984 |
| 45 |       |       |       |       | 11,841 |
| 50 | 1,707 | 4,050 | 6,833 | 9,011 | 11,705 |
| 55 | 1,715 | 4,075 | 6,834 | 8,985 | 11,574 |
| 60 | 1,723 | 4,091 | 6,836 | 8,962 | 11,449 |
| 70 | 1,743 | 4,126 | 6,845 | 8,921 |        |
| 80 | 1,766 | 4,164 | 6,859 | 8,885 |        |
| 90 | 1,792 | 4,205 | 6,877 | 8,850 |        |
| 95 | 1,806 | 4,227 | 6,886 | 8,833 |        |

Knick >

**Nota:** I valori pH(S) delle singole cariche dei materiali di riferimento vengono documentati in un certificato emesso da un laboratorio accreditato che viene allegato ai corrispondenti materiali tampone. Soltanto questi valori pH(S) possono essere utilizzati come valori standard dei materiali tampone di riferimento secondari. Di conseguenza, questa normativa non contiene alcuna tabella con valori pH standard utilizzabili nella pratica. La tabella sopra riportata indica alcuni esempi di valore pH(S) soltanto come orientamento.

202

## Tabella tamponi tampone tecn. secondo NIST

Valori nominali evidenziati.

| °C | рН    |       |       |                             |                     |
|----|-------|-------|-------|-----------------------------|---------------------|
| 0  | 1,67  | 4,00  | 7,115 | 10,32                       | 13,42               |
| 5  | 1,67  | 4,00  | 7,085 | 10,25                       | 13,21               |
| 10 | 1,67  | 4,00  | 7,06  | 10,18                       | 13,01               |
| 15 | 1,67  | 4,00  | 7,04  | 10,12                       | 12,80               |
| 20 | 1,675 | 4,00  | 7,015 | 10,06                       | 12,64               |
| 25 | 1,68  | 4,005 | 7,00  | 10,01                       | 12,46               |
| 30 | 1,68  | 4,015 | 6,985 | 9,97                        | 12,30               |
| 35 | 1,69  | 4,025 | 6,98  | 9,93                        | 12,13               |
| 40 | 1,69  | 4,03  | 6,975 | 9,89                        | 11,99               |
| 45 | 1,70  | 4,045 | 6,975 | 9,86                        | 11,84               |
| 50 | 1,705 | 4,06  | 6,97  | 9,83                        | 11,71               |
| 55 | 1,715 | 4,075 | 6,97  | <b>9,83</b> <sup>1)</sup>   | 11,57               |
| 60 | 1,72  | 4,085 | 6,97  | <b>9,83</b> <sup>1)</sup>   | 11,45               |
| 65 | 1,73  | 4,10  | 6,98  | <b>9,83</b> * <sup>1)</sup> | 11,45 <sup>1)</sup> |
| 70 | 1,74  | 4,13  | 6,99  | <b>9,83</b> <sup>1)</sup>   | 11,45 <sup>1)</sup> |
| 75 | 1,75  | 4,14  | 7,01  | <b>9,83</b> <sup>1)</sup>   | 11,45 <sup>1)</sup> |
| 80 | 1,765 | 4,16  | 7,03  | <b>9,83</b> <sup>1)</sup>   | 11,45 <sup>1)</sup> |
| 85 | 1,78  | 4,18  | 7,05  | <b>9,83</b> <sup>1)</sup>   | 11,45 <sup>1)</sup> |
| 90 | 1,79  | 4,21  | 7,08  | 9,83 <sup>1)</sup>          | 11,45 <sup>1)</sup> |
| 95 | 1,805 | 4,23  | 7,11  | 9,83 <sup>1)</sup>          | 11,45 <sup>1)</sup> |

Knick >

# Tabella tamponi Hamilton Duracal

Valori nominali evidenziati.

| °C | рН   |                           |                    |                    |       |
|----|------|---------------------------|--------------------|--------------------|-------|
| 0  | 1,99 | 4,01                      | 7,12               | 10,23              | 12,58 |
| 5  | 1,99 | 4,01                      | 7,09               | 10,19              | 12,46 |
| 10 | 2,00 | 4,00                      | 7,06               | 10,15              | 12,34 |
| 15 | 2,00 | 4,00                      | 7,04               | 10,11              | 12,23 |
| 20 | 2,00 | 4,00                      | 7,02               | 10,06              | 12,11 |
| 25 | 2,00 | 4,01                      | 7,00               | 10,01              | 12,00 |
| 30 | 1,99 | 4,01                      | 6,99               | 9,97               | 11,90 |
| 35 | 1,98 | 4,02                      | 6,98               | 9,92               | 11,80 |
| 40 | 1,98 | 4,03                      | 6,97               | 9,86               | 11,70 |
| 45 | 1,97 | 4,04                      | 6,97               | 9,83               | 11,60 |
| 50 | 1,97 | 4,05                      | 6,97               | 9,79               | 11,51 |
| 55 | 1,98 | 4,06                      | 6,98               | 9,75               | 11,42 |
| 60 | 1,98 | 4,08                      | 6,98               | 9,72               | 11,33 |
| 65 | 1,98 | 4,10 <sup>1)</sup>        | 6,99 <sup>1)</sup> | 9,69 <sup>1)</sup> | 11,24 |
| 70 | 1,99 | 4,12 <sup>1)</sup>        | 7,00 <sup>1)</sup> | 9,66 <sup>1)</sup> | 11,15 |
| 75 | 1,99 | 4,14 <sup>1)</sup>        | 7,02 1)            | 9,63 <sup>1)</sup> | 11,06 |
| 80 | 2,00 | 4,16 <sup>1)</sup>        | 7,04 <sup>1)</sup> | 9,59 <sup>1)</sup> | 10,98 |
| 85 | 2,00 | 4,18 <sup>1)</sup>        | 7,06 <sup>1)</sup> | 9,56 <sup>1)</sup> | 10,90 |
| 90 | 2,00 | <b>4,21</b> <sup>1)</sup> | 7,09 <sup>1)</sup> | 9,52 <sup>1)</sup> | 10,82 |
| 95 | 2,00 | 4,24 <sup>1)</sup>        | 7,12 <sup>1)</sup> | 9,48 <sup>1)</sup> | 10,74 |

<sup>1)</sup> valori integrati

## Tabella tamponi Kraft

Valori nominali evidenziati.

| °C | рН   |      |      |      |                     |  |
|----|------|------|------|------|---------------------|--|
| 0  | 2,01 | 4,05 | 7,13 | 9,24 | 11,47 <sup>1)</sup> |  |
| 5  | 2,01 | 4,04 | 7,07 | 9,16 | 11,47               |  |
| 10 | 2,01 | 4,02 | 7,05 | 9,11 | 11,31               |  |
| 15 | 2,00 | 4,01 | 7,02 | 9,05 | 11,15               |  |
| 20 | 2,00 | 4,00 | 7,00 | 9,00 | 11,00               |  |
| 25 | 2,00 | 4,01 | 6,98 | 8,95 | 10,85               |  |
| 30 | 2,00 | 4,01 | 6,98 | 8,91 | 10,71               |  |
| 35 | 2,00 | 4,01 | 6,96 | 8,88 | 10,57               |  |
| 40 | 2,00 | 4,01 | 6,95 | 8,85 | 10,44               |  |
| 45 | 2,00 | 4,01 | 6,95 | 8,82 | 10,31               |  |
| 50 | 2,00 | 4,00 | 6,95 | 8,79 | 10,18               |  |
| 55 | 2,00 | 4,00 | 6,95 | 8,76 | 10,18 <sup>1)</sup> |  |
| 60 | 2,00 | 4,00 | 6,96 | 8,73 | 10,18 <sup>1)</sup> |  |
| 65 | 2,00 | 4,00 | 6,96 | 8,72 | 10,18 <sup>1)</sup> |  |
| 70 | 2,01 | 4,00 | 6,96 | 8,70 | 10,18 <sup>1)</sup> |  |
| 75 | 2,01 | 4,00 | 6,96 | 8,68 | 10,18 <sup>1)</sup> |  |
| 80 | 2,01 | 4,00 | 6,97 | 8,66 | 10,18 <sup>1)</sup> |  |
| 85 | 2,01 | 4,00 | 6,98 | 8,65 | 10,18 <sup>1)</sup> |  |
| 90 | 2,01 | 4,00 | 7,00 | 8,64 | 10,18 <sup>1)</sup> |  |
| 95 | 2,01 | 4,00 | 7,02 | 8,64 | 10,18 <sup>1)</sup> |  |

# Tabella tamponi Hamilton A

Valori nominali evidenziati.

| °C | рН   |      |      |      |       |
|----|------|------|------|------|-------|
| 0  | 1,99 | 4,01 | 7,12 | 9,31 | 11,42 |
| 5  | 1,99 | 4,01 | 7,09 | 9,24 | 11,33 |
| 10 | 2,00 | 4,00 | 7,06 | 9,17 | 11,25 |
| 15 | 2,00 | 4,00 | 7,04 | 9,11 | 11,16 |
| 20 | 2,00 | 4,00 | 7,02 | 9,05 | 11,07 |
| 25 | 2,00 | 4,01 | 7,00 | 9,00 | 11,00 |
| 30 | 1,99 | 4,01 | 6,99 | 8,95 | 10,93 |
| 35 | 1,98 | 4,02 | 6,98 | 8,90 | 10,86 |
| 40 | 1,98 | 4,03 | 6,97 | 8,85 | 10,80 |
| 45 | 1,97 | 4,04 | 6,97 | 8,82 | 10,73 |
| 50 | 1,97 | 4,05 | 6,97 | 8,78 | 10,67 |
| 55 | 1,98 | 4,06 | 6,98 | 8,75 | 10,61 |
| 60 | 1,98 | 4,08 | 6,98 | 8,72 | 10,55 |
| 65 | 1,98 | 4,10 | 6,99 | 8,70 | 10,49 |
| 70 | 1,99 | 4,12 | 7,00 | 8,67 | 10,43 |
| 75 | 1,99 | 4,14 | 7,02 | 8,64 | 10,38 |
| 80 | 2,00 | 4,16 | 7,04 | 8,62 | 10,33 |
| 85 | 2,00 | 4,18 | 7,06 | 8,60 | 10,28 |
| 90 | 2,00 | 4,21 | 7,09 | 8,58 | 10,23 |
| 95 | 2,00 | 4,24 | 7,12 | 8,56 | 10,18 |
|    |      |      |      |      |       |

<sup>1)</sup> valori integrati

## Tabella tamponi Hamilton B

Valori nominali evidenziati.

| °C | рН   |      |      |      |       |
|----|------|------|------|------|-------|
| 0  | 1,99 | 4,01 | 6,03 | 9,31 | 11,42 |
| 5  | 1,99 | 4,01 | 6,02 | 9,24 | 11,33 |
| 10 | 2,00 | 4,00 | 6,01 | 9,17 | 11,25 |
| 15 | 2,00 | 4,00 | 6,00 | 9,11 | 11,16 |
| 20 | 2,00 | 4,00 | 6,00 | 9,05 | 11,07 |
| 25 | 2,00 | 4,01 | 6,00 | 9,00 | 11,00 |
| 30 | 1,99 | 4,01 | 6,00 | 8,95 | 10,93 |
| 35 | 1,98 | 4,02 | 6,00 | 8,90 | 10,86 |
| 40 | 1,98 | 4,03 | 6,01 | 8,85 | 10,80 |
| 45 | 1,97 | 4,04 | 6,02 | 8,82 | 10,73 |
| 50 | 1,97 | 4,05 | 6,04 | 8,78 | 10,67 |
| 55 | 1,98 | 4,06 | 6,06 | 8,75 | 10,61 |
| 60 | 1,98 | 4,08 | 6,09 | 8,72 | 10,55 |
| 65 | 1,98 | 4,10 | 6,11 | 8,70 | 10,49 |
| 70 | 1,99 | 4,12 | 6,13 | 8,67 | 10,43 |
| 75 | 1,99 | 4,14 | 6,15 | 8,64 | 10,38 |
| 80 | 2,00 | 4,16 | 6,18 | 8,62 | 10,33 |
| 85 | 2,00 | 4,18 | 6,21 | 8,60 | 10,28 |
| 90 | 2,00 | 4,21 | 6,24 | 8,58 | 10,23 |
| 95 | 2,00 | 4,24 | 6,27 | 8,56 | 10,18 |

# Tabella tamponi HACH

Valori nominali: 4,01 7,00 10,01 (± 0,02 a 25 °C)

| °C | рН   |       |       |
|----|------|-------|-------|
| 0  | 4,00 | 7,118 | 10,30 |
| 5  | 4,00 | 7,087 | 10,23 |
| 10 | 4,00 | 7,059 | 10,17 |
| 15 | 4,00 | 7,036 | 10,11 |
| 20 | 4,00 | 7,016 | 10,05 |
| 25 | 4,01 | 7,00  | 10,00 |
| 30 | 4,01 | 6,987 | 9,96  |
| 35 | 4,02 | 6,977 | 9,92  |
| 40 | 4,03 | 6,97  | 9,88  |
| 45 | 4,05 | 6,965 | 9,85  |
| 50 | 4,06 | 6,964 | 9,82  |
| 55 | 4,07 | 6,965 | 9,79  |
| 60 | 4,09 | 6,968 | 9,76  |
| 65 | 4,10 | 6,98  | 9,71  |
| 70 | 4,12 | 7,00  | 9,66  |
| 75 | 4,14 | 7,02  | 9,63  |
| 80 | 4,16 | 7,04  | 9,59  |
| 85 | 4,18 | 7,06  | 9,56  |
| 90 | 4,21 | 7,09  | 9,52  |
| 95 | 4,24 | 7,12  | 9,48  |

#### Tabella tamponi Ciba (94)

Valori nominali: 2,06 4,00 7,00 10,00

| °C | рН                        |                    |                    |                           |
|----|---------------------------|--------------------|--------------------|---------------------------|
| 0  | 2,04                      | 4,00               | 7,10               | 10,30                     |
| 5  | 2,09                      | 4,02               | 7,08               | 10,21                     |
| 10 | 2,07                      | 4,00               | 7,05               | 10,14                     |
| 15 | 2,08                      | 4,00               | 7,02               | 10,06                     |
| 20 | 2,09                      | 4,01               | 6,98               | 9,99                      |
| 25 | 2,08                      | 4,02               | 6,98               | 9,95                      |
| 30 | 2,06                      | 4,00               | 6,96               | 9,89                      |
| 35 | 2,06                      | 4,01               | 6,95               | 9,85                      |
| 40 | 2,07                      | 4,02               | 6,94               | 9,81                      |
| 45 | 2,06                      | 4,03               | 6,93               | 9,77                      |
| 50 | 2,06                      | 4,04               | 6,93               | 9,73                      |
| 55 | 2,05                      | 4,05               | 6,91               | 9,68                      |
| 60 | 2,08                      | 4,10               | 6,93               | 9,66                      |
| 65 | <b>2,07</b> <sup>1)</sup> | 4,10 <sup>1)</sup> | 6,92 <sup>1)</sup> | 9,61 <sup>1)</sup>        |
| 70 | 2,07                      | 4,11               | 6,92               | 9,57                      |
| 75 | <b>2,04</b> <sup>1)</sup> | 4,13 <sup>1)</sup> | 6,92 <sup>1)</sup> | <b>9,54</b> <sup>1)</sup> |
| 80 | 2,02                      | 4,15               | 6,93               | 9,52                      |
| 85 | 2,03 <sup>1)</sup>        | 4,17 <sup>1)</sup> | 6,95 <sup>1)</sup> | <b>9,47</b> <sup>1)</sup> |
| 90 | 2,04                      | 4,20               | 6,97               | 9,43                      |
| 95 | <b>2,05</b> <sup>1)</sup> | 4,22 <sup>1)</sup> | 6,99 <sup>1)</sup> | <b>9,38</b> <sup>1)</sup> |

# Tabella tamponi tampone tecn. secondo WTW

Valori nominali evidenziati.

| °C | рН   |      |      |       |
|----|------|------|------|-------|
| 0  | 2,03 | 4,01 | 7,12 | 10,65 |
| 5  | 2,02 | 4,01 | 7,09 | 10,52 |
| 10 | 2,01 | 4,00 | 7,06 | 10,39 |
| 15 | 2,00 | 4,00 | 7,04 | 10,26 |
| 20 | 2,00 | 4,00 | 7,02 | 10,13 |
| 25 | 2,00 | 4,01 | 7,00 | 10,00 |
| 30 | 1,99 | 4,01 | 6,99 | 9,87  |
| 35 | 1,99 | 4,02 | 6,98 | 9,74  |
| 40 | 1,98 | 4,03 | 6,97 | 9,61  |
| 45 | 1,98 | 4,04 | 6,97 | 9,48  |
| 50 | 1,98 | 4,06 | 6,97 | 9,35  |
| 55 | 1,98 | 4,08 | 6,98 |       |
| 60 | 1,98 | 4,10 | 6,98 |       |
| 65 | 1,99 | 4,13 | 6,99 |       |
| 70 | 2,00 | 4,16 | 7,00 |       |
| 75 | 2,00 | 4,19 | 7,02 |       |
| 80 | 2,00 | 4,22 | 7,04 |       |
| 85 | 2,00 | 4,26 | 7,06 |       |
| 90 | 2,00 | 4,30 | 7,09 |       |
| 95 | 2,00 | 4,35 | 7,12 |       |
|    |      |      |      |       |

<sup>1)</sup> estrapolato

# Tabella tamponi Reagecon

Valori nominali evidenziati.

| °C | рН                 |                           |                           |                    |                     |
|----|--------------------|---------------------------|---------------------------|--------------------|---------------------|
| 0  | 2,01 <sup>1)</sup> | 4,01 <sup>1)</sup>        | 7,07 <sup>1)</sup>        | 9,18 <sup>1)</sup> | 12,54 <sup>1)</sup> |
| 5  | 2,01 <sup>1)</sup> | 4,01 <sup>1)</sup>        | 7,07 <sup>1)</sup>        | 9,18 <sup>1)</sup> | 12,54 <sup>1)</sup> |
| 10 | 2,01               | 4,00                      | 7,07                      | 9,18               | 12,54               |
| 15 | 2,01               | 4,00                      | 7,04                      | 9,12               | 12,36               |
| 20 | 2,01               | 4,00                      | 7,02                      | 9,06               | 12,17               |
| 25 | 2,00               | 4,00                      | 7,00                      | 9,00               | 12,00               |
| 30 | 1,99               | 4,01                      | 6,99                      | 8,95               | 11,81               |
| 35 | 2,00               | 4,02                      | 6,98                      | 8,90               | 11,63               |
| 40 | 2,01               | 4,03                      | 6,97                      | 8,86               | 11,47               |
| 45 | 2,01               | 4,04                      | 6,97                      | 8,83               | 11,39               |
| 50 | 2,00               | 4,05                      | 6,96                      | 8,79               | 11,30               |
| 55 | 2,00               | 4,07                      | 6,96                      | 8,77               | 11,13               |
| 60 | 2,00               | 4,08                      | 6,96                      | 8,74               | 10,95               |
| 65 | 2,00 <sup>1)</sup> | 4,10 <sup>1)</sup>        | 6,99 <sup>1)</sup>        | 8,70 <sup>1)</sup> | 10,95 <sup>1)</sup> |
| 70 | 2,00 <sup>1)</sup> | 4,12 <sup>1)</sup>        | 7,00 <sup>1)</sup>        | 8,67 <sup>1)</sup> | 10,95 <sup>1)</sup> |
| 75 | 2,00 <sup>1)</sup> | <b>4,14</b> <sup>1)</sup> | 7,02 <sup>1)</sup>        | 8,64 <sup>1)</sup> | 10,95 <sup>1)</sup> |
| 80 | 2,00 <sup>1)</sup> | 4,16 <sup>1)</sup>        | 7,04 <sup>1)</sup>        | 8,62 <sup>1)</sup> | 10,95 <sup>1)</sup> |
| 85 | 2,00 <sup>1)</sup> | 4,18 <sup>1)</sup>        | <b>7,06</b> <sup>1)</sup> | 8,60 <sup>1)</sup> | 10,95 <sup>1)</sup> |
| 90 | 2,00 <sup>1)</sup> | 4,21 <sup>1)</sup>        | 7,09 <sup>1)</sup>        | 8,58 <sup>1)</sup> | 10,95 <sup>1)</sup> |
| 95 | 2,00 <sup>1)</sup> | 4,24 <sup>1)</sup>        | 7,12 <sup>1)</sup>        | 8,56 <sup>1)</sup> | 10,95 <sup>1)</sup> |

<sup>1)</sup> valori integrati

# 14.3 Soluzioni di calibrazione

# Soluzioni di cloruro di potassio

(Conduttività in mS/cm)

| Temperatura | Concentrazione <sup>1)</sup> |           |         |
|-------------|------------------------------|-----------|---------|
| [°C]        | 0,01 mol/l                   | 0,1 mol/l | 1 mol/l |
| 0           | 0,776                        | 7,15      | 65,41   |
| 5           | 0,896                        | 8,22      | 74,14   |
| 10          | 1,020                        | 9,33      | 83,19   |
| 15          | 1,147                        | 10,48     | 92,52   |
| 16          | 1,173                        | 10,72     | 94,41   |
| 17          | 1,199                        | 10,95     | 96,31   |
| 18          | 1,225                        | 11,19     | 98,22   |
| 19          | 1,251                        | 11,43     | 100,14  |
| 20          | 1,278                        | 11,67     | 102,07  |
| 21          | 1,305                        | 11,91     | 104,00  |
| 22          | 1,332                        | 12,15     | 105,94  |
| 23          | 1,359                        | 12,39     | 107,89  |
| 24          | 1,386                        | 12,64     | 109,84  |
| 25          | 1,413                        | 12,88     | 111,8   |
| 26          | 1,441                        | 13,13     | 113,77  |
| 27          | 1,468                        | 13,37     | 115,74  |
| 28          | 1,496                        | 13,62     |         |
| 29          | 1,524                        | 13,87     |         |
| 30          | 1,552                        | 14,12     |         |
| 31          | 1,581                        | 14,37     |         |
| 32          | 1,609                        | 14,62     |         |
| 33          | 1,638                        | 14,88     |         |
| 34          | 1,667                        | 15,13     |         |
| 35          | 1,696                        | 15,39     |         |
| 36          |                              | 15,64     |         |

<sup>&</sup>lt;sup>1)</sup> fonte dei dati: K. H. Hellwege (ed.), H. Landolt, R. Börnstein: Valori numerici e funzioni ..., volume 2, volume parziale 6

#### Soluzioni di cloruro di sodio

(Conduttività in mS/cm)

| Temperatura | Concentrazione           |                         |                       |
|-------------|--------------------------|-------------------------|-----------------------|
| [°C]        | 0,01 mol/l <sup>1)</sup> | 0,1 mol/l <sup>1)</sup> | 1 mol/l <sup>2)</sup> |
| 0           | 0,631                    | 5,786                   | 134,5                 |
| 1           | 0,651                    | 5,965                   | 138,6                 |
| 2           | 0,671                    | 6,145                   | 142,7                 |
| 3           | 0,692                    | 6,327                   | 146,9                 |
| 4           | 0,712                    | 6,510                   | 151,2                 |
| 5           | 0,733                    | 6,695                   | 155,5                 |
| 6           | 0,754                    | 6,881                   | 159,9                 |
| 7           | 0,775                    | 7,068                   | 164,3                 |
| 8           | 0,796                    | 7,257                   | 168,8                 |
| 9           | 0,818                    | 7,447                   | 173,4                 |
| 10          | 0,839                    | 7,638                   | 177,9                 |
| 11          | 0,861                    | 7,831                   | 182,6                 |
| 12          | 0,883                    | 8,025                   | 187,2                 |
| 13          | 0,905                    | 8,221                   | 191,9                 |
| 14          | 0,927                    | 8,418                   | 196,7                 |
| 15          | 0,950                    | 8,617                   | 201,5                 |
| 16          | 0,972                    | 8,816                   | 206,3                 |
| 17          | 0,995                    | 9,018                   | 211,2                 |
| 18          | 1,018                    | 9,221                   | 216,1                 |
| 19          | 1,041                    | 9,425                   | 221,0                 |
| 20          | 1,064                    | 9,631                   | 226,0                 |
| 21          | 1,087                    | 9,838                   | 231,0                 |
| 22          | 1,111                    | 10,047                  | 236,1                 |
| 23          | 1,135                    | 10,258                  | 241,1                 |
| 24          | 1,159                    | 10,469                  | 246,2                 |
| 25          | 1,183                    | 10,683                  | 251,3                 |
| 26          | 1,207                    | 10,898                  | 256,5                 |
| 27          | 1,232                    | 11,114                  | 261,6                 |
| 28          | 1,256                    | 11,332                  | 266,9                 |
| 29          | 1,281                    | 11,552                  | 272,1                 |
| 30          | 1,306                    | 11,773                  | 277,4                 |
| 31          | 1,331                    | 11,995                  | 282,7                 |
| 32          | 1,357                    | 12,220                  | 288,0                 |
| 33          | 1,382                    | 12,445                  | 293,3                 |
| 34          | 1,408                    | 12,673                  | 298,7                 |
| 35          | 1,434                    | 12,902                  | 304,1                 |
| 36          | 1,460                    | 13,132                  | 309,5                 |

<sup>&</sup>lt;sup>1)</sup> fonte dei dati: K. H. Hellwege (ed.), H. Landolt, R. Börnstein: Valori numerici e funzioni ..., volume 2, volume parziale 6

<sup>&</sup>lt;sup>2)</sup> fonte dei dati: soluzioni di prova calcolate secondo DIN IEC 746, parte 3

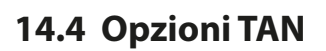

Le funzioni descritte di seguito sono disponibili una volta attivata l'opzione TAN corrispondente. → Abilitazione opzioni, P. 48

Knick

#### 14.4.1 Tabella tamponi pH: Immissione del gruppo tamponi individuale (FW-E002)

Per la tabella tamponi impostabile deve essere abilitata nell'apparecchio la funzione supplementare FW-E002 tramite TAN.  $\rightarrow$  *Abilitazione opzioni*, *P.* 48

Può essere inserito un gruppo tamponi individuale con 3 soluzioni tampone. Allo scopo vengono inseriti i valori nominali del tampone alla temperatura corretta per il campo di temperatura 0 ... 95 °C / 32 ... 203 °F, con incrementi di 5 °C/9 °F. Questo gruppo tamponi è quindi disponibile in aggiunta alle soluzioni tampone standard fisse con la denominazione "Tabella".

#### Condizioni per il gruppo tamponi impostabile:

- Tutti i valori devono essere nell'intervallo pH 0 ... 14.
- La differenza tra due valori pH adiacenti (distanza 5 °C) della stessa soluzione tampone non deve superare 0,25 unità di pH.
- I valori della soluzione tampone 1 devono essere inferiori a quelli della soluzione tampone 2.
- La differenza tra i valori alla temperatura corretta tra le due soluzioni tampone deve essere maggiore di 2 unità di pH. Con inserimento errato viene visualizzato un messaggio di errore.

Il valore pH a 25 °C/77 °F viene sempre utilizzato per la visualizzazione del tampone nella calibrazione.

Le impostazioni vengono effettuate nel sottomenu Tabella tamponi :

Parametrizzazione 

Gestione del sistema 

Tabella tamponi

- 01. Selezionare il tampone da inserire. Devono essere inserite 3 soluzioni tampone complete in ordine crescente (es. pH 4, 7, 10). Distanza minima del tampone: 2 unità di pH.
- 02. Inserire il valore nominale del tampone e tutti i valori del tampone, confermare con enter.

La selezione del gruppo tamponi individuale avviene nel menu:

Parametrizzazione 
[I] [II] ... pH 
Preimpostazioni cal.

Modalità di calibrazione : Calimatic

Gruppo tamponi : Tabella

# Gruppo tamponi:

Registrare i dati di configurazione oppure usare la tabella come modello.

| Temperatura (°C) | Tampone 1 | Tampone 2 |
|------------------|-----------|-----------|
| 5                |           |           |
| 10               |           |           |
| 15               |           |           |
| 20               |           |           |
| 25               |           |           |
| 30               |           |           |
| 35               |           |           |
| 40               |           |           |
| 45               |           |           |
| 50               |           |           |
| 55               |           |           |
| 60               |           |           |
| 65               |           |           |
| 70               |           |           |
| 75               |           |           |
| 80               |           |           |
| 85               |           |           |
| 90               |           |           |
| 95               |           |           |

#### 14.4.2 Curva caratteristica corrente (FW-E006)

Per la curva caratteristica corrente impostabile deve essere abilitata nell'apparecchio la funzione supplementare FW-E006 tramite TAN.  $\rightarrow$  *Abilitazione opzioni, P. 48* 

Knick

Assegnazione della corrente di uscita alla grandezza con incrementi di 1 mA.

Le impostazioni avvengono in:

Parametrizzazione 
Ingressi ed uscite 
Uscite di corrente

- 01. Aprire il sottomenu Uscita di corrente I1 o Uscita di corrente I2.
- 02. Utilizzo: Acceso
- 03. Determinare la grandezza.
- 04. Curva caratteristica : Tabella

√ Viene visualizzato il sottomenu Tabella.

- 05. Aprire il sottomenu Tabella.
- 06. Inserire i valori per la grandezza.

L'assegnazione della grandezza deve essere costantemente crescente o decrescente.

#### 14.4.3 Definizione della concentrazione (FW-E009)

Per la definizione della concentrazione deve essere abilitata nell'apparecchio la funzione supplementare FW-E009 tramite TAN.  $\rightarrow$  *Abilitazione opzioni, P. 48* 

È possibile determinare la concentrazione della sostanza in percentuale in peso (% in peso) per H<sub>2</sub>SO<sub>4</sub>, HNO<sub>3</sub>, HCl, NaOH, NaCl e oleum dai valori di conduttività e temperatura misurati.

#### Prerequisiti per la definizione della concentrazione

Le pagine seguenti mostrano le curve di conduttività in funzione della concentrazione della sostanza e della temperatura del mezzo.

Per una definizione affidabile della concentrazione, devono essere soddisfatte le seguenti condizioni al contorno:

- La base del calcolo della concentrazione è la presenza di una miscela pura di due sostanze (ad es., acqua e acido cloridrico). In presenza di altre sostanze disciolte, ad es. di sali, vengono simulati valori di concentrazione errati.
- Nell'intervallo di piccole pendenze della curva (ad es. ai limiti dell'intervallo), piccole variazioni del valore di conduttività possono corrispondere a grandi variazioni della concentrazione. Ciò può causare una visualizzazione instabile del valore di concentrazione.
- Poiché il valore di concentrazione viene calcolato in base ai valori di conduttività e temperatura misurati, una misurazione accurata della temperatura è di grande importanza. Pertanto, occorre prestare attenzione anche all'equilibrio termico tra il sensore di conduttività e il mezzo di misurazione.

Le impostazioni vengono effettuate nel sottomenu Concentrazione :

Parametrizzazione 
[I] [II] ... Cond(I) 
Concentrazione

- 01. Concentrazione : Acceso
- 02. Selezionare mezzo:

NaCl (0-28 %), HCl (0-18 %), NaOH (0-24 %), H<sub>2</sub>SO<sub>4</sub> (0-37 %), HNO<sub>3</sub> (0-30 %), H<sub>2</sub>SO<sub>4</sub> (89-99 %), HCl (22-39 %), HNO<sub>3</sub> (35-96 %), H<sub>2</sub>SO<sub>4</sub> (28-88 %), NaOH (15-50 %), oleum (12-45 %), tabella

È possibile parametrizzare i limiti per un messaggio di avviso e guasto per il valore di concentrazione:

Parametrizzazione ▶ [I] [II] ... Cond(I) ▶ Messaggi ▶ Messaggi concentrazione → Messaggi, P. 84

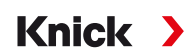

#### Impostazione di una soluzione di concentrazione speciale per la misurazione della conduttività

Per una soluzione specifica del cliente, è possibile inserire 5 valori di concentrazione A-E in una matrice con 5 valori di temperatura 1-5 da specificare. Allo scopo, inserire prima i 5 valori di temperatura e poi i valori di conduttività associati per ciascuna delle concentrazioni A-E.

Queste soluzioni sono disponibili in aggiunta alle soluzioni standard fisse con la denominazione "Tabella".

Le impostazioni vengono effettuate nella Gestione del sistema nel sottomenu Tabella concentrazione :

Parametrizzazione 

Gestione del sistema

Tabella concentrazione

01. Inserire la temperatura da 1 a 5.

02. Inserire i valori della concentrazione A-E alla temperatura corretta.

**Nota:** Le temperature devono essere crescenti (la temp. 1 è la più bassa, la temp. 5 la più alta). Le concentrazioni devono essere crescenti (Conc. è la più piccola, conc. E la concentrazione maggiore). I valori della tabella A1 ... E1, A2 ... E2 ecc. devono essere tutti crescenti o decrescenti all'interno della tabella. Non ci devono essere punti di svolta.

Le voci errate della tabella sono contrassegnate da un punto esclamativo nel triangolo rosso.

La tabella utilizzata ha la forma di una matrice 5x5:

|         | Conc. A | Conc. B | Conc. C | Conc. D | Conc. E |
|---------|---------|---------|---------|---------|---------|
| Temp. 1 | A1      | B1      | C1      | D1      | E1      |
| Temp. 2 | A2      | B2      | C2      | D2      | E2      |
| Temp. 3 | A3      | B3      | C3      | D3      | E3      |
| Temp. 4 | A4      | B4      | C4      | D4      | E4      |
| Temp. 5 | A5      | B5      | C5      | D5      | E5      |

La selezione della tabella concentrazione avviene nel menu:

Parametrizzazione 
[I] [II] ... Cond(I) 
Preimpostazioni cal.

Modalità di calibrazione : Automatica

Soluzione cal. : Tabella

#### Curve di concentrazione

Conduttività [mS/cm] in funzione della concentrazione della sostanza [% in peso] e della temperatura del mezzo [°C]

# Soluzione di cloruro di sodio NaCl

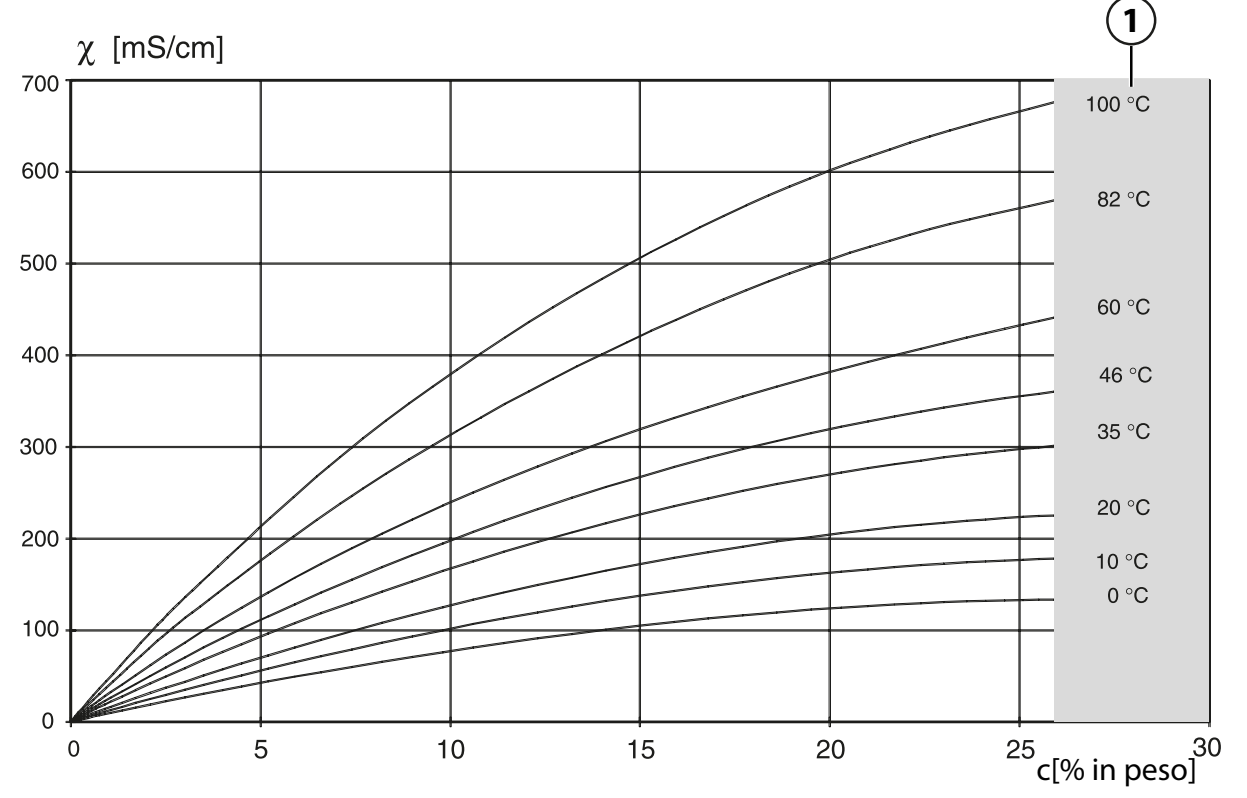

1 Area in cui non è possibile determinare la concentrazione.

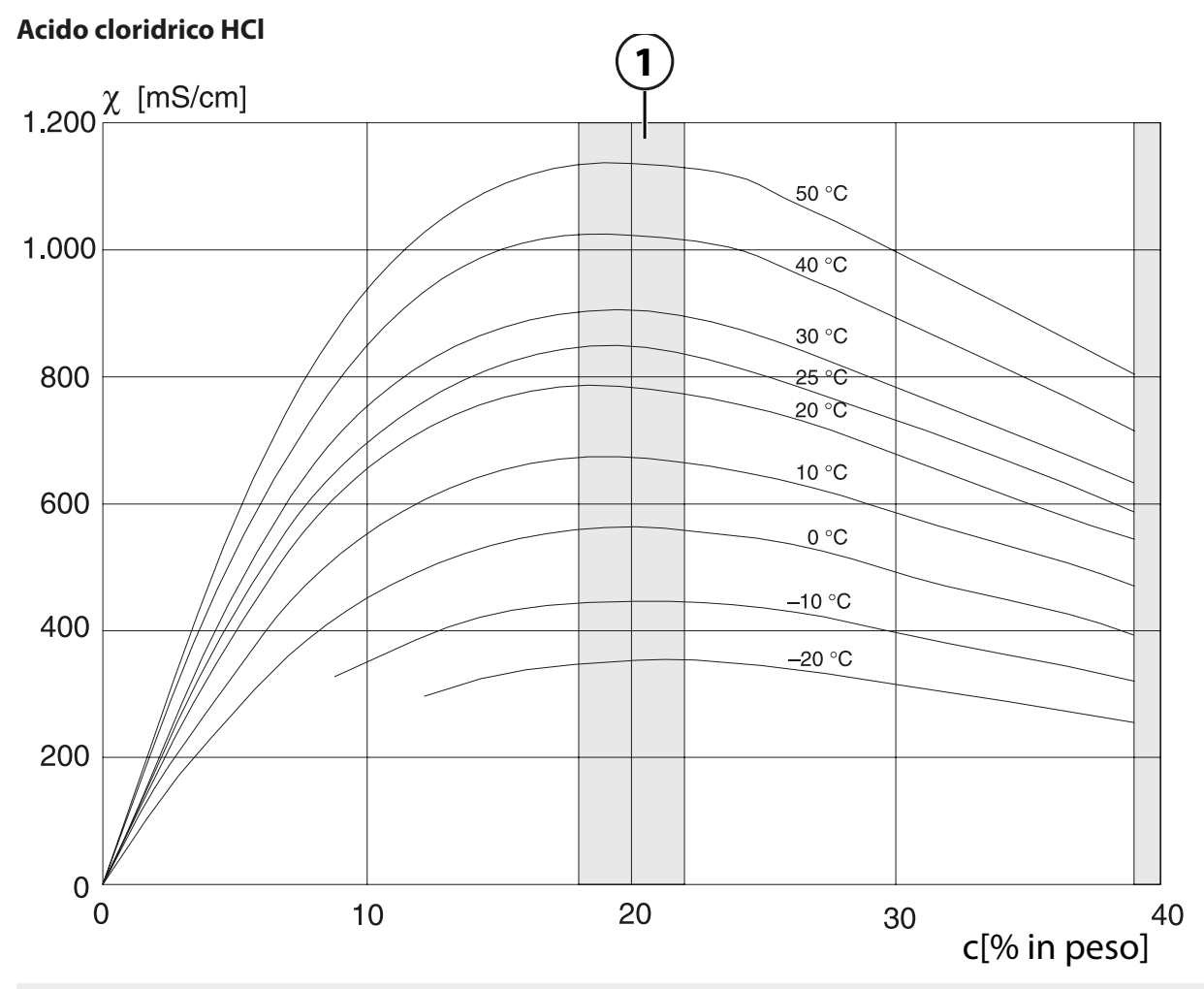

1 Area in cui non è possibile determinare la concentrazione.

Knick >

#### Soda caustica NaOH

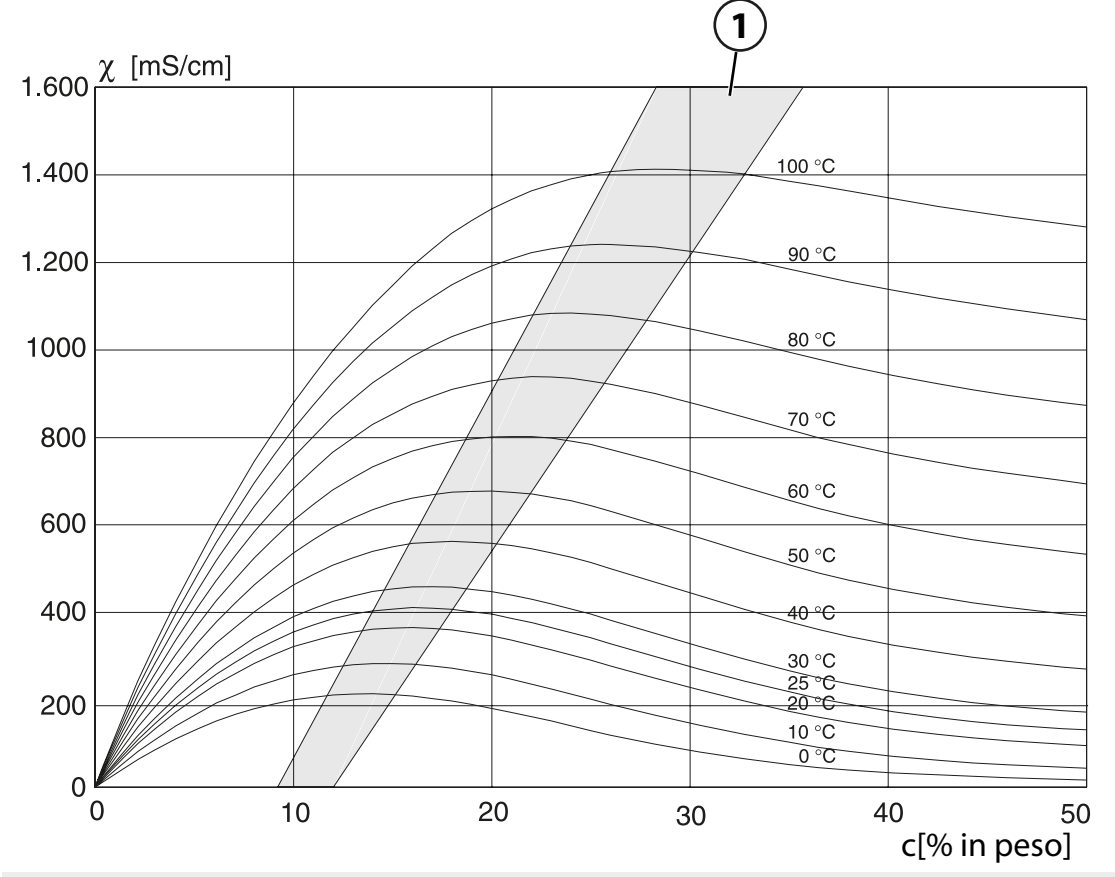

1 Area in cui non è possibile determinare la concentrazione.

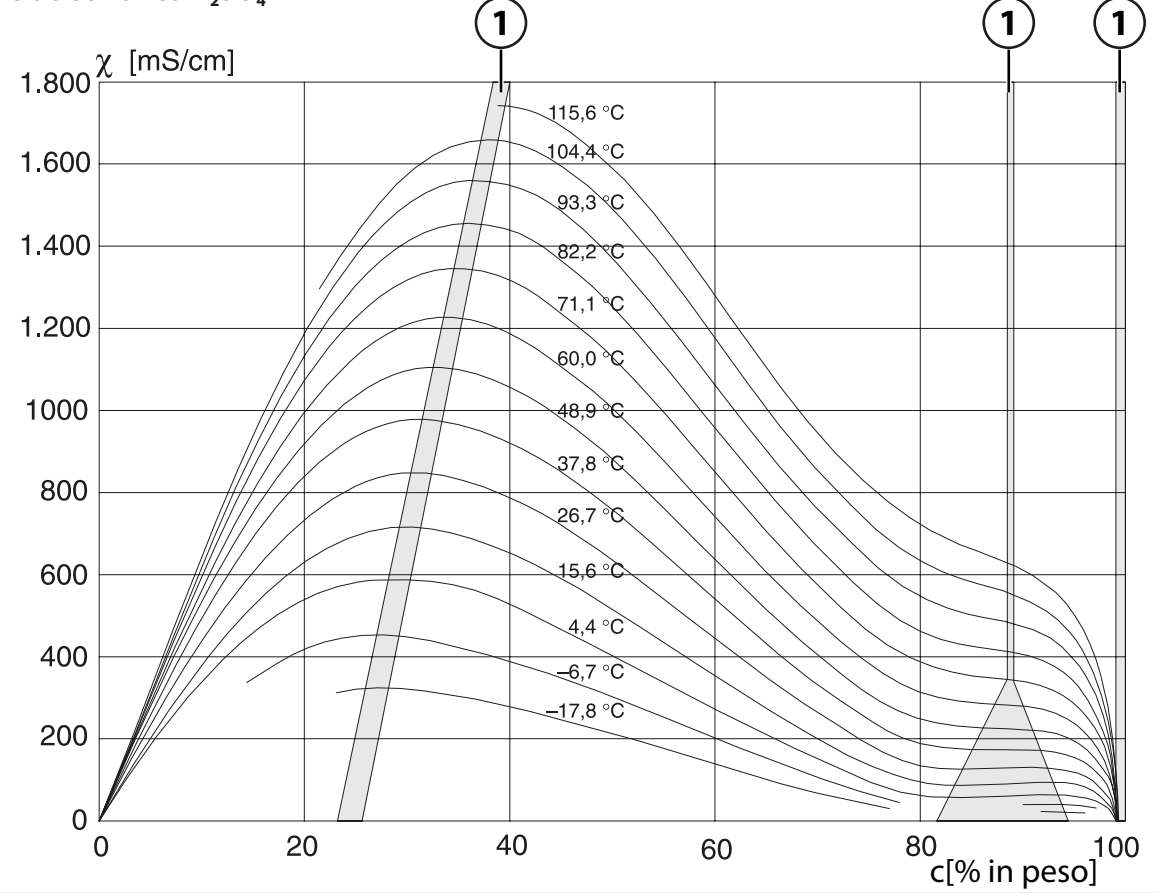

# Acido solforico H<sub>2</sub>SO<sub>4</sub>

1 Area in cui non è possibile determinare la concentrazione.

# Acido nitrico HNO<sub>3</sub>

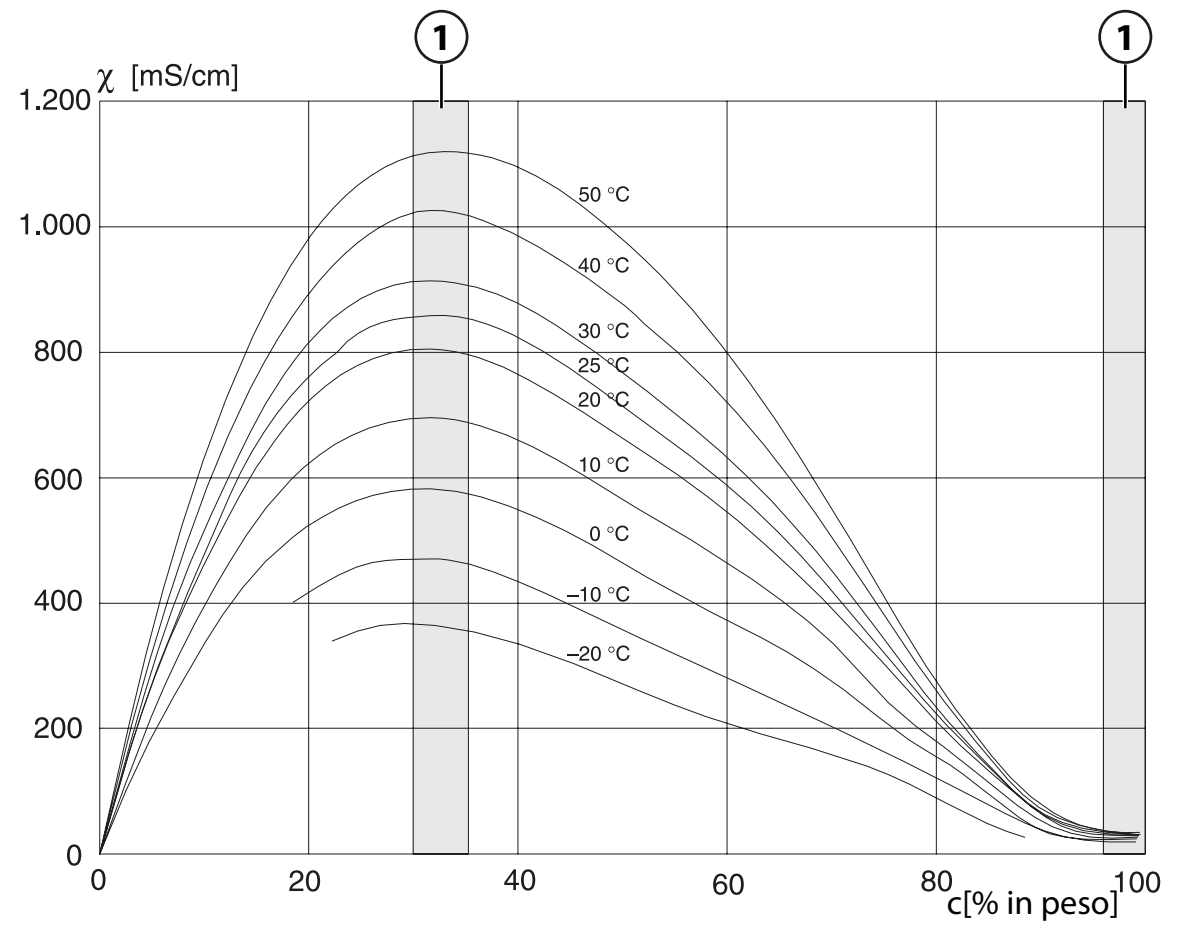

1 Area in cui non è possibile determinare la concentrazione.

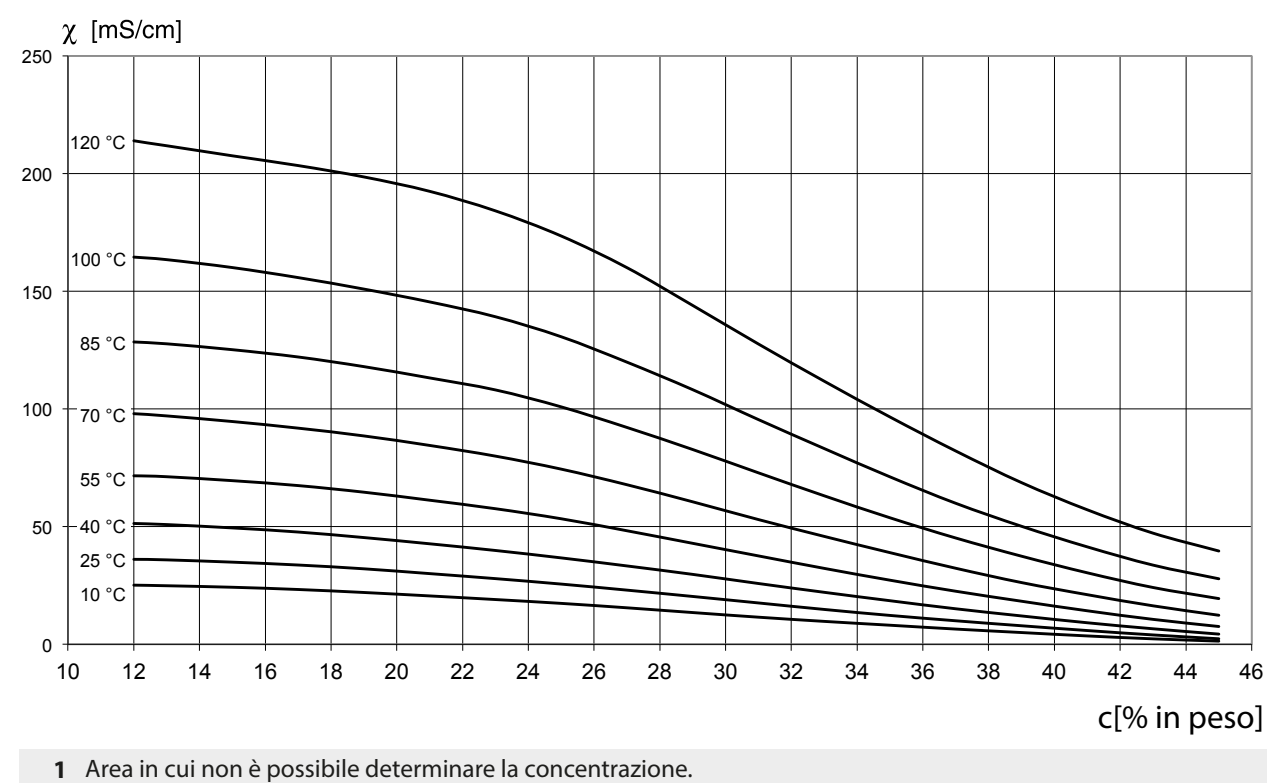

# Oleum H<sub>2</sub>SO<sub>4</sub>•SO<sub>3</sub>
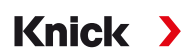

### 14.4.4 Sensori Pfaudler (FW-E017)

Questa opzione consente la misurazione simultanea di pH e temperatura con i sensori pH Pfaudler o con sensori pH con punto zero e/o pendenza diversa da 7, ad es. con sensori pH con punto zero a pH 4,6.

Allo scopo deve essere abilitata nell'apparecchio la funzione supplementare FW-E017 tramite TAN.  $\rightarrow$  Abilitazione opzioni, P. 48

Con l'utilizzo di sensori analogici eseguire prima della misurazione:

01. Selezionare il tipo di sensore utilizzato:

Parametrizzazione ▶ [II] pH analogico ▶ Dati sensore → Dati sensore, P. 68

02. Inserire i dati del punto zero nominale e della pendenza nominale forniti dal produttore del sensore:

Parametrizzazione 

[II] pH analogico 

Dati sensore 
Monitoraggio sensore dettagli

- 03. Selezionare i parametri:
- 04. Monitoraggio: "Individuale"
  - ✓ Possono essere inseriti i valori per "Nominale", "Min." e "Max.". Valori predefiniti con selezione "Auto", ved. tabella in basso.
- 05. Selezionare la modalità di calibrazione "Inserimento dati":

Calibrazione ► [II] pH analogico → Modalità di calibrazione: Inserimento dati, P. 109

✓ È possibile inserire il valore pH<sub>is</sub> per l'intersezione isotermica.

06. Se necessario, è possibile effettuare ulteriori calibrazioni in seguito. Il valore pH<sub>is</sub> inserito nella modalità di calibrazione "Inserimento dati" rimane memorizzato.

**Nota:** Quando si collega un elettrodo di smalto Pfaudler, i dati vengono letti dal sensore o sono impostati sui valori standard. Le voci di menu non sono necessarie e vengono pertanto soppresse.

I valori nominali per il punto zero e la pendenza servono a garantire che i dispositivi di monitoraggio e calibrazione dei sensori (Sensoface, Calimatic) possano funzionare in modo conforme. Non sostituiscono la regolazione (calibrazione)!

#### Preimpostazioni per pendenza, punto zero e elettrodo di riferimento Sensocheck

Parametrizzazione 

[II] pH analogico
Dati sensore
Monitoraggio sensore dettagli :

Monitoraggio: "Auto"

| Tipo sensore selezionato               | Standard Pfaudler | Diff. Pfaudler | Diff. elettr. vetro |  |
|----------------------------------------|-------------------|----------------|---------------------|--|
| Pendenza nom.                          | 59,2 mV/pH        | 59,2 mV/pH     | 59,2 mV/pH          |  |
| Punto zero nom.                        | pH 1,50           | рН 10,00       | рН 7,00             |  |
| Elettrodo di riferimento<br>Sensocheck | 500 kΩ            | 30 MΩ          | 120 ΜΩ              |  |

#### Valori tipici

Questi valori sono solo indicativi. I valori esatti vengono forniti dal produttore del sensore.

| Sensore          | Sensori di smalto<br>Pfaudler<br>(dati Pfaudler) | Sensori con metodo di misura<br>pH assoluto e sistema di rif.<br>Ag/AgCl | Sensori con metodo di misu-<br>ra pH assoluto e sistema di<br>rif. Ag/Ac (acetato d'argento) | Sensori pH<br>differenziale |
|------------------|--------------------------------------------------|--------------------------------------------------------------------------|----------------------------------------------------------------------------------------------|-----------------------------|
| Pendenza nom.    | 55 mV/pH                                         | 55 mV/pH                                                                 | 55 mV/pH                                                                                     | 55 mV/pH                    |
| Punto zero nom.  | pH 8,65                                          | рН 8,65                                                                  | рН 1,35                                                                                      | рН 7 12                     |
| рН <sub>is</sub> | pH 1,35                                          | pH 1,35                                                                  | рН 1,35                                                                                      | pH 3,00                     |

**Nota:** Per ulteriori informazioni su funzionamento, montaggio, calibrazione/regolazione, parametrizzazione, vedere le istruzioni per l'uso del sensore corrispondente.

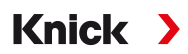

#### Intersezione isotermica

L'intersezione isotermica è l'intersezione di due linee di calibrazione a due temperature diverse. Le coordinate di questa intersezione vengono definite come U<sub>is</sub> e pH<sub>is</sub>. L'intersezione isotermica rimane costante per ogni sensore.

Può causare errori di misurazione a seconda della temperatura, ma questi possono essere evitati calibrando alla temperatura di misurazione o a una temperatura costante e controllata.

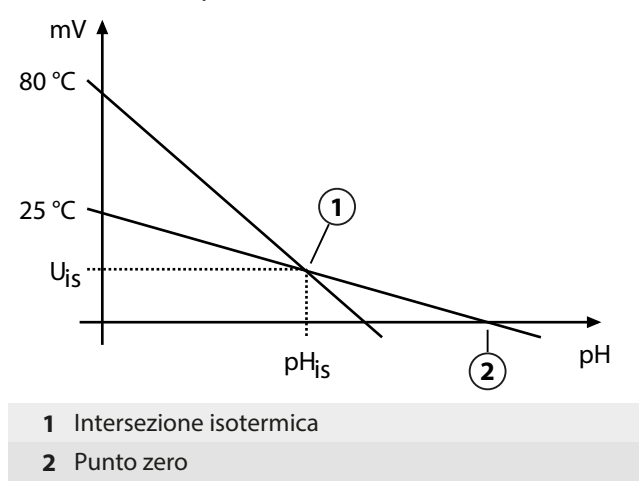

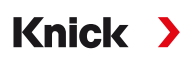

### 14.4.5 Blocchi di calcolo (FW-E020)

Dopo aver attivato l'opzione TAN FW-E020, sono disponibili due blocchi di calcolo, che possono calcolare le grandezze esistenti per creare nuove grandezze.  $\rightarrow$  *Abilitazione opzioni*, *P.* 48

Inoltre, viene considerato lo stato generale dell'apparecchio (segnali NAMUR).

Dalle grandezze esistenti si calcolano:

- Differenza del valore misurato (selezione in funzione del sensore)
- Ratio (rapporto)
- Passage (capacità di passaggio)
- Rejection (capacità di ritenuta)
- Deviation (deviazione)
- Calcolo del valore pH dalla misurazione della conduttività doppia (ved. sotto)
- User-Spec (DAC): specifica dell'utente

Tutte le nuove grandezze generate dai blocchi di calcolo possono essere visualizzate sulle uscite di corrente e sulla visualizzazione dei valori misurati. La regolazione con il regolatore interno non è possibile.

#### Attivazione e parametrizzazione dei blocchi di calcolo

Parametrizzazione 

Gestione del sistema

Blocchi di calcolo

#### Requisiti

- Sono collegati almeno due sensori.
- L'opzione TAN FW-E020 è attivata.

#### Fasi operative

- 01. Richiamare i blocchi di calcolo.
- 02. Selezionare la combinazione di grandezze.

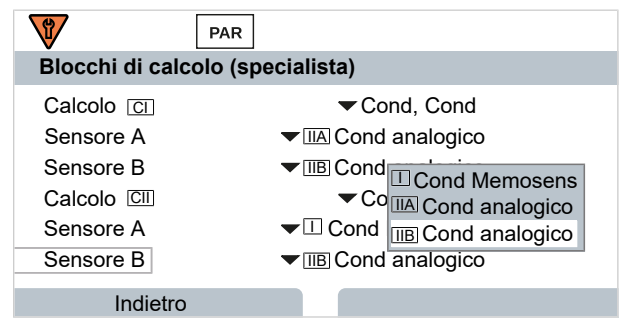

#### 03. 2x softkey sinistra: Indietro

04. Scorrere verso il basso con il *tasto freccia* e selezionare il blocco di calcolo.

I blocchi di calcolo vengono visualizzati nella parametrizzazione come moduli, con l'aggiunta [CI] o [CII]:

| PAR                       |                        |
|---------------------------|------------------------|
| Parametrizzazione (specia | lista)                 |
| 🗅 Selezione del sensore 🔳 | Π                      |
| □ □ Cond Memosens         | L                      |
| □ III Cond-Cond analogico |                        |
| CI Calcolo Cond, Cond     |                        |
| 🗀 🗔 Calcolo Cond, Cond    |                        |
| 년 HART                    | U                      |
| Indietro                  | Torna alla misurazione |

05. Parametrizzare il blocco di calcolo.

Deviation (solo Cond/Cond)

| PAR                                                                                      |                                                                                                    |
|------------------------------------------------------------------------------------------|----------------------------------------------------------------------------------------------------|
| CI Calcolo Cond, Co                                                                      | ond (specialista)                                                                                                  |
| Diff. temperatura<br>Diff. cond.<br>Diff. resist. spec.<br>Ratio<br>Passage<br>Rejection | <pre>✓ Diff. = (B-A)</pre> ✓ Diff Spento ✓ Spe Diff. = (A-B) ✓ Accc Diff. = (B-A) ✓ Accc Diff. = abs(A-B) ✓ Acceso |
| Indietro                                                                                 |                                                                                                    |

# Combinazioni di grandezze nel blocco di calcolo

| Combinazioni<br>di grandezze               | Blocco di calc | colo Grandezze calcolate dal blocco di calcolo |                                                                                   |            |                      |
|--------------------------------------------|----------------|------------------------------------------------|-----------------------------------------------------------------------------------|------------|----------------------|
| pH + pH                                    | pH/pH          | Differe                                        | Differenza di temperatura                                                         |            | °C                   |
|                                            |                | Differe                                        | Differenza del valore pH                                                          |            | рН                   |
|                                            |                | Differe                                        | enza Redox                                                                        |            | mV                   |
|                                            |                | Differe                                        | enza della tensione p                                                             | рΗ         | mV                   |
| Cond + Cond                                | Cond/Cond      | Differ                                         | Differenza di temperatura                                                         |            | °C                   |
| Condl + Condl                              |                | Differe                                        | Differenza della conduttività                                                     |            | S/cm                 |
| Cond + Condi                               |                | Differe                                        | enza della resistenza                                                             | spec.      | Ω·cm                 |
|                                            |                | Ratio                                          | (rapporto)                                                                        |            | S/cm [%]             |
|                                            |                | Passa                                          | Passage (capacità di passaggio)                                                   |            | S/cm [%]             |
|                                            |                | Reject                                         | Rejection (capacità di ritenuta)                                                  |            | S/cm [%]             |
|                                            |                | Devia                                          | Deviation (deviazione)                                                            |            | S/cm [%]             |
|                                            |                | Valore                                         | Valore pH                                                                         |            | рН                   |
| Oxy + Oxy                                  | Oxy/Oxy        | Differe                                        | Differenza saturazione %Air                                                       |            | %Air                 |
|                                            |                | Differe                                        | Differenza saturazione %O <sub>2</sub>                                            |            | %O <sub>2</sub>      |
|                                            |                | Differe                                        | Differenza conc. (liquido)<br>Differenza conc. (gas)<br>Differenza di temperatura |            | mg/l                 |
|                                            |                | Differe                                        |                                                                                   |            | %Vol                 |
|                                            |                | Differe                                        |                                                                                   |            | °C                   |
| Formule di cale                            | colo           |                                                |                                                                                   |            |                      |
| Grandezza Forr                             |                | Formula di cal                                 | colo                                                                              | Campo      | Intervallo di misura |
| Differenza C<br>(selezionabile nel menu) C |                | Diff. = A - B Grandezza                        |                                                                                   | Grandezza  |                      |
|                                            |                | Diff. = B – A                                  |                                                                                   |            |                      |
|                                            |                | Diff. = abs(A - B)                             |                                                                                   |            |                      |
| Ratio (solo Cond/Cond)                     |                | Cond A / Cond B 0,0                            |                                                                                   | 0,00 19,99 | 0,10                 |
| Passage (solo Cond/Cond)                   |                | Cond B / Cond A · 100 0                        |                                                                                   | 0,00 199,9 | 10 %                 |
| Rejection (solo Cond/Cond)                 |                | (Cond A – Cond B) / Cond A • 100 -199,9 199,9  |                                                                                   | 10 %       |                      |

(Cond B – Cond A) / Cond A • 100

-199,9 ... 199,9

10 %

Con il calcolo Cond/Cond è possibile determinare un valore pH dai valori di conduttività misurati. Le impostazioni vengono effettuate nel sottomenu Valore pH.:

| Valori impostabili per il calcolo del valore pH          |                                                         |  |  |
|----------------------------------------------------------|---------------------------------------------------------|--|--|
| Parametrizzazione   [CI/II] Calcolo Cond/Cond  Valore pH |                                                         |  |  |
| Utilizzo                                                 | Spento, pH-VGB-S-006, pH variabile                      |  |  |
| Con selezione di pH-VGB-S-006:                           |                                                         |  |  |
| Agente alcalinizzante                                    | NaOH: 11 + log((COND A – COND B / 3) / 243)             |  |  |
|                                                          | NH <sub>3</sub> : 11 + log((COND A – COND B / 3) / 273) |  |  |
|                                                          | LiOH: 11 + log((COND A – COND B / 3) / 228)             |  |  |
| Alcalinizzante                                           | Spento, acceso                                          |  |  |
| Scambiatore di ioni                                      | Spento, acceso                                          |  |  |
| Volume filtrante                                         | Inserimento del volume filtrante in l                   |  |  |
| Capacità resina                                          | Inserimento della capacità resina                       |  |  |
| Grado di utilizzazione                                   | Inserimento del grado di utilizzazione in %             |  |  |
| Con selezione di pH variabile:                           |                                                         |  |  |
| Inserimento del coefficiente C,                          | attore 1 3                                              |  |  |

#### Esempio applicativo

#### Calcolo del valore pH dalla misurazione della conduttività doppia

Durante il monitoraggio dell'acqua di alimentazione della caldaia nelle centrali elettriche, il valore pH può essere calcolato da una misurazione della conduttività doppia in determinate condizioni. A tale scopo viene misurata la conduttanza dell'acqua di alimentazione della caldaia prima e dopo lo scambiatore di ioni. Questo metodo utilizzato di frequente per la misurazione indiretta del valore pH richiede una manutenzione relativamente ridotta e presenta i seguenti vantaggi:

Una pura misurazione del valore pH in acqua ultrapura è molto critica. L'acqua di alimentazione della caldaia è un mezzo a basso contenuto di ioni. Ciò richiede l'uso di un elettrodo speciale che deve essere continuamente calibrato e che di solito non ha una lunga durata.

Per misurare la conduttività prima e dopo lo scambiatore di ioni vengono utilizzati due sensori. Il valore pH viene determinato dai due valori misurati di conduttività calcolati.

# Misurazione del valore pH dell'acqua di alimentazione della caldaia nella tecnologia delle centrali elettriche

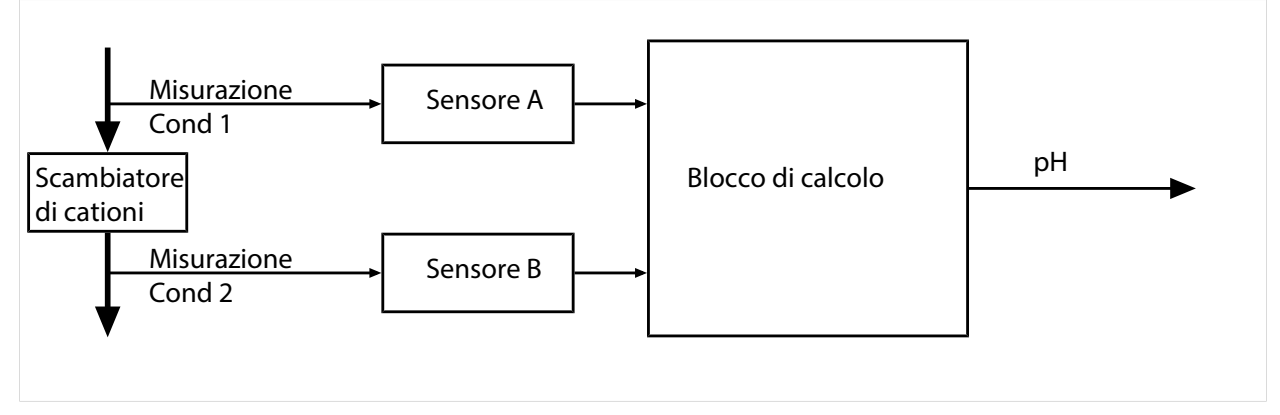

Calcolo della concentrazione di soda caustica/valore pH:

 $c(NaOH) = (Cond1 - \frac{1}{3}Cond2) / 243$ 

pH = 11 + log[c(NaOH)]

Knick >

### Campi di pH consigliati:

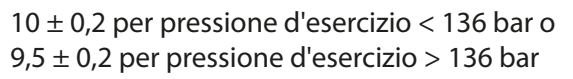

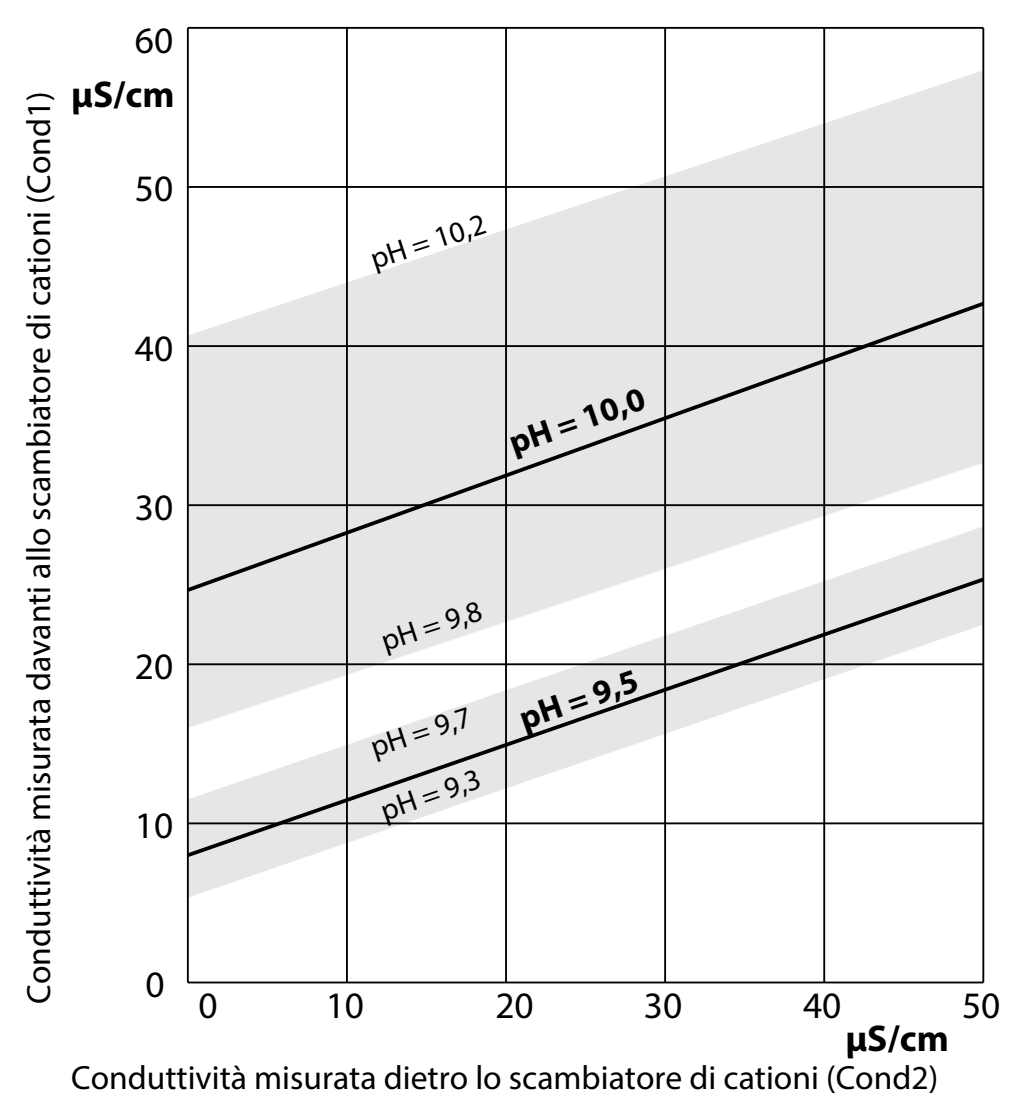

Condizionamento dell'acqua di caldaia di caldaie a circolazione naturale con idrossido di sodio. Correlazione tra il valore pH e la conduttività misurata a monte o a valle dello scambiatore di cationi.

Fonte: appendice alla linea guida VGB per l'acqua di alimentazione delle caldaie, l'acqua di caldaia e il vapore dei generatori di vapore con pressione di esercizio superiore a 68 bar (VGB-R 450 L, edizione 1988)

Vedere in merito anche

→ Doppia misurazione della conduttività, P. 92

# 14.4.6 HART (FW-E050)

Stratos Multi con opzione TAN FW-E050 è registrato dalla HART Communication Foundation. L'unità soddisfa i requisiti della specifica HCF, revisione 7.

Knick

L'interfaccia HART dell'apparecchio viene attivata come segue:

- 01. Attivare l'interfaccia HART sull'apparecchio utilizzando il numero di opzione TAN. Parametrizzazione ► Gestione del sistema ► Abilitazione opzioni ► 050 HART ► Attivo
- 02. Attivare l'uscita di corrente 11 sull'apparecchio e impostarla su 4 ... 20 mA, poiché la comunicazione HART richiede una corrente esistente.

```
Parametrizzazione ► Ingressi ed uscite ► Uscite di corrente ► Uscita di corrente I1 ► Uscita

→ Uscite di corrente, P. 56
```

- 03. Attivare la comunicazione nel menu Parametrizzazione 

   HART
   Utilizzo
   Dopo l'accensione dell'apparecchio, la comunicazione HART 

   disponibile dopo circa 20 secondi.

| PAR                   |                        |
|-----------------------|------------------------|
| HART (specialista)    |                        |
| Utilizzo              | ▼Acceso                |
| HART Polling Address  | 00                     |
| PV - Primary Value    |                        |
| SV - Secondary Value  | ✓ II Salinità          |
| TV - Tertiary Value   | ✓ Spento               |
| QV - Quaternary Value | ✓ Spento               |
| Indietro              | Torna alla misurazione |

Nel menu HART può essere impostato l'indirizzo di interrogazione (*Polling Address*) dell'apparecchio. Alla consegna è impostato il valore zero (rappresentazione 0). Con valori compresi tra "01" e "63" viene attivata la modalità multi-drop. Nella modalità multi-drop, la corrente di uscita è costante di 4 mA.

Dopo l'attivazione dell'interfaccia HART vengono visualizzate le quattro variabili dinamiche PV, SV, TV e QV. La variabile dinamica PV (Primary Value) mappa la grandezza assegnata all'uscita di corrente I1. Le tre variabili dinamiche SV, TV e QV rimanenti (Secondary, Tertiary, Quarternary Values) possono essere assegnate liberamente.

Le informazioni HART necessarie per l'integrazione del sistema, ad es. *Device Revision, Device Type ID*, vengono visualizzate nel menu Diagnosi > Informazioni HART. Ulteriori informazioni possono essere scaricate dal nostro sito web sotto il rispettivo prodotto, ad es.:

- Descrizione dell'apparecchio (DD, Device Description)
- Specifica di comando HART

Vedere in merito anche

→ Stati dei guasti, P. 143

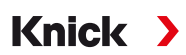

### 14.4.7 Sensori ISM digitali (FW-E053)

Questa opzione consente l'utilizzo di sensori ISM digitali per la misurazione di pH, Redox e ossigeno (amperometrico).

Allo scopo deve essere abilitata nell'apparecchio la funzione supplementare FW-E053 tramite TAN.  $\rightarrow$  Abilitazione opzioni, P. 48

#### Identificazione di un sensore ISM

I sensori ISM hanno una "scheda tecnica elettronica". I dati di default non modificabili (produttore, descrizione del sensore) e i relativi parametri tipici del sensore vengono trasmessi automaticamente a Stratos Multi.

#### Monitoraggio sensore

Le informazioni sulla manutenzione preventiva (Predictive Maintenance) possono essere immesse dall'apparecchio al sensore. Ciò include, ad es., il numero massimo consentito di cicli CIP/SIP o di autoclavaggio. Le impostazioni vengono effettuate nella parametrizzazione:

Parametrizzazione ▶ [II] ISM [pH] ▶ Dati sensore ▶ Monitoraggio sensore dettagli → Grandezza pH, P. 66

Parametrizzazione 

[II] ISM [Oxy] 

Dati sensore 
Monitoraggio sensore dettagli

→ Grandezza ossigeno, P. 94

Per ogni parametro è possibile selezionare se e come deve essere visualizzato il superamento dei valori limite:

| Spento            | Non viene emesso alcun messaggio, ma il parametro viene comunque visualizzato nel menu di<br>diagnosi.                                                             |
|-------------------|----------------------------------------------------------------------------------------------------|
| Guasto            | Con superamento del valore limite, viene emesso un messaggio di guasto e viene visualizzato il simbolo                                                             |
|                   | NAMUR 😣 corrispondente, con l'impostazione "Colore del display NE107" la visualizzazione dei valori misurati viene retroilluminata in rosso.                       |
| Manuten-<br>zione | Con superamento del valore limite, viene emesso un messaggio di necessità di manutenzione e viene                                                                  |
|                   | visualizzato il simbolo NAMUR 🖤 corrispondente. Con l'impostazione "Colore del display NE107" la visualizzazione dei valori misurati viene retroilluminata in blu. |

#### Calibrazione/regolazione

**Nota:** I dati di calibrazione sono memorizzati nel sensore ISM, pertanto i sensori ISM possono essere puliti, rigenerati, calibrati e regolati a distanza dalla stazione di misurazione, ad es. in un laboratorio. Nell'impianto, i sensori in loco vengono sostituiti da sensori regolati.

Un sensore ISM mai utilizzato deve essere prima calibrato:

- 01. Calibrazione 
  [II] ISM [pH/Oxy]
- 02. Selezionare Modalità di calibrazione.
- 03. Prima regolazione : Sì
- 04. Effettuare ulteriori impostazioni a seconda della modalità di calibrazione.
  - $\checkmark$  È possibile eseguire la calibrazione.  $\rightarrow$  Calibrazione/regolazione, P. 102

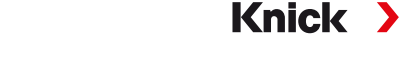

### 14.4.8 Set di parametri 1-5 (FW-E102)

Per l'utilizzo del set di parametri 1-5 deve essere abilitata nell'apparecchio la funzione supplementare FW-E102 tramite TAN. → Abilitazione opzioni, P. 48

#### Salvataggio del set di parametri sulla Data Card

Nell'apparecchio sono presenti 2 set di parametri completi (A, B). Sulla Data Card possono essere caricati fino a 5 set di parametri. A tale scopo, un set di parametri (1, 2, 3, 4 o 5) sulla Data Card viene sovrascritto dal set di parametri interno dell'apparecchio A:

Parametrizzazione 

Gestione del sistema

Set di parametri

Salva set di parametri

- 01. Salva in : Selezionare il set di parametri da sovrascrivere.
  - $\checkmark$  II set di parametri viene salvato come file sulla Data Card.

#### Caricamento del set di parametri dalla Data Card

Un set di parametri (1, 2, 3, 4 o 5) memorizzato sulla Data Card può essere caricato sul set di parametri interno dell'apparecchio A. Il set di parametri A viene sovrascritto:

Parametrizzazione 

Gestione del sistema

Set di parametri

Carica set di parametri

- 01. Carica da : Selezionare il set di parametri da caricare.
  - $\checkmark$  II set di parametri viene salvato come set di parametri A nell'apparecchio.

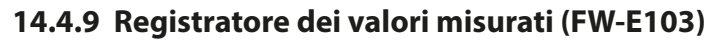

Per l'utilizzo del registratore dei valori misurati deve essere abilitata nell'apparecchio la funzione supplementare FW-E103 tramite TAN.  $\rightarrow$  *Abilitazione opzioni, P. 48* 

Knick

Il registratore dei valori misurati registra i valori misurati e quelli aggiuntivi in base alla sua parametrizzazione.

Sono parametrizzabili:

- le grandezze da visualizzare
- valore iniziale e finale per la grandezza da registrare
- base temporale (intervallo di registrazione, selezionabile da 10 s a 10 h)

inoltre, l'asse del tempo può essere allungato di un fattore 10 con il "rallentatore".

#### Parametrizzare la registrazione dei valori misurati:

Parametrizzazione 
Generale 
Registratore dei valori misurati

La registrazione inizia non appena vengono impostati i parametri.

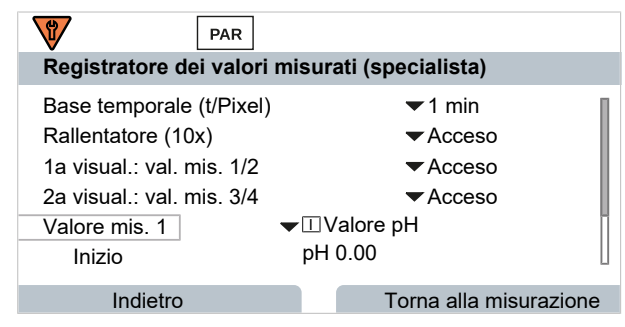

#### Visualizzare i dati del registratore dei valori misurati:

Diagnosi > Registratore dei valori misurati

Il registratore dei valori misurati registra tutte le voci in un file. Nella visualizzazione dell'apparecchio vengono rappresentate graficamente le ultime 100 voci.

Vengono visualizzate fino a 4 grandezze, con le 4 grandezze distribuite su 2 registratori dei valori misurati. Con la *softkey* destra è possibile passare da un registratore dei valori misurati all'altro.

In caso di cambiamenti rapidi, il rallentatore viene attivato automaticamente, ed inizia con alcuni pixel prima dell'evento. Le discontinuità nella grandezza possono così essere tracciate in dettaglio.

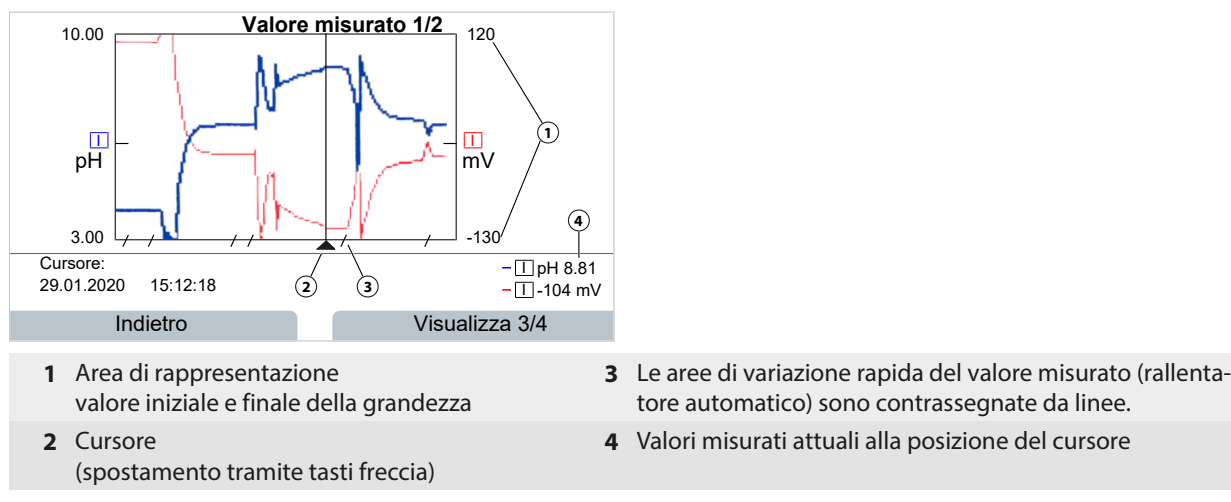

#### Cancellare i dati del registratore dei valori misurati:

Parametrizzazione 

Gestione del sistema

Registratore dei valori misurati

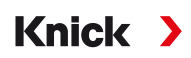

#### Salvataggio su Data Card

**Nota:** La memoria interna dell'apparecchio ha una capacità di memorizzazione limitata e sovrascrive continuamente i set di dati più vecchi dopo aver raggiunto lo spazio massimo della memoria. Per registrazioni di lunga durata, è assolutamente necessaria una Data Card. I dati memorizzati sulla Data Card possono essere letti e valutati dal computer.

Attivare la Data Card per il salvataggio dei dati del registratore:

Parametrizzazione 

Gestione del sistema

Scheda di memoria

| PAR                                |                        |  |  |  |
|------------------------------------|------------------------|--|--|--|
| Scheda di memoria (specialis       | sta)                   |  |  |  |
| Registrazione registratore  Acceso |                        |  |  |  |
| Separatore decimale                | Punto                  |  |  |  |
| □ Formattazione della scheda       |                        |  |  |  |
|                                    |                        |  |  |  |
|                                    |                        |  |  |  |
|                                    |                        |  |  |  |
| Indietro                           | Torna alla misurazione |  |  |  |

Per ogni giorno viene creato un nuovo file, la data è codificata nel nome del file.

Esempio di file creato sulla Data Card:

#### \RECORDER\R\_YYMMDD.TXT

Dati del registratore del YYMMDD (YY = anno, MM = mese, DD = giorno)

La registrazione avviene come file ASCII con estensione .TXT, le singole colonne sono separate da un tabulatore (TAB). Questo rende il file leggibile nei programmi di elaborazione testi o nei fogli di calcolo (ad es. Microsoft Excel). Quando la Data Card viene inserita nello slot della scheda di memoria viene sempre scritta una "Device Info" composta da tipo di dispositivo, numero di serie e numero della stazione di misurazione. Una Data Card può quindi essere utilizzata anche per raccogliere i dati del registratore dei valori misurati da più dispositivi.

Le voci nel file del registratore hanno il seguente significato:

| TIME STAMP | Marcatura temporale della voce del registratore                           |
|------------|---------------------------------------------------------------------------|
| CH1/2/3/4  | 1./2./3./4. canale del registratore con valore misurato e unità di misura |
| Z1/2       | 1./2. valore aggiuntivo e unità di misura                                 |
| MAINT      | Segnale NAMUR "Necessità di manutenzione" (Maintenance Request)           |
| HOLD       | Segnale NAMUR "Controllo funzionale/HOLD" (Function Check/HOLD)           |
| FAIL       | Segnale NAMUR "Guasto" (Failure)                                          |

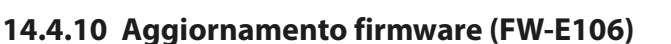

**Nota:** Innanzitutto controlla se un aggiornamento del firmware è rilevante per il proprio apparecchio.

Knick

Per l'aggiornamento del firmware deve essere abilitata nell'apparecchio la funzione supplementare FW-E106 tramite TAN.  $\rightarrow$  *Abilitazione opzioni, P. 48* 

Stratos Multi dispone di un microcontrollore standard e un microcontrollore per la comunicazione. Per entrambi è possibile eseguire aggiornamenti del firmware. I file del firmware sono contrassegnati come segue:

- Microcontrollore standard: FW: xx.xx.xx. Build xxxxx
- Microcontrollore per la comunicazione: IF-4000: xx.xx.xx. Build xxxxx

Event. entrambi gli aggiornamenti devono essere eseguiti uno dopo l'altro.

**AVVISO!** Per un corretto aggiornamento del firmware, rispettare la sequenza: 1° FW, 2° IF-4000.

**AVVISO!** Durante un aggiornamento del firmware, l'apparecchio non è pronto per la misurazione. Le uscite sono in uno stato non definito. La parametrizzazione deve essere controllata dopo un aggiornamento del firmware.

**Nota:** Prima di aggiornare il firmware del microcontrollore standard, si consiglia di salvare la versione precedente sulla FW Update Card.

#### Esecuzione dell'aggiornamento del firmware con FW Update Card

**AVVERTENZA! Tensioni di contatto pericolose.** All'apertura dell'apparecchio, nell'area dei morsetti possono essere presenti tensioni pericolose. L'installazione professionale garantisce una protezione diretta contro il contatto.

La scheda di memoria può essere sostituita durante il funzionamento; nel fare ciò mantenete una distanza sufficiente dal cavo di collegamento alla rete e non utilizzate alcuno strumento.

- 01. Aprire il contenitore.
- 02. Spingere la FW Update Card nello slot per schede di memoria dell'unità frontale. → Scheda di memoria, P. 161
  - √ Sul display appare il simbolo della FW Update Card CARD
- 03. Chiudere il contenitore.
- 04. Se necessario, eseguire il backup del firmware (FW) precedentemente installato sull'apparecchio:
   Selezione menu 

   Parametrizzazione
   Gestione del sistema
   Aggiornamento del firmware
   Salvataggio del firmware

avviare il backup con la softkey destra: Avvia.

✓ Al termine del processo di salvataggio, l'apparecchio entra in modalità di misurazione.

- 05. Caricare l'aggiornamento del firmware:
   Selezione menu 

   Parametrizzazione
   Gestione del sistema
   Aggiornamento del firmware
- 06. Con i tasti freccia selezionare la versione corrispondente.
- 07. Confermare con *enter*.
- 08. Avvio dell'aggiornamento del firmware con la *softkey destra: Avvia*.
   ✓ Al termine dell'aggiornamento del firmware, l'apparecchio entra in modalità di misurazione.
- 09. Event. eseguire l'aggiornamento firmware IF-4000 (procedura come a partire dal punto 05).
- 10. Al termine dell'aggiornamento, aprire il contenitore e rimuovere la FW Update Card.
- 11. Chiudere il contenitore e avvitare.
- 12. Controllare la parametrizzazione.

15 Fondamenti

# 15.1 Fondamenti della regolazione PID

Una regolazione è possibile solo in un circuito di regolazione chiuso. Il circuito di regolazione è costituito da singoli componenti che devono essere sempre pronti a funzionare. La grandezza da regolare (grandezza regolata) viene misurata continuamente e confrontata con il valore nominale specificato. L'obiettivo è un adattamento della grandezza regolata al valore nominale. La sequenza di effetti che ne deriva si svolge in un circuito chiuso, il circuito di regolazione.

Knick

La misurazione delle grandezze regolate (ad es. valore pH, temperatura, concentrazione ecc.) avviene tramite opportuni sensori che forniscono il rispettivo valore misurato in continuo per il confronto con il valore nominale specificato. Il confronto avviene in intervalli di tempo preimpostabili. Gli scostamenti innescano un processo di regolazione con l'obiettivo di regolare la grandezza regolata al valore nominale specificato entro un determinato periodo di tempo.

Il regolatore confronta la grandezza regolata con il valore nominale e restituisce il risultato per influenzare la grandezza regolata.

l regolatori vengono classificati in base ai criteri di curva caratteristica, comportamento dinamico e modalità operativa.

- Curva caratteristica: viene fatta una distinzione tra regolatori continui (lineari) e discontinui.
- Comportamento dinamico: la variazione della differenza di regolazione all'ingresso del regolatore influenza la grandezza regolatrice all'uscita del regolatore.

l regolatori lineari sono classificati secondo criteri molto diversi. Tuttavia, il loro comportamento dinamico è di primaria importanza.

Di seguito vengono descritti i componenti dinamici di base e la loro combinazione tipica.

#### Regolatore P (parametro: guadagno del regolatore)

La componente proporzionale di un'unità funzionale indipendente di un regolatore P converte la differenza di regolazione in una grandezza regolatrice proporzionale. Il segnale di regolazione è limitato ad un valore massimo (campo di regolazione). Di conseguenza, il segnale di ingresso sul regolatore ha un campo di modulazione massimo utilizzabile (campo di regolazione).

#### Regolatore I (parametro: tempo integrale)

La componente integrale, che è anche un'unità funzionale indipendente, tiene conto della variazione nel tempo (velocità di variazione) della grandezza regolatrice, cioè dell'integrale temporale della differenza di regolazione. In questo caso ad ogni valore della grandezza regolata viene assegnata una specifica grandezza della velocità di regolazione.

#### **Regolatore PI**

Con questi regolatori, vengono sommate le componenti proporzionali e integrali. A differenza dei regolatori P, che hanno solo una relazione proporzionale tra la grandezza regolata e la grandezza regolatrice, vi è anche un'integrazione nel tempo. Il valore della grandezza regolatrice viene determinato in proporzione allo scostamento di regolazione e la componente integrale viene sommata.

#### Regolazione D (parametro: tempo derivativo)

Una regolazione D (regolazione di differenziazione) è completamente inadatta da sola poiché risponde solo ai cambiamenti nella differenza di regolazione, cioè rimane inalterata da una differenza di regolazione costante.

#### **Regolatore PD**

Con questo regolatore, la variazione proporzionale nel segnale di ingresso e la velocità di variazione della grandezza regolata vengono sommate alla grandezza regolatrice risultante.

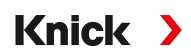

#### **Regolatore PID**

Questo regolatore contiene le componenti di base P, I e D dei regolatori lineari. Con il dispositivo di regolazione PID, la grandezza regolatrice corrisponde all'addizione delle grandezze di uscita di un dispositivo di regolazione P, I e D.

Il regolatore PID possiede una sovraoscillazione massima ancora più bassa rispetto al regolatore PD. A causa della componente I, non presenta alcuno scostamento di regolazione permanente. Tuttavia, le componenti di base (P, I, D) di un regolatore PID implementano un regolatore classico universalmente applicabile grazie al rapido intervento della componente P, alla proprietà correttiva della componente I e all'effetto di smorzamento della componente D.

#### Tipici campi di impiego

Regolatore R: impiego con sistemi regolati integranti (ad es. serbatoi chiusi, processi batch).

Regolatore PI: impiego con sistemi regolati non integranti (ad es. tubazione delle acque reflue).

Regolatore PID: con la componente D aggiuntiva, eventuali picchi che si verificano possono essere corretti rapidamente.

# Knick >

# 16 Abbreviazioni

| CEM    | Compatibilità elettromagnetica                                                                                                    |
|--------|----------------------------------------------------------------------------------------------------|
| CIP    | Cleaning In Place (pulizia in loco)                                                                                                    |
| СТ     | Compensazione della temperatura o coefficiente di temperatura                                                                                                 |
| DIN    | Deutsches Institut für Normung (Istituto tedesco per la standardizzazione)                                                                                    |
| EEPROM | Electrically Erasable Programmable Read-only Memory<br>(Memoria Elettricamente Cancellabile Programmabile di Sola-Lettura)                                    |
| EN     | Norma europea                                                                                                    |
| ESD    | Electrostatic Discharge (scarica elettrostatica)                                                                                                    |
| FW     | Firmware                                                                                                    |
| HART   | Highway Addressable Remote Transducer (Trasduttore remoto indirizzabile in rete)                                                                              |
| IEC    | International Electrotechnical Commission (Commissione elettrotecnica internazionale)                                                                         |
| IP     | International Protection / Ingress Protection (Protezione contro la penetrazione)                                                                             |
| ISFET  | Transistor ad effetto di campo sensibile agli ioni                                                                                                    |
| ISM    | Intelligent Sensor Management (Gestione intelligente dei sensori)                                                                                             |
| LDO    | Luminescent Dissolved Oxygen (Ossigeno disciolto luminescente)                                                                                                |
| NAMUR  | Interessengemeinschaft Automatisierungstechnik der Prozessindustrie e.V. (Gruppo di interesse per la<br>tecnologia di automazione nell'industria di processo) |
| NE 107 | Raccomandazione NAMUR 107: "Automonitoraggio e diagnosi dei dispositivi di campo"                                                                             |
| NEMA   | National Electrical Manufacturers Association, USA (Associazione nazionale dei produttori elettrici)                                                          |
| NHN    | Quota zero normale                                                                                                    |
| NIST   | National Institute of Standards and Technology, USA (Istituto nazionale per gli standard e la tecnologia)                                                     |
| NTC    | Negative Temperature Coefficient (Coefficiente di temperatura negativo)                                                                                       |
| PELV   | Protective Extra Low Voltage (Bassissima tensione, di protezione)                                                                                             |
| PID    | Proporzionale-Integrale-Differenziale                                                                                                    |
| RAM    | Random-Access Memory (Memoria ad accesso diretto)                                                                                                    |
| RoHS   | Restriction of Hazardous Substances (Restrizione delle sostanze pericolose)                                                                                   |
| S      | Apertura della chiave                                                                                                    |
| SELV   | Safety Extra Low Voltage (Bassissima tensione di sicurezza)                                                                                                   |
| SIP    | Sterilization In Place (Sterilizzazione in loco)                                                                                                    |
| TAN    | Numero di transazione                                                                                                    |
| TDS    | Total Dissolved Solids (Solidi totali disciolti)                                                                                                    |
| TFT    | Thin Film Transistor (Transistor a film sottile)                                                                                                    |
| USP    | U.S. Pharmacopeia (Farmacopea degli Stati Uniti)                                                                                                    |

# Indice analitico

# A

| Abbreviazioni                           | 221    |
|-----------------------------------------|--------|
|                                         | 231    |
| Abilitazione opzioni                    | 48     |
| Acqua di alimentazione della caldaia    | 221    |
| Acqua ultrapura con impurità di traccia | 82, 90 |
| Aggiornamento del firmware              | 228    |
| Andamenti curva caratteristica          | 57     |
| Applica impostazione di default         | 49     |
| Applica impostazione di fabbrica        | 49     |
| Avvertenze sulla sicurezza              | 2      |
|                                         |        |

### В

| Blocchi di calcolo (FW-E020) | 219 |
|------------------------------|-----|
| Blocco delle funzioni        | 43  |

# C

| Calcolo del valore pH dalla misurazione della cor | nduttività |
|---------------------------------------------------|------------|
| doppia                                            | 221        |
| Calibrazione/regolazione                          |            |
| Cond                                              | 114        |
| Condl                                             | 120        |
| Generale                                          | 102        |
| Memosens                                          | 103        |
| Ossigeno                                          | 127        |
| pH                                                | 103        |
| Preimpostazioni Cond                              | 82         |
| Preimpostazioni Condl                             | 89         |
| Preimpostazioni Oxy                               | 99         |
| Preimpostazioni pH                                | 71         |
| Preimpostazioni Redox                             | 76         |
| Protocollo                                        | 137        |
| Redox                                             | 111        |
| Soluzioni di calibrazione                         | 208        |
| Calibrazione/regolazione automatica               |            |
| Cond                                              | 115        |
| Condl                                             | 121        |
| Ossigeno, in acqua                                | 129        |
| Ossigeno, in aria                                 | 128        |
| pH, Calimatic                                     | 105        |
| Calibrazione/regolazione del prodotto             |            |
| Cond                                              | 117        |
| Condl                                             | 123        |
| Ossigeno                                          | 130        |
| рН                                                | 108        |
| Calibrazione/regolazione manuale                  |            |
| Cond                                              | 116        |
| Condl                                             | 122        |
| рН                                                | 107        |
| Calimatic                                         |            |
| Calibrazione/regolazione automatica               | 105        |
| Cambio corpo membrana, conferma                   | 140        |
| Cambio elettrolita, confermare                    | 140        |
| Capitolo introduttivo sulla sicurezza             | 2          |
| Capitolo sulla sicurezza                          | 8          |
| Codici di accesso                                 |            |
| Impostazione di default                           | 49         |
| Modifica/disattivazione                           | 49         |
| Collegamento del sensore                          |            |
| Inserimento del modulo                            | 33         |
| iviemosens/SE/40                                  | 32         |
| Secondo sensore Memosens                          | 34         |

| Colore del display, parametrizzazione                                  | 55          |
|------------------------------------------------------------------------|-------------|
| Compensazione della sonda termometrica                                 | C 122       |
| 110, 113, 119, 12<br>Componenzione della temperatura del mazzo di mici | 132 (b) 132 |
| compensazione della temperatura del mezzo di mist                      | 11 0210-    |
| Parametrizzazione Cond                                                 | 82 80       |
| Parametrizzazione nH                                                   | 72          |
| Conduttività (conduttiva)                                              | 12          |
| Calibrazione/regolazione                                               | 114         |
| Esempi di cablaggio sensori analogici                                  | 185         |
| Parametrizzazione                                                      | 78          |
| Conduttività (doppia)                                                  | 70          |
| Esempi di cablaggio                                                    | 194         |
| Parametrizzazione                                                      | 92          |
| Conduttività (induttiva)                                               |             |
| Calibrazione/regolazione                                               | 120         |
| Esempi di cablaggio, sensori analogici                                 | 192         |
| Parametrizzazione                                                      | 85          |
| Contatore CIP                                                          |             |
| Parametrizzazione, Cond                                                | 81          |
| Parametrizzazione, Condl                                               | 88          |
| Parametrizzazione, Oxy                                                 | 97          |
| Parametrizzazione, pH                                                  | 69          |
| Contatore di autoclavaggio                                             |             |
| Incrementare                                                           | 140         |
| Parametrizzazione, Oxy                                                 | 98          |
| Parametrizzazione, pH                                                  | 70          |
| Contatore SIP                                                          |             |
| Parametrizzazione, Cond                                                | 81          |
| Parametrizzazione, Condl                                               | 88          |
| Parametrizzazione, Oxy                                                 | 97          |
| Parametrizzazione, pH                                                  | 69          |
| Contatti di commutazione                                               |             |
| Isteresi                                                               | 60          |
| Parametrizzazione                                                      | 58          |
| Test di funzionamento                                                  | 141         |
| Utilizzo: Contatto di lavaggio                                         | 61          |
| Utilizzo: Controllo funzionale                                         | 59          |
| Utilizzo: Fuori specifica                                              | 59          |
| Utilizzo: Guasto                                                       | 59          |
| Utilizzo: Necessità di manutenzione                                    | 59          |
| Utilizzo: Sensoface                                                    | 61          |
| Utilizzo: Soglia                                                       | 60          |
| Utilizzo: Uscita USP                                                   | 61          |
| Controllo di accesso                                                   | 40          |
| Modifica dei codici di accesso                                         | 49          |
| Controllo funzionale                                                   |             |
| Segnalazione tramite contatto di commutazione                          | 59          |
| Controllo funzionale manuale                                           | 141         |
| Controllo Redox                                                        | 112         |
| Corrente di uscita                                                     | 212         |
| Curva caratteristica corrente (FW-E006)                                | 212         |
| Impostazione manuale                                                   | 141         |
| Correzione dei punto zero                                              | 124         |
| Condi                                                                  | 124         |
| Correzione proceione                                                   | 132         |
|                                                                        | 99<br>100   |
| Cortanto di tompo filtro di uscito                                     | 100<br>E0   |
| Curva caratteristica hilineare                                         | 50<br>57    |
| Curva caratteristica corrente (FW-F006)                                | 212         |
| Curva caratteristica lineare                                           | 57          |
| Curva caratteristica logaritmica                                       | 57          |
|                                                                        |             |

| Curva caratteristica trilineare | 57  |
|---------------------------------|-----|
| Custom FW Update/Repair Card    | 162 |

### D

| Danni ambientali                                | 8   |
|-------------------------------------------------|-----|
| Danni materiali                                 | 8   |
| Data Card                                       |     |
| Apertura/chiusura scheda di memoria             | 161 |
| Descrizione                                     | 162 |
| Parametrizzazione                               | 44  |
| Salvataggio delle impostazioni dell'apparecchio | 45  |
| Salvataggio/caricamento del set di parametri    | 225 |
| Data/ora                                        | 47  |
| Dati sensore                                    |     |
| Parametrizzazione Cond                          | 79  |
| Parametrizzazione Condl                         | 87  |
| Parametrizzazione Oxy                           | 96  |
| Parametrizzazione pH                            | 68  |
| Dati tecnici                                    | 164 |
| Definizione della concentrazione (FW-E009)      | 212 |
| Descrizione stazione di misurazione             |     |
| Parametrizzazione                               | 47  |
| Visualizzazione                                 | 136 |
| Diagnosi                                        |     |
| Funzioni di diagnosi                            | 134 |
| Sensoface                                       | 158 |
| Diagnosi apparecchio                            | 136 |
| Diagramma di rete sensore                       | 137 |
| Display                                         |     |
| Descrizione                                     | 37  |
| Nessuna visualizzazione                         | 144 |
| Parametrizzazione                               | 55  |
| Disposizione dei morsetti                       | 31  |
| Doppia misurazione della conduttività           |     |
| Blocchi di calcolo                              | 219 |
| Calcolo del valore pH                           | 221 |
| Esempi di cablaggio                             | 194 |
| Parametrizzazione                               | 92  |
|                                                 |     |

# E

| Elenco dei messaggi                                |        |
|----------------------------------------------------|--------|
| Messaggi di errore, panoramica                     | 143    |
| Visualizzazione                                    | 134    |
| Esempi applicativi                                 |        |
| Calcolo del valore pH dalla misurazione della cono | dutti- |
| vità doppia                                        | 221    |
| Misurazione del pH e regolazione PID               | 15     |
| Misurazione dell'ossigeno e correzione della press | ione   |
|                                                    | 16     |
| Esempi di cablaggio                                |        |
| Conduttività (conduttiva)                          | 185    |
| Conduttività (doppia)                              | 194    |
| Conduttività (induttiva)                           | 192    |
| Ossigeno analogico                                 | 197    |
| pH analogico                                       | 177    |
| Redox analogico                                    | 183    |

#### F

| Fattore di montaggio, calibrazione/regolazione | 125    |
|------------------------------------------------|--------|
| Filtro di uscita                               | 58     |
| Formati/Unità, parametrizzazione               | 49     |
| Fornitura                                      | 17     |
| Funzione delta                                 | 72, 76 |
| Funzione di lavaggio, parametrizzazione        | 61     |

# Knick >

| Funzione supplementare                        |        |
|-----------------------------------------------|--------|
| Attivazione                                   | 48     |
| Descrizioni                                   | 210    |
| Panoramica                                    | 12     |
| Funzione TDS                                  | 83, 90 |
| Funzione USP                                  |        |
| Contatto di commutazione                      | 61     |
| Parametrizzazione                             | 83, 90 |
| Visualizzazione dei valori                    | 83, 91 |
| Funzioni di diagnosi                          |        |
| Autotest dell'apparecchio                     | 136    |
| Canale I/II                                   | 137    |
| Descrizione stazione di misurazione           | 136    |
| Diagramma di rete sensore                     | 137    |
| Elenco dei messaggi                           | 134    |
| Informazioni apparecchio                      | 136    |
| Informazioni sul sensore                      | 137    |
| Log book                                      | 135    |
| Monitor sensore                               | 137    |
| Monitor usura sensore                         | 138    |
| Protocollo di calibrazione/regolazione        | 137    |
| Protocollo offset temp.                       | 137    |
| Funzioni di manutenzione                      |        |
| Cambio corpo membrana/cambio corpo interno    | 140    |
| Cambio elettrolita/cambio corpo membrana      | 140    |
| Contatore di autoclavaggio                    | 140    |
| Generatore corrente                           | 141    |
| Monitor sensore                               | 140    |
| Test del regolatore                           | 141    |
| Test relè                                     | 141    |
| Fuori specifica                               |        |
| Segnalazione tramite contatto di commutazione | 59     |
| FW Repair Card                                | 162    |
| FW Update Card                                | 162    |

#### G

| Gamma di prodotti                      | 11  |
|----------------------------------------|-----|
| Generatore corrente                    | 141 |
| Gestione del sistema                   | 44  |
| Gestione delle funzioni                | 47  |
| Grandezza conduttività (conduttiva)    |     |
| Calibrazione/regolazione               | 114 |
| Esempi di cablaggio, sensori analogici | 185 |
| Parametrizzazione                      | 78  |
| Grandezza conduttività (doppie)        |     |
| Blocchi di calcolo                     | 219 |
| Esempi di cablaggio                    | 194 |
| Parametrizzazione                      | 92  |
| Grandezza conduttività (induttiva)     |     |
| Calibrazione/regolazione               | 120 |
| Esempi di cablaggio, sensori analogici | 192 |
| Parametrizzazione                      | 85  |
| Grandezza ossigeno                     |     |
| Calibrazione/regolazione               | 127 |
| Esempi di cablaggio, sensori analogici | 197 |
| Parametrizzazione                      | 93  |
| Grandezza pH                           |     |
| Calibrazione/regolazione               | 103 |
| Esempi di cablaggio, sensori analogici | 177 |
| Gruppo tamponi individuale (FW-E002)   | 210 |
| Parametrizzazione                      | 65  |
| Tabelle tamponi                        | 200 |
| Grandezza Redox                        |     |
| Calibrazione/regolazione               | 111 |
| Esempi di cablaggio, sensore analogico | 183 |
| Parametrizzazione                      | 74  |

| Grandezze regolate                            | 63 |
|-----------------------------------------------|----|
| Guasto                                        |    |
| Segnalazione tramite contatto di commutazione | 59 |
| Guida alla sicurezza                          | 2  |

# Н

| HART (FW-E050)    |     |
|-------------------|-----|
| Descrizione       | 223 |
| Parametrizzazione | 101 |

# L

| Impostazione del monitoraggio del sensore             |        |
|-------------------------------------------------------|--------|
| 69, 75, 80,                                           | 88, 97 |
| Impurità di traccia con acqua ultrapura               | 82, 90 |
| Indicazioni sulla sicurezza                           | 2      |
| Indicazioni sulle informazioni di sicurezza           | 2      |
| Indicazioni supplementari sulle informazioni di sicur | ezza 2 |
| Informazioni apparecchio                              | 136    |
| Informazioni sul sensore, sensori digitali            | 137    |
| Ingressi di comando                                   |        |
| Disposizione dei morsetti                             | 31     |
| Parametrizzazione                                     | 63     |
| Ingressi ed uscite                                    |        |
| Panoramica del sistema                                | 14     |
| Parametrizzazione                                     | 56     |
| Uscite di corrente attive/passive                     | 30     |
| Ingressi optoaccoppiatore                             |        |
| Parametrizzazione                                     | 63     |
| Ingresso OK1                                          |        |
| Commutazione set parametri                            | 46     |
| Gestione delle funzioni                               | 47     |
| Parametrizzazione                                     | 63     |
| Ingresso OK2, parametrizzazione                       | 63     |
| Ingresso optoaccoppiatore OK1                         |        |
| Commutazione set parametri                            | 46     |
| Gestione delle funzioni                               | 47     |
| Inserimento dati                                      |        |
| Calibrazione/regolazione ossigeno                     | 130    |
| Calibrazione/regolazione Redox                        | 111    |
| Inserimento dei numeri                                | 39     |
| Inserimento di testo e numeri                         | 39     |
| Inserto di tenuta multiplo per pressacavo a vite      | 26     |
| Inserto di tenuta riduttore per pressacavo a vite     | 26     |
| Installazione                                         | 28     |
| Installazione elettrica                               | 28     |
| Interfaccia utente                                    | 37     |
| Intersezione isotermica                               | 218    |
| Isteresi                                              | 60     |

# L

| Limiti di monitoraggio     |        |
|----------------------------|--------|
| Conduttività               | 84, 91 |
| Ossigeno                   | 100    |
| pH, pH/Redox               | 73     |
| Redox                      | 77     |
| Lingua                     | 37     |
| Livello operatore          | 42     |
| Livello specialista        | 42     |
| Livello visualizzazione    | 42     |
| Log book                   |        |
| Cancellazione delle voci   | 48     |
| Parametrizzazione          | 48     |
| Visualizzazione delle voci | 135    |

# Knick >

#### М

| Manutenzione                                        | 10     |
|-----------------------------------------------------|--------|
| Funzioni di manutenzione                            | 139    |
| Matrice di carico                                   | 138    |
| Memosens                                            |        |
| Collegamento del sensore                            | 32     |
| Informazioni sul sensore                            | 137    |
| Menu Preferiti                                      | 133    |
| Messa fuori servizio                                | 142    |
| Messa in servizio                                   | 20, 36 |
| Controllo finale                                    | 36     |
| Messaggi                                            |        |
| Parametrizzazione conduttività                      | 84, 91 |
| Parametrizzazione ossigeno                          | 100    |
| Parametrizzazione pH                                | 73     |
| Parametrizzazione Redox                             | 77     |
| Messaggi di errore, tabella panoramiche             | 143    |
| Misurazione della conduttività a 2 canali           | 92     |
| Misurazione della conduttività a 2 canali analogica | 92     |
| Misurazione O2 per CIP                              | 98     |
| Misurazione portata                                 | 101    |
| Misurazione tracce ossigeno (FW-E015)               |        |
| Calibrazione/regolazione                            | 132    |
| Esempio di cablaggio                                | 198    |
| Modifica del segno                                  | 39     |
| Moduli di misurazione                               |        |
| Disposizioni dei morsetti                           | 34     |
| Esempi di cablaggio                                 | 177    |
| Inserimento                                         | 33     |
| Panoramica, non Ex                                  | 12     |
| Monitor sensore                                     |        |
| Durante il controllo funzionale                     | 140    |
| Durante il funzionamento                            | 137    |
| Monitor usura sensore                               | 138    |
| Montaggio                                           |        |
| Contenitore                                         | 20     |
| Opzioni di montaggio                                | 22     |
| Montaggio su palo ZU0274                            | 23     |
| Montaggio su quadro elettrico ZU0738                | 25     |
| Morsetti di collegamento                            | 31     |
| 5                                                   |        |

# Ν

| NE107                                         |    |
|-----------------------------------------------|----|
| Colore del display                            | 55 |
| Segnali di stato                              | 59 |
| Necessità di manutenzione                     |    |
| Segnalazione tramite contatto di commutazione | 59 |

#### 0

| Opzione                                            |     |
|----------------------------------------------------|-----|
| Attivazione                                        | 48  |
| Descrizioni                                        | 210 |
| Panoramica                                         | 12  |
| Opzione TAN                                        |     |
| Attivazione                                        | 48  |
| Descrizioni                                        | 210 |
| Panoramica                                         | 12  |
| Opzione TAN FW-E002 tabella tamponi pH             | 210 |
| Opzione TAN FW-E006 curva caratteristica corrente  | 212 |
| Opzione TAN FW-E009 definizione della concentrazio | ne  |
|                                                    | 212 |
| Opzione TAN FW-E015 misurazione tracce ossigeno    |     |
| Calibrazione/regolazione                           | 132 |
| Esempio di cablaggio                               | 198 |
|                                                    |     |

| Opzione TAN FW-E017 sensori Pfaudler                 |     |
|------------------------------------------------------|-----|
| Descrizione                                          | 217 |
| Esempio di cablaggio                                 | 182 |
| Opzione TAN FW-E020 blocchi di calcolo               | 219 |
| Opzione TAN FW-E050 HART                             |     |
| Descrizione                                          | 223 |
| Parametrizzazione                                    | 101 |
| Opzione TAN FW-E051 ingresso di corrente             |     |
| Disposizione dei morsetti                            | 31  |
| Esempio applicativo                                  | 16  |
| Parametrizzazione                                    | 99  |
| Opzione TAN FW-E052 uscite di corrente 3 e 4         |     |
| Disposizione dei morsetti                            | 31  |
| Parametrizzazione                                    | 56  |
| Opzione TAN FW-E053 sensori ISM                      |     |
| Descrizione                                          | 224 |
| Esempio di cablaggio ossigeno                        | 199 |
| Esempio di cablaggio pH                              | 184 |
| Opzione TAN FW-E102 set di parametri 1-5             | 225 |
| Opzione TAN FW-E103 registratore dei valori misurati |     |
| Cancellazione dei dati                               | 48  |
| Descrizione                                          | 226 |
| Visualizzazione dei dati                             | 226 |
| Opzione TAN FW-E104 log book                         | 135 |
| Opzione TAN FW-E106 aggiornamento del firmware       | 228 |
| Ora/Data                                             | 47  |
| Ossigeno                                             |     |
| Calibrazione/regolazione                             | 127 |
| Esempi di cablaggio, sensori analogici               | 197 |
| Parametrizzazione                                    | 93  |

# Ρ

| Panoramica del sistema                 |     |
|----------------------------------------|-----|
| Ingressi ed uscite                     | 14  |
| Parametrizzazione                      |     |
| Cond                                   | 78  |
| Condl                                  | 85  |
| Generale                               | 49  |
| Gestione del sistema                   | 44  |
| Livelli operativi                      | 42  |
| Ossigeno                               | 93  |
| Panoramica del menu                    | 44  |
| рН                                     | 65  |
| Redox                                  | 74  |
| Richiamo                               | 42  |
| Pendenza                               |     |
| Misurazione dell'ossigeno              | 127 |
| Personale specializzato                | 8   |
| рН                                     |     |
| Calibrazione/regolazione               | 103 |
| Esempi di cablaggio, sensori analogici | 177 |
| Gruppo tamponi individuale (FW-E002)   | 210 |
| Parametrizzazione                      | 65  |
| Tabelle tamponi                        | 200 |
| Pittogrammi                            |     |
| Panoramica                             | 18  |
| Polarizzazione sensore                 |     |
| Parametrizzazione                      | 95  |
| Power Out                              |     |
| Disposizione dei morsetti              | 32  |
| Parametrizzazione                      | 64  |
| Preimpostazioni cal.                   |     |
| Parametrizzazione Cond                 | 82  |
| Parametrizzazione Condl                | 89  |
| Parametrizzazione Oxy                  | 99  |
| Parametrizzazione pH                   | 71  |

# Knick >

| Parametrizzazione Redox                    | 76  |
|--------------------------------------------|-----|
| Preimpostazioni per la calibrazione        |     |
| Parametrizzazione Cond                     | 82  |
| Parametrizzazione Condl                    | 89  |
| Parametrizzazione Oxy                      | 99  |
| Parametrizzazione pH                       | 71  |
| Parametrizzazione Redox                    | 76  |
| Pressacavo a vite, inserti di tenuta       | 26  |
| Prima regolazione                          | 103 |
| Programma di fornitura                     | 12  |
| Protocollo di calibrazione                 | 137 |
| Protocollo di regolazione                  | 137 |
| Protocollo offset temp.                    | 137 |
| Punto di lavoro, Sensore ISFET Memosens    | 110 |
| Punto zero ISFET, calibrazione/regolazione | 110 |
|                                            |     |

#### R

| Daday                                       |     |
|---------------------------------------------|-----|
| Calibrazione/regalazione                    | 111 |
| Calibrazione/regolazione                    | 100 |
| Esempi di cabiaggio, sensore analogico      | 105 |
| Parametrizzazione                           | /4  |
| Concellarione del valori misurati (FW-E103) | 40  |
| Cancellazione dei dati                      | 48  |
| Descrizione                                 | 226 |
| Visualizzazione dei dati                    | 226 |
| Regolatore                                  | 220 |
| Fondamenti della regolazione PID            | 229 |
| Parametrizzazione                           | 62  |
| Regolatore di frequenza d'impulso           | 63  |
| Regolatore di lunghezza d'impulso           | 62  |
| Regolatore I                                | 229 |
| Regolatore P                                | 229 |
| Regolatore PD                               | 229 |
| Regolatore PI                               | 229 |
| Regolatore PID                              |     |
| Descrizione                                 | 230 |
| Parametrizzazione                           | 62  |
| Test del regolatore                         | 141 |
| Regolazione D                               | 229 |
| Regolazione PID, fondamenti                 | 229 |
| Regolazione Redox                           | 111 |
| Regolazione, definizione                    | 102 |
| Requisiti del personale                     | 8   |
| Restituzione                                | 142 |
| Riparazione del firmware                    | 163 |
| Ripristino allo stato di fornitura          | 49  |
| Risoluzione degli errori                    | 143 |

#### S

| Salvataggio delle impostazioni dell'apparecchio | 45  |
|-------------------------------------------------|-----|
| Scambiatore di cationi                          | 221 |
| Scambiatore di ioni                             | 221 |
| Scheda di memoria                               |     |
| Inserimento                                     | 161 |
| Parametrizzazione                               | 44  |
| Segnali NAMUR, descrizione                      | 59  |
| Selezione del sensore                           | 64  |
| Selezione della lingua                          | 37  |
| Selezione della modalità operativa              | 64  |
| Sensocheck                                      | 160 |
| Sensoface                                       |     |
| Contatto di commutazione                        | 61  |
| Criteri                                         | 159 |
| Descrizione                                     | 158 |
|                                                 |     |

# Knick >

| Sonsoro Cond analogico               |                   |
|--------------------------------------|-------------------|
| Calibrazione/regolazione             | 11/               |
| Esempi di cablaggio                  | 185               |
| Parametrizzazione                    | 79                |
| Sensore Cond Memosens                |                   |
| Parametrizzazione                    | 78                |
| Sensore Condl analogico              |                   |
| Calibrazione/regolazione             | 120               |
| Esempi di cablaggio                  | 192               |
| Parametrizzazione                    | 86                |
| Sensore Condl Memosens               |                   |
| Parametrizzazione                    | 85                |
| Sensore di conduttività Memosens     |                   |
| Parametrizzazione                    | 78, 85            |
| Sensore di ossigeno analogico        |                   |
| Calibrazione/regolazione             | 127               |
| Esempi di cablaggio                  | 197               |
| Parametrizzazione                    | 95                |
| Sensore di ossigeno ISIN (FW-E053)   | 140               |
| Cambio corpo interno, conferma       | 140               |
| Esempio di colloggio                 | 140               |
| Baramotrizzaziono                    | 199               |
| Sensore di ossigeno Memosens         | 94                |
| Parametrizzazione                    | 93                |
| Sensore di ossigeno ottico           | 25                |
| Collegamento del sensore             | 32                |
| Parametrizzazione                    | 94                |
| Sensore pH analogico                 |                   |
| Calibrazione/regolazione             | 103               |
| Esempi di cablaggio                  | 177               |
| Parametrizzazione                    | 66                |
| Sensore pH ISM (FW-E053)             |                   |
| Esempio di cablaggio                 | 184               |
| Parametrizzazione                    | 66                |
| Sensore pH Memosens                  |                   |
| Parametrizzazione                    | 65                |
| Sensore Redox analogico              |                   |
| Calibrazione/regolazione             | 111               |
| Esempio di cablaggio                 | 183               |
| Parametrizzazione                    | 74                |
| Sensore Redox Memosens               | - 4               |
| :Parametrizzazione                   | /4                |
| Sensore Redox Memosens:              | 74                |
| Parametrizzazione                    | 74                |
| Sensori ISIVI (FW-EUS3), descrizione | 224               |
| Descrizione                          | 217               |
| Esempio di cablaggio                 | 217               |
| Parametrizzazione                    | 67                |
| Set di parametri                     | 46                |
| Set di parametri 1–5 (FW-F102)       | 225               |
| Simboli e contrassegni               |                   |
| Display                              | 18                |
| Smaltimento                          | 10, 142           |
| Softkey                              |                   |
| Display                              | 37                |
| Gestione delle funzioni              | 47                |
| Tastiera                             | 39                |
| Soluzioni di calibrazione            | 208               |
| Sonda termometrica, compensazione    |                   |
| 110, 1                               | 13, 119, 126, 132 |
| Stati dei guasti                     | 143               |
| Stati operativi                      | 40                |
| Statistica                           | 138               |
| Struttura menu                       | 40                |

### Т

| Tabella tamponi, impostabile (FW-E002) | 210 |
|----------------------------------------|-----|
| Tabelle tamponi                        | 200 |
| TAN di emergenza                       | 49  |
| Tappo cieco per pressacavo a vite      | 26  |
| Tastiera                               | 39  |
| Test del display                       | 136 |
| Test del regolatore                    | 141 |
| Test relè                              | 141 |
| Test tastiera                          | 136 |
| Tettoia di protezione ZU0737           | 24  |
| Timer di calibrazione                  |     |
| Parametrizzazione Oxy                  | 99  |
| Parametrizzazione pH                   | 71  |
| Parametrizzazione Redox                | 76  |
| Timer di calibrazione adattivo         | 71  |
| Tipi di schede di memoria              | 162 |
| Trasferimento della configurazione     | 45  |
|                                        |     |

#### U

| Unità/Formati, parametrizzazione  | 49 |
|-----------------------------------|----|
| Uscite di corrente                |    |
| Andamenti curva caratteristica    | 57 |
| Controllo funzionale (HOLD)       | 58 |
| Filtro di uscita                  | 58 |
| Intervallo di misura, esempi      | 56 |
| Messaggi                          | 58 |
| Parametrizzazione                 | 56 |
| Uscite di corrente attive/passive | 30 |
| Utilizzo secondo destinazione     | 8  |

# V

| Visualizzazione dei valori misurati |    |
|-------------------------------------|----|
| Generale                            | 41 |
| Parametrizzazione                   | 50 |

# Note

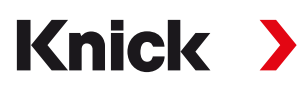

Knick Elektronische Messgeräte GmbH & Co. KG

**Centrale** Beuckestraße 22 • 14163 Berlin Germania Tel.: +49 30 80191-0 Fax: +49 30 80191-200 info@knick.de www.knick.de

Rappresentanti locali www.knick-international.com

Traduzione delle istruzioni per l'uso originali Copyright 2022 • Con riserva di modifiche Versione 3 • Questo documento è stato pubblicato il 26/08/2022. I documenti attuali possono essere scaricati dal nostro sito web sotto il prodotto corrispondente.

TA-212.501-KNIT03

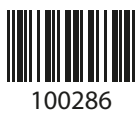